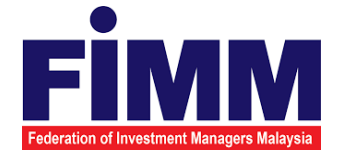

# **USER MANUAL**

# MODULE: CONSULTANT MANAGEMENT GROUP: CONSULTANT

| AGENCY NAME      | : | FEDERATION OF INVESTMENT MANAGERS<br>MALAYSIA (FIMM) |
|------------------|---|------------------------------------------------------|
| DOCUMENT DATE    | : | 24/04/2025                                           |
| DOCUMENT VERSION | : | 1.2                                                  |

|                                            | Project                                              | Reference          | File                 | Version | Date     | Page |
|--------------------------------------------|------------------------------------------------------|--------------------|----------------------|---------|----------|------|
| Federation of Investment Managers Malaysia | Federation of Investment<br>Managers Malaysia (FIMM) | ZANKO/FIMM/UM/V0.1 | User Manual Document | 1.0     | 24/03/25 | i    |

## **DOCUMENT DESCRIPTION**

This document is prepared to explain how to use the FCS system. This user manual explains the functions and step by step how to use the system completely to the users involved.

| <b>Document Information</b> |                                                                   |
|-----------------------------|-------------------------------------------------------------------|
| Project Name                | SUPPLY, DESIGN, DEVELOPMENT, INSTALLATION, TESTING, COMMISSIONING |
|                             | AND MAINTENANCE OF REGISTRATION SOFTWARE FOR FEDERATION OF        |
|                             | INVESTMENT MANAGERS MALAYSIA (FIMM)                               |
| Document Name               | User Manual                                                       |
| Document Reference No       | ZANKO/FIMM/UM/v0.1                                                |
| Property                    | Zanko Sdn Bhd                                                     |
| Document Date               | 24/03/2025                                                        |

|                                            | Project                                              | Reference          | File                 | Version | Date     | Page |
|--------------------------------------------|------------------------------------------------------|--------------------|----------------------|---------|----------|------|
| Federation of Investment Managers Malaysia | Federation of Investment<br>Managers Malaysia (FIMM) | ZANKO/FIMM/UM/V0.1 | User Manual Document | 1.0     | 24/03/25 | v    |

## DOCUMENT CONTROL

|            | Version History |                      |                                        |  |  |  |
|------------|-----------------|----------------------|----------------------------------------|--|--|--|
| Version No | Version Date    | Summary              | Writer                                 |  |  |  |
| 0.1        | 23/03/2025      | First draft document | Wan Arissa Insyirah binti<br>Wan Aniff |  |  |  |
| 1.0        | 24/03/2025      | Final Document       | Wan Arissa Insyirah binti<br>Wan Aniff |  |  |  |
| 1.1        | 08/04/2025      | Updated Document     | Johari Amzat                           |  |  |  |
| 1.2        | 24/04/2025      | Final Document       | Johari Amzat                           |  |  |  |

|                                            | Project                                              | Reference          | File                 | Version | Date     | Page |
|--------------------------------------------|------------------------------------------------------|--------------------|----------------------|---------|----------|------|
| Federation of Investment Managers Malaysia | Federation of Investment<br>Managers Malaysia (FIMM) | ZANKO/FIMM/UM/V0.1 | User Manual Document | 1.0     | 24/03/25 | vi   |

## CONTENT

| DOCU   | MENT DESCRIPTION                             | i    |
|--------|----------------------------------------------|------|
| DOCU   | MENT CONTROL                                 | v    |
| CONT   | ENT                                          | vi   |
| LIST C | F FIGURES                                    | viii |
| LIST C | OF TABLES                                    | xiii |
| ACRO   | NYM                                          | xiv  |
| ABBRE  | EVIATIONS ROLE                               | xv   |
| CHAP   | TER I: INTRODUCTION                          | 16   |
| Α.     | Purpose                                      | 16   |
| В.     | Contact Information                          | 16   |
| CHAP   | TER II: GENERAL SYSTEM INSTRUCTION           | 17   |
| Α.     | System access                                | 20   |
| В.     | Steps to Open the FCS System Website:        | 20   |
| CHAP   | TER III: CONSULTANT MANAGEMENT MODULE        | 22   |
| Α.     | First Time Login by Consultant               | 22   |
| В.     | Email Change Request Process                 | 26   |
| C.     | Log in                                       | 28   |
| D.     | Update Account and Password                  |      |
| E.     | Dashboard Notification                       | 33   |
| F.     | New Registration                             | 34   |
| G.     | Application Returned                         | 64   |
| Η.     | Reschedule Exam                              | 65   |
| I.     | Exam Booked                                  | 68   |
| J.     | For Exam Failed (Resit)                      | 69   |
| K.     | Apprentice Program (AP) Enrolment            | 70   |
| L.     | Pending AP Enrolment                         | 70   |
| Μ.     | Failed CAS Screening                         | 72   |
| N.     | Failed Bankruptcy Screening                  | 73   |
| Ο.     | Appeal for Exam Result                       | 75   |
| Ρ.     | Appeal for Fee Waiver                        | 76   |
| Q.     | Appeal Returned by Distributor               | 79   |
| R.     | Profile Maintenance                          | 83   |
| S.     | Returned Profile Update                      | 93   |
| Т.     | Failed Bankruptcy Screening (Profile Update) | 95   |
| U.     | Variation of Registration                    | 97   |

|                                            | Project                                              | Reference          | File                 | Version | Date     | Page |
|--------------------------------------------|------------------------------------------------------|--------------------|----------------------|---------|----------|------|
| Federation of Investment Managers Malaysia | Federation of Investment<br>Managers Malaysia (FIMM) | ZANKO/FIMM/UM/V0.1 | User Manual Document | 1.0     | 24/03/25 | vii  |
|                                            |                                                      |                    |                      |         |          |      |
| V.                                         | CONTINUING PRO                                       | DFESSIONAL D       | EVELOPMENT (CPD)     | MODULE  |          | 129  |
| W.                                         | Renewal                                              |                    |                      |         |          | 148  |
| Х.                                         | Appeal for Revocat                                   | tion               |                      |         |          | 155  |
| Υ.                                         | Forget Password                                      |                    |                      |         |          | 164  |

|                                            | Project                                              | Reference          | File                 | Version | Date     | Page |
|--------------------------------------------|------------------------------------------------------|--------------------|----------------------|---------|----------|------|
| Federation of Investment Managers Malaysia | Federation of Investment<br>Managers Malaysia (FIMM) | ZANKO/FIMM/UM/V0.1 | User Manual Document | 1.0     | 24/03/25 | viii |

## LIST OF FIGURES

| Figure 1: First Time Login Process Flow                     | 22 |
|-------------------------------------------------------------|----|
| Figure 2: First Time Log In Button                          | 22 |
| Figure 3: First Time Log In Pop Up Box                      | 23 |
| Figure 4: Prompt Message For Non Exist User                 | 23 |
| Figure 5: Email Address For First Time Login                | 24 |
| Figure 6: Link for First Time Login                         | 24 |
| Figure 7: First Time Log In Email                           | 24 |
| Figure 8: First Time Login Reset Password                   | 25 |
| Figure 9: Prompt Message for Non-Exist Email                | 25 |
| Figure 10: Email Change Request form                        | 26 |
| Figure 11: FCS Homepage Display                             | 28 |
| Figure 12: Log in Display                                   | 29 |
| Figure 13: Incorrect User Id and Password Message Display   | 29 |
| Figure 14: Profile Submenu                                  | 30 |
| Figure 15: My Profile Display                               | 31 |
| Figure 16: Change Password Page                             | 31 |
| Figure 17: Error Message Display                            | 32 |
| Figure 18: Error Message Display                            | 32 |
| Figure 19: Successful Message Display                       | 32 |
| Figure 20: Dashboard Notification                           | 33 |
| Figure 21: New Registration Process Flow                    | 34 |
| Figure 22: User Type Display                                | 34 |
| Figure 23: Malaysian Sign Up Display                        | 35 |
| Figure 24: Non-Malaysian Sign Up Display                    | 35 |
| Figure 25: Account Information Display                      | 36 |
| Figure 26: Log In Page With Verification Email Link Message | 37 |
| Figure 27: Verification Email                               | 37 |
| Figure 28: Activated Account Message                        | 37 |
| Figure 29: Login Page                                       | 38 |
| Figure 30: Profile Page                                     | 38 |
| Figure 31: Request TAC Inserted Display                     | 39 |
| Figure 32: Wrong TAC Error Message                          | 39 |
| Figure 33: Error Message                                    | 40 |
| Figure 34: Consultant Registration Section                  | 40 |
| Figure 35: Profile Details section - Malaysian              | 41 |
| Figure 36: Profile Details section - non-Malaysian          | 42 |
| Figure 37: Upload ID Display (Malaysian)                    | 43 |
| Figure 38: Upload ID Display (Non - Malaysian)              | 44 |
| Figure 39: Inserted Images                                  | 45 |
| Figure 40: Uploaded ID                                      | 45 |
| Figure 41: Upload Images Message                            | 46 |
| Figure 42: Academic Qualification section                   | 46 |
| Figure 43: Qualification Level                              | 46 |
| Figure 44: SPM/SVM Items Display                            | 47 |
| Figure 45: STPM/STAM Items Display                          | 48 |
| Figure 46: Diploma, Degree, Master, PHD Items Display       | 48 |
| Figure 47: Button to Remove Qualification Level             | 48 |

| risasa                                     | Project                                              | Reference          | File                 | Version | Date     | Page |
|--------------------------------------------|------------------------------------------------------|--------------------|----------------------|---------|----------|------|
| Federation of Investment Managers Malaysia | Federation of Investment<br>Managers Malaysia (FIMM) | ZANKO/FIMM/UM/V0.1 | User Manual Document | 1.0     | 24/03/25 | ix   |
|                                            |                                                      |                    |                      |         |          |      |
| Figure 48:                                 | View Uploaded Ce                                     | ertificate         |                      |         |          | 49   |
| Figure 49:                                 | Scheme Selection                                     | section Form       |                      |         |          | 49   |
| Figure 50:                                 | UTS List of Distrib                                  | utors              |                      |         |          | 49   |
| Figure 51:                                 | Non – CUTA/CPR                                       | A Type of Distrib  | outor                |         |          | 50   |
| Figure 52:                                 | <b>CMSRL</b> Requirem                                | ent Section        |                      |         |          | 50   |
| Figure 53: CMSRL Requirement - Yes         |                                                      |                    |                      |         |          | 51   |
| Figure 54: CMSRL Requirement – No          |                                                      |                    |                      |         | 51       |      |
| Figure 55: Type of Registration section    |                                                      |                    |                      | 52      |          |      |
| Figure 56:                                 | Center Location                                      |                    |                      |         |          | 52   |

| Figure 55: Type of Registration section                       |    |
|---------------------------------------------------------------|----|
| Figure 56: Center Location                                    | 52 |
| Figure 57: Booking Location Calendar                          | 53 |
| Figure 58: Popup Message                                      | 53 |
| Figure 59: Exam Session Details                               | 54 |
| Figure 60: Booking Details                                    | 54 |
| Figure 61: Exemption Rules and Regulations                    | 55 |
| Figure 62: Exemption Types                                    | 55 |
| Figure 63: Exemption Type Lists                               | 55 |
| Figure 64: Exemption Type for Former Consultant with no CMSRL | 56 |
| Figure 65: Exam Validity - Error Message                      | 56 |
| Figure 66: Re - Registration Error Message                    | 57 |
| Figure 67: Active UTC - Error Message                         | 58 |
| Figure 68: Insurance Agent - Error Message                    |    |
| Figure 69: Staff of Takaful Broker                            | 59 |
| Figure 70: Exemption Type – Financial Planner (Certified)     | 59 |
| Figure 71: Screening section                                  | 60 |
| Figure 72: Others section                                     | 60 |
| Figure 73: Upload Supporting Document                         | 60 |
| Figure 74: Supporting Document Details                        | 61 |
| Figure 75: Error Message for Rename File Name                 | 61 |
| Figure 76: FIMM - Consent Form                                | 61 |
| Figure 77: Save as Draf Message                               | 61 |
| Figure 78: Successful Message                                 | 62 |
| Figure 79: Draft Application Status                           | 62 |
| Figure 80: Declaration                                        | 62 |
| Figure 81: Error Message                                      | 63 |
| Figure 82: Confirmation Message                               | 63 |
| Figure 83: Submitted Message                                  | 63 |
| Figure 84: Submit Application Status                          | 63 |
| Figure 85: Application Status - Returned                      | 64 |
| Figure 86: Return Comment from Distributor                    | 64 |
| Figure 87: Successful Message                                 | 65 |
| Figure 88: Application Status – Submitted                     | 65 |
| Figure 89: Application Status - Pending Examination           | 65 |
| Figure 90: Type of Registration page – Examination            | 66 |
| Figure 91: Exam Session - Error Message                       | 66 |
| Figure 92: New Selected Exam Sessions                         | 67 |
| Figure 93: Successful Application Message                     | 67 |
| Figure 94: Pending Examination                                | 68 |
| Figure 95: Exam Details                                       | 68 |
| Figure 96: Application Status - Exam Failed                   | 69 |
|                                                               |    |

|                                            | Project                                              | Reference          | File                 | Version | Date     | Page |
|--------------------------------------------|------------------------------------------------------|--------------------|----------------------|---------|----------|------|
| Federation of Investment Managers Malaysia | Federation of Investment<br>Managers Malaysia (FIMM) | ZANKO/FIMM/UM/V0.1 | User Manual Document | 1.0     | 24/03/25 | x    |

| Figure 97: Successful Message                                           | 69         |
|-------------------------------------------------------------------------|------------|
| Figure 98: Application Status                                           | 70         |
| Figure 99: Pending AP Enrolment                                         | 70         |
| Figure 100: Professional Body – FPAM                                    | 71         |
| Figure 101: Professional Body - MFPC                                    | 71         |
| Figure 102: Successful Message                                          | 72         |
| Figure 103: Application Status – Submitted                              | 72         |
| Figure 104: Failed CAS Screening                                        | 73         |
| Figure 105: Application Status – Submitted                              | 73         |
| Figure 106: Failed Bankruptcy Screening                                 | 74         |
| Figure 107: Appeal for Exam Result Process Flow                         | 75         |
| Figure 108: Consultant Sub Menu                                         | 75         |
| Figure 109: Appeal for Fee Waiver Process Flow                          | 76         |
| Figure 110: Consultant Sub Menu                                         | 76         |
| Figure 111: Application Status                                          | 77         |
| Figure 112: Appeal for Fee Waiver Tab                                   | 77         |
| Figure 113: Confirmation to Proceed Message:                            |            |
| Figure 114: Mandatory Field Required Message                            |            |
| Figure 115: Success Message                                             |            |
| Figure 116: Appeal for Fee Waiver Application Status                    |            |
| Figure 117 <sup>.</sup> Appeal Exam Result Sub Menu                     | 79         |
| Figure 118 <sup>-</sup> Appeal Fee Waiver Application Status - Returned | 80         |
| Figure 119 <sup>-</sup> Distributor Comment                             | 81         |
| Figure 120 <sup>-</sup> Confirmation Message                            | 82         |
| Figure 121: Successful Message                                          | 82         |
| Figure 122: Submitted Appeal Fee Waiver Application Status              |            |
| Figure 122: Consultant Update Profile Process Flow                      | 83         |
| Figure 124: Consultant Submenu                                          | 83         |
| Figure 125: Registration Info                                           |            |
| Figure 126: Profile Detail                                              |            |
| Figure 127: Actions Menu                                                | 85         |
| Figure 128: Profile Undate Section (Malaysian)                          | 86         |
| Figure 129: Profile Details section (non-Malaysian)                     |            |
| Figure 130: Undate Qualification Section                                |            |
| Figure 131: Scheme Selection Section                                    |            |
| Figure 132: Type of Registration – Examination                          |            |
| Figure 133: Type of Registration Section – Exemption                    | 89         |
| Figure 134: AP Completion section                                       | 90<br>90   |
| Figure 135: Screening Section                                           | 90<br>90   |
| Figure 136: Support Document Details                                    |            |
| Figure 137: Error Message for Rename File Name                          | Q1         |
| Figure 138: Undate Others Section                                       |            |
| Figure 139: Update Profile Application - Declaration                    |            |
| Figure 140: Confirmation Message                                        | 92         |
| Figure 141: Submitted Message                                           | <br>ดว     |
| Figure 142: Submitted Undate Profile Application Status                 | 02<br>02   |
| Figure 143: Undate Profile Application Status - Returned                | ۵۵<br>مور  |
| Figure 144: Return Comment from Distributor                             | ۵ <i>۵</i> |
| Figure 145: Confirmation Massage                                        |            |
| i iyure 140. Cutilittialiuli messaye                                    |            |

|                                            | Project                                              | Reference          | File                 | Version | Date     | Page |
|--------------------------------------------|------------------------------------------------------|--------------------|----------------------|---------|----------|------|
| Federation of Investment Managers Malaysia | Federation of Investment<br>Managers Malaysia (FIMM) | ZANKO/FIMM/UM/V0.1 | User Manual Document | 1.0     | 24/03/25 | xi   |
| Figure 146: Submitted Message95            |                                                      |                    |                      |         |          | 95   |

| Figure 147: Submitted Update Profile Application Status        | 95  |
|----------------------------------------------------------------|-----|
| Figure 148: Application Status – Submitted                     | 96  |
| Figure 149: Failed Bankruptcy Screening                        | 96  |
| Figure 150: Variation of Registration Process Flow             | 97  |
| Figure 151: Submenu for Variation Registration                 | 97  |
| Figure 152: Registration Info                                  | 98  |
| Figure 153: Profile Detail                                     | 98  |
| Figure 154: Submenu Variation Registration                     | 99  |
| Figure 155: Application Confirmation Message                   | 99  |
| Figure 156: Application Successful Message                     | 99  |
| Figure 157: Profile Details section (Malaysian)                | 100 |
| Figure 158: Profile Details section (non-Malaysian)            | 101 |
| Figure 159: Academic Qualification section                     | 102 |
| Figure 160: List of Distributors                               | 102 |
| Figure 161: Non – CUTA/CPRA Type of Distributor                | 103 |
| Figure 162: CMSRL Requirement Section                          | 103 |
| Figure 163: CMSRL Requirement - Yes                            | 104 |
| Figure 164: CMSRL Requirement – No                             | 104 |
| Figure 165: Type of Registration section                       | 105 |
| Figure 166: Center Location                                    | 105 |
| Figure 167: Booking Location Calendar                          | 105 |
| Figure 168: Popup Message                                      | 106 |
| Figure 169: Exam Session Details                               | 106 |
| Figure 170: Booking Details                                    | 107 |
| Figure 171: Exemption Rules and Regulations                    | 107 |
| Figure 172: Exemption Types                                    | 107 |
| Figure 173: Exemption Type Lists                               | 108 |
| Figure 174: Exemption Type for Former Consultant with no CMSRL | 108 |
| Figure 175: Re - Registration Error Message                    | 109 |
| Figure 176: Active UTC - Error Message                         | 110 |
| Figure 177: Insurance Agent - Error Message                    | 111 |
| Figure 178: Staff of Takaful Broker                            | 111 |
| Figure 179: Example of Full Exemption Form                     | 112 |
| Figure 180: Screening section                                  | 112 |
| Figure 181: Others section                                     | 113 |
| Figure 182: Upload Supporting Document                         | 113 |
| Figure 183: Support Document Details                           | 114 |
| Figure 184: Error Message for Rename File Name                 | 114 |
| Figure 185: FIMM - Consent Form                                | 114 |
| Figure 186: Save as Draf Message                               | 114 |
| Figure 187: Successful Message                                 | 115 |
| Figure 188: Draft Application Status                           | 115 |
| Figure 189: Declaration                                        | 115 |
| Figure 190: Error Message                                      | 116 |
| Figure 191: Confirmation Message                               | 116 |
| Figure 192: Submitted Message                                  | 116 |
| Figure 193: Submit Application Status                          | 116 |
| Figure 194: Variation Application Status - Returned            | 117 |
| <b>o</b> 11                                                    |     |

|                                            | Project                                    | Reference          | File                                    | Version | Date     | Page       |
|--------------------------------------------|--------------------------------------------|--------------------|-----------------------------------------|---------|----------|------------|
| Federation of Investment Managers Malavsia | Federation of Investment                   | ZANKO/FIMM/UM/V0.1 | User Manual Document                    | 1.0     | 24/03/25 | xii        |
|                                            |                                            |                    |                                         |         |          |            |
| Figure 194                                 | 5. Return Comment                          | from Distributor   |                                         |         |          | 118        |
| Figure 196                                 | 6: Successful Mess                         | ade                |                                         |         |          | 118        |
| Figure 197                                 | 7: Application Statu                       | s – Submitted      |                                         |         |          | 110        |
| Figure 198                                 | R: Application Statu                       | s - Pending Exa    | mination                                |         |          | 119        |
| Figure 190                                 | 9: Type of Registrat                       | tion nade – Exam   | nination                                |         |          | 110        |
| Figure 200                                 | ): Fyam Session - I                        | Fror Message       |                                         |         |          | 120        |
| Figure 201                                 | 1: New Selected Ex                         | am Sessions        |                                         |         |          | 120        |
| Figure 202                                 | 2: Successful Annlig                       | cation Message     |                                         |         |          | 121        |
| Figure 202                                 | 2: Successful Mess                         | ane                |                                         |         |          | 127        |
| Figure 204                                 | 1: Pending AP Enro                         | lment              |                                         |         |          | 122        |
| Figure 20 <sup>4</sup>                     | 5: Professional Bod                        | ν _ ΕΡΔΜ           | ••••••                                  |         |          | 122        |
| Figure 206                                 | 6: Professional Bod                        | y <b>-</b> MFPC    |                                         |         |          | 123        |
| Figure 207                                 | 7: Successful Mess                         | aue                |                                         |         |          | 120        |
| Figure 208                                 | R: Application Statu                       | s – Submitted      |                                         |         |          | 124        |
| Figure 200                                 | Contraction State                          | enina              |                                         |         |          | 125        |
| Figure 210                                 | ): Application Statu                       | s _ Submitted      |                                         |         |          | 125        |
| Figure 21                                  | 1. Eailed Bankruntc                        | s – Subinitieu     |                                         |         |          | 126        |
| Figure 212                                 | 2: Submenu for Var                         | iation Registratio | <br>חר                                  |         |          | 126        |
| Figure 212                                 | 2. Oublinenti ior var<br>3. Profile Detail |                    | ,,,,,,,,,,,,,,,,,,,,,,,,,,,,,,,,,,,,,,, |         |          | 120        |
| Figure 21                                  | 1: Variation Menu                          |                    |                                         |         |          | 127<br>127 |
| Figure 214                                 | Vanauon Menu<br>5: Monu                    |                    |                                         |         |          | 130        |
| Figure 210                                 | S. Meriu<br>S. Submenu                     |                    |                                         |         |          | 130        |
| Figure 217                                 | 7: List 5 Module                           |                    |                                         |         |          | 131        |
| Figure 217                                 | R. Eist 5 Module                           |                    |                                         |         |          | 131        |
| Figure 210                                 | D. Fillel<br>D: Pocot                      |                    |                                         |         |          | 122        |
| Figure 218                                 | 9. Resel<br>): Filtor Total Entria         | ······             |                                         |         | •••••    | 122        |
| Figure 220                                 | J. Filler Tolai Enline                     |                    |                                         |         | •••••    | I JZ       |
| Figure 22                                  | Provide Entres                             |                    |                                         |         | •••••    | 122        |
| Figure 222                                 | 2. Paginalion                              |                    |                                         |         |          | 124        |
| Figure 223                                 | 5. Submit 5 Module                         |                    |                                         |         |          | 125        |
| Figure 224                                 |                                            |                    |                                         |         |          | 105        |
| Figure 22                                  | 5: Popup Message                           |                    |                                         |         | •••••    | 130        |
| Figure 220                                 | 5: FOIM 5 Module                           |                    |                                         |         | •••••    | 130        |
| Figure 227                                 | 7: Form 5 Module                           |                    |                                         |         | •••••    | 137        |
| Figure 220                                 | 5: Form 5 Module                           |                    |                                         |         | •••••    | 138        |
| Figure 228                                 | 9: Form 5 Module                           |                    |                                         |         | •••••    | 138        |
| Figure 230                                 | J: Form 5 Module                           |                    |                                         |         | •••••    | 139        |
| Figure 23                                  | 1: Form 5 Module                           |                    |                                         |         | •••••    | 140        |
| Figure 232                                 | 2: Upload                                  |                    |                                         |         | •••••    | 140        |
| Figure 23                                  |                                            |                    |                                         |         | •••••    | 140        |
| Figure 234                                 | +: Popup Message                           |                    |                                         |         | •••••    | 141        |
| Figure 23                                  | D: Error Message                           |                    |                                         |         |          | 142        |
| Figure 236                                 | D: Popup Message                           |                    |                                         |         |          | 142        |
| Figure 23                                  | C Popup Message                            |                    |                                         |         |          | 143        |
| Figure 238                                 | 5: Popup Message                           |                    |                                         |         |          | 144        |
| Figure 239                                 | 9: LIST 5 MODULE                           |                    |                                         |         |          | 145        |
| Figure 240                                 | J: ⊢orm                                    |                    |                                         |         |          | 146        |
| Figure 24                                  | 1: LOG                                     |                    |                                         |         |          | 147        |
| Figure 242                                 | 2: Profile Managem                         | ent Sub Menu       |                                         |         |          | 148        |
| Figure 243                                 | 3: Registration Info                       |                    |                                         |         |          | 149        |

| rinana                                     | Project                                              | Reference          | File                 | Version | Date     | Page |
|--------------------------------------------|------------------------------------------------------|--------------------|----------------------|---------|----------|------|
| Federation of Investment Managers Malaysia | Federation of Investment<br>Managers Malaysia (FIMM) | ZANKO/FIMM/UM/V0.1 | User Manual Document | 1.0     | 24/03/25 | xiii |

| Figure 244: Profile Detail                           | .149 |
|------------------------------------------------------|------|
| Figure 245: Action Sub Menu                          | 150  |
| Figure 246: Renewal page                             | 152  |
| Figure 247: Popup Proceed Message                    | 152  |
| Figure 248: Pop Up Submitted Message                 | .153 |
| Figure 249: Renewal Submitted Status                 | .153 |
| Figure 250: Renewal - Insufficient CPD Points        | .154 |
| Figure 251: Unsaved Data Message                     | .154 |
| Figure 252: Application Status submenu               | .154 |
| Figure 253: Profile Management Sub Menu              | .155 |
| Figure 254: Registration Info                        | .156 |
| Figure 255: Consultant Profile page                  | .156 |
| Figure 256: Action Sub Menu                          | .157 |
| Figure 257: Appeal Request Sent Pop Up Message       | .157 |
| Figure 258: Appeal Revocation Tab                    | .158 |
| Figure 259: Appeal for Revocation Required Fields    | .159 |
| Figure 260: Action Buttons                           | .159 |
| Figure 261: Mandatory Field Message For Save Action  | .160 |
| Figure 262: Proceed Saving Data Message              | .160 |
| Figure 263: Save As Draft Message                    | .160 |
| Figure 264: Mandatory Field Required Message         | .161 |
| Figure 265: Confirmation Message                     | .161 |
| Figure 266: Submitted Appeal for Revocation Message  | .161 |
| Figure 267: Application Status                       | .162 |
| Figure 268: Discard Application Confirmation Message | .162 |
| Figure 269: Application Discarded Prompt Message     | .163 |
| Figure 270: Unsaved Data Pop Up Message              | .163 |
| Figure 271: Login Page                               | .164 |
| Figure 272: Forgot Password Pop Up Box               | .165 |
| Figure 273: Change Email Address Prompt Message      | .165 |
| Figure 274: Reset Password Link                      | .166 |
| Figure 275: Reset Password Page                      | .166 |
| Figure 276: Login Page                               | .167 |
| Figure 277: Forgot Password Pop Up Box               | .168 |
| Figure 278: Change Email Address Prompt Message      | .168 |
| Figure 279: Email Change Request form                | .169 |
|                                                      |      |

## LIST OF TABLES

| Table 1: Acronym Table           | xiv |
|----------------------------------|-----|
| Table 2: Abbreviation Role Table | XV  |

|                                            | Project                                              | Reference          | File                 | Version | Date     | Page |
|--------------------------------------------|------------------------------------------------------|--------------------|----------------------|---------|----------|------|
| Federation of Investment Managers Malaysia | Federation of Investment<br>Managers Malaysia (FIMM) | ZANKO/FIMM/UM/V0.1 | User Manual Document | 1.0     | 24/03/25 | xiv  |

### ACRONYM

| ACRONYM | DESCRIPTION                                                 |
|---------|-------------------------------------------------------------|
| CAS     | Consultant Alert                                            |
| CEILLI  | Certificate Examination in Investment-Linked Life Insurance |

Table 1: Acronym Table

|                                            | Project                                              | Reference          | File                 | Version | Date     | Page |
|--------------------------------------------|------------------------------------------------------|--------------------|----------------------|---------|----------|------|
| Federation of Investment Managers Malaysia | Federation of Investment<br>Managers Malaysia (FIMM) | ZANKO/FIMM/UM/V0.1 | User Manual Document | 1.0     | 24/03/25 | xv   |

## **ABBREVIATIONS ROLE**

| Abbreviation | Role                 | Descriptions                                                                  |
|--------------|----------------------|-------------------------------------------------------------------------------|
| SYS          | SYSTEM               | System generated transactions                                                 |
| C-CLRK       | Consultant Applicant | Consultant applicant during first account creation                            |
| C-CON        | Consultant           | Consultant role after becoming<br>a consultant either active or in-<br>active |
| C-APP        | Consultant Applicant | Consultant applicant once<br>submitted the application to<br>distributor      |

Table 2: Abbreviation Role Table

| rinana                                     | Project                                              | Reference          | File                 | Version | Date     | Page |
|--------------------------------------------|------------------------------------------------------|--------------------|----------------------|---------|----------|------|
| Federation of Investment Managers Malaysia | Federation of Investment<br>Managers Malaysia (FIMM) | ZANKO/FIMM/UM/V0.1 | User Manual Document | 1.0     | 24/03/25 | 16   |

### **CHAPTER I: INTRODUCTION**

The **FCS System User Manual** is designed to provide users with a comprehensive guide to effectively utilizing the **FCS system**. This manual serves as a reference document to help users understand the system's functionalities, features, and processes to ensure smooth operation and efficient task completion.

By following the instructions in this manual, users will be able to navigate the system with ease, perform necessary actions, and troubleshooting common issues. The manual is structured to accommodate both new and existing users, offering clear step-by-step guidance for system access and usage.

### A. Purpose

The purpose of this manual is to equip users with the essential knowledge required to maximize the benefits of the **FCS system**. It provides:

- A detailed overview of the system's functions and capabilities to help users understand its key features.
- Step-by-step instructions on accessing and operating the system efficiently.
- Guidelines on alternative modes of operation and contingencies in case of system issues or errors.
- Best practices and recommendations for optimal system use.

This manual ensures that users can confidently navigate the system while maintaining security, accuracy, and efficiency in their tasks.

### **B.** Contact Information

If users require further assistance or encounter any issues while using the **FCS system**, they can contact the **Federation of Investment Managers Malaysia (FIMM)** for support.

#### Support Contact Details:

Email: itsupport@fimm.com.my

Website: https://www.fimm.com.my

|                                            | Project                                              | Reference          | File                 | Version | Date     | Page |
|--------------------------------------------|------------------------------------------------------|--------------------|----------------------|---------|----------|------|
| Federation of Investment Managers Malaysia | Federation of Investment<br>Managers Malaysia (FIMM) | ZANKO/FIMM/UM/V0.1 | User Manual Document | 1.0     | 24/03/25 | 17   |

### **CHAPTER II: GENERAL INSTRUCTION TO USE THIS** MANUAL

**Reminder:** Please read this section for a better understanding of the user manual.

There are three different categories in the Consultant Module:

| No | Type of<br>consultant                                                                | Steps                                                                                                    | Required Documents                                                                                                    |
|----|--------------------------------------------------------------------------------------|----------------------------------------------------------------------------------------------------|----------------------------------------------------------------------------------------------------|
| 1  | Never registered                                                                     | Registration                                                                                                    | <u> </u>                                                                                                    |
|    | with FIMM or<br><u>inactive before</u><br><u>April 2022<sup>1</sup></u><br>(Group A) | <ol> <li>Liaise with your preferred<br/>distributor before registering in<br/>the FCS.</li> <li>Register as a New Consultant</li> </ol>                                                                                                    | <ol> <li>Coloured passport<br/>photo (follow the<br/>Registration Manual's<br/>resolution guidelines).</li> <li>Coloured NBIC /</li> </ol> |
|    |                                                                                      | <ul> <li>by following Chapter III,</li> <li>Section F in this document.</li> <li>Once you submitted your</li> </ul>                                                                                                    | Active Passport (front<br>& back).<br>3. Relevant supporting                                                                               |
|    |                                                                                      | <ol> <li>Once you submitted your<br/>application, your preferred<br/>distributor will do their review<br/>and approval process. Any<br/>inquiry please liaise with them.</li> <li>Once approved, you will<br/>receive confirmation email for<br/>Examination date as stated in<br/>Chapter III, Section F, Item<br/>38 – Examination.</li> <li>Should you fail your exam and<br/>you have a valid proof/ reason,<br/>you may choose to Appeal<br/>your exam result as stated in<br/>Chapter III, Section O –<br/>Appeal Exam Result<sup>2</sup></li> <li>Should you unable to sit for<br/>your exam and you have a<br/>valid proof/ reason, you may<br/>choose to Appeal your exam<br/>fee waiver as stated in<br/>Chapter III, Section P –<br/>Appeal Exam Fee Waiver<sup>3</sup></li> <li>Once you have become FIMM<br/>Active consultant and intend to<br/>vary your license, please<br/>follow Chapter III, Section U –<br/>Variation of Registration</li> </ol> | 3. Relevant supporting<br>documents, e.g., SPM,<br>Diploma, etc.                                                                           |
|    |                                                                                      |                                                                                                    |                                                                                                    |

<sup>&</sup>lt;sup>1</sup> All inactive consultants before April-2022 are considered as new applicant. <sup>2</sup> Subject to distributor and FIMM approval. Additional costs may apply.

<sup>&</sup>lt;sup>3</sup> Subject to distributor and FIMM approval. Additional costs may apply.

| •               |                |                | L |
|-----------------|----------------|----------------|---|
|                 |                |                |   |
|                 |                |                | L |
| Federation of I | nvestment Mana | agers Malaysia |   |

|   |                       | Section for                      | Group A:         |                    |    |                                 |
|---|-----------------------|----------------------------------|------------------|--------------------|----|---------------------------------|
|   |                       | Chapter                          | Section          | ltem               |    |                                 |
|   |                       | 111                              | F                | Registration       |    |                                 |
|   |                       | 111                              | F (Item          | Examination        |    |                                 |
|   |                       |                                  | 38)              |                    |    |                                 |
|   |                       | 111                              | 0                | Appeal for         |    |                                 |
|   |                       |                                  |                  | Exam Result        |    |                                 |
|   |                       | 111                              | Р                | Appeal for         |    |                                 |
|   |                       |                                  |                  | Exam Fee           |    |                                 |
|   |                       |                                  |                  | Waiver             |    |                                 |
| 2 | Inactive              | 1. Accour                        | nt Activatio     | n                  |    |                                 |
|   | consultants (from     | 1. Liai                          | ise with yo      | ur preferred       | 1. | Coloured passport               |
|   | April 2022            | dist                             | tributor bef     | ore registering in |    | photo (follow the               |
|   | onwards) <sup>4</sup> | the                              | FCS.             |                    |    | Registration Manual's           |
|   |                       | 2. Act                           | ivate your       | account by         |    | resolution guidelines).         |
|   | (Group B)             | follo                            | owing <b>Cha</b> | pter III, Section  |    |                                 |
|   |                       | Α.                               |                  | _                  |    |                                 |
|   |                       | 3. If yo                         | ou need to       | change your        |    |                                 |
|   |                       | reg                              | istered em       | ail, follow        |    |                                 |
|   |                       | Cha                              | apter III, S     | ection B.          |    |                                 |
|   |                       |                                  |                  |                    |    |                                 |
|   |                       |                                  |                  |                    |    |                                 |
|   |                       | 0 5 1                            |                  |                    |    |                                 |
|   |                       | 2. Registr                       | ation            |                    |    |                                 |
|   |                       | 1. Liai                          | ise with yo      | ur preferred       | 1. | Coloured passport               |
|   |                       | dist                             |                  | ore registering in |    | photo (follow the               |
|   |                       | tne                              | FCS.             |                    |    | resolution guidelines           |
|   |                       | Z. Re                            | gister as a      | New Consultant     | 2  | provided).                      |
|   |                       | by I                             | iollowing C      | napter III,        | Ζ. | Coloured NRIC /                 |
|   |                       |                                  |                  | mitted your        |    | Active Passport (Ironic         |
|   |                       | 3. Uli                           | ve you sub       | nnilled your       | 2  | & Dack).<br>Relevent supporting |
|   |                       | app                              | ributor will     | do their review    | З. | documente e a SPM               |
|   |                       | uisi                             | l approval       |                    |    | Diploma etc                     |
|   |                       | and approval process. Any        |                  |                    |    | Dipioma, etc.                   |
|   |                       | Inquiry please liaise with them. |                  |                    |    |                                 |
|   |                       | 4. Once you have become FIMM     |                  |                    |    |                                 |
|   |                       | vary your license inlease        |                  |                    |    |                                 |
| 1 |                       | follow Chapter III Section II –  |                  |                    |    |                                 |
|   |                       | Variation of Registration        |                  |                    |    |                                 |
|   |                       | · ai                             |                  | 3                  |    |                                 |
|   |                       |                                  |                  |                    |    |                                 |
|   |                       | Section for                      | Group B.         |                    |    |                                 |
|   |                       | Chapter                          | Section          | Item               |    |                                 |
|   |                       |                                  | Α                | Account            |    |                                 |
| 1 |                       |                                  |                  | Activation         |    |                                 |
|   |                       | 111                              | F                | Registration       |    |                                 |
|   |                       | 111                              | U                | Variation of       |    |                                 |
|   |                       |                                  |                  | Registration       |    |                                 |

<sup>&</sup>lt;sup>4</sup> All inactive consultants before April-2022 are considered as new applicant.

|                                            | Fe |
|--------------------------------------------|----|
| Federation of Investment Managers Malaysia | Ma |

| Project                                            | Reference          | File                 | Version | Date     | Page |
|----------------------------------------------------|--------------------|----------------------|---------|----------|------|
| ederation of Investment<br>anagers Malaysia (FIMM) | ZANKO/FIMM/UM/V0.1 | User Manual Document | 1.0     | 24/03/25 | 19   |

|   |                    | III                                                                                                    | V                              | CPD                             |    |                                                                 |
|---|--------------------|----------------------------------------------------------------------------------------------------|--------------------------------|---------------------------------|----|-----------------------------------------------------------------|
|   |                    |                                                                                                    |                                | submission                      |    |                                                                 |
| 3 | Active consultants | 1. Accour                                                                                                    | nt Activatio                   | n                               |    |                                                                 |
|   | (Group C)          | 1. Act<br>foll<br><b>A</b> .                                                                                             | ivate your<br>owing <b>Cha</b> | account by<br>pter III, Section | 1. | Coloured passport<br>photo (follow the<br>resolution guidelines |
|   |                    | 2. If you need to change your registered email, follow<br>Chapter III, Section B.                                        |                                |                                 | 2. | Colour NRIC/ Active<br>Passport (front & back)                  |
|   |                    | <ol> <li>Once logged in, update your profile details as per Chapter</li> <li>Section D</li> </ol>                        |                                |                                 | 3. | Relevant supporting documents.                                  |
|   |                    | <ul> <li>4. If intend to vary your license,<br/>please follow Chapter III,</li> <li>Section II – Variation of</li> </ul> |                                |                                 |    |                                                                 |
|   |                    | Registration       5. For CPD submission follow       Chapter III                                                        |                                |                                 |    |                                                                 |
|   |                    | 6. For Renewal declaration follow<br>Chapter III, Section W –                                                            |                                |                                 | ,  |                                                                 |
|   |                    | Renewal                                                                                                    |                                |                                 |    |                                                                 |
|   |                    | Chapter                                                                                                    | Section                        | Item                            |    |                                                                 |
|   |                    |                                                                                                    | Α                              | Account<br>Activation           |    |                                                                 |
|   |                    | 111                                                                                                    | III R Profile<br>Maintenance   |                                 |    |                                                                 |
|   |                    |                                                                                                    | U                              | Variation of<br>Registration    |    |                                                                 |
|   |                    | 111                                                                                                    | V                              | Submission                      |    |                                                                 |

The Consultant Management Module is responsible for handling the registration, profile maintenance, compliance, and operational processes for consultants within the FIMM Registration System. This module ensures that consultants meet regulatory requirements, maintain compliance, and manage their professional status efficiently.

Sub-Modules of the Consultant Management Module:

- 1. First Time Login Guides for Group B & C in setting up their accounts.
- 2. **Registration** Facilitates the registration of new consultants (Group A), including identity verification and document submission.
- 3. **Appeal for Exam Result** Provides a process for consultants to appeal their examination results.
- 4. Appeal for Fee Waiver Enables consultants to request a waiver for specific fees.

|                                            | Project                                              | Reference          | File                 | Version | Date     | Page |
|--------------------------------------------|------------------------------------------------------|--------------------|----------------------|---------|----------|------|
| Federation of Investment Managers Malaysia | Federation of Investment<br>Managers Malaysia (FIMM) | ZANKO/FIMM/UM/V0.1 | User Manual Document | 1.0     | 24/03/25 | 20   |

- 5. **Profile Maintenance** Enables consultants to manage and update their personal and professional details.
- 6. **Variation of Registration** Allows consultants to modify their registration details or update their associated distributor.
- CPD Consultant to attend training and obtain CPD points for their Renewal and Reregistration.
- 8. **Renewal** Manages the annual renewal process for consultants, including compliance checks.
- 9. **Appeal for Revocation** Facilitates the appeal process for consultants whose registrations have been revoked.
- 10. Forget Password Provides a password recovery process for consultants.

#### A. System access

The FCS system application is accessible only to registered users. Each user must use a unique User ID and password to log in securely. To access the system, users must navigate to the **main login page** (<u>https://fcs.fimm.com.my</u>) and enter their credentials.

Users from **Group A** will need to create a new account from the main login page (Chapter III, Section F Registration). Users from **Group B and C** will be required to activate their account (Chapter III, Section A Account Activation).

For security reasons:

- 1. Users should keep their login credentials confidential.
- 2. Passwords should be changed periodically to enhance security.
- 3. In case of forgotten credentials, users can use the **"Forgot Password?"** option to reset their password.

#### B. Steps to Open the FCS System Website:

- 1. Launch your web browser (Google Chrome, Mozilla Firefox, Microsoft Edge, etc.)
- 2. Enter the FCS System URL in the address bar and press Enter.

|                                            | Project                                              | Reference          | File                 | Version | Date     | Page |
|--------------------------------------------|------------------------------------------------------|--------------------|----------------------|---------|----------|------|
| Federation of Investment Managers Malaysia | Federation of Investment<br>Managers Malaysia (FIMM) | ZANKO/FIMM/UM/V0.1 | User Manual Document | 1.0     | 24/03/25 | 21   |

- 3. The login page will appear, allowing users to enter their credentials.
- 4. For consultant please login using NRIC (without "-") / Active Passport

|                                            | Project                                              | Reference          | File                 | Version | Date     | Page |
|--------------------------------------------|------------------------------------------------------|--------------------|----------------------|---------|----------|------|
| Federation of Investment Managers Malaysia | Federation of Investment<br>Managers Malaysia (FIMM) | ZANKO/FIMM/UM/V0.1 | User Manual Document | 1.0     | 24/03/25 | 22   |

## CHAPTER III: CONSULTANT MANAGEMENT MODULE A. First Time Login by Consultant

Note: This section is only applicable for Group B & C only (Existing Consultant).

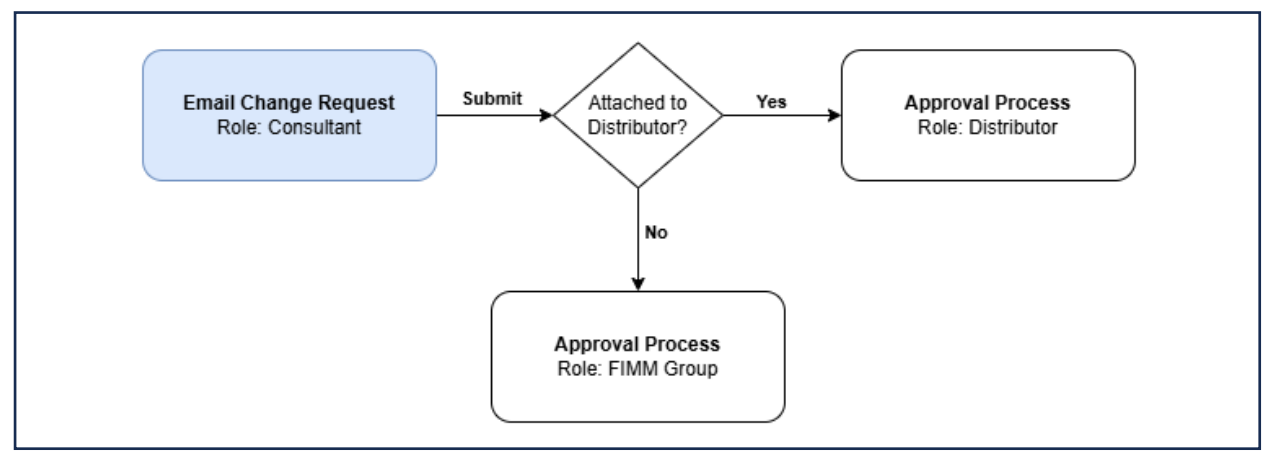

Figure 1: First Time Login Process Flow

button

1. On the Log In Page, locate the 'First Time Login'

|                   | 🛓 Log In 🔐 Sign Up |
|-------------------|--------------------|
|                   | Please Login First |
|                   | LOG IN             |
|                   | User ID            |
|                   | Password           |
|                   | Login              |
| []                | Forgot Password?   |
| Click 'First Time | First Time Login   |
| Login             |                    |

Figure 2: First Time Log In Button

2. System will display popup box to enter the NRIC / Passport No.

| Federation of Investment<br>Managers Malaysia (FIMM)       ZANKO/FIMM/UM/V0.1       User Manual Document       1.0       24/03/25         First Time Login         NRIC / Passport No | 24/03/25 23 |
|----------------------------------------------------------------------------------------------------|-------------|
| First Time Login NRIC / Passport No                                                                                                    | ×           |
| NRIC / Passport No                                                                                                    | ×           |
| NRIC / Passport No                                                                                                    |             |
|                                                                                                    |             |
| Disease optory our NDIC No / Decement No                                                                                                    |             |
| Please enter your NRIC NO / Passport No                                                                                                    |             |

Figure 3: First Time Log In Pop Up Box

Submit

- 3. User need to fill in detail in required fields:
  - a. NRIC No (Malaysian)
  - b. Passport No. (Non-Malaysian)

4. User click

a. If the entered NRIC / Passport No does not exist, system will prompt a message
 "User does not exist. Please sign up before you attempting to sign in."

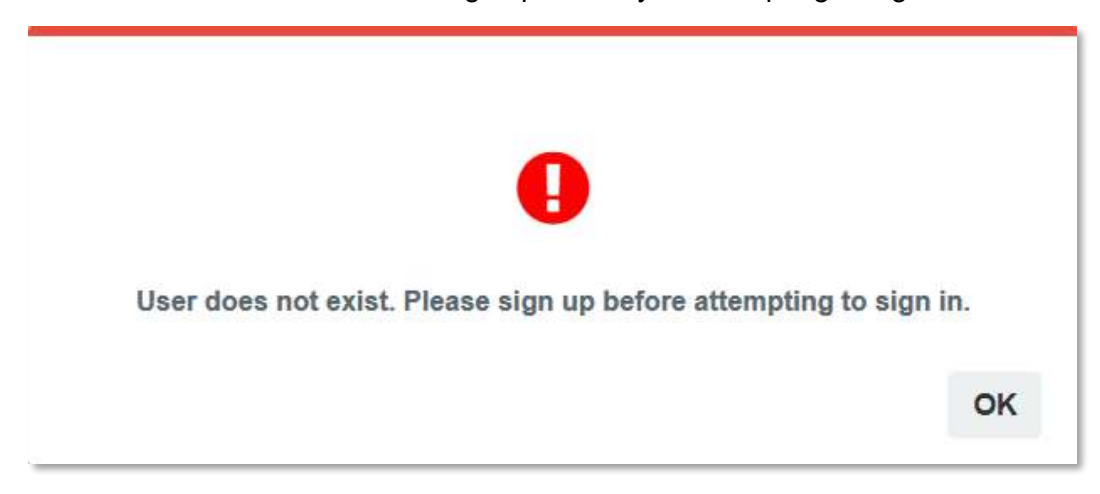

Figure 4: Prompt Message for Non-Exist User

b. If the entered NRIC / Passport No. exists, the system will display the email address field for input. The email address must match the one registered with FIMM during the initial registration. Kindly ensure that the provided email is active and accessible, as the password reset link will be sent to the designated email address.

|                                            | Project                                              | Reference          | File                 | Version | Date     | Page |
|--------------------------------------------|------------------------------------------------------|--------------------|----------------------|---------|----------|------|
| Federation of Investment Managers Malaysia | Federation of Investment<br>Managers Malaysia (FIMM) | ZANKO/FIMM/UM/V0.1 | User Manual Document | 1.0     | 24/03/25 | 24   |

| First Time Login                       | ×      |
|----------------------------------------|--------|
| Email Address                          |        |
| Please enter your active email address |        |
|                                        |        |
|                                        | Submit |

Figure 5: Email Address for First Time Login

- 5. User fill in the email address and click Submit
  - a. If the entered email address existed in consultant data, system will display a prompt message "A verification link has been sent to <email address>. Please click the link provided to get started. If the email address is no longer in use, click new email address" and send a verification link via email.

| $\bigcirc$                                                                                                    |                          |
|----------------------------------------------------------------------------------------------------|--------------------------|
| A verification link has been sent to (te******01@yopmail.com), please click the<br>get started. Kindly check your junk/spam mailbox if you still haven't received<br>email, Click here to resend the email or please contact registration@fimm.co | link to<br>I the<br>n.my |
| CHANGE EMAIL ADDRESS                                                                                                    | NO                       |

Figure 6: Link for First Time Login

b. User need to check their registered email. Please ensure the email address is active and accessible in order to receive the "Reset Password" email.

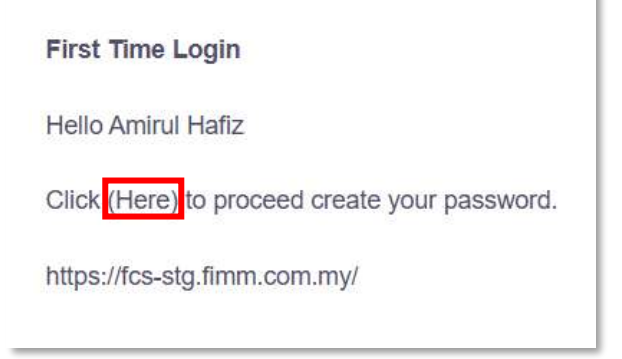

Figure 7: First Time Log In Email

|                                            | Project                                              | Reference          | File                 | Version | Date     | Page |
|--------------------------------------------|------------------------------------------------------|--------------------|----------------------|---------|----------|------|
| Federation of Investment Managers Malaysia | Federation of Investment<br>Managers Malaysia (FIMM) | ZANKO/FIMM/UM/V0.1 | User Manual Document | 1.0     | 24/03/25 | 25   |

- c. Click '(Here)'. User will redirect to the reset password page.
- d. User need to fill in details in required fields:
  - i. Password
    - ii. Confirm Password

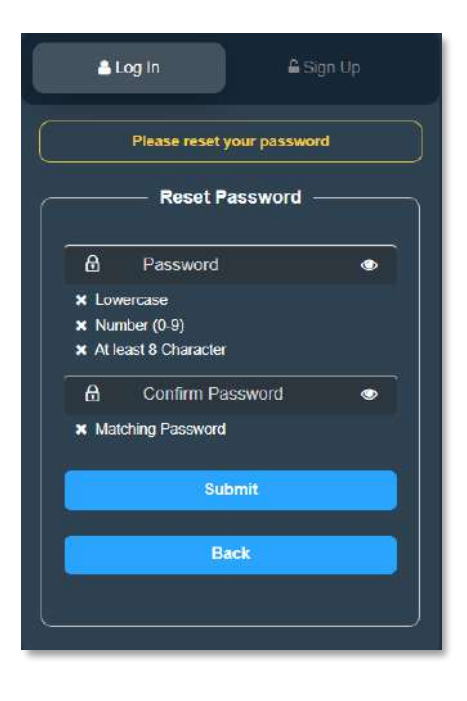

Figure 8: First Time Login Reset Password

- e. Click
- f. User successfully reset the password and able to login.
- g. After successful login please update your profile photo and verify your phone number.
- 6. If the entered email address does not exist in consultant data, system will prompt a message "We couldn't find a matching email address. Would you like to change your email?"

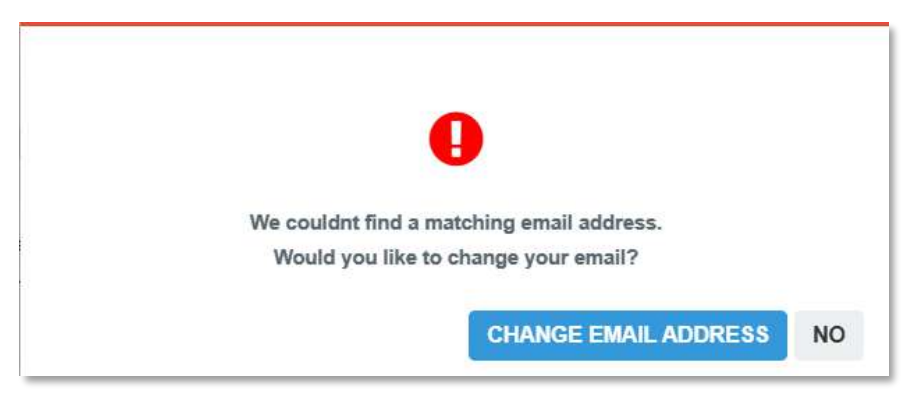

Figure 9: Prompt Message for Non-Exist Email

|                                            | Project                                              | Reference          | File                 | Version | Date     | Page |
|--------------------------------------------|------------------------------------------------------|--------------------|----------------------|---------|----------|------|
| Federation of Investment Managers Malaysia | Federation of Investment<br>Managers Malaysia (FIMM) | ZANKO/FIMM/UM/V0.1 | User Manual Document | 1.0     | 24/03/25 | 26   |

7. If consultant click **CHANGE EMAIL ADDRESS** button, system will proceed to email change request process.

#### **B. Email Change Request Process**

- 1. User click CHANGE EMAIL ADDRESS
- 2. System will display email change request form to fill in with details:
  - a. NRIC / Passport No (Auto populate based on registered NRIC / Passport No)
  - b. New Email Address
  - c. Selfie (Note: User need to take a selfie with NRIC / Passport. Please ensure the picture and details are clear.)

| Email Change Request                                                                           | ×     |
|------------------------------------------------------------------------------------------------|-------|
| NRIC / Passport No                                                                             |       |
| 860707065678                                                                                   |       |
| New Email Address                                                                              |       |
| Please enter your new Email                                                                    |       |
| Selfie *Take a selfie with your NRIC/Passport. Please ensure the picture and details are clear |       |
| The screen capture will appear in this box.                                                    |       |
|                                                                                                |       |
|                                                                                                |       |
|                                                                                                |       |
|                                                                                                |       |
|                                                                                                |       |
|                                                                                                |       |
| S                                                                                              | ubmit |

#### Figure 10: Email Change Request form

- 3. The consultant fills in the details and Submit button. System will send the application to Distributor or FIMM for approval process.
- 4. For <u>Group C</u>, once you submitted the change email request application, please contact your distributor to initiate the approval process.
- 5. You will be notified via email (to your newly provided email) once your change email request is approved.

|                                            | Project                                              | Reference          | File                 | Version | Date     | Page |
|--------------------------------------------|------------------------------------------------------|--------------------|----------------------|---------|----------|------|
| Federation of Investment Managers Malaysia | Federation of Investment<br>Managers Malaysia (FIMM) | ZANKO/FIMM/UM/V0.1 | User Manual Document | 1.0     | 24/03/25 | 27   |

6. Proceed to do 'Forgot Password' by following section A to reset your password.

| rinana                                     | Project                                              | Reference          | File                 | Version | Date     | Page |
|--------------------------------------------|------------------------------------------------------|--------------------|----------------------|---------|----------|------|
| Federation of Investment Managers Malaysia | Federation of Investment<br>Managers Malaysia (FIMM) | ZANKO/FIMM/UM/V0.1 | User Manual Document | 1.0     | 24/03/25 | 28   |

#### C. Log in Access the Login Page

For those in <u>Group B & C (Existing Consultant)</u> and have activated their account please login as define in this section. If you have not activate your account, please do so by following the instructions provided in **Section A – First Time Login** (For Existing Consultant – active and inactive status).

- 1. For **Group A**, please follow provide guidelines as outline in this section.
  - a. On the homepage, locate the 'Log in' button and click it.
  - b. In the User ID field, enter your registered NRIC / Active Passport number without " - ".
  - c. In the **Password** field, enter your **password**.

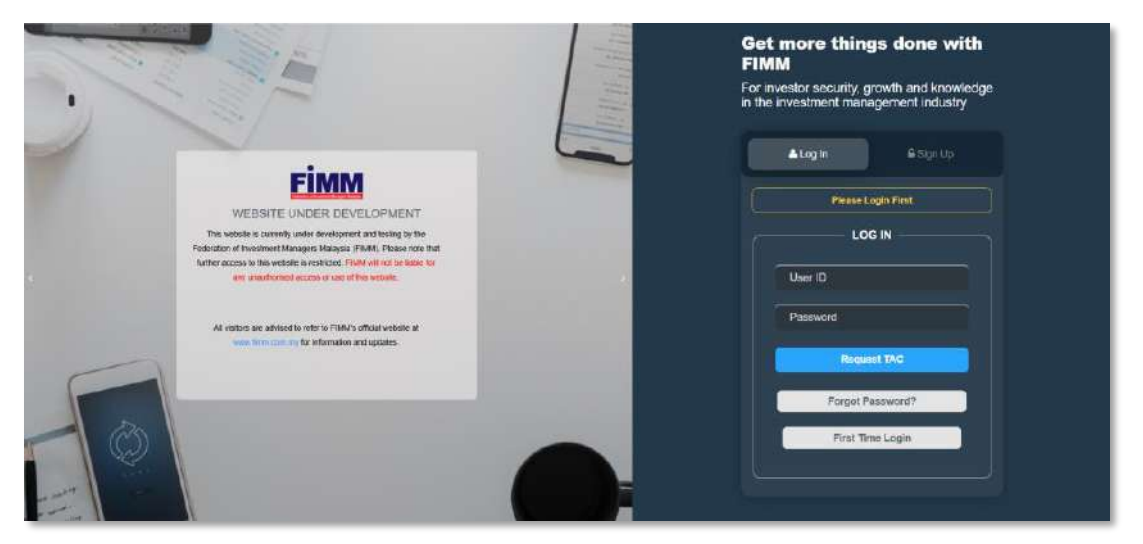

Figure 11: FCS Homepage Display

#### 2. Enter Your Credentials

- a. System will show sign in page; User need to insert these items:
  - i. User ID
  - ii. Password
  - iii. TAC (for 2FA)

|                                            | Project                                              | Reference          | File                 | Version | Date     | Page |
|--------------------------------------------|------------------------------------------------------|--------------------|----------------------|---------|----------|------|
| Federation of Investment Managers Malaysia | Federation of Investment<br>Managers Malaysia (FIMM) | ZANKO/FIMM/UM/V0.1 | User Manual Document | 1.0     | 24/03/25 | 29   |

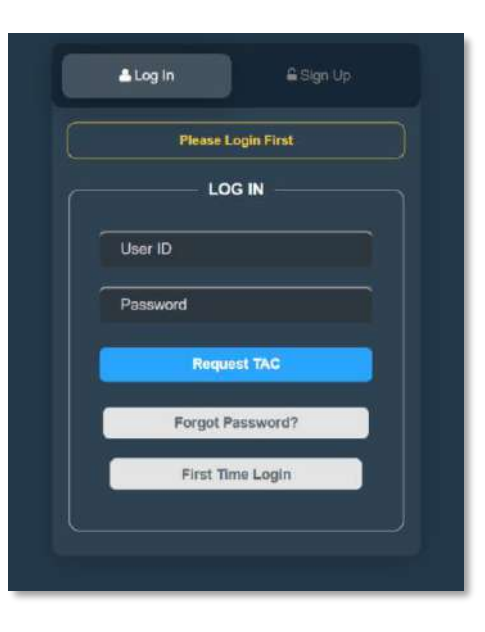

Figure 12: Log in Display

#### 3. Successful Login

- a. Click Login button to login to the system.
- b. If log in not successful, the system will display an error message.

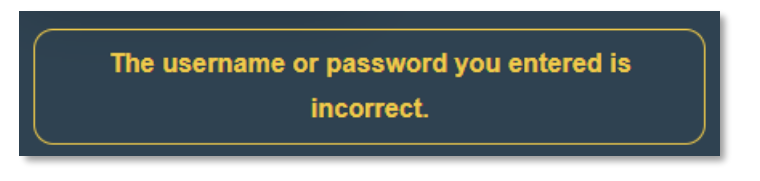

Figure 13: Incorrect User Id and Password Message Display

- c. User need to re-enter id, password or verification and click button.
- d. If user still cannot log in to the system, for Group B and C please follow section A by activating your account first before proceeding to login.
- e. For Group A, please follow section III.F to register your account.
- f. Should all the methods have been done, please proceed to section **III.Y** for resetting your password.

| rinana                                     | Project                                              | Reference          | File                 | Version | Date     | Page |
|--------------------------------------------|------------------------------------------------------|--------------------|----------------------|---------|----------|------|
| Federation of Investment Managers Malaysia | Federation of Investment<br>Managers Malaysia (FIMM) | ZANKO/FIMM/UM/V0.1 | User Manual Document | 1.0     | 24/03/25 | 30   |

### **D. Update Account and Password**

#### 1. Update Account

a. Click icon at the far right of the system. The system will display Profile update submenu.

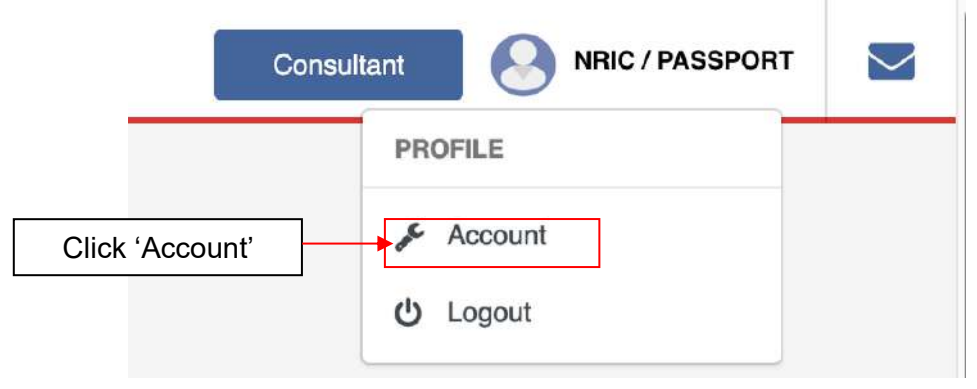

Figure 14: Profile Submenu

- b. Click 'Account' and system will show profile update page.
- c. User can update the following information:
  - i. Profile Picture
  - ii. Email

d. Click

- iii. Phone Number (Request TAC)
- iv. TAC number
  - save Image button and system will update profile picture.
- e. Click Verify Email button and system will send email verification to your email.
- f. Click Save Phone Number button and system will update the phone number.

| rinana                                     | Project                                              | Reference          | File                 | Version | Date     | Page |
|--------------------------------------------|------------------------------------------------------|--------------------|----------------------|---------|----------|------|
| Federation of Investment Managers Malaysia | Federation of Investment<br>Managers Malaysia (FIMM) | ZANKO/FIMM/UM/V0.1 | User Manual Document | 1.0     | 24/03/25 | 31   |
|                                            |                                                      |                    |                      |         |          |      |
|                                            |                                                      | 1210               |                      |         |          |      |

| Profile Change Passw   | ord         |              |                   |   |
|------------------------|-------------|--------------|-------------------|---|
| Profile                |             |              |                   |   |
|                        | NRIC No     |              |                   |   |
|                        | 111111-22-0 | 001          |                   |   |
|                        | Name        |              |                   |   |
|                        | NH EEDA     |              |                   |   |
|                        | Email       |              |                   |   |
|                        | nheedazirid | @yopmail.com | Vorify Email      |   |
|                        | Phone Numb  | er           |                   |   |
|                        | +60         | 0175106396   | Request TAC       |   |
| Choose File Save Image | ТАС         |              |                   |   |
|                        |             |              | Save Phone Number | 0 |

Figure 15: My Profile Display

#### 2. Update Password

a. Should you intend to change your password. Please Click 'Change Password' at account page. System will display Change Password page.

| Profile      | Change Password     |        |
|--------------|---------------------|--------|
| Change P     | assword             |        |
| Curr         | ent Password        |        |
| 8 New        | Password            |        |
| D Uppercase  |                     |        |
| Lowercase    |                     |        |
| Number (0-   | 9)                  |        |
| Special Cha  | aracter (!@#\$%^&*) |        |
| At least 8 C | haracter            |        |
| A Con        | firm New Password   |        |
| Matching Pa  | assword             |        |
|              |                     |        |
|              |                     | Submit |

Figure 16: Change Password Page

|                                            | Project                                              | Reference          | File                 | Version | Date     | Page |
|--------------------------------------------|------------------------------------------------------|--------------------|----------------------|---------|----------|------|
| Federation of Investment Managers Malaysia | Federation of Investment<br>Managers Malaysia (FIMM) | ZANKO/FIMM/UM/V0.1 | User Manual Document | 1.0     | 24/03/25 | 32   |

- b. User can insert this information:
  - i. Current Password
  - ii. New Password
  - iii. Confirmation New Password
- c. Click submit button to update new password.
  - i. If the entered password does not meet the format, the system will display error message.

| A                                                |  |
|--------------------------------------------------|--|
| ✔ Uppercase                                      |  |
| ✓ Lowercase                                      |  |
| ✓ Number (0-9)                                   |  |
| Special Character (!@#\$%^&*)                    |  |
| ✓ At least 8 Character                           |  |
| Password not valid. Please check the requirement |  |
| A                                                |  |
| Matching Password                                |  |
| Password does not match.                         |  |

Figure 17: Error Message Display

ii. If the current password entered is not the same, the system displays an error message.

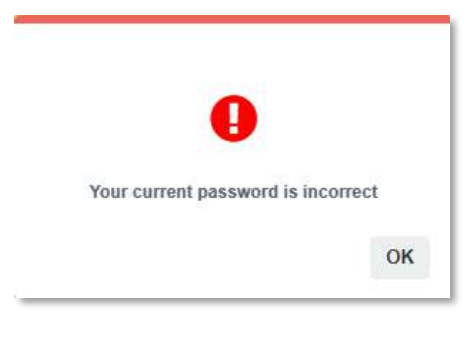

Figure 18: Error Message Display

iii. If the password is successfully updated, the system displays a notification message.

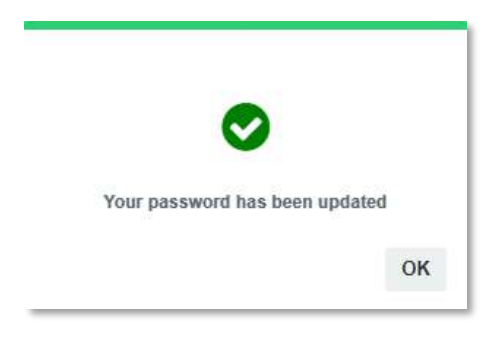

Figure 19: Successful Message Display

| Fimm                                       | Project                                              | Reference          | File                 | Version | Date     | Page |
|--------------------------------------------|------------------------------------------------------|--------------------|----------------------|---------|----------|------|
| Federation of Investment Managers Malaysia | Federation of Investment<br>Managers Malaysia (FIMM) | ZANKO/FIMM/UM/V0.1 | User Manual Document | 1.0     | 24/03/25 | 33   |

### E. Dashboard Notification

1. Click the notification icon at the far right of the system. The system will display the list of notification message. You will receive a notification for approved, rejected, or returned application if any.

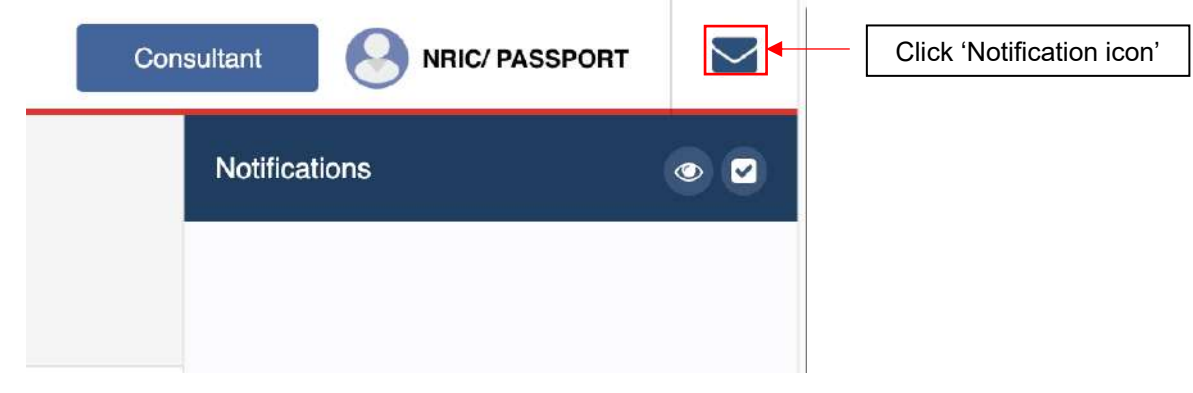

Figure 20: Dashboard Notification

|                                            | Project                                              | Reference          | File                 | Version | Date     | Page |
|--------------------------------------------|------------------------------------------------------|--------------------|----------------------|---------|----------|------|
| Federation of Investment Managers Malaysia | Federation of Investment<br>Managers Malaysia (FIMM) | ZANKO/FIMM/UM/V0.1 | User Manual Document | 1.0     | 24/03/25 | 34   |

### F. New Registration

This section for **Group A**, please follow the guidelines provided in Chapter II for better explanation.

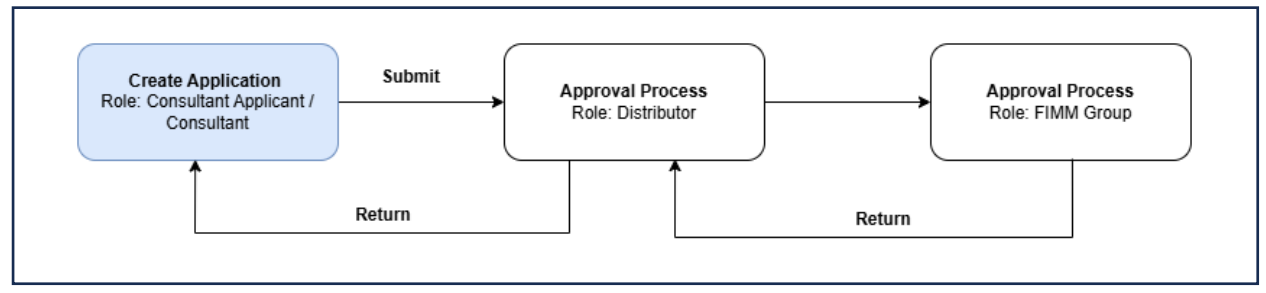

Figure 21: New Registration Process Flow

1. On the homepage, locate the 'Sign Up' button and click it. The system will display the user type.

| 🛦 Log In 🔒 Sign Up          |
|-----------------------------|
| Please Login First          |
| SIGN UP                     |
| Distributor 🔹               |
| USER TYPE                   |
| Consultant                  |
| Distributor                 |
| Exam Site Coordinator (ESC) |
| Training Provider           |
| Non-Member Fund Provider    |

Figure 22: User Type Display

- 2. User need to choose 'Consultant'.
- 3. Enter NRIC Number for Malaysian.

|                                            | Project                                              | Reference          | File                 | Version | Date     | Page |
|--------------------------------------------|------------------------------------------------------|--------------------|----------------------|---------|----------|------|
| Federation of Investment Managers Malaysia | Federation of Investment<br>Managers Malaysia (FIMM) | ZANKO/FIMM/UM/V0.1 | User Manual Document | 1.0     | 24/03/25 | 35   |
|                                            |                                                      |                    |                      |         |          |      |
|                                            |                                                      | 🛔 Log in           | Sign Up              |         |          |      |
|                                            |                                                      | sic                | SN UP                |         |          |      |
|                                            |                                                      | Consultant         | •                    |         |          |      |
|                                            |                                                      | Malaysian          | Nop-Malaysian        |         |          |      |
|                                            |                                                      |                    |                      |         |          |      |

NRIC No.

8

Figure 23: Malaysian Sign Up Display

4. Enter Passport Number and Passport Expiry Date for Non-Malaysian.

|              | ≜ Log in. 🔒 Sign Up     |
|--------------|-------------------------|
|              | SIGN UP                 |
|              | Consultant -            |
|              | Malaysian Non-Malaysian |
|              | A Passport Number       |
|              | Putsport Expline Duto   |
|              | dd/mm/yyyy              |
| Click 'Next' | Next                    |
|              |                         |
|              |                         |

Figure 24: Non-Malaysian Sign Up Display

- 5. Click Next .
- 6. The system will display the Account Information Page, user need to insert these items:
  - a. Email

|                                            | Project                                              | Reference          | File                 | Version | Date     | Page |
|--------------------------------------------|------------------------------------------------------|--------------------|----------------------|---------|----------|------|
| Federation of Investment Managers Malaysia | Federation of Investment<br>Managers Malaysia (FIMM) | ZANKO/FIMM/UM/V0.1 | User Manual Document | 1.0     | 24/03/25 | 36   |

- b. Password
- c. Confirm Password
- d. Checkbox "I agree to FIMM's Privacy Notice"

|              | ≜ Log In 🔒 Sign Up                                      |
|--------------|---------------------------------------------------------|
|              | Account Information                                     |
|              | Email                                                   |
|              | B Password 💿                                            |
|              | ★ Lowercase<br>★ Number (0-9)<br>★ At least 8 Character |
|              | 🔒 Confirm Password 💿                                    |
| ick Checkbox | Matching Password     I agree to FIMM's Privacy Notice  |
|              | Submit                                                  |
|              | Back                                                    |
|              |                                                         |

Figure 25: Account Information Display

- 7. Tick the FIMM's Privacy Notice agreement checkbox.
  - , the system will display the Sign-Up Page.
- 9. Click submit, the user will be redirected to the Log In page with the

verification email link message above.

8. Click

|                                            | Project                                              | Reference                                                                                                    | File                                                                                                    | Version | Date     | Page |
|--------------------------------------------|------------------------------------------------------|----------------------------------------------------------------------------------------------------|----------------------------------------------------------------------------------------------------|---------|----------|------|
| Federation of Investment Managers Malaysia | Federation of Investment<br>Managers Malaysia (FIMM) | ZANKO/FIMM/UM/V0.1                                                                                                    | User Manual Document                                                                                                    | 1.0     | 24/03/25 | 37   |
|                                            |                                                      | Log In<br>A verification I<br>battestigyopmai.co<br>get started. Kindly chu<br>if you do not receive d<br>received the e<br>registration<br>User ID<br>Password<br>Forgot<br>First | A Sign Up<br>link has been sent to<br>one, Please click the link to<br>eck your junklapam mailbox<br>the email. If you still haven't<br>mail, please contact<br>ngfimm.com.my.<br>OG IN<br>Login<br>Password?<br>Time Login | ·       |          |      |

Figure 26: Log In Page With Verification Email Link Message

10. User need to check their email and click the Verification Link button.

|                           | Activation Email On Fimm Registration |
|---------------------------|---------------------------------------|
|                           |                                       |
|                           | Hello                                 |
|                           | Active Your Account                   |
| Click "Verification Link' | Verification Link                     |
|                           | https://fcs-stg.fimm.com.my/          |

Figure 27: Verification Email

11. System will display the Log In page with Your Account Had Been Activated message.

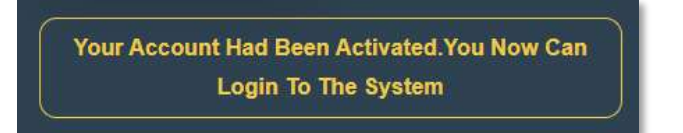

Figure 28: Activated Account Message

|                                            | Project                                              | Reference          | File                 | Version | Date     | Page |
|--------------------------------------------|------------------------------------------------------|--------------------|----------------------|---------|----------|------|
| Federation of Investment Managers Malaysia | Federation of Investment<br>Managers Malaysia (FIMM) | ZANKO/FIMM/UM/V0.1 | User Manual Document | 1.0     | 24/03/25 | 38   |

12. User now can Log In by inserting registered NRIC / Passport number as the User ID and the password.

| 13. Click | L         | ogin |                                        |                                    |
|-----------|-----------|------|----------------------------------------|------------------------------------|
|           |           |      |                                        |                                    |
|           |           | 0    | 🛓 Log In                               | 🖨 Sign Up                          |
|           |           |      | Your Account Had Been /<br>Login To Th | Activated.You Now Can<br>ne System |
|           |           |      | LOG                                    | N                                  |
|           |           |      | 950303323456                           |                                    |
| [         |           |      |                                        |                                    |
| Clic      | k 'Login' |      | Log                                    | in                                 |
|           |           |      | Forgot Pas                             | ssword?                            |
|           |           |      | First Tim                              | e Login                            |
|           |           |      |                                        |                                    |
|           |           |      |                                        |                                    |

Figure 29: Login Page

14. System will display Profile Page.

|                       |         | NRIC No                         |                |
|-----------------------|---------|---------------------------------|----------------|
|                       |         | Email                           | -              |
|                       |         | battest1@yopmail.com            |                |
|                       |         | Name (as per NRIC / Passport) * |                |
| Choose File No file c | hosen 0 | Phone Number *<br>+60           |                |
|                       |         | Request TAC                     | Click 'Request |
|                       |         |                                 |                |

Figure 30: Profile Page
|                                            | Project                                              | Reference          | File                 | Version | Date     | Page |
|--------------------------------------------|------------------------------------------------------|--------------------|----------------------|---------|----------|------|
| Federation of Investment Managers Malaysia | Federation of Investment<br>Managers Malaysia (FIMM) | ZANKO/FIMM/UM/V0.1 | User Manual Document | 1.0     | 24/03/25 | 39   |

- 15. User need to insert the following item:
  - a. Profile Image
  - b. NRIC / Passport No (Automated Display Field)
  - c. Email (Automated Display Field)
  - d. Name (as per NRIC / Passport)
  - e. Phone Number
- 16. To save the information user need to request for TAC code by clicking

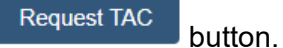

- 17. TAC will be sent to user through message.
- 18. Once user got the TAC, insert the TAC number. Then click

| Request TAC |  |
|-------------|--|
| TAC         |  |
| 416968      |  |

Figure 31: Request TAC Inserted Display

19. If user inserted the wrong TAC number, the system will display an error message.

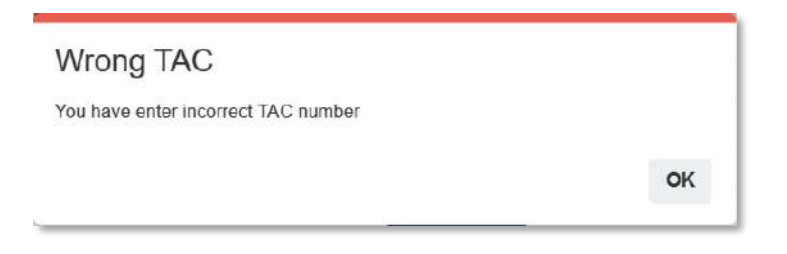

Figure 32: Wrong TAC Error Message

|                                            | Project                                              | Reference          | File                 | Version | Date     | Page |
|--------------------------------------------|------------------------------------------------------|--------------------|----------------------|---------|----------|------|
| Federation of Investment Managers Malaysia | Federation of Investment<br>Managers Malaysia (FIMM) | ZANKO/FIMM/UM/V0.1 | User Manual Document | 1.0     | 24/03/25 | 40   |

20. If user did not insert profile picture, the system will display an error message.

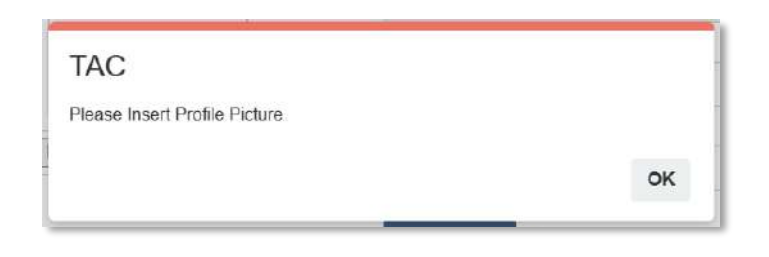

Figure 33: Error Message

21. After clicking save button, system will display the registration section.

| 1 Profile D | etails         |                       |              |               |                |      |
|-------------|----------------|-----------------------|--------------|---------------|----------------|------|
| -           | A              | Personal Del          | lails        |               |                |      |
| Z Academi   | c quaincations | Name (As Per<br>NRIC) | NUR BATRISYI | A BINTI AZMIE |                | E    |
| 3 Scheme    | Selection      | NRIC No               | 950303323456 |               | Upload your ID | 1 AR |
| 4 Type of I | Registration   | Race                  | - Choose     | Nationality   | Malaysian      |      |
| 5 Screenin  | 0              | Date of Birth         | 03/03/1995   | Age           | 30             |      |
|             |                | Gandar                | Chesses      |               |                |      |

Figure 34: Consultant Registration Section

## 22. User need to complete **Profile Details section** by inserting following items:

## a. Malaysian

- i. Name (Automated Display Field)
- ii. NRIC No (Not Updatable)
- iii. Date Of Birth (Not Updatable)
- iv. Race
- v. Nationality (Automated Display Field)
- vi. Date of Birth (Auto populate based on NRIC)
- vii. Age (Automated Display Field)
- viii. Gender
- ix. Address
- x. Postcode

|                                            | Project                                              | Reference          | File                 | Version | Date     | Page |
|--------------------------------------------|------------------------------------------------------|--------------------|----------------------|---------|----------|------|
| Federation of Investment Managers Malaysia | Federation of Investment<br>Managers Malaysia (FIMM) | ZANKO/FIMM/UM/V0.1 | User Manual Document | 1.0     | 24/03/25 | 41   |

- xi. City (Auto populate based on Postcode)
- xii. State (Auto populate based on Postcode)
- xiii. Phone Number (Auto populate and not updatable)
- xiv. Alternate Phone Number
- xv. Email Address (Auto populate and not updatable)

| 0 | Profile Details         |                    |                 |                           |                |               |
|---|-------------------------|--------------------|-----------------|---------------------------|----------------|---------------|
| T |                         | Personal Details   |                 |                           |                |               |
| 8 | Academic Gualifications | Name (As Per NRIC) | NORFADZILAH BI  | NTI MOHD RADZI            |                |               |
|   | Schumu Sulaction        | NRIC No            | 9909090999005   |                           | Upload your ID | R Carlo       |
| ۲ | Type of Registration    | Race               | Choose          | Nationality               | Malaysian      |               |
| ۲ | Screening               | Date of Birth      | 09-SEP-1999     | Age                       | 25             | 3 Contraction |
|   | Others                  | Gender             | - Choose        |                           |                |               |
|   |                         | Address            |                 |                           |                |               |
|   |                         |                    |                 |                           |                |               |
|   |                         | Postcode           |                 | City - Choos              | ē              |               |
|   |                         | Stato              | - Choose -      |                           |                |               |
|   |                         | Phone Number       | +60142656821    | Alternate Phone<br>Number |                |               |
|   |                         | Email Address      | tadzilahum@voom | ail com                   |                |               |

Figure 35: Profile Details section - Malaysian

## b. Non – Malaysian

- i. Name (Automated Display Field)
- ii. Passport No (Auto populate and not updatable)
- iii. Race
- iv. Nationality (Automated Display Field)
- v. Passport Expiry Date (Automated Display Field)
- vi. Working Permit Expiry
- vii. Date of Birth
- viii. Age (System auto calculate based on DOB and current year, month, and date)
- ix. Gender
- x. Address
- xi. Postcode

|                                            | Project                                              | Reference          | File                 | Version | Date     | Page |
|--------------------------------------------|------------------------------------------------------|--------------------|----------------------|---------|----------|------|
| Federation of Investment Managers Malaysia | Federation of Investment<br>Managers Malaysia (FIMM) | ZANKO/FIMM/UM/V0.1 | User Manual Document | 1.0     | 24/03/25 | 42   |

- xii. City (Auto populate based on Postcode)
- xiii. State (Auto populate based on Postcode)
- xiv. Phone Number (Auto populate and not updatable)
- xv. Alternate Phone Number
- xvi. Email Address (Auto populate and not updatable)

|   |                         | Personal Details   |               |                           |               |     |
|---|-------------------------|--------------------|---------------|---------------------------|---------------|-----|
|   | Academic Qualifications | Name (As Per NRIC) | JAMES LEE HAN |                           |               |     |
| 3 | Scheme Selection        | Passport No        | F98765432     | Upic                      | oad your ID   | 0   |
| ġ | Type of Registration    | Race               | - Choose -    | Nationality               | Non-Malaysian | 9   |
|   | Screening               | Passport Expiry    | 09-MAY-2029   | Working Permit Expiry     | DD            | alt |
|   | Others                  | Date of Birth      | DDYYYYY 🗖     | Age                       | 0             |     |
|   |                         | Gender             | - Choose -    |                           |               |     |
|   |                         | Address            |               |                           |               |     |
|   |                         |                    |               |                           |               |     |
|   |                         |                    |               |                           |               |     |
|   |                         | Postcode           |               | City - Choose             |               |     |
|   |                         | State              | - Choose -    |                           |               |     |
|   |                         | Phone Number       | +60142656621  | Alternate Phone<br>Number |               |     |
|   |                         |                    |               |                           |               |     |

Figure 36: Profile Details section - non-Malaysian

23. For verification purposes, user need to upload their ID by clicking

24. System will display Upload ID page. User need to insert following items:

### a. Malaysian

i. Front NRIC – coloured photo by following guidelines requirement.

Upload your ID

- ii. Back NRIC coloured photo by following guidelines requirement.
- iii. Selfie with NRIC while holding NRIC and do not cover your face.

|                                            | Project                                              | Reference          | File                 | Version | Date     | Page |
|--------------------------------------------|------------------------------------------------------|--------------------|----------------------|---------|----------|------|
| Federation of Investment Managers Malaysia | Federation of Investment<br>Managers Malaysia (FIMM) | ZANKO/FIMM/UM/V0.1 | User Manual Document | 1.0     | 24/03/25 | 43   |

| Upload                                           | ×                |
|--------------------------------------------------|------------------|
| Upload Front NRIC*<br>Choose File NO FILE CHOSEN | Click to enterge |
| Back NRIC* Choose File NO FILE CHOSEN            |                  |
| Snap Selfie with NRIC <sup>®</sup>               |                  |
|                                                  | Upload Cancel    |

Figure 37: Upload ID Display (Malaysian)

# b. Non - Malaysian

- i. Passport Details
- ii. Working Permit
- iii. Selfie with Passport

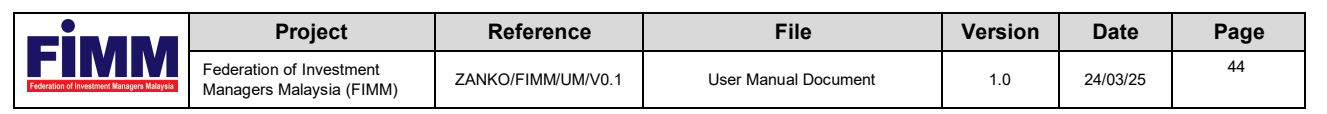

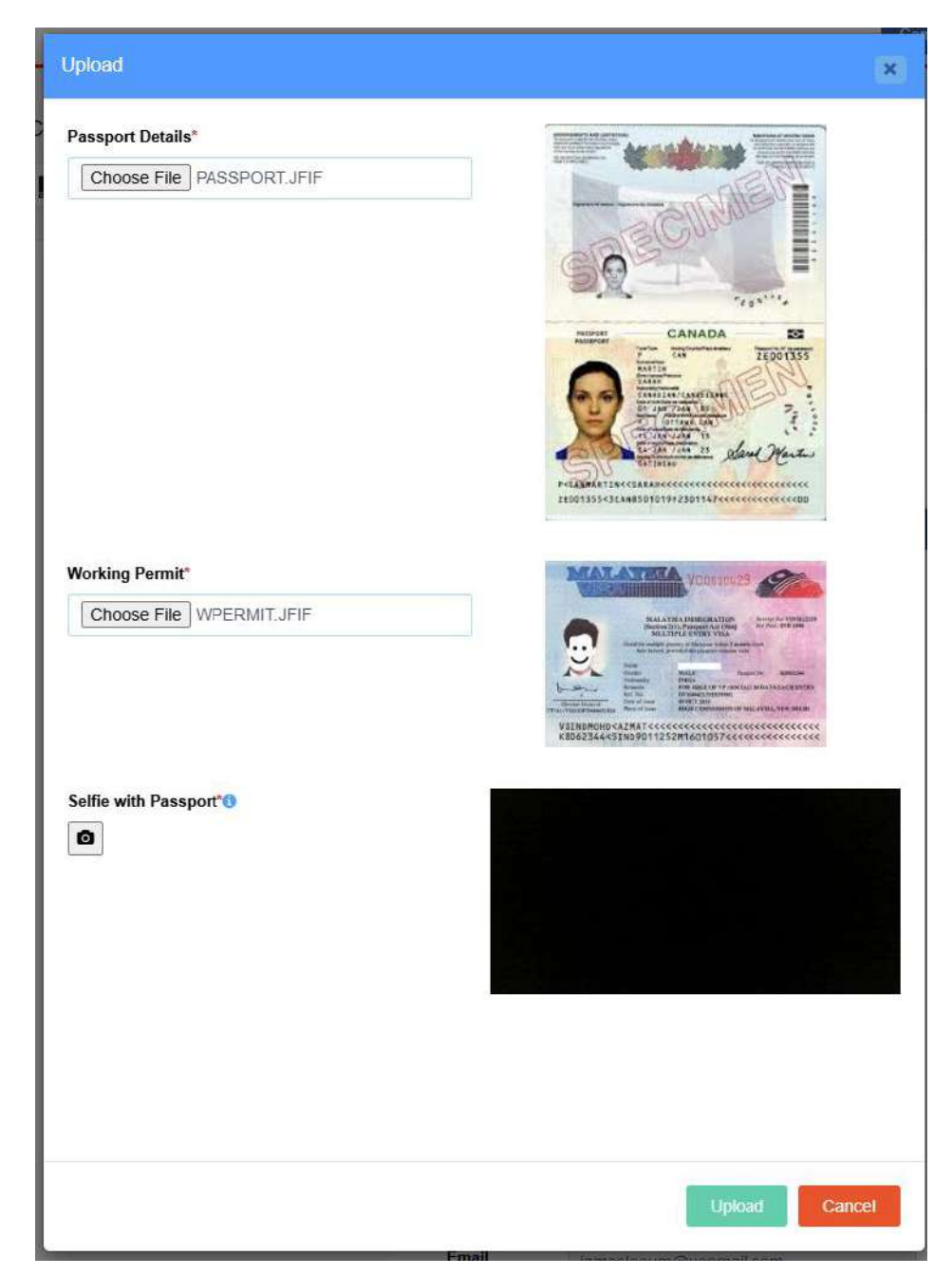

Figure 38: Upload ID Display (Non - Malaysian)

25. Once user inserted all the items, the images will be display.

|                                            | Project                                              | Reference          | File                 | Version | Date     | Page |
|--------------------------------------------|------------------------------------------------------|--------------------|----------------------|---------|----------|------|
| Federation of Investment Managers Malaysia | Federation of Investment<br>Managers Malaysia (FIMM) | ZANKO/FIMM/UM/V0.1 | User Manual Document | 1.0     | 24/03/25 | 45   |

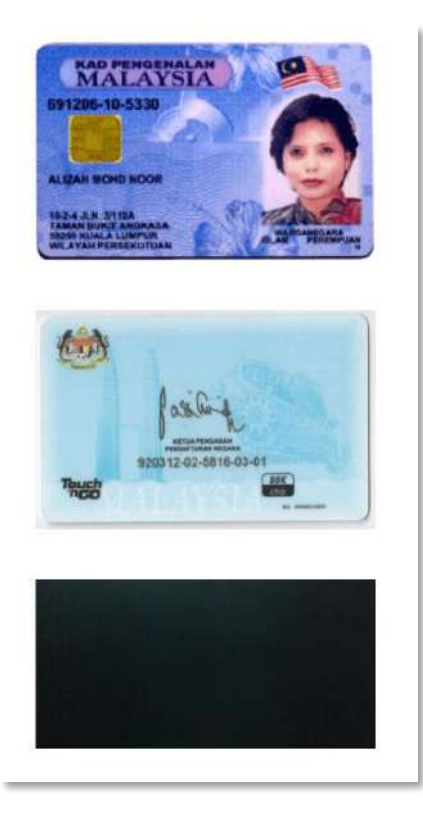

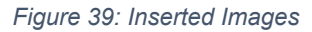

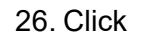

Upload

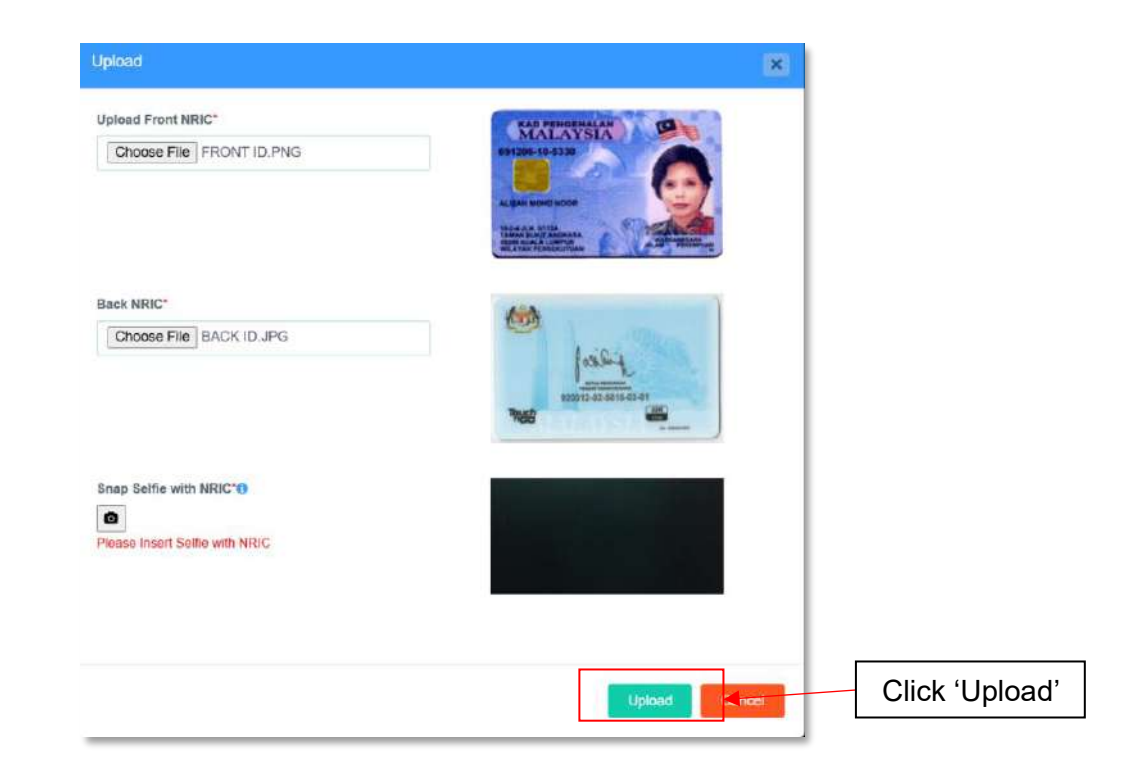

Figure 40: Uploaded ID

|                                            | Project                                              | Reference          | File                 | Version | Date     | Page |
|--------------------------------------------|------------------------------------------------------|--------------------|----------------------|---------|----------|------|
| Federation of Investment Managers Malaysia | Federation of Investment<br>Managers Malaysia (FIMM) | ZANKO/FIMM/UM/V0.1 | User Manual Document | 1.0     | 24/03/25 | 46   |

27. The system will display a notification message.

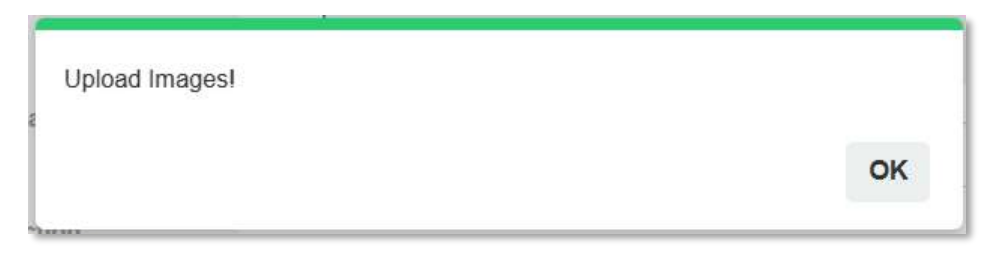

Figure 41: Upload Images Message

- 28. Once user inserted following items, click
- 29. System will display **Academic Qualification section** and user must add minimum one qualification to proceed.

Next >>

| ۲ | Profile Details         | Academic Qualification | ins    |          |  |
|---|-------------------------|------------------------|--------|----------|--|
| 0 | Academic Qualifications | Qualification Level    | Choose | Add      |  |
| 3 | Scheme Selection        |                        |        |          |  |
| ۲ | Type of Registration    |                        |        |          |  |
| 6 | Screening               |                        |        |          |  |
| ۲ | Others                  |                        |        |          |  |
|   | est Phys                |                        |        | Pacial > |  |

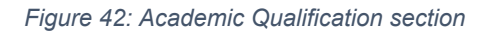

Add

30. Chose Qualification Level and click

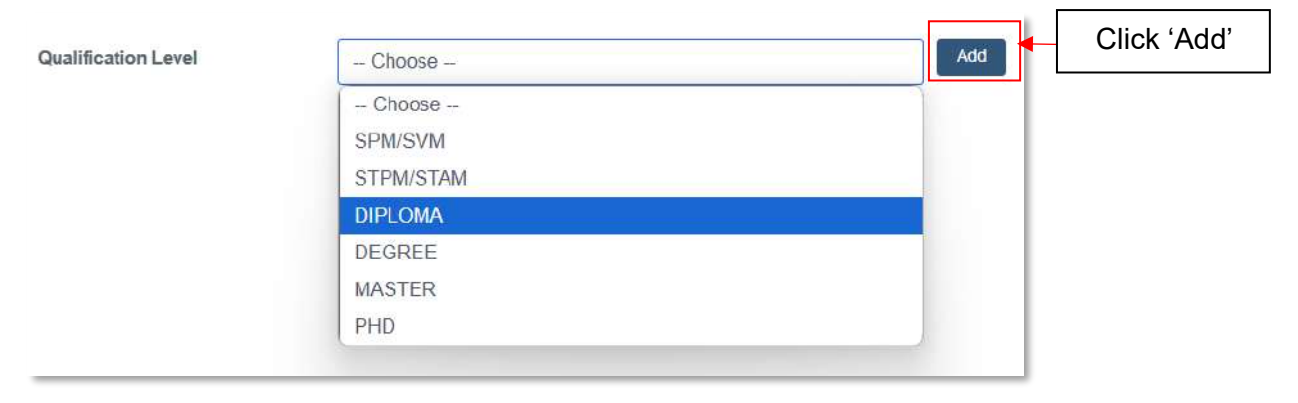

Figure 43: Qualification Level

|                                            | Project                                              | Reference          | File                 | Version | Date     | Page |
|--------------------------------------------|------------------------------------------------------|--------------------|----------------------|---------|----------|------|
| Federation of Investment Managers Malaysia | Federation of Investment<br>Managers Malaysia (FIMM) | ZANKO/FIMM/UM/V0.1 | User Manual Document | 1.0     | 24/03/25 | 47   |

- 31. If user choose SPM/SVM, the user needs to insert following items:
  - a. Year
  - b. School Name
  - c. Subjects Language and Mathematics are mandatory to be filled in.
    - For the first language group, you may fill in either one of the language:
      - BAHASA MELAYU
      - BAHASA INGGERIS
      - BAHASA CINA
      - BAHASA TAMIL
    - For the first mathematics group, you may fill in either one of the mathematics subjects:
      - MATEMATIK
      - MATEMATIK MODEN
      - MATEMATIK TAMBAHAN
      - BAHASA TAMIL
    - Should your result be lower than "C", please choose "NIL".
    - You may key in the rest of your other subjects.
  - d. Qualification Certificate Upload your relevant certificate.

| ear* Choose                 |        |             |
|-----------------------------|--------|-------------|
| chool Name*                 |        |             |
| equires at least 3 oredits  | +      | Add Subject |
| SUBJECTS                    | SCORE  | ACTIONS     |
| BAHASA MELAYU               | Choose | 0           |
| МАТЕМАТІК                   | Choose | 0           |
| Choose                      | Choose | 0           |
| Internation Conditionated C |        |             |

Figure 44: SPM/SVM Items Display

- 32. If user add STPM/STAM, the user needs to insert following items:
  - a. Graduation Year
  - b. School / College
  - c. Qualification Certificate

|                                            | Project                                              | Reference          | File                    | Version | Date     | Page |
|--------------------------------------------|------------------------------------------------------|--------------------|-------------------------|---------|----------|------|
| Federation of Investment Managers Malaysia | Federation of Investment<br>Managers Malaysia (FIMM) | ZANKO/FIMM/UM/V0.1 | User Manual Document    | 1.0     | 24/03/25 | 48   |
|                                            |                                                      |                    |                         |         |          |      |
|                                            | STPM/STAM                                            |                    |                         | 6       |          |      |
|                                            | Graduation Year*                                     |                    | Choose                  |         |          |      |
|                                            | School / College*                                    |                    |                         |         |          |      |
|                                            |                                                      |                    |                         |         |          |      |
|                                            | Qualification Cert                                   | ificate*           | 1 Choose file to upload |         |          |      |
|                                            |                                                      |                    |                         |         |          |      |

Figure 45: STPM/STAM Items Display

- 33. If user add Diploma, Degree, Master and PHD, the user needs to insert following items:
  - a. Graduation Year
  - b. College / University
  - c. Field of Study
  - d. Qualification Certificate

| Graduation Year*           | Choose                |
|----------------------------|-----------------------|
| College / University*      |                       |
| Field of Study*            |                       |
| Qualification Certificate* | Choose file to upload |

Figure 46: Diploma, Degree, Master, PHD Items Display

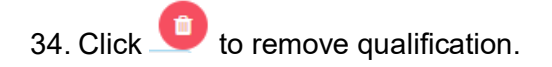

| Graduation Year*           | Choose                   |
|----------------------------|--------------------------|
| School / College*          |                          |
| Qualification Certificate* | 1. Choose file to upload |

Figure 47: Button to Remove Qualification Level

| <b>Einana</b>                              | Project                                              | Reference          | File                 | Version | Date     | Page |
|--------------------------------------------|------------------------------------------------------|--------------------|----------------------|---------|----------|------|
| Federation of Investment Managers Malaysia | Federation of Investment<br>Managers Malaysia (FIMM) | ZANKO/FIMM/UM/V0.1 | User Manual Document | 1.0     | 24/03/25 | 49   |

35. Click to view the uploaded qualification certificate or button to remove the uploaded qualification certificate.

| ▲ Choose file to upload |            |
|-------------------------|------------|
| Certificate.jpg         | Click Icon |
|                         |            |

Figure 48: View Uploaded Certificate

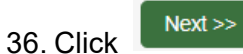

37. System will display Scheme Selection section.

a. User need to choose following scheme by ticking the radio button. Only single scheme is allowed at this moment.

| ۲ | Profile Dutaile         | Scheme Selection     |                         |                           |        |
|---|-------------------------|----------------------|-------------------------|---------------------------|--------|
| 2 | Academic Gaalifications | Schama*              | Unit Trust Scheme (UTS) | Private Retirement Scheme |        |
| 0 | Scheme Selection        | List of Distributor* | Chooss                  | . •                       |        |
| ۲ | Type of Registration    |                      |                         |                           |        |
| ۲ | Scraming                |                      |                         |                           |        |
| ۲ | Others                  |                      |                         |                           |        |
|   | - Prav                  |                      |                         |                           | Not in |

Figure 49: Scheme Selection section Form

b. User need to choose distributor from the dropdown List of Distributors. Please approach your preferred distributor for onboarding process prior registering in the system.

|   | Profile Details         | Scheme Selection    |                             |                                   |      |         |
|---|-------------------------|---------------------|-----------------------------|-----------------------------------|------|---------|
| 2 | Academic Qualifications | Scheme*             | Unit Trust Scheme<br>(UTS)  | O Private Retirer<br>Scheme (PRS) | nent |         |
| 0 | Scheme Selection        | List of Distributor | - Choose -                  | •                                 | 0    |         |
| 1 | Type of Registration    |                     | _                           |                                   |      |         |
| 5 | Screening               |                     | GAB PROD ADMIN MIX          |                                   |      |         |
| 6 | Others                  |                     | Pinnacle Investment Sdn Bhd |                                   |      |         |
|   | «< Prav                 |                     | NIPPON FINANCE SDN BHD      |                                   |      | Next >> |

Figure 50: UTS List of Distributors

|                                            | Project                                              | Reference          | File                 | Version | Date     | Page |
|--------------------------------------------|------------------------------------------------------|--------------------|----------------------|---------|----------|------|
| Federation of Investment Managers Malaysia | Federation of Investment<br>Managers Malaysia (FIMM) | ZANKO/FIMM/UM/V0.1 | User Manual Document | 1.0     | 24/03/25 | 50   |

c. If user choose Non – CUTA / CPRA Type of Distributor, there is no further action.

| 1 | Profile Details         | Scheme Selection    |                           |                                  |      |        |
|---|-------------------------|---------------------|---------------------------|----------------------------------|------|--------|
| 2 | Academic Qualifications | Scheme*             | Unit Trust Scheme         | Private Retiren     Scheme (PRS) | nent |        |
| 3 | Scheme Selection        | List of Distributor | Prestasi Kewangan Sdn Bhd | •                                | 0    |        |
| 4 | Type of Registration    |                     |                           |                                  |      |        |
| 5 | Screening               |                     |                           |                                  |      |        |
| 6 | Others                  |                     |                           |                                  |      |        |
|   | $\ll p_{\uparrow 0V}$   |                     |                           |                                  |      | Next>> |

Figure 51: Non – CUTA/CPRA Type of Distributor

d. If user choose CUTA / CPRA Type of Distributor, the system will display CMRSL Requirement. User needs to fill in the information.

| Scheme Selection     |                              |                             |        |
|----------------------|------------------------------|-----------------------------|--------|
| Scheme*              | Unit Trust Scheme (UTS)      | Private Retirement<br>(PRS) | Scheme |
| List of Distributor* | HERITAGE WEALTH DISTRIBUTORS | •                           | 0      |
| CMSRL Requirement    |                              |                             |        |
| Do you have CMSRL*   | O Yes                        | O No                        |        |

Figure 52: CMSRL Requirement Section

- e. If user choose Yes, user need to insert following items. (Note: If user is the first consultant to register under the distributor, the user must choose 'Yes' and provide the CMSRL No.)
  - i. CMSRL No.
  - ii. CMSRL Certificate
  - iii. Recruiter Name (To select from dropdown list)
  - iv. Recruiter CMSRL No. (Automatically display by choosing recruiter name)
  - v. Recruiter FIMM No. (Automatically display by choosing recruiter name)

|                                            | Project                                              | Reference          | File                 | Version | Date     | Page |
|--------------------------------------------|------------------------------------------------------|--------------------|----------------------|---------|----------|------|
| Federation of Investment Managers Malaysia | Federation of Investment<br>Managers Malaysia (FIMM) | ZANKO/FIMM/UM/V0.1 | User Manual Document | 1.0     | 24/03/25 | 51   |
|                                            |                                                      |                    |                      |         |          |      |

| )o you have CMSRL*          | Yes      | ○ No                |                         |
|-----------------------------|----------|---------------------|-------------------------|
| CMSRL No.*                  |          | CMSRL Certificate*  | 1 Choose file to upload |
| Recruiter Name <sup>a</sup> | - Choose |                     | •                       |
| Recruiter CMSRL No.*        |          | Recruiter FIMM No.* |                         |

Figure 53: CMSRL Requirement - Yes

- f. If user choose No, user need to insert following items:
  - i. Please get the details of the recruiters from your distributor.
  - ii. Recruiter Name (To select from dropdown list)
  - iii. Recruiter CMSRL No. (Automatically display by choosing recruiter name)
  - iv. Recruiter FIMM No. (Automatically display by choosing recruiter name)

| o you have CMSRL*    | Yes      | No No               |   |
|----------------------|----------|---------------------|---|
| tecruiter Name*      | - Choose |                     | * |
| tecruiter CMSRL No.* |          | Recruiter FIMM No.* |   |

Figure 54: CMSRL Requirement – No

- g. System will run checking whether user have previously enrolled in AP. If No AP found, then system will auto enrol the AP program for the consultant.
- 38. Click and system will display **Type of Registration section**. User need to select one from two options in the dropdown list:
  - a. Examination to take FIMM examination
  - b. Exemption if you qualified to exempted from the examination.

|                                            | Project                                              | Reference           |                    | File                 | Version | Date     | Page |
|--------------------------------------------|------------------------------------------------------|---------------------|--------------------|----------------------|---------|----------|------|
| Federation of Investment Managers Malaysia | Federation of Investment<br>Managers Malaysia (FIMM) | ZANKO/FIMM/UM/      | V0.1               | User Manual Document | 1.0     | 24/03/25 | 52   |
|                                            |                                                      |                     |                    |                      |         |          |      |
|                                            | 1 Profile Details                                    | m Booking Session   |                    |                      |         |          | d    |
|                                            | 2 Academic Qualifications Pleas                      | e select an option* | - Choose           | 8-                   |         |          |      |
|                                            | 3 Scheme Selection                                   |                     | - Choose<br>EXAMIN | ≥ –<br>ATION         |         |          |      |
|                                            | Type of Registration                                 |                     | EXEMPT             | 10 <b>N</b>          |         |          |      |
|                                            | 5 Screening                                          |                     |                    |                      |         |          |      |
|                                            | 6 Others                                             |                     |                    |                      |         |          |      |
|                                            | <4 FROM                                              |                     |                    |                      |         | Next >>  |      |

Figure 55: Type of Registration section

39. If user selected Examination, system will display Center Location.

| Exam booking Session     |             |                   |
|--------------------------|-------------|-------------------|
| Please select an option* | EXAMINATION |                   |
| Center Location          | - Choose -  | Please choose one |

Figure 56: Center Location

40. After selecting the center location, system will display the calendar and exam session availability.

| -inana                                     | Project                                              | Reference          | File                 | Version | Date     | Page |
|--------------------------------------------|------------------------------------------------------|--------------------|----------------------|---------|----------|------|
| Federation of Investment Managers Malaysia | Federation of Investment<br>Managers Malaysia (FIMM) | ZANKO/FIMM/UM/V0.1 | User Manual Document | 1.0     | 24/03/25 | 53   |

| SUN                                      | MON                                      | TUE                     | WED                     | THU                   | FRI                     | SAT                     |
|------------------------------------------|------------------------------------------|-------------------------|-------------------------|-----------------------|-------------------------|-------------------------|
| 23                                       | 24                                       | 25                      | 26                      | 27                    | 28                      | 1                       |
| 23                                       | 3                                        | Avoilable: 300          | 5<br>Available: 300     | 6<br>Available: 300   | 7<br>Availebie: 300     | 8<br>Avaliable: 300     |
|                                          |                                          | *2 more                 | *2 more                 | +2 more               | +2 more                 | +2 more                 |
| 9                                        | 10                                       | 11                      | 12                      | 13                    | 14                      | 15                      |
| Available: 300                           | Aveilable: 300                           | Available: 300          | Available: 300          | Available: 300        | Available 300           | Available: 300          |
| -2 more                                  | +2 more                                  | +2 mote                 | +2 more                 | +2 more               | +2 more                 | +2 more                 |
| 15                                       | 17                                       | 18                      | 19                      | 20                    | 21                      | 22                      |
| Session 0900 Availab                     | Session: 09.00, Aveila)                  | Session: 03.00, Aveilet | Session: 05.00, Availat | Session 09:00 Availab | Session: 09.00, Availab | Session: 03.00, Aveilet |
| -2 mara                                  | +2 moré                                  | +2 more                 | +2 more                 | -2 moro               | +2 mara                 | +2 more                 |
| 23                                       | 24                                       | 26                      | 26                      | 27                    | 28                      | 29                      |
| Available: 300                           | Available: 300                           | Available:300           | Available: 300          | Availabio: 300        | Available 300           | Available: 300          |
| +2 mora                                  | *2 more                                  | *2 more                 | +2 more                 | +2 more               | +2 more                 | +2 more                 |
| 30                                       | 31                                       | 1                       | 2                       | 3                     | 4                       | 5                       |
| Available: 300<br>Session: 0900, Availat | Available:300<br>Session: 09:00, Availat |                         |                         |                       |                         |                         |
| Session 12:00, Availab                   | Sension: 12,00, Aveilab                  |                         |                         |                       |                         |                         |
| Session 1500, Availab                    | Session: 16.00, Availab                  |                         |                         |                       |                         |                         |

Figure 57: Booking Location Calendar

- 41. User to choose three preferred exam session.
  - a. User unable to select multiple exam session on the same date. System will prompt message that user must select date differ from the previous date selection.

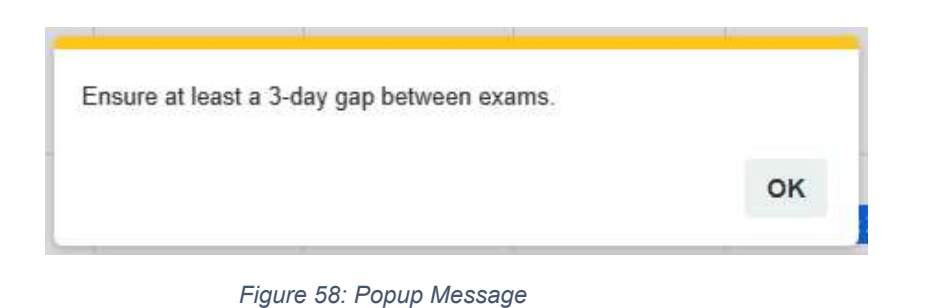

b. User can click any available session, Session: 09.00, Available, system will display the details of the exam session.

|                            | Project                                              | Reference            | File                    | Version   | Date      | Page   |
|----------------------------|------------------------------------------------------|----------------------|-------------------------|-----------|-----------|--------|
| restment Managers Malaysia | Federation of Investment<br>Managers Malaysia (FIMM) | ZANKO/FIMM/UM/V0.1   | User Manual Document    | 1.0       | 24/03/25  | 54     |
|                            |                                                      | Exam Session         | ~                       |           |           |        |
|                            |                                                      |                      | ~                       |           |           |        |
|                            |                                                      | Date                 |                         |           |           |        |
|                            |                                                      | 28-APR-2025          |                         |           |           |        |
|                            |                                                      | Exam Centre          |                         |           |           |        |
|                            |                                                      | B - EXAM CEN         | TRE (FOF                |           |           |        |
|                            |                                                      | Exam Mode            |                         |           |           |        |
|                            |                                                      | ONLINE               |                         |           |           |        |
|                            |                                                      | Exam Name            |                         |           |           |        |
|                            |                                                      | FIMM Compute         | rised Examination       |           |           |        |
|                            |                                                      | Languange            |                         |           |           |        |
|                            |                                                      | English              |                         |           |           |        |
|                            |                                                      |                      |                         |           |           |        |
|                            |                                                      | Clo                  | ose + Add               |           |           |        |
|                            |                                                      |                      |                         |           |           |        |
|                            |                                                      | Figure 59: Exa       | m Session Details       |           |           |        |
|                            | + Add                                                |                      |                         |           |           |        |
| 42. Cli                    | ck and                                               | l system will displa | y the booking details u | inder the | calendar. |        |
| DATE                       | TIME CEN                                             | TER                  | STATE                   | EXAM      | LANGUAGE  | ACTION |
|                            |                                                      |                      |                         |           |           |        |

Figure 60: Booking Details

**Note:** User is advisable to choose three exam dates. This is booking dates and only will be confirmed once approved by your preferred distributor. (Subject to dates availability – first come first served basis).

Once you have chosen your 3 preferred exam dates, please proceed to step **48** and continue until you have completed the steps.

The following steps from 43 to 47 only for **Exemption process**.

|                                            | Project                                              | Reference          | File                 | Version | Date     | Page |
|--------------------------------------------|------------------------------------------------------|--------------------|----------------------|---------|----------|------|
| Federation of Investment Managers Malaysia | Federation of Investment<br>Managers Malaysia (FIMM) | ZANKO/FIMM/UM/V0.1 | User Manual Document | 1.0     | 24/03/25 | 55   |

43. If user select **Exemption**, the system will display the Exemption Rules and Regulation.

| Exemption rules and regulation         | IS X                 |
|----------------------------------------|----------------------|
| To be exempted, you must fulfil the re | equirement as        |
| stipulated in Appendix 1-A and/or 1-B  | of the FIMM's        |
| Consolidated Rules.                    |                      |
| (https://www.fimm.com.my/regulation:   | s/fimm-consolidated- |
| rules/)                                |                      |
|                                        |                      |
|                                        |                      |
|                                        |                      |
|                                        | Close                |

Figure 61: Exemption Rules and Regulations

44. Click close, system will display Exemption Type.

| Exemption                |            |                    |
|--------------------------|------------|--------------------|
| Please select an option* | EXEMPTION  |                    |
| Exemption Type*          | - Choose - | Please choose type |

Figure 62: Exemption Types

45. User need to choose the Exemption Type from the dropdown list based on the scheme selected.

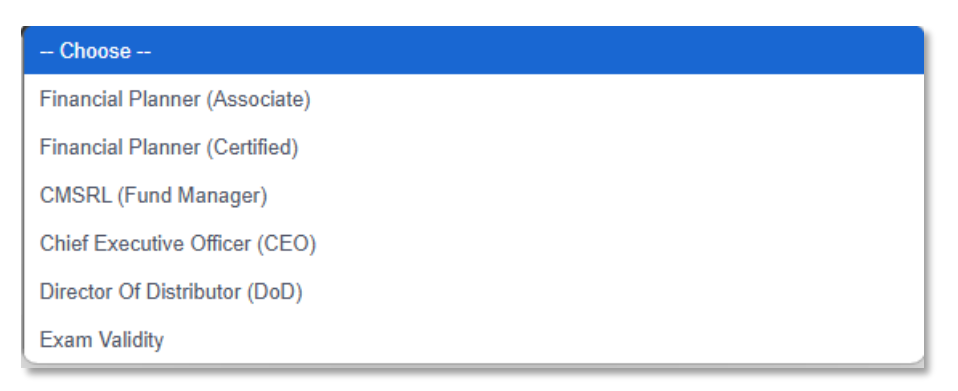

Figure 63: Exemption Type Lists

- 46. For Exemption Type,
  - a. If consultant applicant chooses CUTA/CPRA Type of Distributor but no CMSRL, only Exam Validity option will be available. As for former consultant,

|                                            | Project                                              | Reference          | File                 | Version | Date     | Page |
|--------------------------------------------|------------------------------------------------------|--------------------|----------------------|---------|----------|------|
| Federation of Investment Managers Malaysia | Federation of Investment<br>Managers Malaysia (FIMM) | ZANKO/FIMM/UM/V0.1 | User Manual Document | 1.0     | 24/03/25 | 56   |

only, Exam Validity and Re-Registration will be available for the user to choose from.

| comption Type* |                 |                    |  |
|----------------|-----------------|--------------------|--|
| comption Tupo  |                 |                    |  |
| xempuon type   | - Choose        |                    |  |
|                | - Choose -      | Please choose type |  |
|                | Re-Registration |                    |  |
|                |                 |                    |  |

Figure 64: Exemption Type for Former Consultant with no CMSRL

- b. Exam Validity
  - i. If user previously registered with exam and status exam passed, user able to select this exemption.
  - ii. If passed, user able to proceed to next page. If failed, system will prompt message the user unable to proceed to the next page please select other exemption.

| lease select an option" | EXEMPTION                                                      |                       |
|-------------------------|----------------------------------------------------------------|-----------------------|
| cemption Type*          | Exam Validity                                                  |                       |
| Inel                    | igible for re-registration - exam validity. Please re-select y | our registration type |
| Inel                    | igible for re-registration - exam validity. Please re-select y | our registration type |
| inei                    | igible for re-registration - exam validity. Please re-select y | our registration type |

Figure 65: Exam Validity - Error Message

- c. Re-Registration (Not applicable for new consultant)
  - i. If user deactivation date is within current year, then user can proceed.
  - ii. If deactivation date is not within current year, but within the 3 years and 16 CPD points is met in the previous calendar year, then user can proceed.

|                                            | Project                                              | Reference          | File                 | Version | Date     | Page |
|--------------------------------------------|------------------------------------------------------|--------------------|----------------------|---------|----------|------|
| Federation of Investment Managers Malaysia | Federation of Investment<br>Managers Malaysia (FIMM) | ZANKO/FIMM/UM/V0.1 | User Manual Document | 1.0     | 24/03/25 | 57   |

- iii. If deactivation date is not within current year, but within the 3 years and user does not attain 16 CPD in the previous calendar year. System will check if user has acquired the balance of 16 CPD points in current year (CPD preceding year + CPD current year ≥ 16). If the condition met, then user can proceed.
- iv. If not within above requirement, then system will display error message as the requirement not met.

| Please select an option* | EXEMPTION                                                                                                    |                      |  |
|--------------------------|----------------------------------------------------------------------------------------------------|----------------------|--|
| Exemption Type*          | Re-Registration                                                                                                    |                      |  |
|                          |                                                                                                    |                      |  |
|                          | Investive for more than 2 years! Disease estant average                                                                                                    | insting to continue  |  |
|                          | Inactive for more than 3 years! Please select example.                                                                                                    | ination to continue. |  |
|                          | Inactive for more than 3 years! Please select example the select example the select examp | ination to continue. |  |
|                          | Inactive for more than 3 years! Please select example the select example the select examp | ination to continue. |  |

Figure 66: Re - Registration Error Message

d. PRS Familiarization Program (Note: This option only will be available if user select PRS scheme. If the distributor type CPRA & no CMSRL, PRSFP will not be shown for selection.)

## Type of PRSFP

- i. Active Unit Trust Consultant
  - 1) User need to input these fields.
    - a) PRSFP Certificate of Attendance and quiz result
  - 2) System checks at the backend whether applicant already become consultant under UTS scheme more than 3 years.
  - 3) If the above requirement is not met, system will display error message under the Type of PRSFP field.

|                                            | Project                                              | Reference          | File                 | Version | Date     | Page |
|--------------------------------------------|------------------------------------------------------|--------------------|----------------------|---------|----------|------|
| Federation of Investment Managers Malaysia | Federation of Investment<br>Managers Malaysia (FIMM) | ZANKO/FIMM/UM/V0.1 | User Manual Document | 1.0     | 24/03/25 | 58   |

| lease select an option* | EXEMPTION                                                                                                    |  |
|-------------------------|----------------------------------------------------------------------------------------------------|--|
| Exemption Type*         | Private Retirement Scheme Familiarisation Program (PRSFP)                                                                                    |  |
| ype Of PRSFP*           | Active Unit Trust Consultant                                                                                                    |  |
|                         | You are not eligible for this exemption type, please choose other<br>exemption type or examination to proceed with registration application. |  |
|                         |                                                                                                    |  |
|                         |                                                                                                    |  |

Figure 67: Active UTC - Error Message

### ii. Insurance Agent

- 1) User need to input these fields:
  - a) PRSFP Certificate of Attendance and quiz result
  - b) Insurance Certificate
  - c) Insurance Joining Date
- 2) System will check the eligibility based on PRSFP parameter.
- 3) If the user experience ≥ 3 years, then user can proceed to next process.
- 4) If the above requirement is not met, system will display error message under the Insurance Joining Date field.

| lease select an option*                           | EXEMPTION                                                                                                    |               |
|---------------------------------------------------|----------------------------------------------------------------------------------------------------|---------------|
| xemption Type*                                    | Private Retirement Scheme Familiarisation Program (PR                                                                               | SFP)          |
| ype Of PRSFP*                                     | Insurance Agent                                                                                                    |               |
| RSFP Certificate of<br>attendance and quiz result | 1 Choose file to upload                                                                                                    |               |
| isurance Certficate <sup>*</sup> \\ 0             | L Choose file to upload                                                                                                    |               |
| surance Joining Date*                             | 21-MAR-2025                                                                                                    |               |
|                                                   | You are not eligible for this exemption type, please choose othe<br>exemption type or examination to proceed with registration appl | r<br>lication |

Figure 68: Insurance Agent - Error Message

- iii. **Staff of Takaful Broker** (Note: only available for consultant who register under company with CMSL). User need to input these fields:
  - 1) PRSFP Certificate of Attendance and quiz result
  - 2) Insurance Certificate
  - 3) Insurance Joining Date

|                                            | Project                                              | Reference          | File                 | Version | Date     | Page |
|--------------------------------------------|------------------------------------------------------|--------------------|----------------------|---------|----------|------|
| Federation of Investment Managers Malaysia | Federation of Investment<br>Managers Malaysia (FIMM) | ZANKO/FIMM/UM/V0.1 | User Manual Document | 1.0     | 24/03/25 | 59   |

| Please select an option*                          | EXEMPTION                                                 |  |
|---------------------------------------------------|-----------------------------------------------------------|--|
| Exemption Type*                                   | Private Retirement Scheme Familiarisation Program (PRSFP) |  |
| Type Of PRSFP*                                    | Staff of Takaful Broker                                   |  |
| PRSFP Certificate of * Attendance and quiz result | 2 Choose file to upload                                   |  |
| Insurance Certficate* 0                           | 1 Choose file to upload                                   |  |
| nsurance Joining Date*                            | DDYYYY Ö                                                  |  |

Figure 69: Staff of Takaful Broker

47. After choosing Exemption Type, user need to proceed to input the field display according to the exemption types chosen.

| Exemption                   |                                                               |  |
|-----------------------------|---------------------------------------------------------------|--|
| Please select an option*    | EXEMPTION                                                     |  |
| Exemption Type*             | Financial Planner (Certified)                                 |  |
| Professional Body*          | Malaysian Financial Planners and Advisers Association (MFPAA) |  |
| Professional Qualification* | Charartered Financial Consultant (ChFC)                       |  |
| Proof Of Active Membership* | Choose file to upload                                         |  |
| ChFC Certificate*           | L Choose file to upload                                       |  |

Figure 70: Exemption Type – Financial Planner (Certified)

- 48. Click and system will display **Screening section**. (Note: No action to be done by consultant in this section)
  - a. CAS Screening
  - b. Bankruptcy Screening

| rinana                                     | Project                                                                                                    | Reference                                                                                                    | File                                                                                                    | Version | Date     | Page |
|--------------------------------------------|----------------------------------------------------------------------------------------------------|----------------------------------------------------------------------------------------------------|----------------------------------------------------------------------------------------------------|---------|----------|------|
| Federation of Investment Managers Malaysia | Federation of Investment<br>Managers Malaysia (FIMM)                                                                                                    | ZANKO/FIMM/UM/V0.1                                                                                                    | User Manual Document                                                                                                    | 1.0     | 24/03/25 | 60   |
|                                            |                                                                                                    |                                                                                                    |                                                                                                    |         |          |      |
| 1                                          | Profile Details CAS S                                                                                                    | creening Detail                                                                                                    |                                                                                                    |         |          |      |
| 2                                          | Academic Qualifications                                                                                                    |                                                                                                    |                                                                                                    |         | _        |      |
| 3                                          | Scheme Selection                                                                                                    | Liear                                                                                                    | •                                                                                                    |         |          |      |
|                                            | Bankru                                                                                                    | ipt Status                                                                                                    |                                                                                                    |         |          |      |
| 4                                          | Type of Registration<br>Status                                                                                                    | -                                                                                                    |                                                                                                    |         |          |      |
| 5                                          | Screening                                                                                                    |                                                                                                    |                                                                                                    |         |          |      |
| 6                                          | Others                                                                                                    |                                                                                                    |                                                                                                    |         |          |      |
|                                            |                                                                                                    |                                                                                                    |                                                                                                    |         | _        |      |
| _                                          | ≪< Prev                                                                                                    |                                                                                                    |                                                                                                    |         | Next >>  |      |
|                                            | Upload Supporting<br>File Name<br>Upload Signed Co<br>Application Consent Per<br>FRMC Conset Person                                                                                                    | nisent Form m <sup>1</sup> Choose File: NU                                                                                                    | Choose File NO FILE CHOSEN AU                                                                                                    |         |          |      |
|                                            | Declaration                                                                                                    |                                                                                                    |                                                                                                    |         |          |      |
|                                            | Name(As Per NRIC)                                                                                                    | MACHATIOSTIA BINTI AZME                                                                                                    | l.                                                                                                    |         |          |      |
|                                            | NRIC                                                                                                    | 950303323456                                                                                                    |                                                                                                    | -       |          |      |
|                                            | are true, curre<br>2. I declare and<br>Consolidated<br>3. I declare and<br>4. J undertake an<br>Commission b<br>5. I undertake to<br>prescribed by<br>6. I clockere and<br>to the process<br>7. I will timely an<br>registration with | int and accurate;<br>controm that i fuffi and will continue to ensure<br>Rukes ("FCR"),<br>controm that i meet the eligible requirements<br>a agree to be bound by and comply with the<br>delysis and any other replication and in the<br>delysis and any other replication and is<br>immediately notify the principal and/or FIM<br>I fulfit,<br>confirm that I have rund and anderstood FIM<br>or personal date provided herein by I<br>d fulfy pay eli hees and charges imposed by i<br>th FIMM, and | I that I am I it and I Yoper, as specified under Chapter 4 of I IMB<br>as specified under the I CR;<br>I IMM Rules and securities laws issued by the Securities<br>firms;<br>I in the event that I hall to satisfy any of the fit and proper calcula<br>Mis Privacy Notice available on its webnile, and I hendry canno<br>IMM for the ourposes stated in the Physicy Notice;<br>FIMM and undertake to do all things necessary for my continuan | та      |          |      |
|                                            | <ul> <li>I uniterstand the p<br/>leformation. I affin</li> </ul>                                                                                                    | gravity of the above statements and the impli-<br>m that the statements made herein are true t                                                                                                    | cations of non-compliance with FIMM's Rules and in providing i<br>to the beat of my knowledge and belief.                                                                                                    | talse   |          |      |

Figure 72: Others section

50. Under the Upload Supporting Document, user can upload supporting document.

|         |                            | Upload Supporting Document |
|---------|----------------------------|----------------------------|
|         |                            | File Name                  |
| SEN Add | Choose File NO FILE CHOSEN |                            |
|         |                            |                            |

Figure 73: Upload Supporting Document

|                                            | Project                                              | Reference          | File                 | Version | Date     | Page |
|--------------------------------------------|------------------------------------------------------|--------------------|----------------------|---------|----------|------|
| Federation of Investment Managers Malaysia | Federation of Investment<br>Managers Malaysia (FIMM) | ZANKO/FIMM/UM/V0.1 | User Manual Document | 1.0     | 24/03/25 | 61   |

- a. User need to insert file name and choose the file to upload and click
- b. Upon successful upload of the supporting document(s), system will display file details as below.

| NO | FILE NAME        | ATTACHMENT FILE                                   | ACTION |
|----|------------------|---------------------------------------------------|--------|
| 1  | SUPPORT DOCUMENT | FIMM SRS - M02S01 - Registration V1.0 [FINAL].pdf | 00     |

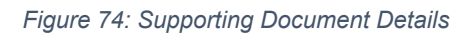

c. If user did not insert file name, system will display an error message.

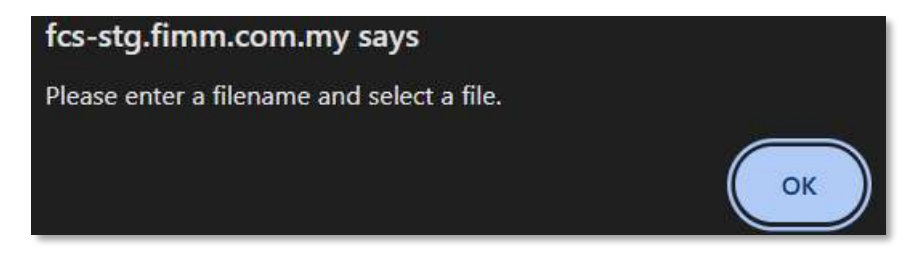

Figure 75: Error Message for Rename File Name

51. Under the Upload Signed Consent Form, user is mandatory to upload the Application Consent Form. The form for the Application Consent Form can be downloaded from the system.

| Upload Signed Consent Form |                            |
|----------------------------|----------------------------|
| Application Consent Form*  | Choose File NO FILE CHOSEN |
| FIMM-Consent-Form.pdf      |                            |

Figure 76: FIMM - Consent Form

52. To save the application as Draft, user click Save Draft to save the registration form.

a. System will display confirmation message.

| Save as draf? |     |    |
|---------------|-----|----|
|               | YES | NO |

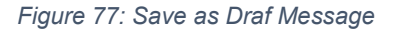

|                                            | Project                                              | Reference          | File                 | Version | Date     | Page |
|--------------------------------------------|------------------------------------------------------|--------------------|----------------------|---------|----------|------|
| Federation of Investment Managers Malaysia | Federation of Investment<br>Managers Malaysia (FIMM) | ZANKO/FIMM/UM/V0.1 | User Manual Document | 1.0     | 24/03/25 | 62   |

b. User click **YES** and system will display successful message.

| Successfully saved as draft! |    |
|------------------------------|----|
|                              | ок |

### Figure 78: Successful Message

c. User click and system will redirect to the application status page. The application status is 'Draft'.

| SUBMISSION DATE        | DISTRIBUTOR NAME | APPLICATION TYPE | SCHEME | STATUS | ACT |
|------------------------|------------------|------------------|--------|--------|-----|
|                        |                  |                  |        |        |     |
| 04-Mar-2025 02:36:09pm | MENTARI BERHAD   | Registration     | UTS    | Driaft |     |

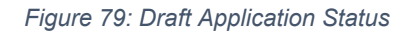

### 53. To submit the application,

a. User is required to tick the agreement / declaration checkbox and click

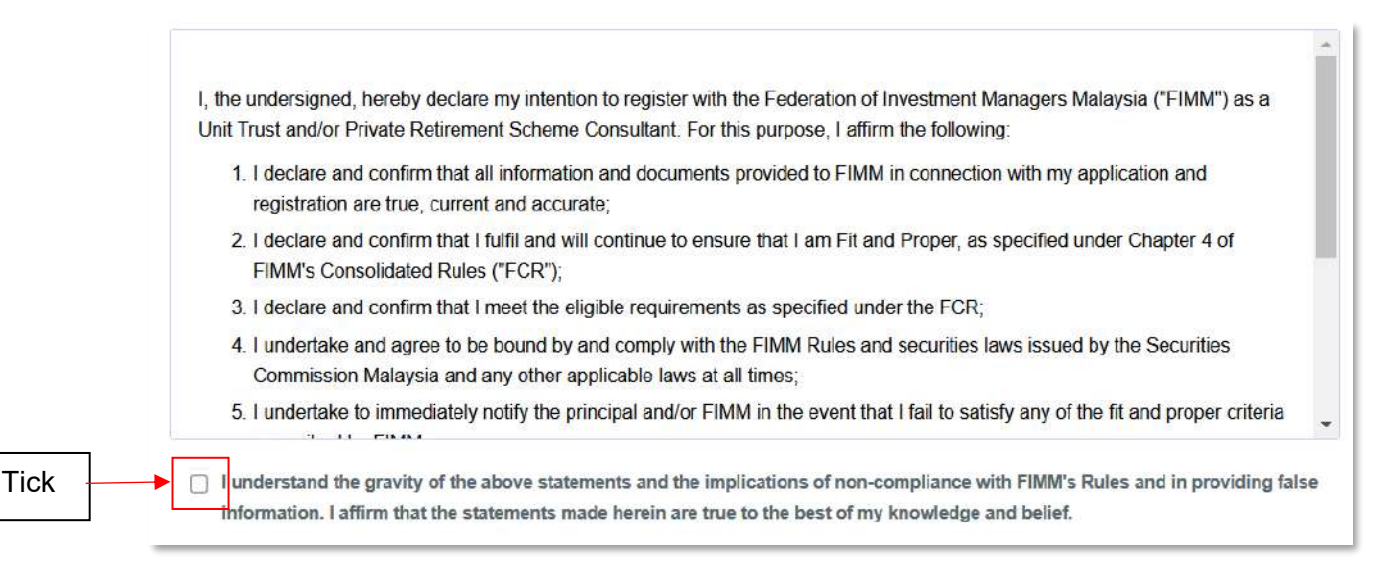

Figure 80: Declaration

|                                            | Project                                              | Reference          | File                 | Version | Date     | Page |
|--------------------------------------------|------------------------------------------------------|--------------------|----------------------|---------|----------|------|
| Federation of Investment Managers Malaysia | Federation of Investment<br>Managers Malaysia (FIMM) | ZANKO/FIMM/UM/V0.1 | User Manual Document | 1.0     | 24/03/25 | 63   |

b. System will prompt error message if user does not tick the agreement / declaration checkbox.

| Please tick declaration |    |
|-------------------------|----|
|                         | ок |

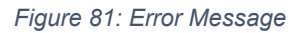

c. System will display a confirmation message.

| Confirm to proceed? |     |    |
|---------------------|-----|----|
|                     | YES | NO |

Figure 82: Confirmation Message

d. User click YES

and system will display submission message.

| Registration Application Submitted! |    |
|-------------------------------------|----|
|                                     | ОК |

#### Figure 83: Submitted Message

e. User will be redirect to Application Status Page. Application status change to 'Submitted'.

| ow 10 v entries        |                  |                  |   |        | Search:   |     |
|------------------------|------------------|------------------|---|--------|-----------|-----|
| SUBMISSION DATE        | DISTRIBUTOR NAME | APPLICATION TYPE | 0 | SCHEME | ¢ STATUS  | AC: |
| 04-Mar-2025 02:42:17pm | MENTARI BERHAD   | Registration     |   | UTS    | Submitted |     |

Figure 84: Submit Application Status

Congratulation! You have successfully submitted your application.

Please wait your preferred distributor to review and approved your application.

|                                            | Project                                              | Reference          | File                 | Version | Date     | Page |
|--------------------------------------------|------------------------------------------------------|--------------------|----------------------|---------|----------|------|
| Federation of Investment Managers Malaysia | Federation of Investment<br>Managers Malaysia (FIMM) | ZANKO/FIMM/UM/V0.1 | User Manual Document | 1.0     | 24/03/25 | 64   |

In the case your application being returned by distributor please follow this section.

## **G.** Application Returned

1. In Application Status, under column Action, Consultant Applicant click button @at (Status: Returned)

| 10 Now | ~ | entries Search         |                    |                  |          |          |        |
|--------|---|------------------------|--------------------|------------------|----------|----------|--------|
|        |   |                        | DISTRIBUTOR NAME   | APPLICATION TYPE | 0 SCHEME | STATUS 0 | ACTION |
|        |   | 21-Mar-2025 11:23-18am | GAB PROD ADMIN MIX | Registration     | UTS      | Returned | 0      |

Figure 85: Application Status - Returned

- 2. System will display previously submitted application and consultant applicant can edit these fields in all previous section:
  - a. Profile
  - b. Academic Qualification
  - c. Scheme Selection
  - d. Type Of Registration
  - e. Screening
  - f. Others
- 3. Consultant applicant can view comment from distributor the reason for returning the application.

|      | Poly Poly day        |                        |                    |                           |               |         |
|------|----------------------|------------------------|--------------------|---------------------------|---------------|---------|
| 1    | SCIENCING SERVICING  | Passport No            | F98765432          | View                      | v file        |         |
| 4    | Type of Registration | Race                   | CHINESE            | Nationality               | Non-Malaysian | 9       |
| 5.   | Screening            | Passport Expiry        | 09-MAY-2029        | Working Permit Expiry     | 05-AUG-2032 🗖 | and the |
| 6    | Othera               | Date of Birth          | 12-JAN-1994        | Age                       | 31            | ~       |
|      |                      | Gender                 | MALE               |                           |               |         |
|      |                      | Address                | NO. 15, JALAN KEBU | IN TEH                    |               |         |
|      |                      |                        |                    |                           |               |         |
|      |                      |                        |                    |                           |               |         |
|      |                      | Postcode               | 80000              | City JOHOR BAHF           | łU            |         |
|      |                      | State                  | JOHOR              |                           |               |         |
|      |                      | Phone Number           | +60142656821       | Alternate Phone<br>Number |               |         |
|      |                      | Email Addross          | jamesleeum@yopmai  | I com                     |               |         |
|      |                      |                        |                    |                           |               |         |
| _    |                      |                        |                    |                           |               | NSA **  |
| etum | Comment              | complete documents and | informations       |                           |               |         |

Figure 86: Return Comment from Distributor

|                                            | Project                                              | Reference          | File                 | Version | Date     | Page |
|--------------------------------------------|------------------------------------------------------|--------------------|----------------------|---------|----------|------|
| Federation of Investment Managers Malaysia | Federation of Investment<br>Managers Malaysia (FIMM) | ZANKO/FIMM/UM/V0.1 | User Manual Document | 1.0     | 24/03/25 | 65   |

4. Consultant applicant clicks

to re-submit the application.

- 5. System checking:
  - a. If the detail is incomplete:
    - i. System will display validation message if mandatory field is blank.
  - b. If the detail is complete:
    - i. System will display successful application message and send the application for Distributor action.

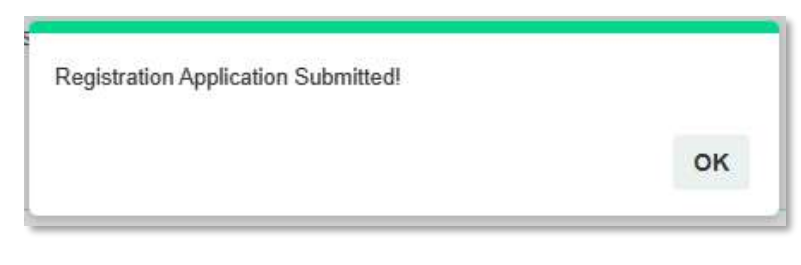

Figure 87: Successful Message

ii. System back to Application Status and Status change to 'Submitted'

| Application Stat | US                     |                    |                  |          |           |        |
|------------------|------------------------|--------------------|------------------|----------|-----------|--------|
| Show 10 🗸        | entries                |                    |                  |          | Search:   |        |
|                  | SUBMISSION DATE        | DISTRIBUTOR NAME   | APPLICATION TYPE | SCHEME 0 | STATUS 0  | ACTION |
|                  | 21-Mar-2025 11 36:30am | GAB PROD ADMIN MIX | Registration     | UTS      | Submitted | 0      |

Figure 88: Application Status – Submitted

## H. Reschedule Exam

- 1. If the exam booking session is unavailable. System will send email and dashboard notification for user to reschedule. System will update Application status to 'Exam Re-Schedule'.
- In Application Status, under column Action, Consultant Applicant click button
   Reschedule
   at application with status 'Exam Re-schedule' or 'Pending Examination'.

| show 10 | * | ontries                |                    |                  |          | Search     |        |
|---------|---|------------------------|--------------------|------------------|----------|------------|--------|
|         |   | SUBMISSION DATE        | DISTRIBUTOR NAME   | APPLICATION TYPE | § SCHEME | ♦ STATUS ♦ | ACTION |
|         |   | 21-Mar-2025 11 44-23am | GAB PROD ADMIN MIX | Registration     | UTS      | Periding   |        |

Figure 89: Application Status - Pending Examination

3. System will navigate to Type of Registration page (Examination) and Consultant applicant to select only 1 preferred date for exam session.

|                                            |                                                      | Project                 | Re               | ference            |            | File                             | Version | Date     | Page |
|--------------------------------------------|------------------------------------------------------|-------------------------|------------------|--------------------|------------|----------------------------------|---------|----------|------|
| Federation of Investment Managers Malaysia | Federation of Investment<br>Managers Malaysia (FIMM) |                         | ZANKO/           | ZANKO/FIMM/UM/V0.1 |            | User Manual Document             | 1.0     | 24/03/25 | 66   |
|                                            |                                                      |                         |                  |                    |            |                                  |         |          |      |
|                                            |                                                      | Profile Details         | Exam Bookin      | g Session          |            |                                  |         |          |      |
|                                            | 2                                                    | Academic Qualifications | Please select an | option*            | EXAMINATIO | 2N                               |         |          |      |
|                                            | 3                                                    | Scheme Selection        | Center Location  |                    | ARCNET 1   |                                  | •       |          |      |
|                                            | 0                                                    | Type of Registration    | DATE             | TIME               | CENTER     | STATE                            | EXAM    | LANGUAGE |      |
|                                            | 5                                                    | Screening               | 24-Mar-2025      | 15.00              | ARCNET 1   | Wilayah Persekutuan Kuala Lumpur | FCE     | Malay    |      |
|                                            | 6                                                    | Othors                  |                  |                    |            |                                  |         |          |      |

Figure 90: Type of Registration page – Examination

4. System will prompt error message if user select more than one exam session.

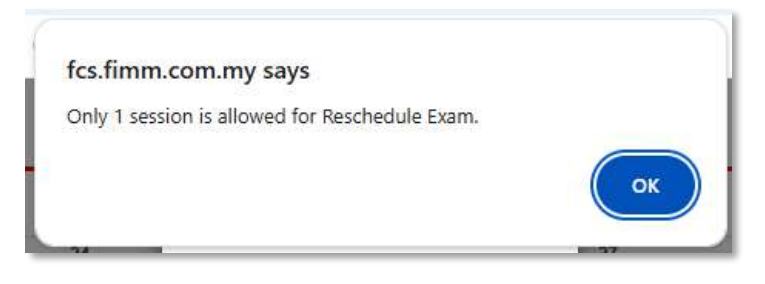

Figure 91: Exam Session - Error Message

5. The new selected exam session will be displayed under the previously chosen exam session.

|                                            | Project                                              | Reference          | File                 | Version | Date     | Page |
|--------------------------------------------|------------------------------------------------------|--------------------|----------------------|---------|----------|------|
| Federation of Investment Managers Malaysia | Federation of Investment<br>Managers Malaysia (FIMM) | ZANKO/FIMM/UM/V0.1 | User Manual Document | 1.0     | 24/03/25 | 67   |

| 2 | Profile Details         | Even Booking         | Saccion          |                         |                    |                    |                      |                      |
|---|-------------------------|----------------------|------------------|-------------------------|--------------------|--------------------|----------------------|----------------------|
| ź | Academic Qualifications | Contraction of the   | 0000000          |                         |                    |                    |                      |                      |
|   |                         | Please select an op  | tion*            | EXAMINATION             |                    |                    |                      |                      |
| 0 | Scheme Selection        | Center Location      |                  | ARCNET 1                |                    |                    | 0                    |                      |
|   | Type of Registration    |                      |                  |                         |                    |                    |                      |                      |
| 5 | Screening               | < >                  |                  |                         | March              | 2025               |                      | today                |
|   |                         | SUN                  | MON              | TUE                     | WED                | THU                | FRI                  | SAT                  |
| 9 | Others                  | 23                   | 24               | 25                      | 26                 | 27                 | 28                   | 1                    |
|   |                         | 2                    | 3                | 4                       | 5                  | 6                  | 7                    | 8                    |
|   |                         | 9                    | 10               | 11                      | 12                 | 13                 | 14                   | 15                   |
|   |                         | 16                   | 17               | 18                      | 19                 | 20                 | 21                   | 22                   |
|   |                         | 23                   | 24<br>Available: | 25<br>299 Avpiloble: 30 | 26<br>Available 30 | Z/<br>Ave1able:300 | 28<br>Avsilable: 300 | 29<br>Available: 300 |
|   |                         | 30<br>Available: 300 | +3 more          | +3 mare                 | +3 more            | +3 more<br>3       | +3 more              | +3 more 5            |
|   |                         | +3 more              |                  | +3 more                 | +3 mora            | +3 more            | +3 more              | +2 more              |
|   |                         | DATE                 | TIME             | CENTER STA              | те                 |                    | EXAM LANG            | UAGE ACTION          |
|   | , r                     | 24-Mar-2025          | 15.00            | ARCNET 1 Wile           | yah Persekutuan Ku | ala Lumpur         | FCE Malay            | 0                    |
|   |                         | DATE                 | тіме с           | ENTER STAT              | E                  | E                  | XAM LANGU            | AGE ACTION           |
|   |                         |                      | 0.007207 IV.1    |                         |                    |                    |                      |                      |

Figure 92: New Selected Exam Sessions

- 6. Consultant Applicant click button
  - a. System will display successful application message and book the exam session.

| Registration Application Submitted! |    |
|-------------------------------------|----|
|                                     | ок |

Figure 93: Successful Application Message

b. System will auto-register the exam seat without needing approval from distributor.

| rinana                                     | Project                                              | Reference          | File                 | Version | Date     | Page |
|--------------------------------------------|------------------------------------------------------|--------------------|----------------------|---------|----------|------|
| Federation of Investment Managers Malaysia | Federation of Investment<br>Managers Malaysia (FIMM) | ZANKO/FIMM/UM/V0.1 | User Manual Document | 1.0     | 24/03/25 | 68   |

# I. Exam Booked

1. In Application Status, under column action, user click button <sup>Exam</sup> (Status: Pending Examination)

| how 10 | ✓ entries              | entries Search      |                  |        |                        |        |
|--------|------------------------|---------------------|------------------|--------|------------------------|--------|
|        | SUBMISSION DATE        | DISTRIBUTOR NAME    | APPLICATION TYPE | SCHEME | STATUS                 | ACTION |
|        | 21-Mar-2025 12:45:02pm | GAB Kenanga SDN BHD | Registration     | PRS    | Pending<br>Examination | 0      |

Figure 94: Pending Examination

- 2. System will open a popup that will display exam details for the booked session.
  - a. Candidate Name
  - b. NRIC/Passport No
  - c. Exam Name
  - d. Session Date
  - e. Session Time
  - f. Exam No (User copy the exam number and pasted it during examination in Classmarker to login into the exam session)
  - g. Exam Link (User copy the links and paste it in a browser)

| Candidste Name                                                                       |  |
|--------------------------------------------------------------------------------------|--|
| Balqis binti Amri                                                                    |  |
| NRIC/Passport                                                                        |  |
| 950721076548                                                                         |  |
| Ехапт Капне                                                                          |  |
| FCE                                                                                  |  |
| Session Date                                                                         |  |
| 21-March-2025                                                                        |  |
| Session Time                                                                         |  |
| 3 PM                                                                                 |  |
| Exam No                                                                              |  |
| 2025001885                                                                           |  |
| Exam Link                                                                            |  |
| https://www.classmarker.com/online-test/start/?quiz=a6m677b825adc85t8cm_user_id=2465 |  |
| Contract Water A                                                                     |  |
| Start Exam                                                                           |  |

Figure 95: Exam Details

Start Exam

3. User can click button to start the exam. The system will navigate to the Classmarker exam session page. You may only be able to sit for the exam based on the provided date. The guidelines on how to sit for the exam can be found in your registered email before the exam date.

|                                            | Project                                              | Reference          | File                 | Version | Date     | Page |
|--------------------------------------------|------------------------------------------------------|--------------------|----------------------|---------|----------|------|
| Federation of Investment Managers Malaysia | Federation of Investment<br>Managers Malaysia (FIMM) | ZANKO/FIMM/UM/V0.1 | User Manual Document | 1.0     | 24/03/25 | 69   |

# J. For Exam Failed (Resit)

If you have sat for the examination and did not pass the examination, you may choose to Resit the exam. Otherwise, you may submit your appeal by clicking  $\overrightarrow{\text{Potel Result}}$ , please refer to section  $\mathbf{O}$  – Appeal for Exam Result which subjected to distributor and FIMM's approval (with additional cost).

In Application Status, under column Action, Consultant Applicant click button (Status: Exam Failed)

| show 10 v | er 10 🗸 entries Searc |                       |                  |          |             | che      |
|-----------|-----------------------|-----------------------|------------------|----------|-------------|----------|
|           |                       | DISTRIBUTOR NAME      | APPLICATION TYPE | 0 SCHEME | STATUS      | ACTION 1 |
|           | 13-Mar-2025           | Prestasi Kewangan Sdn | Registration     | UTS      | Exam Failed | 0000     |

Figure 96: Application Status - Exam Failed

- 2. If user choose to re-sit, it will be considered as a fresh application in the system.
- 3. System will display previously submitted application and consultant applicant can edit these fields in all previous section:
  - a. Profile
  - b. Academic Qualification
  - c. Scheme Selection
  - d. Type Of Registration
  - e. Screening
  - f. Others
- 4. During the scheme selection process for a re-sit application, user may switch to a different distributor from the previous sitting.

Submit

6. Consultant applicant clicks

to re-submit the application.

- 7. System checking:
  - a. If the detail is incomplete:
    - i. System will display validation message if mandatory field is blank.
  - b. If the detail is complete:
    - i. System will display successful application message and send the application for Distributor action.

| 01/ |
|-----|
| OK  |
|     |

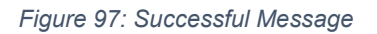

ii. System back to Application Status and Status change to 'Submitted'

|                                            | Project                                              | Reference          | File                 | Version | Date     | Page |
|--------------------------------------------|------------------------------------------------------|--------------------|----------------------|---------|----------|------|
| Federation of Investment Managers Malaysia | Federation of Investment<br>Managers Malaysia (FIMM) | ZANKO/FIMM/UM/V0.1 | User Manual Document | 1.0     | 24/03/25 | 70   |

| w 10 🗸 | ontrios                |                                |                  |        | Search:     |        |
|--------|------------------------|--------------------------------|------------------|--------|-------------|--------|
| _      | SUBMISSION DATE        | DISTRIBUTOR NAME               | APPLICATION TYPE | SCHEME | STATUS      | ACTION |
|        | 19 Mar 2025 03:12:32pm | Pinnacio Investment Sdn<br>Bhd | Registration     | UTS    | Submitted   | •      |
| _      | 19-Mar-2025 03:07:02pm | Prestasi Kewangan Sdn          | Registration     | UTS    | Exam Failed | 0      |

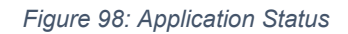

# K. Apprentice Program (AP) Enrolment

- 1. If user chose CUTA/CPRA as distributor and user does not have a CMSRL, system will auto pre-enrol Apprenticeship program for the user.
- 2. For AP, each individual has only 1 chance to join. Once utilised, no future enrolment is allowed.
- 3. AP commencement date only takes effective once the application is approved by FIMM RD.
- Each AP can re-register to another CUTA/CPRA for one time only under AP within 3 months from their AP commencement date. Re-registration with the last joined CUTA/CPRA is prohibited.
- 5. If the AP resign / being terminated after 3 months from the AP commencement date, the AP cannot re-register under AP selection and uploading of CMSRL is mandatory, unless re-registration is made to non CUTA/CPRA.
- 6. Each AP must complete the CMSRL status before the AP Expiry Date. If no CMSRL is uploaded upon AP expiry date, the status of the AP consultant will be automatically terminated, unless extension is given.

# L. Pending AP Enrolment

(Type of Registration – Examination and No CMSRL)

1. In Application Status, under column Action, Consultant Applicant click button (Status: Pending AP Enrolment)

| pplication stat | tus                    |                    |                  |          |                         |        |
|-----------------|------------------------|--------------------|------------------|----------|-------------------------|--------|
| 10 v            | entries                |                    |                  |          | Search:                 |        |
|                 | SUBMISSION DATE        | DISTRIBUTOR NAME   | APPLICATION TYPE | SCHEME 0 | STATUS 0                | ACTION |
|                 | 22-Feb-2025 10:07 41pm | GAB PROD ADMIN MIX | Registration     | PRS      | Pending AP<br>Enrolmont | 0      |

Figure 99: Pending AP Enrolment

- 2. Consultant applicant navigates to page Type of Registration page.
- 3. Under AP Attachment section, consultant applicant to select Professional Body and upload:

|                                            | Project                                              | Reference          | File                 | Version | Date     | Page |
|--------------------------------------------|------------------------------------------------------|--------------------|----------------------|---------|----------|------|
| Federation of Investment Managers Malaysia | Federation of Investment<br>Managers Malaysia (FIMM) | ZANKO/FIMM/UM/V0.1 | User Manual Document | 1.0     | 24/03/25 | 71   |

### a. FPAM

- i. CFP / IFP
  - 1) Proof of Active Membership
  - 2) Module 1 Result Slip or Exemption Letter

| AP Attachment                                |                               |                       |         |
|----------------------------------------------|-------------------------------|-----------------------|---------|
| Exemption Type                               | FINANCIAL PLANNER (ASS        | SOCIATE)              |         |
| Professional Body                            | FINANCIAL PLANNING ASS        | SOCIATION OF MALAYSIA |         |
| Professional Qualification                   | Islamic Financial Planner (IF | 'P)                   |         |
| Proof of Active Membership                   | 1 Choose file to upload       |                       |         |
|                                              | sample_file.pdf               | 0                     |         |
| IFP Module 1 Result<br>Slip/Exemption Letter | Choose file to upload         |                       |         |
|                                              | lesidata4.pdf                 | 0                     |         |
|                                              |                               |                       |         |
|                                              |                               |                       | Next >> |

Figure 100: Professional Body – FPAM

### b. MFPC

- i. RFP / Shariah RFP
  - 1) Proof of Active Membership
  - 2) Module 1 Result Slip or Exemption Letter

| Exemption Type                                   | FINANCIAL PLANNER (ASSOCIATE) |                          |  |
|--------------------------------------------------|-------------------------------|--------------------------|--|
| ofessional Body                                  | MALAYSIAN FINANCIAL F         |                          |  |
| ofessional Qualification                         | Shariah Registered Financ     | al Planner (Shariah RFP) |  |
| Proof of Active Membership                       | L Choose file to upload       |                          |  |
|                                                  | sample_file.pdf               | 0                        |  |
| ariah RFP Module 1 Result<br>ip/Exemption Letter | 1 Choose file to upload       |                          |  |
|                                                  | testdata4.pdf                 | 00                       |  |

Figure 101: Professional Body - MFPC

Submit

4. Consultant applicant clicks

to re-submit the application.

|                                            | Project                                              | Reference          | File                 | Version | Date     | Page |
|--------------------------------------------|------------------------------------------------------|--------------------|----------------------|---------|----------|------|
| Federation of Investment Managers Malaysia | Federation of Investment<br>Managers Malaysia (FIMM) | ZANKO/FIMM/UM/V0.1 | User Manual Document | 1.0     | 24/03/25 | 72   |

5. System checking:

i.

- If the detail is incomplete:
  - a. System will display validation message if mandatory field is blank.
- ii. If the detail is complete:
  - a. System will display successful application message and send the application for Distributor action.

| Registration Application Submitted! |    |
|-------------------------------------|----|
|                                     |    |
|                                     | ок |
|                                     |    |

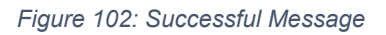

b. System back to Application Status and Status change to 'Submitted'.

# M. Failed CAS Screening

1. In Application Status, under column Action, Consultant Applicant click button <sup>(2)</sup>. (Status: Rejected / Submitted)

| ihow 10 🗸 | entries                |                              |                  |          | Search:    |        |
|-----------|------------------------|------------------------------|------------------|----------|------------|--------|
|           | SUBMISSION DATE        | DISTRIBUTOR NAME             | APPLICATION TYPE | 6 SCHEME | 0 STATUS 0 | ACTION |
|           | 20-Feb-2025 05:38:47pm | Prestasi Kewangan Sdn<br>Bhd | Registration     | PRS      | Submitted  | 0      |

Figure 103: Application Status – Submitted

- 2. System will display previously submitted application and consultant applicant:
  - a. Profile
  - b. Academic Qualification
  - c. Scheme Selection
  - d. Type Of Registration
  - e. Screening
  - f. Others
- 3. Under Screening section, Consultant Applicant can view failed CAS status. (Note: As the requirement for CAS module <u>will only affect consultant that has already</u> <u>registered with FIMM</u>, no action will be taken here as the status is still consultant applicant)
- 4. For non-conditional CAS tag, system will auto-reject the application and display message "You have been suspended/barred/blacklisted by FIMM. Kindly contact FIMM for further information".

|                                            | Project                                              | Reference          | File                 | Version | Date     | Page |
|--------------------------------------------|------------------------------------------------------|--------------------|----------------------|---------|----------|------|
| Federation of Investment Managers Malaysia | Federation of Investment<br>Managers Malaysia (FIMM) | ZANKO/FIMM/UM/V0.1 | User Manual Document | 1.0     | 24/03/25 | 73   |

5. For conditional CAS Status, consultant applicant can see remarks from LRA of the training need to attend to uplift the conditional status. (*No Action to be done here*).

| Profile Details                         | 1         |                   |                   |                                                   |                         |            |
|-----------------------------------------|-----------|-------------------|-------------------|---------------------------------------------------|-------------------------|------------|
|                                         | CAS       | Screening Detail  |                   |                                                   |                         |            |
| Academic Qualifications                 | Status    |                   | Suspension - Sand | toned -                                           |                         |            |
| Scheme Selection                        | Conditio  | nal               | 🖲 Yes 🔘 No        |                                                   |                         |            |
| Type of Registration Conditional Remark |           |                   |                   |                                                   |                         |            |
| Type of Registration                    | Conditio  | nal Remark        | Please attend one | (1) training program                              |                         |            |
| Type of Registration                    | Conditio  | nal Remark        | Please attend one | (1) fraining program                              |                         |            |
| Type of Registration Screening Others   | Condition | DESCRIPTION OF AC | Please attend one | (1) training program<br>START DATE                | END DATE                | FULFILMENT |
| Type of Registration Screening Others   | NO<br>1   | DESCRIPTION OF AC | Please attend one | (1) training program<br>START DATE<br>22/FED/2025 | END DATE<br>22/FEB/2025 | FULFILMENT |

Figure 104: Failed CAS Screening

# N. Failed Bankruptcy Screening

1. In Application Status, under column Action, Consultant Applicant click button <a></a>. (Status: Submitted)

| ow 10 👻 | entries                |                              |                  |   |        |   | Search:   |        |
|---------|------------------------|------------------------------|------------------|---|--------|---|-----------|--------|
|         | SUBMISSION DATE        | DISTRIBUTOR NAME             | APPLICATION TYPE | 0 | SCHEME | 0 | STATUS 0  | ACTION |
|         | 20-Feb-2025 05:38 47pm | Prestasi Kewangan Sdn<br>Bbd | Registration     |   | PRS    |   | Submitted | 0      |

Figure 105: Application Status – Submitted

- 2. System will display previously submitted application and consultant applicant:
  - a. Profile
  - b. Academic Qualification
  - c. Scheme Selection
  - d. Type Of Registration
  - e. Screening
  - f. Others
- 3. Under Screening section, Consultant Applicant can view failed Bankruptcy Status. (*No action to be done by consultant inside the system*).

|                        | Project                                              | R           | eference       | File                                                                                                    | Version | Date     | Pag     |
|------------------------|------------------------------------------------------|-------------|----------------|----------------------------------------------------------------------------------------------------|---------|----------|---------|
| ment Managers Malaysia | Federation of Investment<br>Managers Malaysia (FIMM) | ZANK        | O/FIMM/UM/V0.1 | User Manual Document                                                                                                    | 1.0     | 24/03/25 | 74      |
|                        |                                                      |             |                |                                                                                                    |         |          |         |
|                        | 1 Profile Details                                    |             |                |                                                                                                    |         |          |         |
|                        |                                                      | CAS Scree   | ening Detail   |                                                                                                    |         |          |         |
|                        | 2 Academic Qualifications                            | Status      | CH             | and the second second se |         |          |         |
|                        | 1                                                    | (7,000,000) | Citt           | 203                                                                                                    |         |          |         |
|                        | 3 Scheme Selection                                   | Destant     |                |                                                                                                    |         |          | _       |
|                        | 4 Type of Registration                               | Dankrupt 3  | alus           |                                                                                                    |         |          |         |
|                        | 1                                                    | Status      | Ba             | nkrupt                                                                                                    |         |          |         |
|                        | 5 Screening                                          | Bulant      |                |                                                                                                    |         |          |         |
|                        | 1                                                    | Release     | Choose Fil     | e NO FILE CHOSEN                                                                                                    |         |          |         |
|                        | 6 Others                                             |             |                |                                                                                                    |         |          |         |
|                        |                                                      |             |                |                                                                                                    |         |          |         |
|                        | << Prev                                              |             |                |                                                                                                    |         | No       | ext >>> |

Figure 106: Failed Bankruptcy Screening
|                                            | Project                                              | Reference          | File                 | Version | Date     | Page |
|--------------------------------------------|------------------------------------------------------|--------------------|----------------------|---------|----------|------|
| Federation of Investment Managers Malaysia | Federation of Investment<br>Managers Malaysia (FIMM) | ZANKO/FIMM/UM/V0.1 | User Manual Document | 1.0     | 24/03/25 | 75   |

# O. Appeal for Exam Result

This section only applicable for applicant that has sat the exam and failed. Which subjected to distributor and FIMM's approval (with additional cost).

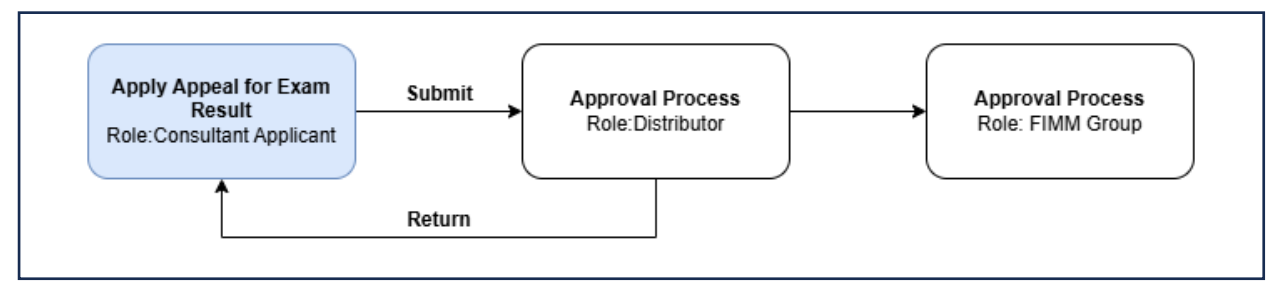

Figure 107: Appeal for Exam Result Process Flow

1. Click Application Status under the Consultant submenu.

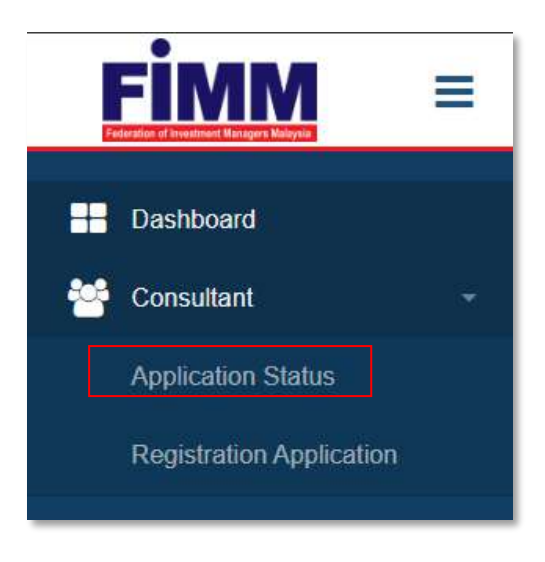

Figure 108: Consultant Sub Menu

- 2. System will display consultant Application with column:
  - a. Submission Date
  - b. Distributor Name
  - c. Application Type
  - d. Status
  - e. Action

| rinana                                     | Project                                              | Reference          | File                 | Version | Date     | Page |
|--------------------------------------------|------------------------------------------------------|--------------------|----------------------|---------|----------|------|
| Federation of Investment Managers Malaysia | Federation of Investment<br>Managers Malaysia (FIMM) | ZANKO/FIMM/UM/V0.1 | User Manual Document | 1.0     | 24/03/25 | 76   |

## P. Appeal for Fee Waiver

Request Appeal Fee Waiver by Consultant Applicant

This section only applicable for applicant that unable to sit for the examination due to a valid reason. Which subjected to distributor and FIMM's approval (may incurred additional cost).

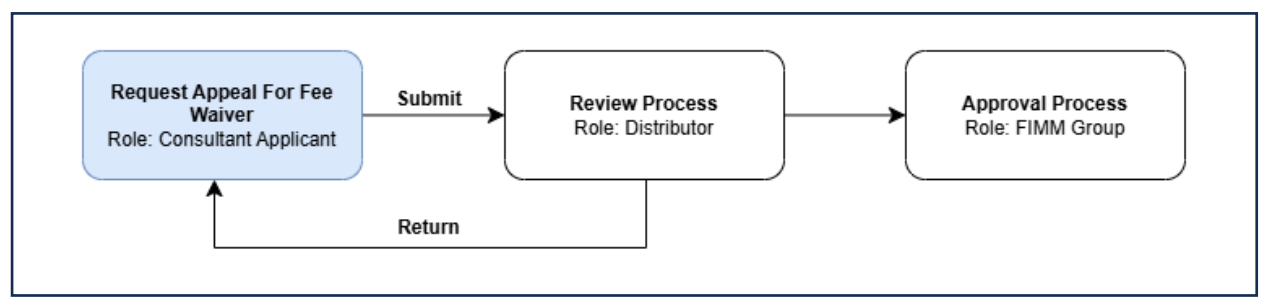

Figure 109: Appeal for Fee Waiver Process Flow

1. Click Application Status submenu under the Consultant menu.

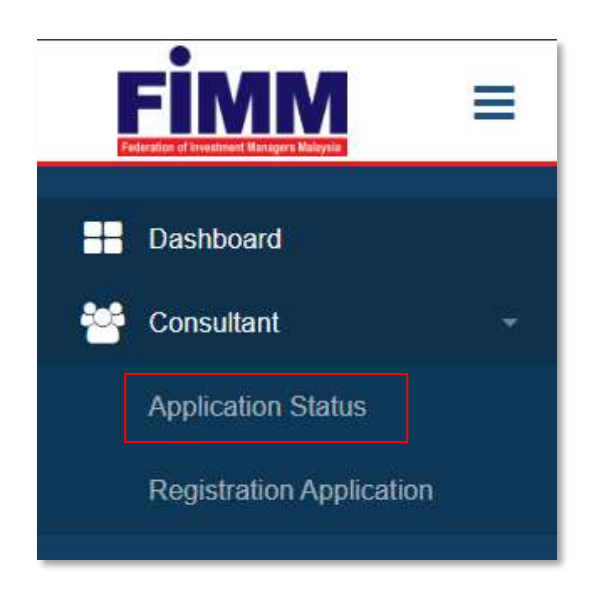

Figure 110: Consultant Sub Menu

- 2. System will display consultant Application with column:
  - a. Submission Date
  - b. Distributor Name
  - c. Application Type
  - d. Status
  - e. Action

|                                            | Project                                              | Reference          | File                 | Version | Date     | Page |
|--------------------------------------------|------------------------------------------------------|--------------------|----------------------|---------|----------|------|
| Federation of Investment Managers Malaysia | Federation of Investment<br>Managers Malaysia (FIMM) | ZANKO/FIMM/UM/V0.1 | User Manual Document | 1.0     | 24/03/25 | 77   |

| ow 10 v entries       |                    |                  |          | Search:   |                |
|-----------------------|--------------------|------------------|----------|-----------|----------------|
| SUBMISSION DATE       | DISTRIBUTOR NAME   | APPLICATION TYPE | © SCHEME | \$ STATUS | 4 ACTION       |
| 5.Mar-2025.01:14:47pm | GAB PROD ADMIN MIX | Registration     | PRS      | Absent    | Appeal Fee War |

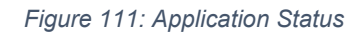

3. Click Appeal Fee Waiver

and system will display following details on the Appeal

Fee Waiver tab.

| Profile     DAppeal Les Waven                    |                                                  |          |
|--------------------------------------------------|--------------------------------------------------|----------|
| Consultant Details                               |                                                  |          |
| Distributor Name                                 | GAB PROD ADMIN MIX                               |          |
| Candidata Name                                   | Halm bin librs (H)                               |          |
| NRIC/Passport No                                 | 94040404504                                      |          |
| Exam Details                                     |                                                  |          |
| Exem No                                          | zazskietom                                       |          |
| Exam Type                                        | Computatized Pixale Relimment Scheme Framination |          |
| Exam Result                                      | Amerit                                           |          |
| Centre Nesse                                     | ARCNET 1                                         |          |
| Session Date                                     | 05.45er.2025                                     |          |
| Seealon Time                                     | 3 00 pm                                          |          |
| Time Started                                     | æ                                                |          |
| Time Finished                                    |                                                  |          |
| Duration Taken Minutes                           | 2                                                |          |
| Last Date to Appeal                              | 26 Mar 2026                                      |          |
| Exam approval date from PDS (for<br>testing):    | 05 Mar 2025                                      |          |
| Fee werver status expired date (for<br>testing): | ¥                                                |          |
| Appeal                                           |                                                  |          |
| Grounds For Appeal*                              |                                                  |          |
|                                                  |                                                  |          |
|                                                  | TSIC characterist methodolog                     |          |
| Upload Supporting Document"                      | 2. Choose file to upload                         |          |
|                                                  |                                                  |          |
|                                                  |                                                  | BAX Side |

Figure 112: Appeal for Fee Waiver Tab

|                                            | Project                                              | Reference          | File                 | Version | Date     | Page |
|--------------------------------------------|------------------------------------------------------|--------------------|----------------------|---------|----------|------|
| Federation of Investment Managers Malaysia | Federation of Investment<br>Managers Malaysia (FIMM) | ZANKO/FIMM/UM/V0.1 | User Manual Document | 1.0     | 24/03/25 | 78   |

- 4. User need to fill in the required fields:
  - a. Grounds For Appeal
  - b. Upload Supporting Document (Can upload multiple)
- 5. To submit the application, user click Submit
  - a. System will prompt confirmation message.

| YES NO |
|--------|
|        |

Figure 113: Confirmation to Proceed Message:

- b. If user click
  - i. If the mandatory field has not been filled, system will prompt a warning message.

| Please fill in the mandatory field |    |
|------------------------------------|----|
|                                    | ок |

Figure 114: Mandatory Field Required Message

ii. If the field has been filled in, system will prompt a success message.

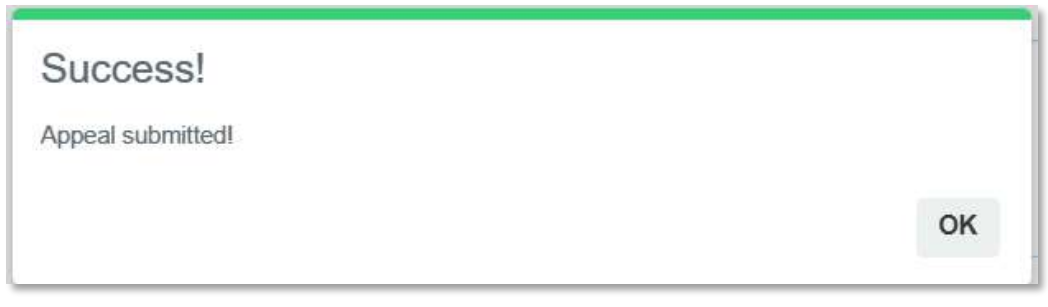

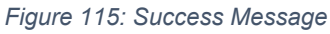

|                                            | Project                                              | Reference          | File                 | Version | Date     | Page |
|--------------------------------------------|------------------------------------------------------|--------------------|----------------------|---------|----------|------|
| Federation of Investment Managers Malaysia | Federation of Investment<br>Managers Malaysia (FIMM) | ZANKO/FIMM/UM/V0.1 | User Manual Document | 1.0     | 24/03/25 | 79   |

iii. Click **OK**, user will be redirect to Application Status Page.

| w 10 - entries        |                  | Search:           |        |           |        |
|-----------------------|------------------|-------------------|--------|-----------|--------|
| UBMISSION DATE        | DISTRIBUTOR NAME | APPLICATION TYPE  | SCHEME | \$ STATUS | ACTION |
| 4-Sep-2024 11 09:58am | GAD PRSP         | Registration      | PRS    | Absent    | 0      |
| 7-Mar-2025 09.46:29am | GAD PRSP         | Appeal Fee Waiver | PRS    | Submitted | 0      |

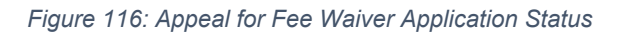

- c. If user click **NO**, system will close the message and stay at current page.
- 6. If user click Back , user will be redirect to the previous page(Application Status).

### Q. Appeal Returned by Distributor

Follow the following steps if the appeal application Returned by Distributor

1. Click Application Status under the Consultant submenu.

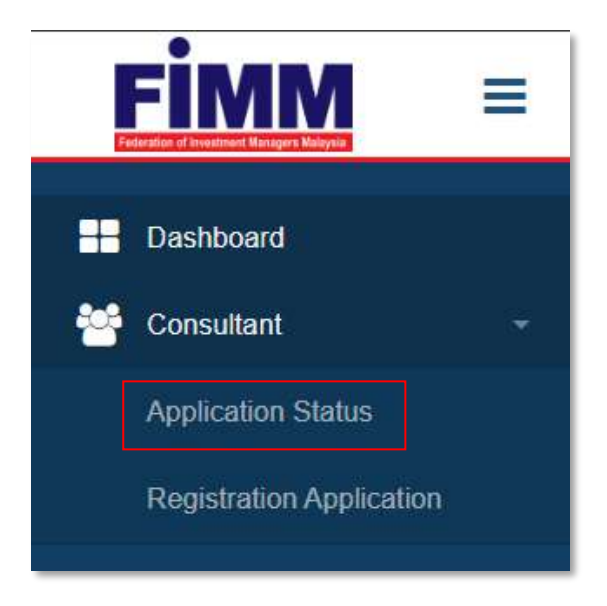

Figure 117: Appeal Exam Result Sub Menu

 System will display previously submitted Appeal Fee Waiver application. (Status: Returned)

|                                            | Project                                              | Reference          | File                 | Version | Date     | Page |
|--------------------------------------------|------------------------------------------------------|--------------------|----------------------|---------|----------|------|
| Federation of Investment Managers Malaysia | Federation of Investment<br>Managers Malaysia (FIMM) | ZANKO/FIMM/UM/V0.1 | User Manual Document | 1.0     | 24/03/25 | 80   |

| ow 10 🗸 | - ontrics              |                     |                   |          | Search:  |        |
|---------|------------------------|---------------------|-------------------|----------|----------|--------|
|         |                        |                     | APPLICATION TYPE  | SCHEME S | STATUS   | ACTION |
|         | 04-Feb-2025 03:50:30pm | GAB Kenanga SDN BHD | Registration      | UTS      | Absent   | 0      |
|         | 05-Feb-2025 12:22:32pm | GAB Kenanga SDN BHD | Appeal Fee Waiver | UTS      | Returned | 0      |

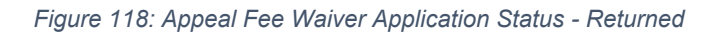

- 3. Click 🕝 under Action column.
- 4. System will display previously submitted application and consultant applicant can edit necessary details:
  - a. Grounds For Appeal
  - b. Upload Supporting Document (Can upload multiple)
- 5. System will also display comment from Distributors.

|                                            | Project                                              | Reference          | File                 | Version | Date     | Page |
|--------------------------------------------|------------------------------------------------------|--------------------|----------------------|---------|----------|------|
| Federation of Investment Managers Malaysia | Federation of Investment<br>Managers Malaysia (FIMM) | ZANKO/FIMM/UM/V0.1 | User Manual Document | 1.0     | 24/03/25 | 81   |
|                                            |                                                      |                    |                      |         |          |      |

| Consultant Details                            |                               |    |                          |    |
|-----------------------------------------------|-------------------------------|----|--------------------------|----|
| Distributor Name                              | GAB Kenanga SDN BHD           |    |                          |    |
| Candidate Name                                | CONS ABSENT SYARUL 04         |    |                          |    |
| NRIC/Passport No                              | 981201125752                  |    |                          |    |
| Exam Details                                  |                               |    |                          |    |
| Exam No                                       | 2025001842                    |    |                          |    |
| Exam Type                                     | FIMM Computerised Examination |    |                          |    |
| Exam Result                                   | Absent                        |    |                          |    |
| Centre Name                                   | ZUL - UNTUK TEST EXAM         |    |                          |    |
| Session Date                                  | 04-Feb-2025                   |    |                          |    |
| Session Time                                  | 9:00 am                       |    |                          |    |
| Time Started                                  | (*)                           |    |                          |    |
| Time Finished                                 | 1818                          |    |                          |    |
| Duration Taken Minutes                        | 5 <b>2</b> 5                  |    |                          |    |
| Last Date to Appeal                           | 25-Feb-2025                   |    |                          |    |
| Exam approval date from PDS (for testing):    | 04-Feb-2025                   |    |                          |    |
| Fee waiver status expired date (for testing): |                               |    |                          |    |
| Appeal                                        |                               |    |                          |    |
| Grounds For Appeal'                           | submit from consultant        |    |                          |    |
|                                               |                               |    |                          |    |
|                                               | 478 characters remaining      |    |                          |    |
| Upload Supporting Document?                   | L Choose file to upload       |    |                          |    |
|                                               | 1738729337_testdata1.pdf      | 00 | 1738729337_testdata2.pdf | 00 |
|                                               | Exemption Cert pdf            | 00 |                          |    |
|                                               |                               |    |                          |    |
| Comment                                       |                               |    |                          |    |
| Appeal Fee Waiver application returned        | I due to incomplete documents |    |                          |    |
|                                               |                               |    |                          |    |
|                                               |                               |    |                          |    |
|                                               |                               |    |                          |    |
|                                               |                               |    |                          |    |
|                                               |                               |    |                          |    |
| 934 characters remaining                      |                               |    |                          |    |

Figure 119: Distributor Comment

|                                            | Project                                              | Reference          | File                 | Version | Date     | Page |
|--------------------------------------------|------------------------------------------------------|--------------------|----------------------|---------|----------|------|
| Federation of Investment Managers Malaysia | Federation of Investment<br>Managers Malaysia (FIMM) | ZANKO/FIMM/UM/V0.1 | User Manual Document | 1.0     | 24/03/25 | 82   |

- Submit to re-submit the application. 6. Consultant clicks
  - a. System will prompt message "Confirm to proceed?".

|           | Submit<br>Confirm to proceed?    |
|-----------|----------------------------------|
|           | YES NO                           |
| . User cl | Figure 120: Confirmation Message |
|           | Success!<br>Appeal submitted!    |
|           | OK                               |

Figure 121: Successful Message

ок , system back to Application Status and Status change to Click C. 'Submitted'.

| Application | Stat | US                     |                     |                   |              |           |        |
|-------------|------|------------------------|---------------------|-------------------|--------------|-----------|--------|
| Show 10     | ۷    | entries                |                     |                   |              | Search:   |        |
|             |      |                        | DISTRIBUTOR NAME    | APPLICATION TYPE  | \$ SCHEME \$ | STATUS 0  | ACTION |
|             |      | 04-Feb-2025 03:50:30pm | GAB Kenanga SDN BHD | Registration      | UTS          | Absent    | 0      |
|             |      | 05-Feb-2025 12:22:32pm | GAB Kenanga SDN BHD | Appeal Fee Waiver | UTS          | Submitted | 0      |

Figure 122: Submitted Appeal Fee Waiver Application Status

- NO d. If user click , system will stay at current page.
  e. Once submitted please wait for distributor to review and approve the appeal.

|                                            | Project                                              | Reference          | File                 | Version | Date     | Page |
|--------------------------------------------|------------------------------------------------------|--------------------|----------------------|---------|----------|------|
| Federation of Investment Managers Malaysia | Federation of Investment<br>Managers Malaysia (FIMM) | ZANKO/FIMM/UM/V0.1 | User Manual Document | 1.0     | 24/03/25 | 83   |

# **R. Profile Maintenance**

This section only applicable for Group C (Active and newly approved consultant)

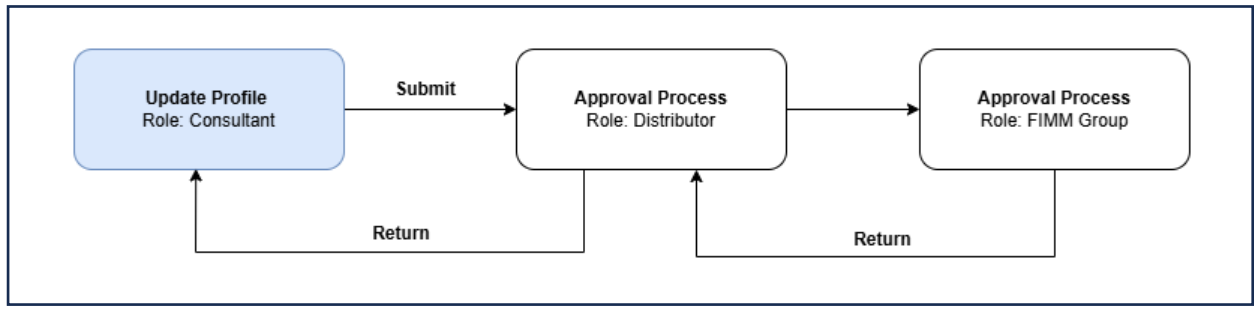

Figure 123: Consultant Update Profile Process Flow

1. Click Profile Management under the Consultant submenu.

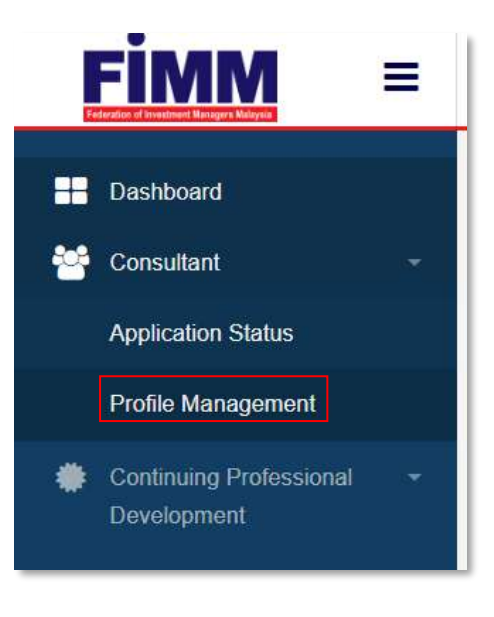

Figure 124: Consultant Submenu

2. System will display the main page of consultant detail.

|                                            | Project                                              | Reference          | File                 | Version | Date     | Page |
|--------------------------------------------|------------------------------------------------------|--------------------|----------------------|---------|----------|------|
| Federation of Investment Managers Malaysia | Federation of Investment<br>Managers Malaysia (FIMM) | ZANKO/FIMM/UM/V0.1 | User Manual Document | 1.0     | 24/03/25 | 84   |

| 1. Profile                                                            |                               |         |                   |
|-----------------------------------------------------------------------|-------------------------------|---------|-------------------|
|                                                                       |                               |         |                   |
| Name                                                                  | SENROSE ALIA (W)              |         | FIMM Virtual Card |
| NRIC / Passport No                                                    | D45675678                     | FIMM No | F02029109         |
| FIMM Joined Date                                                      | 04-MAR-2025                   |         |                   |
| 2. Apprenticeshia Pr                                                  | ogramme                       |         |                   |
| 2. Apprenticeshie Pr<br>3. Unit Trust Scheme                          | <u>ogramme</u><br>:           |         |                   |
| 2. Appronticeshie Pr<br>3. Unit Trust Scheme<br>4. Bringto References | ogiamme<br>:                  |         |                   |
| 2. Apprenticeshie Pr<br>3. Unit Trust Scheme<br>4. Private Retiremen  | ogramme<br>:<br>:<br>: Scheme |         |                   |

Figure 125: Registration Info

3. User click tab 'Profile', system will display profile details.

| D | Profile Details         | Personal Deta         | ails         |                          |              |                   |
|---|-------------------------|-----------------------|--------------|--------------------------|--------------|-------------------|
| 0 | Academic Qualifications | Name (As Per<br>NRIC) | SENROSE ALIA | (W)                      |              | P LA              |
| 0 | Scheme Selection        | Passport No.          | D45675678    | N                        | law Filo     |                   |
| 6 | Type of Registration    | Race                  | CHINESE .    | Nationality              | Non-Malays + |                   |
| 0 | Screening               | Passport Expiry       | 17/06/2027   | Working Permit<br>Expiry | DD/MM/YYY    |                   |
| 0 | Others                  | Date of Birth         | 19/02/1998   | Age                      | 27           | Chime Flue N., EN |
|   |                         | Gender                | FEMALE .     |                          |              |                   |
|   |                         | Address               | TAMAN MAJU J | AYA                      |              |                   |
|   |                         |                       |              |                          |              |                   |
|   |                         | Postcode              | 30000        | City                     | РОН •        |                   |
|   |                         | State                 | PERAK .      | Phone Number             | +60142656821 |                   |
|   |                         | Email Address         | senrosaum@yo | pmail.com                |              |                   |

Figure 126: Profile Detail

|                                            | Project                                              | Reference          | File                 | Version | Date     | Page |
|--------------------------------------------|------------------------------------------------------|--------------------|----------------------|---------|----------|------|
| Federation of Investment Managers Malaysia | Federation of Investment<br>Managers Malaysia (FIMM) | ZANKO/FIMM/UM/V0.1 | User Manual Document | 1.0     | 24/03/25 | 85   |

- 4. Click , system will display submenu. System will display all action that can be done.
  - a. Apply (Hide if both schemes registered)
  - b. Update Profile (Hide if no distributor attached)
  - c. Appeal (Hide if not revoked / no declaration done)
  - d. Renewal (Hide if not renewal period / no declaration done)

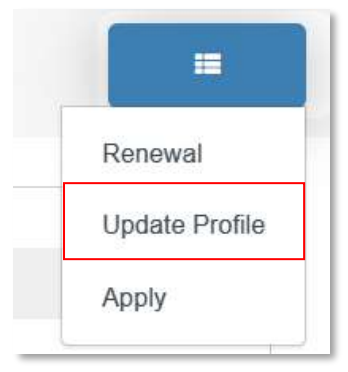

Figure 127: Actions Menu

- 5. Click "Update Profile" and system will navigate to Update Profile process.
- 6. System will display the **Profile Details section**. User need to enter all desired details to be updated:

#### a. Malaysian

- i. Name (Not updateable by consultant)
- ii. NRIC (Not updateable)
- iii. Race (Not updateable)
- iv. Nationality (Not updateable)
- v. Date Of Birth (Not updateable)
- vi. Age (Not updateable)
- vii. Gender (Not updateable)
- viii. Address
- ix. Postcode
- x. City
- xi. State
- xii. Phone Number (Not updateable)
- xiii. Alt Phone Number
- xiv. Email Address (Not updateable)
- xv. Upload Photo

|               | Project                                       | Reference             | e l          | File                            |              | Version       | Date     |
|---------------|-----------------------------------------------|-----------------------|--------------|---------------------------------|--------------|---------------|----------|
| Malaysia Fede | ration of Investment<br>agers Malaysia (FIMM) | ZANKO/FIMM/UM         | /V0.1        | User Manual Do                  | cument       | 1.0           | 24/03/25 |
| Profil        | •                                             |                       |              |                                 |              |               |          |
| 0             | Profile Datails                               | -                     |              |                                 |              |               |          |
|               | Academic Qualifications                       | Personal Det          | aus          |                                 |              |               |          |
|               | And a second second                           | Name (As Per<br>NRIC) | AMRY BIN IKA | AAL (B)                         |              | 0             |          |
|               | Scheme Selection                              | NRIC No.              | 890505011121 | Ve                              | ew file      | 8             |          |
| 4             | Type of Registration                          | Race                  | MALAY        | <ul> <li>Nationality</li> </ul> | Maleysian +  | -             | 1        |
| 6             | Screening                                     | Date of Birth         | 05/05/1989   | Age                             | 35           |               |          |
|               | Others                                        | Gender                | MALE         | •                               |              | Choose File N | L.EN     |
|               |                                               | Address               | TAMAN INDAH  | 12                              |              |               |          |
|               |                                               |                       |              |                                 |              |               |          |
|               |                                               |                       |              |                                 |              |               |          |
|               |                                               | Postcode              | 30000        | CRY                             | IPOH         |               |          |
|               |                                               | State                 | PERAK        | Phone Number                    | +60142656821 |               |          |
|               |                                               |                       |              | All Phone Number                |              |               |          |
|               |                                               | Email Address         | amryum@yop   | nail.com                        |              |               |          |
|               |                                               |                       |              |                                 |              |               |          |
|               |                                               |                       |              |                                 |              |               |          |
|               |                                               |                       |              |                                 |              |               |          |

Figure 128: Profile Update Section (Malaysian)

#### b. Non – Malaysian

- i. Name (Not updateable by consultant)
- ii. Passport No
- iii. Race (Not updateable by consultant)
- iv. Nationality (Not updateable by consultant)
- v. Passport Expiry Date
- vi. Working Permit Expiry Date
- vii. Date Of Birth (Not updateable)
- viii. Age (Not updateable)
- ix. Gender (Not updateable)
- x. Address
- xi. Postcode
- xii. City
- xiii. State
- xiv. Phone Number (Not updateable)
- xv. Alt Phone Number
- xvi. Email Address (Not updateable)
- xvii. Upload Photo

| re Malaysia Fe.<br>Ma | deration of Investment<br>anagers Malaysia (FIMM | 741/0              |                     | File                  |               |               |               |
|-----------------------|--------------------------------------------------|--------------------|---------------------|-----------------------|---------------|---------------|---------------|
| Rugistration          |                                                  | ZANKO              | FIMM/UM/V0.1        | User Manual           | Document      | 1.0           | 24/03/25      |
| Profile               | hido Prottis CPD                                 |                    |                     |                       |               |               |               |
| 0                     | Profile Details                                  | Personal Details   |                     |                       |               |               |               |
|                       | Academic Qualifications                          | Name (As Per NRIC) | CALLIE ROSE (B)     |                       |               |               | AS            |
| ۲                     | Scheme Selection                                 | Passport No.       | H89011211           | Up                    | load          | 2011          |               |
| (4)                   | Type of Registration                             | Race               | CHINESE •           | Nationality           | Non-Malaysian | •             | hill.         |
| 3                     | Screening                                        | Passport Explig    | 15/07/2038          | Working Pesmit Expiry | 06/07/2030    | •             |               |
| (6)                   | Others                                           | Date of Birth      | 17/05/1999          | Age                   | 25            | Choose The NO | D FILE CHOSEN |
|                       |                                                  | Gender             | FEMALE •            |                       |               |               |               |
|                       |                                                  | Address            | TAMAN INDAH 4       |                       |               |               |               |
|                       |                                                  |                    |                     |                       |               |               |               |
|                       |                                                  | Postoode           | 50000               | City                  | KUALA LUMPUR  |               |               |
|                       |                                                  | State              | WLAYAH PERSERUTUAN  | Phone Number          | +60183056831  |               |               |
|                       |                                                  | EmailAddress       | calleum@yopmail.com |                       |               |               |               |
|                       |                                                  |                    |                     |                       |               |               |               |

Figure 129: Profile Details section (non-Malaysian)

7. Click and system will display **Academic Qualification section**.

- a. Qualification Level options:
  - i. SPM/SVM
  - ii. STPM/STAM
  - iii. Diploma
  - iv. Degree
  - v. Masters
  - vi. PhD
- b. User can add new academic qualification but cannot amend existing academic qualification.

|                                            | Project                                              | Reference          | File                 | Version | Date     | Page |
|--------------------------------------------|------------------------------------------------------|--------------------|----------------------|---------|----------|------|
| Federation of Investment Managers Malaysia | Federation of Investment<br>Managers Malaysia (FIMM) | ZANKO/FIMM/UM/V0.1 | User Manual Document | 1.0     | 24/03/25 | 88   |

| 1 | Profile Details         | Academic Qualifications   |          |                       |       |
|---|-------------------------|---------------------------|----------|-----------------------|-------|
| 2 | Academic Qualifications | Qualification Level       | Choose - |                       | Add   |
| 3 | Scheme Selection        | MASTER                    |          |                       |       |
| 4 | Type of Registration    | Graduation Year           |          | 2015                  |       |
| 5 | Screening               | College/University        |          | UKM                   |       |
|   | Others                  | Field of Study            |          | COMPUTER SCIENCE      |       |
|   | outers                  | Qualification Certificate |          | 1 File 1              | 0     |
|   |                         |                           |          | Choose File NO FILE C | HOSEN |

Figure 130: Update Qualification Section

8. Click and system will display **Scheme Selection section**. (No field to be updated here)

|                         | List of Distributor | PRESTASI KEWANGAN | SDN BHD                    |
|-------------------------|---------------------|-------------------|----------------------------|
| Others                  |                     | Scheme (UTS)      | Retirement<br>Scheme (PRS) |
| Screening               | Scheme              | Unit Trust        | 🔄 Private                  |
| Type of Registration    | Scheme Selection    |                   |                            |
| Scheme Selection        | Distribution Point  | Sabah Branch 🔹    |                            |
| Academic Qualifications | Registration Type   | Tied Agent        | Staff                      |
| Profile Details         | Distribution Point  |                   |                            |

Figure 131: Scheme Selection Section

- 9. Click and system will display **Type of Registration section**. (Note: User can only update for Module Completion under this section)
  - a. Examination

|                                            | Project                                              | Reference          | File                 | Version | Date     | Page |
|--------------------------------------------|------------------------------------------------------|--------------------|----------------------|---------|----------|------|
| Federation of Investment Managers Malaysia | Federation of Investment<br>Managers Malaysia (FIMM) | ZANKO/FIMM/UM/V0.1 | User Manual Document | 1.0     | 24/03/25 | 89   |

| 1 | Profile Details         | UTS               |             |   |
|---|-------------------------|-------------------|-------------|---|
| 2 | Academic Qualifications | Registration Type | EXAMINATION |   |
| 3 | Scheme Selection        |                   |             |   |
| - | Tuna of Pagistration    | Exam Detail       |             |   |
| ~ | Type of Registration    | UTS               |             |   |
| 5 | Screening               | Exam Result       | PASS        |   |
| 6 | Others                  | Date              | 12 MAR 2025 |   |
|   |                         | Certificate       | View        |   |
|   |                         |                   |             |   |
|   | 4                       |                   |             | + |

Figure 132: Type of Registration – Examination

| 1 | Profile Details         |                                              |                                            |
|---|-------------------------|----------------------------------------------|--------------------------------------------|
|   |                         | PRS                                          |                                            |
| 2 | Academic Qualifications | Registration Type                            | EXEMPTION                                  |
| 3 | Scheme Selection        | Exemption Type                               | Financial Planner (Associate)              |
| 4 | Type of Registration    | Professional Body                            | Financial Planning Association of Malaysia |
| 5 | Screening               | Professional<br>Qualification                | Islamic Financial Planner (IFP)            |
| 6 | Others                  | Proof Of Active<br>Membership                | Choose File NO FILE CHOSEN                 |
|   |                         | IFP Module 1 Result<br>Slip/Exemption Letter | Choose File NO FILE CHOSEN                 |
|   |                         | IFP Module 3 Result<br>Slip                  | Choose File NO FILE CHOSEN                 |

### b. Exemption

Figure 133; Type of Registration Section – Exemption

- 10. User can update the Module Completion under AP Completion section at Type of Registration section (For AP consultant only, must complete before AP expiry date, else will be terminated). User need to input these fields:
  - a. Professional Qualification certificate (These fields depend on the Professional Qualification selected by user Pending AP Enrolment stage)
  - b. CMSRL No.
  - c. CMSRL Certificate

|                                            | Project                                              | Reference          | File                 | Version | Date     | Page |
|--------------------------------------------|------------------------------------------------------|--------------------|----------------------|---------|----------|------|
| Federation of Investment Managers Malaysia | Federation of Investment<br>Managers Malaysia (FIMM) | ZANKO/FIMM/UM/V0.1 | User Manual Document | 1.0     | 24/03/25 | 90   |
| 0                                          |                                                      |                    |                      |         |          |      |
| AP                                         | Completion                                           |                    |                      |         |          | 4    |
| Islamic<br>Certifica                       | Financial Planner (IFP)                              | hoose File NSEN    | )                    |         |          |      |
| CMSRL                                      | No                                                   |                    | ]                    |         |          |      |
| CMSRL                                      | Certificate                                          | hoose File NO SEN  |                      |         |          |      |

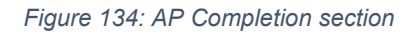

- 11. Click and system will display **Screening Section**: (No action to be done here)
  - a. Under Screening section,
    - i. Consultant can view failed CAS status. System will display an additional sub-section for CAS requirements, including remarks by LRA to inform the consultant of the requirements they need to fulfil.
    - ii. Consultant can view their bankruptcy status.

| 1 | Profile Details         | CAS Screenin   | g Detail |  |
|---|-------------------------|----------------|----------|--|
| 2 | Academic Qualifications | Status         | Clear 👻  |  |
| 3 | Scheme Selection        | Beaks ust Stat |          |  |
| 4 | Type of Registration    | Status         | Clear    |  |
| 5 | Screening               |                | UICOL    |  |
| 6 | Others                  |                |          |  |

Figure 135: Screening Section

12. Click and system will display **Others section**.

- a. Upload Supporting Document
  - i. User need to insert file name and choose the file to upload and click

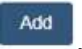

 Upon successful upload of the supporting document(s), system will display file details as below.

| Federation of Investment<br>Managers Malaysia (FIMM) ZANKO/FIMM/UM/V0.1 User Manual Document 1.0 24/03/25 91 | risasa                                     | Project                                              | Reference          | File                 | Version | Date     | Page |
|----------------------------------------------------------------------------------------------------|--------------------------------------------|------------------------------------------------------|--------------------|----------------------|---------|----------|------|
|                                                                                                    | Federation of Investment Managers Malaysia | Federation of Investment<br>Managers Malaysia (FIMM) | ZANKO/FIMM/UM/V0.1 | User Manual Document | 1.0     | 24/03/25 | 91   |
|                                                                                                    |                                            |                                                      |                    |                      |         |          |      |

| NO | FILE NAME        | ATTACHMENT FILE                                   | ACTION |
|----|------------------|---------------------------------------------------|--------|
| 1  | SUPPORT DOCUMENT | FIMM SRS - M02S01 - Registration V1.0 [FINAL].pdf | 00     |

#### Figure 136: Support Document Details

iii. If user did not insert file name, system will display an error message.

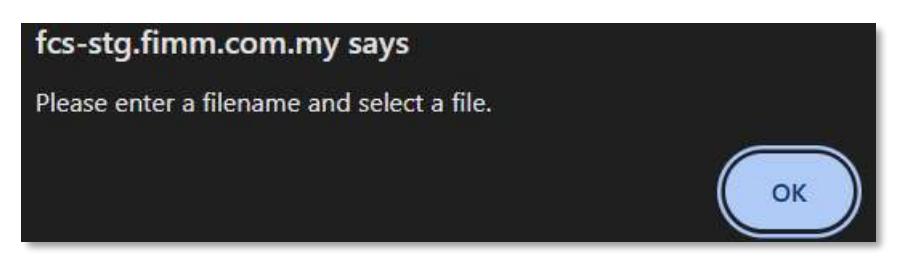

Figure 137: Error Message for Rename File Name

- b. Upload Signed Consent Form (No update to be done here)
- c. Declaration

|                          | Uplend Sa                                                                                                    | oporting Docu                                                                                                    | mont                                                                                                    |                                                                                                    |
|--------------------------|----------------------------------------------------------------------------------------------------|----------------------------------------------------------------------------------------------------|----------------------------------------------------------------------------------------------------|----------------------------------------------------------------------------------------------------|
| Ausdesity Qualifications | File Name                                                                                                    |                                                                                                    |                                                                                                    |                                                                                                    |
| Scherne Belectber        |                                                                                                    |                                                                                                    | Choose File 1                                                                                                    | O FL. HOSEN                                                                                                    |
| Type of Registration     | 90                                                                                                    | DARE                                                                                                    | PLE NAME                                                                                                    | ACTION                                                                                                    |
| According                | 4                                                                                                    | 18 Mar 2025                                                                                                    | DS 1                                                                                                    |                                                                                                    |
| Others                   | 3                                                                                                    | 05-84-89-2025                                                                                                    | 08.2                                                                                                    | / View                                                                                                    |
|                          | Upload Se                                                                                                    | pred Garseel i                                                                                                    | Farm                                                                                                    |                                                                                                    |
|                          | Application Con<br>Finite Concard F                                                                                                    | and Farm<br>arm (d)                                                                                                    | Characterize NO FILE CHOSEN                                                                                                    |                                                                                                    |
|                          | NO 1                                                                                                    | DATE                                                                                                    | PLU MAR                                                                                                    | ACTION                                                                                                    |
|                          | 4 4                                                                                                    | 5-Mar-2025                                                                                                    | FIMM-Convent-Form pt1                                                                                                    | Mow                                                                                                    |
|                          | Declaratio                                                                                                    | n                                                                                                    |                                                                                                    |                                                                                                    |
|                          | NamejAs Par                                                                                                    | NRICI                                                                                                    | MRY BIN ROMAL (B)                                                                                                    |                                                                                                    |
|                          | MIRIC                                                                                                    |                                                                                                    | 80505011121                                                                                                    |                                                                                                    |
|                          | IMPORTAN<br>ACRIVIAL<br>APPLICATI<br>I, the under<br>Pederation<br>1, i deo<br>profit<br>2, i deo<br>undo<br>3, i deo<br>3, i deo<br>3, i deo<br>3, i deo<br>4, i undo | T NOTES, PLEA<br>EDDING THAT Y<br>ON.<br>Ignet registered<br>finestment Mo<br>are and confirm<br>are and confirm<br>r Chapter 4 of Fil<br>are and confirm<br>of the and agree | SE SCROLL DOWN AND READ ALL DECL<br>DUI AGREED TO THE TERME AND COND<br>I Unit Trust ractor Photo Retinement Scien<br>mages Multiplia (FIMA), hereby all mit<br>hall a triomation and observers provided<br>and of registration are true, current and accu-<br>tant i nut an externation and observers that i a<br>Mithy Consolitation Reas (FICP);<br>fital Least the eligible requiraments as spec-<br>to be bound by and compary with the FIMM | ARATIONS BEFORE<br>(ITIONS OF THIS<br>re Consistent with the<br>e following:<br>or FRM in connection with my<br>raw,<br>an FE and Proper, as specified<br>lifed under the FCR,<br>Rules and securities jaws. |

Figure 138: Update Others Section

|                                            | Project                                              | Reference          | File                 | Version | Date     | Page |
|--------------------------------------------|------------------------------------------------------|--------------------|----------------------|---------|----------|------|
| Federation of Investment Managers Malaysia | Federation of Investment<br>Managers Malaysia (FIMM) | ZANKO/FIMM/UM/V0.1 | User Manual Document | 1.0     | 24/03/25 | 92   |

13. To submit the application,

a. User must read the declaration form and is required to tick the agreement / declaration checkbox.

| ACK   | NOWLEDGING THAT YOU AGREED TO THE TERMS AND CONDITIONS OF THIS                                           |
|-------|----------------------------------------------------------------------------------------------------|
| APP   | LICATION.                                                                                                |
| , the | undersigned registered Unit Trust and/or Private Retirement Scheme Consultant with the                   |
| ede   | eration of Investment Managers Malaysia ("FIMM"), hereby affirm the following:                           |
| 1     | . I declare and confirm that all information and documents provided to FIMM in connection with           |
|       | my profile update(s)/renewal of registration are true, current and accurate;                             |
| 2     | 2. I declare and confirm that I fulfil and will continue to ensure that I am Fit and Proper, as          |
|       | specified under Chapter 4 of FIMM's Consolidated Rules ("FCR");                                          |
| ~     | 3. I declare and confirm that I meet the eligible requirements as specified under the FCR;               |
| 4     | . I undertake and agree to be bound by and comply with the FIMM Rules and securities laws                |
| 11    | nderstand the gravity of the above statements and the implications of non-compliance with FIMM's         |
| R     | les and in providing false information. I affirm that the statements made herein are true to the best of |
| m     | y knowledge and belief.                                                                                  |
|       |                                                                                                    |
|       |                                                                                                    |
|       |                                                                                                    |
|       |                                                                                                    |
|       |                                                                                                    |

Figure 139: Update Profile Application - Declaration

b. User click Submit

, system will check:

- i. If the detail is incomplete,
  - 1) System will display validation message if the mandatory field is blank.
- ii. If the detail is complete,
  - 1) System will prompt confirmation message "Confirm to proceed?"

| confirm to proceed? |     |    |
|---------------------|-----|----|
|                     | YES | NO |

Figure 140: Confirmation Message

2) Click , system will display successful application message and send the application to the Distributor.

|                                            | Project                                              | Reference          | File                  | Version | Date     | Page |
|--------------------------------------------|------------------------------------------------------|--------------------|-----------------------|---------|----------|------|
| Federation of Investment Managers Malaysia | Federation of Investment<br>Managers Malaysia (FIMM) | ZANKO/FIMM/UM/V0.1 | User Manual Document  | 1.0     | 24/03/25 | 93   |
|                                            |                                                      |                    |                       |         |          |      |
|                                            |                                                      |                    |                       |         |          |      |
|                                            |                                                      |                    |                       |         |          |      |
|                                            |                                                      |                    |                       |         |          |      |
|                                            |                                                      | Update profi       | le request Submitted! |         |          |      |
|                                            |                                                      |                    |                       | C       | к        |      |
|                                            |                                                      | Eiguro 1/1: Si     | ubmitted Massage      |         |          |      |
|                                            |                                                      | Figure 141. St     | IDITITIE INESSAYE     |         |          |      |

3) Click ok , system back to Application Status and Status change to 'Submitted'.

| Show 10 ~ entries      |                           |                  |   |        | Search:   |   |       |
|------------------------|---------------------------|------------------|---|--------|-----------|---|-------|
| SUBMISSION DATE        | DISTRIBUTOR NAME          | APPLICATION TYPE | 0 | SCHEME | 0 STATUS  | 0 | ACTIO |
| 05-Mar-2025 08:38 14am | Prestasi Kewangan Sdn Bhd | Registration     |   | PRS    | Approved  |   | 0     |
| 05-Mar-2025 09:27:07am | Prestasi Kewangan Sdn Bhd | Profile Update   |   |        | Submitted |   | 0     |

Figure 142: Submitted Update Profile Application Status

# S. Returned Profile Update

1. In Application Status, under column Action, Consultant click button *at Profile* Update application. (Status: Returned)

| Show | 10 ¥ | entries                |                              |                  |            | Search:  |        |
|------|------|------------------------|------------------------------|------------------|------------|----------|--------|
|      |      | SUBMISSION DATE        |                              | APPLICATION TYPE | ♦ SCHEME ♦ | STATUS 0 | ACTION |
|      |      | 22 Mar 2026 12:08:48pm | Prestasi Kewangan Sdh<br>Bhd | Registration     | PRS        | Approved | 0      |
|      |      | 22-Mar-2025 03:50:53pm | Prestasi Kewangan Sdn        | Profile Update   |            | Returned | 0      |

Figure 143: Update Profile Application Status - Returned

- 2. System will display previously submitted application and consultant can edit these fields in all previous section:
  - a. Profile
  - b. Academic Qualification
  - c. Scheme Selection
  - d. Type Of Registration
  - e. Screening
  - f. Others

|                                            | Project                                              | Reference          | File                 | Version | Date     | Page |
|--------------------------------------------|------------------------------------------------------|--------------------|----------------------|---------|----------|------|
| Federation of Investment Managers Malaysia | Federation of Investment<br>Managers Malaysia (FIMM) | ZANKO/FIMM/UM/V0.1 | User Manual Document | 1.0     | 24/03/25 | 94   |

3. Consultant can view comment from distributor the reason for returning the application.

|                      | File Name                  |                                                                                             |                                                                          |                                                                                                    |                                                                                                    |                                                           |  |  |
|----------------------|----------------------------|---------------------------------------------------------------------------------------------|--------------------------------------------------------------------------|----------------------------------------------------------------------------------------------------|----------------------------------------------------------------------------------------------------|-----------------------------------------------------------|--|--|
| Scheme Selection     |                            |                                                                                             |                                                                          | Choose File                                                                                                    | NO FILE CHOSEN                                                                                              | Ada                                                       |  |  |
|                      |                            |                                                                                             |                                                                          |                                                                                                    |                                                                                                    |                                                           |  |  |
| Type of Registration | NO                         | DATE                                                                                        |                                                                          | FILE NAME                                                                                                    | ACTI                                                                                                    | ON                                                        |  |  |
| Screening            | 1                          | 22-Mar-20                                                                                   | 125                                                                      | Attachment 1                                                                                                    | Vie                                                                                                    |                                                           |  |  |
| Others               | Uplead Signed Consent Form |                                                                                             |                                                                          |                                                                                                    |                                                                                                    |                                                           |  |  |
|                      | Application                | Consent Form                                                                                |                                                                          | Choose File NO FILE CHOSEN                                                                                                    |                                                                                                    |                                                           |  |  |
|                      | FIMM-Conse                 | nt-Faan pdf                                                                                 |                                                                          |                                                                                                    |                                                                                                    |                                                           |  |  |
|                      |                            |                                                                                             |                                                                          |                                                                                                    |                                                                                                    |                                                           |  |  |
|                      | NO                         | DATE                                                                                        |                                                                          | FILE NAME                                                                                                    |                                                                                                    | ACTION                                                    |  |  |
|                      | 1                          | 22-Mar-2025                                                                                 |                                                                          | FIMM-Concent-Form.pdf                                                                                                    |                                                                                                    | View                                                      |  |  |
|                      |                            |                                                                                             |                                                                          |                                                                                                    |                                                                                                    |                                                           |  |  |
|                      | Declara                    | ation                                                                                       |                                                                          |                                                                                                    |                                                                                                    |                                                           |  |  |
|                      | Name(As I                  | Per NRIC)                                                                                   | NORFA                                                                    | DZILAH BINTI MOHD RADZI                                                                                                    |                                                                                                    |                                                           |  |  |
|                      | NDIC                       |                                                                                             | 0000000                                                                  |                                                                                                    |                                                                                                    |                                                           |  |  |
|                      | MR.C.                      |                                                                                             | 9909091                                                                  | 129005                                                                                                    |                                                                                                    |                                                           |  |  |
|                      | 4.11                       | undertake and agre<br>ommission Malaysi                                                     | ee to be bound<br>a and any othe                                         | by and comply with the Finan Rules an<br>er applicable laws at all times;                                                                                                    | o securnies iaws issued by                                                                                  | ine securities                                            |  |  |
|                      | 5.11                       | undertake to immed                                                                          | diately notify th                                                        | e principal and/or FIMM in the event that                                                                                                    | It I fail to satisfy any of the                                                                             | fit and proper criteria                                   |  |  |
|                      | 6.10                       | declare and confirm<br>onsent to the proce                                                  | n that I have re<br>issing of my pe                                      | ad and understood FIMM's Privacy Noti<br>isonal data provided herein by FIMM fo                                                                                                 | ce available on its website<br>r the purposes stated in thi                                                 | and I hereby<br>Privacy Notice;                           |  |  |
|                      | 7.1.                       | will timely and fully<br>ontinuing registratio                                              | pay all fees an<br>on with FiMM,                                         | d charges imposed by FIMM and under                                                                                                    | take to do all things neces                                                                                 | sary for my                                               |  |  |
|                      | 8.16<br>lin<br>S(          | expressly consent a<br>nited to, credit infor<br>purce deemed appr<br>nall remain in effect | and authorise t<br>rmation, acade<br>roptiate and re<br>t during the per | the principal and FIMM to obtain and/or<br>mic and professional qualifications, from<br>asonable for the purposes of this applica-<br>tiod of any registration with FIMM as a c | disclose any information, in<br>n and/or to a Credit Report<br>ation for registration with Fi<br>onsultant. | icluding but not<br>ing Agency or any<br>MM. This consent |  |  |
|                      | 🖂 l unda                   | arstand the gravity                                                                         | of the above s                                                           | tatements and the implications of non-c                                                                                                    | ompliance with FIMM's Rul<br>knowledge and belief                                                           | +                                                         |  |  |
|                      |                            |                                                                                             |                                                                          |                                                                                                    | and the second second                                                                                       |                                                           |  |  |
|                      |                            |                                                                                             |                                                                          |                                                                                                    |                                                                                                    |                                                           |  |  |
| 4                    |                            |                                                                                             |                                                                          |                                                                                                    |                                                                                                    |                                                           |  |  |
| m Commant            | Lindata Daubic A           | antination Plat                                                                             | d due to use                                                             | desumable unleaded. Disease                                                                                                    |                                                                                                    |                                                           |  |  |
| in comment.          | Opdate Profile A           | Marcanon Returnet                                                                           | a ane to wroug                                                           | oocumena upioaued. Pieaae ensule tr                                                                                                    | re uvcuments uploades is (                                                                                  | Arrest before submission.                                 |  |  |

Figure 144: Return Comment from Distributor

- 4. Consultant tick the agreement / declaration box and clicks to re-submit the application.
- 5. System checking:
  - a. If the detail is incomplete:
    - i. System will display validation message if mandatory field is blank.
  - b. If the detail is complete:
    - i. System will prompt confirmation message "Confirm to proceed?"

|                                            | Project                                              | Reference          | File                 | Version | Date     | Page |
|--------------------------------------------|------------------------------------------------------|--------------------|----------------------|---------|----------|------|
| Federation of Investment Managers Malaysia | Federation of Investment<br>Managers Malaysia (FIMM) | ZANKO/FIMM/UM/V0.1 | User Manual Document | 1.0     | 24/03/25 | 95   |

| Confirm to proceed? |     |    |
|---------------------|-----|----|
|                     | YES | NO |

Figure 145: Confirmation Message

ii. Click , system will display successful application message and send the application to the Distributor.

| <ul><li>✓</li></ul>               |    |
|-----------------------------------|----|
| Update profile request Submitted! |    |
|                                   | OK |

Figure 146: Submitted Message

c. Click oK , system back to Application Status and Status change to 'Submitted'.

| 10 | ontries                |                              |                  |        | Search:   |        |
|----|------------------------|------------------------------|------------------|--------|-----------|--------|
|    | SUBMISSION DATE        | DISTRIBUTOR NAME             | APPLICATION TYPE | SCHEME | STATUS 0  | ACTION |
|    | 22-Max-2025 12:08:48pm | Prestasi Kewangan Sdn<br>Bhd | Registration     | PRS    | Approved  | 0      |
|    | 22-Mar-2025 03:50:53pm | Prestasi Kewangan Sdn        | Profile Update   |        | Submitted | 0      |

Figure 147: Submitted Update Profile Application Status

# T. Failed Bankruptcy Screening (Profile Update)

1. In Application Status, under column Action, Consultant click button <a>o</a> at Update Profile application. (Status: Submitted)

|                                            | Project                                              | Reference          | File                 | Version | Date     | Page |
|--------------------------------------------|------------------------------------------------------|--------------------|----------------------|---------|----------|------|
| Federation of Investment Managers Malaysia | Federation of Investment<br>Managers Malaysia (FIMM) | ZANKO/FIMM/UM/V0.1 | User Manual Document | 1.0     | 24/03/25 | 96   |

| Show | 10 | ۷ | entries                |                              |                      |        | Search:   |        |
|------|----|---|------------------------|------------------------------|----------------------|--------|-----------|--------|
|      |    |   | SUBMISSION DATE        | DISTRIBUTOR NAME             | APPLICATION TYPE     | SCHEME | STATUS    | ACTION |
|      |    |   | 11-Mar-2025 03-50-59pm | Prestasi Kewangan Sdn<br>Bhd | Registration         | PRS    | Approved  | 0      |
|      |    |   | 22 Mar 2025 04:48:24pm | Prestasi Kewangan Sdn<br>Bhd | Profile Update       |        | Submitted | 0      |
|      |    |   | 11-Mar-2025 03:52:09pm | Prestasi Kewangan Sdn        | Consultant Variation | UTS    | Approved  | 0      |

Figure 148: Application Status – Submitted

- 2. System will display previously submitted application and consultant:
  - a. Profile
  - b. Academic Qualification
  - c. Scheme Selection
  - d. Type Of Registration
  - e. Screening
  - f. Others
- 3. Under Screening section, Consultant can view failed Bankruptcy Status.

| 1  | Profile Details         | 1                       |                     |   |
|----|-------------------------|-------------------------|---------------------|---|
|    |                         | CAS Screening Detail    |                     |   |
| 2  | Academic Qualifications | Status                  | Clear               |   |
| 3  | Scheme Selection        |                         |                     |   |
| 1  | Territoria de           | Bankrupt Status         |                     |   |
| Ŷ. | type of Registration    | Status                  | Bankrupt            |   |
| 9  | Screening               | Bankrupt Release Letter | Choose File N., SEN | 0 |
| 6  | Others                  |                         |                     |   |
|    | 4                       |                         |                     | • |

Figure 149: Failed Bankruptcy Screening

|                                            | Project                                              | Reference          | File                 | Version | Date     | Page |
|--------------------------------------------|------------------------------------------------------|--------------------|----------------------|---------|----------|------|
| Federation of Investment Managers Malaysia | Federation of Investment<br>Managers Malaysia (FIMM) | ZANKO/FIMM/UM/V0.1 | User Manual Document | 1.0     | 24/03/25 | 97   |

### U. Variation of Registration

Apply Variation Of Registration by Consultant

This section only applicable for Group C (Active and new approved consultant)

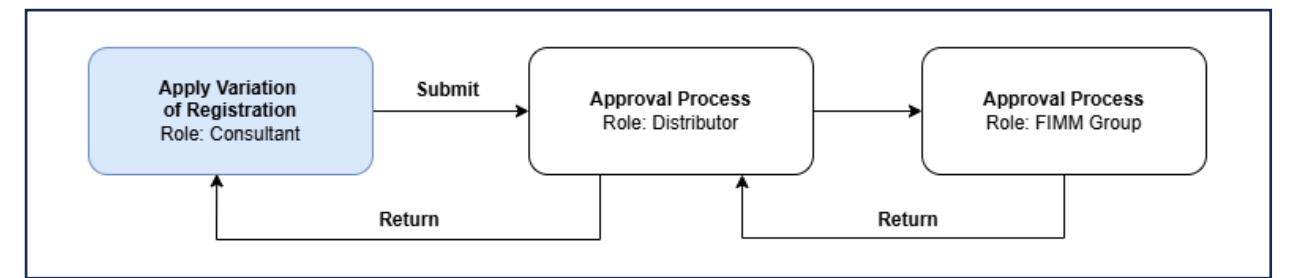

Figure 150: Variation of Registration Process Flow

1. Click on Consultant Menu and Profile Management submenu.

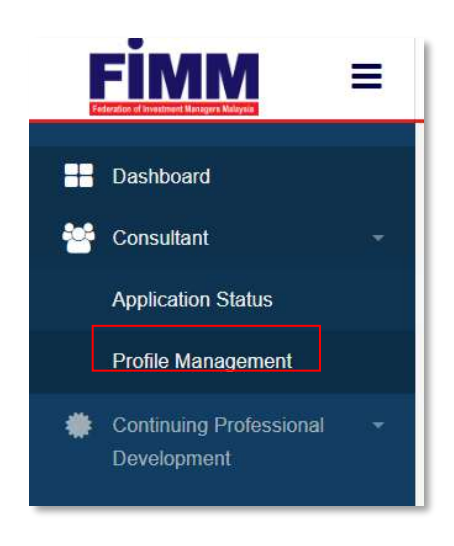

Figure 151: Submenu for Variation Registration

- 2. System will display the main page of consultant detail divided into these tabs as follows:
  - a. Registration Info
  - b. Profile
  - c. CPD

| risasa                                     | Project                                              | Reference                 | Fil         | e                 | Version | Date     | Page |
|--------------------------------------------|------------------------------------------------------|---------------------------|-------------|-------------------|---------|----------|------|
| Federation of Investment Managers Malaysia | Federation of Investment<br>Managers Malaysia (FIMM) | ZANKO/FIMM/UM/V0.1        | User Manual | Document          | 1.0     | 24/03/25 | 98   |
|                                            | Registration Info                                    | CPD                       |             |                   |         |          |      |
|                                            | <u>1. Profile</u>                                    |                           |             |                   |         |          |      |
|                                            | Name<br>NRIC / Passport No                           | SENROSE ALIA (W)          | FIMM No     | FIMIN No Engagero |         |          |      |
|                                            | FIMM Joined Date                                     | 04MAR-2025                |             | 101023100         |         |          |      |
|                                            | 2. Apprenticeshie Pr                                 | ogramme                   |             |                   |         |          |      |
|                                            | 3. Unit Trust Scheme                                 | ſ.                        |             |                   |         |          |      |
|                                            | 4. Private Retirement Scheme                         |                           |             |                   |         |          |      |
|                                            | Distributor Name                                     | PRESTASI KEWANGAN SDN BHD |             |                   |         |          |      |
|                                            | Distributor Joined Date                              | 04.MAR-2025               |             |                   |         |          |      |
|                                            | Registration Status                                  | ACTIVE                    |             |                   |         |          |      |

Figure 152: Registration Info

3. User click 'Profile' tab. Under 'Profile' tab, system will display profile details.

| D | Profile Details         | Personal Deta         | ils          |                          |              |                     |
|---|-------------------------|-----------------------|--------------|--------------------------|--------------|---------------------|
| 0 | Academic Qualifications | Name (As Per<br>NRIC) | SENROSE ALM  | A (W)                    |              | MAC                 |
| 0 | Scheme Selection        | Passport No.          | D45675678    | N                        | law Filo     |                     |
| 0 | Type of Registration    | Race                  | CHINESE      | Nationality              | Non-Malays + |                     |
| 0 | Screening               | Passport Expiry       | 17/06/2027   | Working Permit<br>Expiry | DD/MM/YYY    |                     |
| 0 | Others                  | Date of Birth         | 19/02/1996   | Age                      | 27           | Contente File N. EN |
|   |                         | Gender                | FEMALE .     | •                        |              |                     |
|   |                         | Address               | TAMAN MAJU   | AYA                      |              |                     |
|   |                         |                       |              |                          |              |                     |
|   |                         | Fortunda              |              | -                        | -            |                     |
|   |                         | Poscode               | 30000        | City                     | POH +        |                     |
|   |                         | State                 | PERAK •      | Phone Number             | +60142656821 |                     |
|   |                         | Email Address         | senroseum@yo | pmail.com                |              |                     |

Figure 153: Profile Detail

|                                            | Project                                              | Reference          | File                 | Version | Date     | Page |
|--------------------------------------------|------------------------------------------------------|--------------------|----------------------|---------|----------|------|
| Federation of Investment Managers Malaysia | Federation of Investment<br>Managers Malaysia (FIMM) | ZANKO/FIMM/UM/V0.1 | User Manual Document | 1.0     | 24/03/25 | 99   |

4. Click

=

, system will display all action that can be done:

- a. Apply (Hide if both schemes registered)
- b. Update Profile (Hide if no distributor attached)
- c. Appeal (Hide if not revoked / no declaration done)
- d. Renewal (Hide if not renewal period / no declaration done)

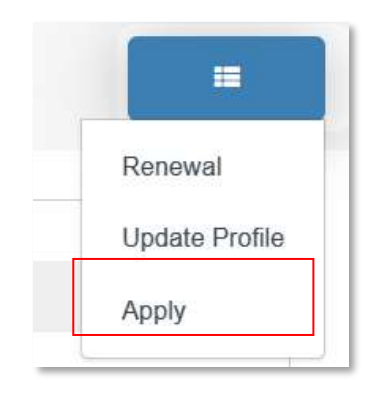

Figure 154: Submenu Variation Registration

5. Click Apply and system will display a message.

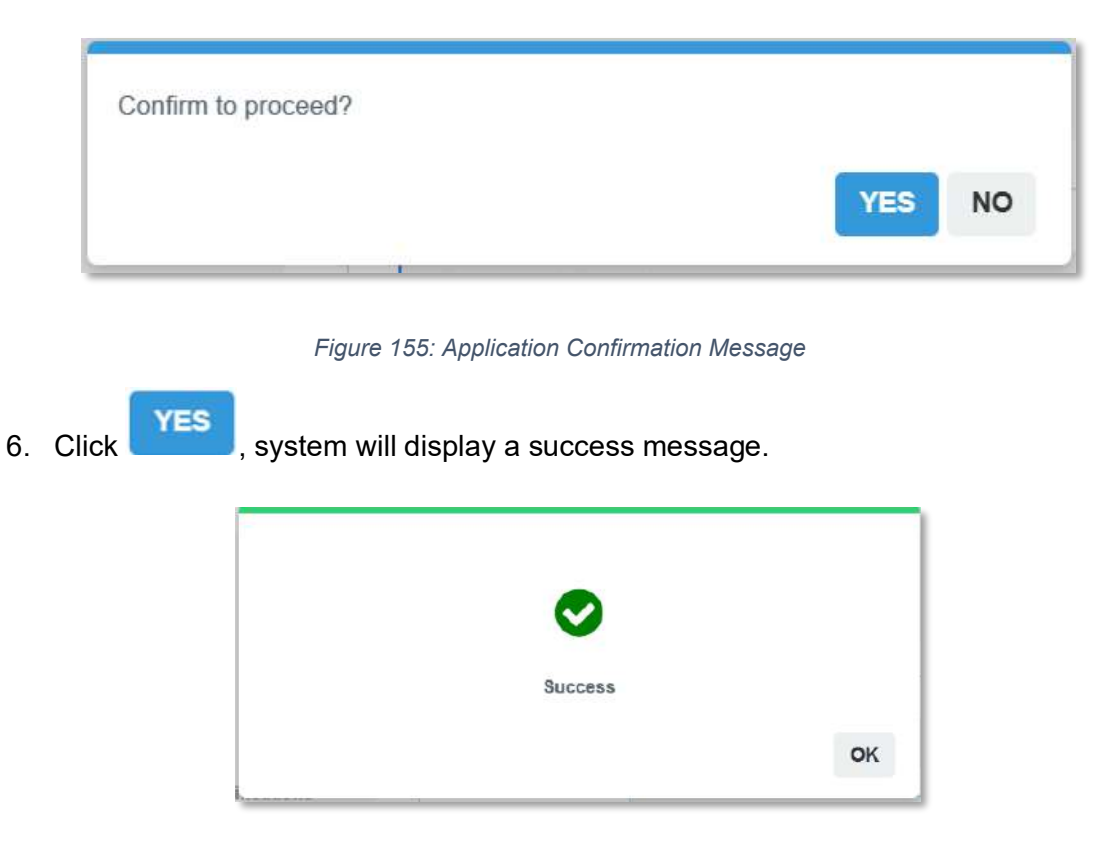

Figure 156: Application Successful Message

|                                            | Project                                              | Reference          | File                 | Version | Date     | Page |
|--------------------------------------------|------------------------------------------------------|--------------------|----------------------|---------|----------|------|
| Federation of Investment Managers Malaysia | Federation of Investment<br>Managers Malaysia (FIMM) | ZANKO/FIMM/UM/V0.1 | User Manual Document | 1.0     | 24/03/25 | 100  |

7. Click 'OK', user will be redirect to variation registration process. The first section is the **Profile Details section**. (No changes can be made in this section)

| 0 | Profile Details         | Personal Details   |               |                           |               |            |
|---|-------------------------|--------------------|---------------|---------------------------|---------------|------------|
| 2 | Academic Qualifications | Name (As Per NRIC) | SENROSE ALIA  | W)                        |               |            |
| ۲ | Scheme Selection        | Passport No        | D45675678     | v                         | ficw file     | Carlos -   |
| ۲ | Type of Registration    | Race               | CHINESE       | Nationality               | Non-Malaysian |            |
| ۲ | Ocreening               | Passport Expiry    | 17/06/2027    | Working Permit<br>Expiry  | 20/10/2027    |            |
| ۲ | Othern                  | Date of Birth      | 19/02/1998    | Age                       | 27            |            |
|   |                         | Gender             | FEMALE        |                           |               |            |
|   |                         | Address            | TAMAN MAJU JA | YA                        |               |            |
|   |                         |                    |               |                           |               |            |
|   |                         |                    |               |                           |               |            |
|   |                         | Postcode           | 30000         | City IPOH                 |               |            |
|   |                         | State              | PERAK         |                           |               |            |
|   |                         | Phone Number       | +60142656821  | Alternate Phone<br>Number |               |            |
|   |                         | Ensail Address     | senroseum@yop | mail.com                  |               |            |
|   |                         |                    |               |                           |               | Next >>-   |
|   |                         |                    |               |                           |               |            |
|   |                         |                    |               |                           |               |            |
|   |                         |                    |               |                           |               | Sawe Death |

Figure 157: Profile Details section (Malaysian)

|                  | Project                                   |                      | Reference            |           | File            |               | Version | Date     |        |
|------------------|-------------------------------------------|----------------------|----------------------|-----------|-----------------|---------------|---------|----------|--------|
| anagers Malaysia | Federation of Invest<br>Managers Malaysia | ment ZAN<br>(FIMM)   | KO/FIMM/UM/V0.1      | L         | lser Manual Do  | ocument       | 1.0     | 24/03/25 |        |
| imm              | Consultant Management                     | Consultant Variation |                      |           |                 |               |         |          |        |
| 0                | Profile Details                           | Personal Details     |                      |           |                 |               |         |          |        |
| 2                | Academic Qualifications                   | Nome (As Per NRIC)   | CALLIE ROSE (B)      |           |                 |               |         |          |        |
| 3                | Scheme Selection                          | Passport No          | H89011211            |           | Viet            | v file        |         |          | -      |
| 4                | Type of Registration                      | Race                 | CHINESE              | Nationa   | lity            | Non-Malaysian |         |          | ALC: N |
| 5                | Screening                                 | Passport Expiry      | 15-JUL-2030          | Working   | g Permit Expiry | 08-JUL-2030   | 4       |          | 1      |
| 6                | Others                                    | Date of Birth        | 17-JUN-1999          | Age       |                 | 25            |         |          | _      |
|                  |                                           | Gender               | FEMALE               |           |                 |               |         |          |        |
|                  |                                           | Address              | TAMAN INDAH 4        |           |                 |               |         |          |        |
|                  |                                           | Postcode             | 20000                | City      | 10 MI ALIMP     | 10            |         |          |        |
|                  |                                           | State                | WILAYAH PERSEKU      | ITUAN KUA | LA LUMPUR       | UK            |         |          |        |
|                  |                                           | Phone Number         | +60142656821         | Alterna   | e Phone Number  |               |         |          |        |
|                  |                                           | Email Address        | callie um@yopmail.co | m         |                 |               |         |          |        |
|                  |                                           |                      |                      |           |                 |               |         |          |        |

Figure 158: Profile Details section (non-Malaysian)

8. User click Next>> . The system will display Academic Qualification section. (No changes can be made here)

| risasa                                     | Project                                              | Reference          | File                 | Version | Date     | Page |
|--------------------------------------------|------------------------------------------------------|--------------------|----------------------|---------|----------|------|
| Federation of Investment Managers Malaysia | Federation of Investment<br>Managers Malaysia (FIMM) | ZANKO/FIMM/UM/V0.1 | User Manual Document | 1.0     | 24/03/25 | 102  |

|                         | Academic Qualifications         |                      |     |
|-------------------------|---------------------------------|----------------------|-----|
| Academic Qualifications | Qualification Level - Choose -  |                      | Add |
| Scheme Selection        | DIPLOMA                         |                      |     |
| Type of Registration    | Graduation Year                 | 2018                 |     |
| Screening               | College / University            | UKM                  |     |
|                         | Field of Study                  | COMPUTER SCIENCE     |     |
| Others                  | Qualification ()<br>Certificate | Cert Edu Diploma.pdf | 0   |
|                         |                                 | Verified             |     |
|                         |                                 |                      |     |
|                         |                                 |                      | _   |

Figure 159: Academic Qualification section

- Next >> . System will display Scheme Selection section.
- a. User need to choose the available scheme.

9.

Click

b. User need to choose distributor from the dropdown List of Distributors.

|   | Profile Details         | Scheme Selection     |                                                 |                                 |     |         |
|---|-------------------------|----------------------|-------------------------------------------------|---------------------------------|-----|---------|
| 2 | Academic Qualifications | Scheme*              | Onit Trust Scheme (UTS)                         | Private Retirem<br>Scheme (PRS) | ent |         |
| 0 | Scheme Selection        | List of Distributor* | - Choose                                        |                                 | 0   |         |
|   | Type of Registration    |                      | 1                                               |                                 |     |         |
| 5 | Screening               |                      | - Choose                                        |                                 |     |         |
| 6 | Others                  |                      | GAB PROD ADMIN MIX Plinnacle Investment Sdn Bhd |                                 |     |         |
|   | <-> Prav.               |                      | Prestasi Kewangan Sdn Bhd                       |                                 |     | Next >> |

Figure 160: List of Distributors

c. If user choose Non – CUTA / CPRA Type of Distributor, there is no further action.

| rinana                                     | Project                                       |              | Reference      | •          | File                                  |                          | Version | Date     | Page |
|--------------------------------------------|-----------------------------------------------|--------------|----------------|------------|---------------------------------------|--------------------------|---------|----------|------|
| Federation of Investment Managers Malaysia | Federation of Investm<br>Managers Malaysia (F | ent<br>FIMM) | ZANKO/FIMM/UM/ | /V0.1      | User Manual Docume                    | nt                       | 1.0     | 24/03/25 | 103  |
|                                            |                                               |              |                |            |                                       |                          |         |          |      |
| 1                                          | Profile Details                               |              |                |            |                                       |                          |         |          | 4    |
|                                            |                                               | Schem        | e Selection    |            |                                       |                          |         |          |      |
| 2                                          | Acadomic Qualifications                       | Scheme*      |                | 🔵 Uni      | t Trust Scheme (UTS) OPrivat<br>Schem | e Retirement<br>1e (PRS) |         |          |      |
| 3                                          | Scheme Selection                              |              |                |            |                                       |                          |         |          |      |
|                                            |                                               | List of Dist | ributor        | Prestasi k | ewangan Sdn Bhd                       | • •                      |         |          |      |
| 4                                          | Type of Registration                          |              |                |            |                                       |                          |         |          |      |
| 5                                          | Screening                                     |              |                |            |                                       |                          |         |          |      |
|                                            |                                               |              |                |            |                                       |                          |         |          |      |
| 6                                          | Others                                        |              |                |            |                                       |                          |         |          |      |
|                                            |                                               |              |                |            |                                       |                          |         |          |      |
|                                            | = < Phys                                      |              |                |            |                                       |                          |         | Next>>   |      |

Figure 161: Non – CUTA/CPRA Type of Distributor

d. If user choose CUTA / CPRA Type of Distributor, the system will display CMRSL Requirement.

| Scheme Selection     |                              |                                 |      |
|----------------------|------------------------------|---------------------------------|------|
| Scheme*              | Unit Trust Scheme (UTS)      | Private Retirement Sch<br>(PRS) | neme |
| List of Distributor* | HERITAGE WEALTH DISTRIBUTORS | • 0                             |      |
| CMSRL Requirement    |                              |                                 |      |
| Do you have CMSRL*   | O Yes                        | O No                            |      |

Figure 162: CMSRL Requirement Section

- i. If user choose Yes, user need to insert following items.
  - 1) CMSRL No.
    - 2) CMSRL Certificate
    - 3) Recruiter Name (To select from dropdown list)
  - 4) Recruiter CMSRL No. (Automatically display by choosing recruiter name)
  - 5) Recruiter FIMM No. (Automatically display by choosing recruiter name)

| Federation of Investment Managers Malaysia | Project                                              | Reference          | File                 | Version | Date     | Page |
|--------------------------------------------|------------------------------------------------------|--------------------|----------------------|---------|----------|------|
|                                            | Federation of Investment<br>Managers Malaysia (FIMM) | ZANKO/FIMM/UM/V0.1 | User Manual Document | 1.0     | 24/03/25 | 104  |
|                                            |                                                      |                    |                      |         |          |      |

| )o you have CMSRL*   | Yes      | ○ No                |       |
|----------------------|----------|---------------------|-------|
| CMSRL No.*           |          | CMSRL Certificate*  | pload |
| Recruiter Name*      | - Choose |                     | •     |
| Recruiter CMSRL No.* |          | Recruiter FIMM No.* |       |

Figure 163: CMSRL Requirement - Yes

- ii. If user choose No, user need to insert following items:
  - 1) Recruiter Name (To select from dropdown list)
    - 2) Recruiter CMSRL No. (Automatically display by choosing recruiter name)
  - 3) Recruiter FIMM No. (Automatically display by choosing recruiter name)

|                      | 0        | 0                   |   |
|----------------------|----------|---------------------|---|
| Do you have CMSRL*   | ⊖ Yes    | No                  |   |
| Recruiter Name*      | - Choose |                     | * |
| Recruiter CMSRL No.* |          | Recruiter FIMM No.* |   |
|                      |          |                     |   |

#### Figure 164: CMSRL Requirement – No

iii. System will run checking whether user have previously enrolled in AP. If No AP found, then system will auto enrol the AP program for the consultant.

Next >>

. System will display **Type of Registration section**. User need 10. User click to select one from two options:

- a. Examination
- b. Exemption

|                                            | Project                                             | Refer                    | ence                | File                 | Version | Date     | Page |
|--------------------------------------------|-----------------------------------------------------|--------------------------|---------------------|----------------------|---------|----------|------|
| Federation of Investment Managers Malaysia | Federation of Investment<br>Managers Malaysia (FIMI | M) ZANKO/FIM             | M/UM/V0.1           | User Manual Document | 1.0     | 24/03/25 | 105  |
|                                            |                                                     |                          |                     |                      |         |          |      |
|                                            | 1 Profile Details                                   | Exam Booking Session     | G.                  |                      |         |          |      |
|                                            | 2 Academic Gualifications                           | Please select an option" | Choose              |                      |         |          | 1    |
|                                            | 3 Scheme Selection                                  |                          | - Choose<br>EXAMINA | NTION                |         |          |      |
|                                            | Type of Registration                                |                          | EXEMPT              | ION                  |         |          |      |
|                                            | 5 Screening                                         |                          |                     |                      |         |          |      |
|                                            | 6 Others                                            |                          |                     |                      |         |          |      |
|                                            | *< Pupy                                             |                          |                     |                      |         | Next >>  |      |

Figure 165: Type of Registration section

11. If user selected Examination, system will display Center Location.

| Exam Booking Session     |             |                   |   |
|--------------------------|-------------|-------------------|---|
| Please select an option* | EXAMINATION |                   |   |
| Center Location          | Choose      | Please choose one | 0 |

Figure 166: Center Location

12. After selecting the center location, system will display the calendar and availability.

| SUN                                                                                  | MON                                                                                   | TUE                                                        | WED                                                        | THU                                                         | FRI                                                        | SAT                                                        |
|--------------------------------------------------------------------------------------|---------------------------------------------------------------------------------------|------------------------------------------------------------|------------------------------------------------------------|-------------------------------------------------------------|------------------------------------------------------------|------------------------------------------------------------|
| 23                                                                                   | 24                                                                                    | 25                                                         | 26                                                         | 27                                                          | 28                                                         | 1                                                          |
| 2                                                                                    | 3                                                                                     | Avoilable: 300<br>Section: 09.00, Availat                  | 5<br>Available: 300<br>Section: DR 00, availat             | 6<br>Available: 300<br>Secon: 0900, Availab                 | 7<br>Available: 300<br>Secon: 09.00, Availat               | ð<br>Avelfable: 300<br>Session: Ofi DD, Availat            |
| 9<br>Available: 300<br>Session: 0900, Availat                                        | 10<br>Available: 300<br>Sessor: 09.00, Availat                                        | 11<br>Available: 300<br>Seesion: 09.00, Availat            | -12<br>Available: 300<br>Session: 09.00, Availat           | 13<br>Available: 300<br>Sessor: 09.00, Availab              | 14<br>Available: 300<br>Session: 0900, Availab             | 15<br>Avsilable: 300<br>Seeson: 09.00, Avsilat             |
| -2 mor#                                                                              | +2 more                                                                               | +2 more                                                    | -2 more                                                    | +2 more                                                     | •2 more                                                    | +2 more                                                    |
| 16<br>Available: 300<br>Session: 09.00, Availat<br>-2 more                           | 57<br>Available: 300<br>Session: 09.00, Availa)<br>+2 morá                            | 18<br>Available: 300<br>Session: 03.00, Availat<br>+2 more | 19<br>Available: 300<br>Session: 05.00, Availat<br>+2 mole | 20<br>Availabik: 300<br>Session: 09:00, Availist<br>-2 more | 21<br>Available: 300<br>Session: 09:00, Availet<br>-2 more | 22<br>Available: 300<br>Session: 05.00, Aveilab<br>+2 more |
| 23<br>Available: 300<br>Session: 09:00, Availat                                      | 24<br>Avails ble: 300<br>Section: 09.00, Availal                                      | 25<br>Available: 300<br>Session: 09.00, Availat            | 26<br>Available: 300<br>Session: 09:00 Availat             | 27<br>Available: 300<br>Session: 09.00, Availab             | 28<br>Available: 300<br>Session: 03.00, Availat            | 29<br>Ausliable: 300<br>Seulor: 09.00, Aveilat             |
| +2 mora<br>30<br>Available: 300<br>Section: 0900, Availab<br>Session: 12.00, Availab | +2 more<br>31<br>Avelia ble: 300<br>Sector: 09.00, Avellat<br>Sessior: 12,00, Avellab | -2 milee                                                   | +2 more<br>2                                               | +2 more                                                     | +2 more<br>4                                               | +2 more                                                    |
| Session 1500, Availab                                                                | Seusion: 16.00, Augilab                                                               |                                                            |                                                            |                                                             |                                                            |                                                            |

Figure 167: Booking Location Calendar

|                                            | Project                                              | Reference          | File                 | Version | Date     | Page |
|--------------------------------------------|------------------------------------------------------|--------------------|----------------------|---------|----------|------|
| Federation of Investment Managers Malaysia | Federation of Investment<br>Managers Malaysia (FIMM) | ZANKO/FIMM/UM/V0.1 | User Manual Document | 1.0     | 24/03/25 | 106  |

13. User to choose three preferred exam session.

a. User unable to select multiple exam session on the same date. System will prompt message that user must select date differ from the previous date selection.

| Ensure at least a | 3-day gap betw | een exams. |    |
|-------------------|----------------|------------|----|
|                   |                |            | ок |
|                   |                |            |    |

Figure 168: Popup Message

b. User can click any available session, Session: 09.00, Availab, system will display the details of the exam session.

| 28-APR-2025              |        |
|--------------------------|--------|
|                          |        |
| Exam Centre              |        |
| B - EXAM CENTRE (FOF     |        |
| Exam Mode                |        |
| ONLINE                   |        |
| Exam Name                |        |
| FIMM Computerised Examin | nation |
| Languange                |        |
| English                  |        |

Figure 169: Exam Session Details

14. Click

+ Add

and system will display the booking details under the calendar.

| risasa                                     | Project           Federation of Investment<br>Managers Malaysia (FIMM) |        | Reference                                               | File                             | Version | Date     | Page   |
|--------------------------------------------|------------------------------------------------------------------------|--------|---------------------------------------------------------|----------------------------------|---------|----------|--------|
| Federation of Investment Managers Malaysia |                                                                        |        | i of Investment ZANKO/FIMM/UM/V0.1 User Manual Document |                                  | 1.0     | 24/03/25 | 107    |
|                                            |                                                                        |        |                                                         |                                  |         |          |        |
| DATE                                       | TIME                                                                   | CENTER |                                                         | STATE                            | EXAM    | LANGUAGE | ACTION |
| 28-Ap                                      | -2025 09.00                                                            | B-EXAN | CENTRE (FOR M02)                                        | Wilayah Persekutuan Kuala Lumpur | FCE     | English  | Û      |

Figure 170: Booking Details

15. If user select Exemption, the system will display the Exemption Rules and Regulation.

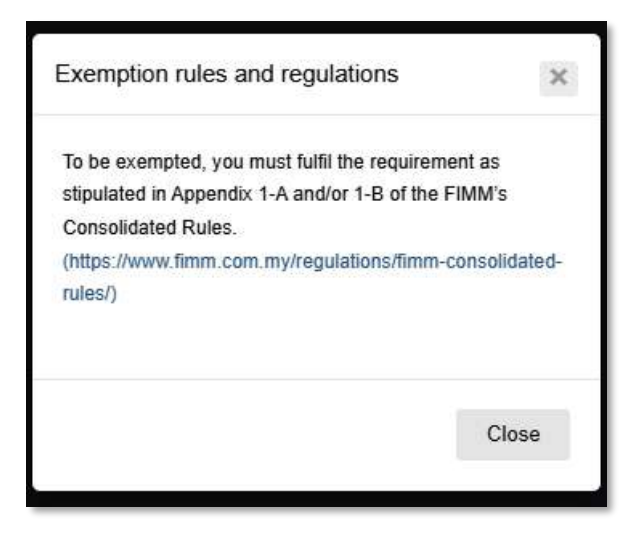

Figure 171: Exemption Rules and Regulations

| 16. Click            | ose<br>, syste | em will display Exemption Type. |                    |
|----------------------|----------------|---------------------------------|--------------------|
| Exemption            |                |                                 |                    |
| Please select an opt | lion*          | EXEMPTION                       |                    |
| Exemption Type*      |                | Choose                          | Please choose type |

Figure 172: Exemption Types

17. User need to choose the Exemption Type from the list.

| risasa                                     | Project                                              | Reference          | File                 | Version | Date     | Page |
|--------------------------------------------|------------------------------------------------------|--------------------|----------------------|---------|----------|------|
| Federation of Investment Managers Malaysia | Federation of Investment<br>Managers Malaysia (FIMM) | ZANKO/FIMM/UM/V0.1 | User Manual Document | 1.0     | 24/03/25 | 108  |
|                                            |                                                      |                    |                      |         |          |      |

| Choose                        |
|-------------------------------|
| Financial Planner (Associate) |
| Financial Planner (Certified) |
| CMSRL (Fund Manager)          |
| Chief Executive Officer (CEO) |
| Director Of Distributor (DoD) |
| Exam Validity                 |

Figure 173: Exemption Type Lists

#### 54. For Exemption Type,

a. If consultant chooses CUTA/CPRA Type of Distributor but no CMSRL, only Exam Validity option will be available. As for former consultant, only, Exam Validity and Re-Registration will be available for the user to choose from.

| ise select an option* | EXEMPTION       |                    |
|-----------------------|-----------------|--------------------|
| emption Type*         | - Choose        | Please choose type |
|                       | - Choose -      |                    |
|                       | Re-Registration |                    |
|                       | Exam Validity   |                    |

Figure 174: Exemption Type for Former Consultant with no CMSRL

- b. Exam Validity
  - i. System will check whether user has existing passed exam record.
  - ii. If user previously registered with exam and status exam passed, user able to select this exemption and proceed to next page.
  - iii. If failed, system will prompt message the user unable to proceed to the next page please select other exemption.

|                                            | Project                                              | Reference                         | File                                          | Version | Date     | Page |
|--------------------------------------------|------------------------------------------------------|-----------------------------------|-----------------------------------------------|---------|----------|------|
| Federation of Investment Managers Malaysia | Federation of Investment<br>Managers Malaysia (FIMM) | ZANKO/FIMM/UM/V0.1                | User Manual Document                          | 1.0     | 24/03/25 | 109  |
|                                            |                                                      |                                   |                                               |         |          |      |
|                                            | Exemption                                            |                                   |                                               |         |          |      |
|                                            | Please select an option*                             | EXEMPTION                         |                                               |         |          |      |
|                                            | Exemption Type*                                      | Exam Validity                     |                                               |         |          |      |
| (                                          | Ineligible                                           | e for re-registration - exam vali | dity. Please re-select your registration type | ,       |          |      |
|                                            |                                                      |                                   |                                               |         |          |      |
|                                            |                                                      |                                   |                                               |         |          |      |
|                                            |                                                      |                                   |                                               |         |          |      |
|                                            |                                                      |                                   |                                               | 1       | Next >>  |      |

Diagram 3.7.29: Exam Validity - Error Message

- c. Re-Registration
  - i. If user deactivation date is within current year, then user can proceed.
  - ii. If deactivation date is not within current year, but within the 3 years and 16 CPD points is met in the previous calendar year, then user can proceed.
  - iii. If deactivation date is not within current year, but within the 3 years and user does not attain 16 CPD in the previous calendar year. System will check if user has acquired the balance of 16 CPD points in current year (CPD preceding year + CPD current year ≥ 16). If the condition met, then user can proceed.
  - iv. If not within above requirement, then system will display error message as the requirement not met.

| lease select an option* | EXEMPTION                                        |                        |  |
|-------------------------|--------------------------------------------------|------------------------|--|
| xemption Type*          | Re-Registration                                  | Ĩ                      |  |
|                         |                                                  |                        |  |
|                         |                                                  |                        |  |
|                         | Inactive for more than 3 years! Please select ex | amination to continue. |  |
|                         | Inactive for more than 3 years! Please select ex | amination to continue. |  |
|                         | Inactive for more than 3 years! Please select ex | amination to continue. |  |

Figure 175: Re - Registration Error Message

|                                            | Project                                              | Reference          | File                 | Version | Date     | Page |
|--------------------------------------------|------------------------------------------------------|--------------------|----------------------|---------|----------|------|
| Federation of Investment Managers Malaysia | Federation of Investment<br>Managers Malaysia (FIMM) | ZANKO/FIMM/UM/V0.1 | User Manual Document | 1.0     | 24/03/25 | 110  |

d. PRS Familiarization Program (Note: This option only will be available if user select PRS scheme)

### Type of PRSFP

- i. Active Unit Trust Consultant
  - 1) User need to input these fields.
    - a) PRSFP Certificate of Attendance and quiz result
  - 2) System checks at the backend whether applicant already become consultant under UTS scheme more than 3 years.
  - 3) If the above requirement is not met, system will display error message under the Type of PRSFP field.

| Please select an option* | EXEMPTION                                                                                                    |  |
|--------------------------|----------------------------------------------------------------------------------------------------|--|
| xemption Type*           | Private Retirement Scheme Familiarisation Program (PRSFP)                                                                                    |  |
| ype Of PRSFP*            | Active Unit Trust Consultant                                                                                                    |  |
|                          | You are not eligible for this exemption type, please choose other<br>exemption type or examination to proceed with registration application. |  |
|                          |                                                                                                    |  |
|                          |                                                                                                    |  |

Figure 176: Active UTC - Error Message

### ii. Insurance Agent

- 1) User need to input these fields:
  - b) PRSFP Certificate of Attendance and quiz result
    - c) Insurance Certificate
    - d) Insurance Joining Date
- 2) System will check the eligibility based on PRSFP parameter.
- 3) If the user experience ≥ 3 years, then user can proceed to next process.
- 4) If the above requirement is not met, system will display error message under the Insurance Joining Date field.
|                                            | Project                                              | Reference          | File                 | Version | Date     | Page |
|--------------------------------------------|------------------------------------------------------|--------------------|----------------------|---------|----------|------|
| Federation of Investment Managers Malaysia | Federation of Investment<br>Managers Malaysia (FIMM) | ZANKO/FIMM/UM/V0.1 | User Manual Document | 1.0     | 24/03/25 | 111  |

| ease select an option*                           | EXEMPTION                                                                                                    |               |
|--------------------------------------------------|----------------------------------------------------------------------------------------------------|---------------|
| xemption Type*                                   | Private Retirement Scheme Familiarisation Program (PRS                                                                                | SFP)          |
| pe Of PRSFP*                                     | Insurance Agent                                                                                                    |               |
| RSFP Certificate of<br>ttendance and quiz result | 1 Choose file to uplead                                                                                                    |               |
| surance Certficate <sup>*</sup> ()               | L Choose the to upload                                                                                                    |               |
| surance Joining Date*                            | 21-MAR-2025                                                                                                    |               |
|                                                  | You are not eligible for this exemption type, please choose other<br>exemption type or examination to proceed with registration appli | r<br>Ication. |

Figure 177: Insurance Agent - Error Message

- iii. Staff of Takaful Broker (Note: only available for consultant who register under company with CMSL). User need to input these fields:
  - 1) PRSFP Certificate of Attendance and quiz result
  - 2) Insurance Certificate
  - 3) Insurance Joining Date

| Please select an option*                          | EXEMPTION                                                 |  |
|---------------------------------------------------|-----------------------------------------------------------|--|
| Exemption Type*                                   | Private Retirement Scheme Familiarisation Program (PRSFP) |  |
| Type Of PRSFP*                                    | Staff of Takaful Broker                                   |  |
| PRSFP Certificate of * Attendance and quiz result | Choose file to upload                                     |  |
| nsurance Certficate* 9                            | Choose file to upload                                     |  |
| nsurance Joining Date*                            | DDYYYYY                                                   |  |

Figure 178: Staff of Takaful Broker

18. After choosing Exemption Type, user need to proceed to insert the field display according to the exemption types chosen.

| Projec                                                                                                    | ct                                                                                                   | Reference                                                                                                    | File                                                                                              | Version                      | Date                   | Pag            |
|----------------------------------------------------------------------------------------------------|----------------------------------------------------------------------------------------------------|----------------------------------------------------------------------------------------------------|---------------------------------------------------------------------------------------------------|------------------------------|------------------------|----------------|
| Federation of Invest<br>Managers Malaysia                                                                                                    | stment<br>a (FIMM)                                                                                   | ZANKO/FIMM/UM/V0.1                                                                                                    | User Manual Document                                                                              | 1.0                          | 24/03/25               | 112            |
|                                                                                                    |                                                                                                    |                                                                                                    |                                                                                                   |                              |                        |                |
| Exemption                                                                                                    |                                                                                                    |                                                                                                    |                                                                                                   |                              |                        |                |
| Please select an option*                                                                                                    |                                                                                                    | EXEMPTION                                                                                                    |                                                                                                   |                              |                        |                |
| Exemption Type*                                                                                                    |                                                                                                    | Financial Planner (Certi                                                                                                    | fied)                                                                                             |                              |                        |                |
| Professional Body*                                                                                                    |                                                                                                    | Malaysian Financial Pla                                                                                                    | nners and Advisers Association (MFP)                                                              | λA)                          |                        |                |
| Professional Qualification                                                                                                    | on*                                                                                                  | Charactered Financial C                                                                                                    | onsultant (ChFC)                                                                                  |                              |                        |                |
| Proof Of Active Members                                                                                                    | ship*                                                                                                | 2 Choose file to upload                                                                                                    |                                                                                                   |                              |                        |                |
| ChFC Certificate*                                                                                                    |                                                                                                    | L Cheose file to upload                                                                                                    | )                                                                                                 |                              |                        |                |
| Click Next >><br>this section)<br>a. CAS S                                                                                                    | F<br>and sy<br>creenin                                                                               | igure 179: Example o<br>/stem will display<br>g - (Clear/whitelis                                                                                       | f Full Exemption Form Screening section t/Under                                                   | . (No actior                 | n to be do             | one in         |
| Click Next >><br>this section)<br>a. CAS S<br>Investi<br>– Sanc<br>b. Bankru                                                                                                    | F<br>and sy<br>creenin<br>gation/V<br>ctioned/I<br>uptcy Sc                                          | igure 179: Example o<br>ystem will display<br>g - (Clear/whitelis<br>Vatchlist/Barred/S<br>Blacklist)<br>preening - (Clear/E                            | f Full Exemption Form<br><b>Screening section</b><br>t/Under<br>Suspension – Under<br>Bankrupted) | . (No actior<br>Investigatio | n to be do<br>on/Suspe | ne in<br>nsion |
| Click<br>this section)<br>a. CAS S<br>Investi<br>– Sand<br>b. Bankru                                                                                                    | and sy<br>foreenin<br>gation/V<br>ctioned/R<br>uptcy So                                              | igure 179: Example o<br>ystem will display<br>g - (Clear/whitelis<br>Vatchlist/Barred/S<br>Blacklist)<br>yreening - (Clear/E                            | f Full Exemption Form<br>Screening section<br>t/Under<br>Suspension – Under<br>Bankrupted)        | . (No actior<br>Investigatio | n to be do<br>on/Suspe | ne in          |
| Click<br>this section)<br>a. CAS S<br>Investi<br>– Sand<br>b. Bankru                                                                                                    | and sy<br>creenin<br>gation/V<br>ctioned/R<br>uptcy Sc                                               | igure 179: Example o<br>ystem will display<br>g - (Clear/whitelis<br>Vatchlist/Barred/S<br>Blacklist)<br>preening - (Clear/E                            | f Full Exemption Form<br><b>Screening section</b><br>t/Under<br>Suspension – Under<br>Bankrupted) | . (No actior<br>Investigatio | n to be do<br>on/Suspe | ne in          |
| Click<br>this section)<br>a. CAS S<br>Investi<br>– Sanc<br>b. Bankru                                                                                                    | and sy<br>Goreenin<br>gation/V<br>ctioned/R<br>uptoy So<br>CAS Sore<br>Status                        | igure 179: Example o<br>ystem will display<br>g - (Clear/whitelis<br>Vatchlist/Barred/S<br>Blacklist)<br>preening - (Clear/E<br>pening Detail           | f Full Exemption Form<br>Screening section<br>t/Under<br>Suspension – Under<br>Bankrupted)        | . (No actior<br>Investigatio | n to be do<br>on/Suspe | ne in          |
| Click<br>this section)<br>a. CAS S<br>Investi<br>– Sand<br>b. Bankru                                                                                                    | and sy<br>Goreenin-<br>gation/V<br>ctioned/R<br>uptcy So<br>CAS Sore<br>Status<br>Bankrupt           | igure 179: Example o<br>ystem will display<br>g - (Clear/whitelis<br>Vatchlist/Barred/S<br>Blacklist)<br>preening - (Clear/E<br>poning Dotail<br>Clear  | f Full Exemption Form<br>Screening section<br>t/Under<br>Suspension – Under<br>Bankrupted)        | . (No actior<br>Investigatio | n to be do<br>on/Suspe | ne in          |
| Click<br>this section)<br>a. CAS S<br>Investi<br>– Sanc<br>b. Bankru<br>1 Profile Details<br>2 Academic Qualification<br>3 Scheme Selection<br>4 Type of Registration                             | and sy<br>creenin<br>gation/V<br>ctioned/R<br>uptcy Sc<br>CAS Scre<br>Status<br>Bankrupt             | igure 179: Example of<br>ystem will display<br>g - (Clear/whitelis<br>Vatchlist/Barred/S<br>Blacklist)<br>preening - (Clear/E<br>pening Detail<br>Clear | f Full Exemption Form<br>Screening section<br>t/Under<br>Suspension – Under<br>Bankrupted)        | . (No actior<br>Investigatio | n to be do<br>on/Suspe | ne in          |
| Click<br>Next >><br>this section)<br>a. CAS S<br>Investi<br>– Sanc<br>b. Bankru<br>1 Profile Details<br>2 Academic Qualification<br>3 Scheme Selection<br>4 Type of Registration<br>3 Screening   | and sy<br>Goreenin<br>gation/V<br>ctioned/R<br>uptcy So<br>CAS Sore<br>Status<br>Bankrupt<br>Status  | igure 179: Example of<br>ystem will display<br>g - (Clear/whitelis<br>Vatchlist/Barred/S<br>Blacklist)<br>preening - (Clear/E<br>clear<br>Status        | f Full Exemption Form<br>Screening section<br>t/Under<br>Suspension – Under<br>Bankrupted)        | . (No action                 | n to be do             | ne in          |
| Click<br>this section)<br>a. CAS S<br>Investi<br>– Sance<br>b. Bankru<br>1 Profile Details<br>2 Academic Qualification<br>3 Scheme Selection<br>4 Type of Registration<br>5 Screening<br>6 Others | and sy<br>Goreenin<br>gation/V<br>ctioned/R<br>uptcy Sc<br>CAS Scrus<br>Status<br>Bankrupt<br>Status | igure 179: Example of<br>ystem will display<br>g - (Clear/whitelis<br>Vatchlist/Barred/S<br>Blacklist)<br>preening - (Clear/E<br>clear<br>Status        | f Full Exemption Form<br>Screening section<br>t/Under<br>Suspension – Under<br>Bankrupted)        | . (No action                 | n to be do             | ne in          |

Figure 180: Screening section

20. Click Next >> and system will display **Others section**.

|                                            | Project                                                                                                    | Refere                                                                                                    | nce                                                                                                    | File                                                                                                    | Version                                                  | Date             | Page |
|--------------------------------------------|----------------------------------------------------------------------------------------------------|----------------------------------------------------------------------------------------------------|----------------------------------------------------------------------------------------------------|----------------------------------------------------------------------------------------------------|----------------------------------------------------------|------------------|------|
| Federation of Investment Managers Malaysia | Federation of Investment<br>Managers Malaysia (FIM                                                                                         | M) ZANKO/FIMM                                                                                                    | /UM/V0.1                                                                                                    | User Manual Document                                                                                                    | 1.0                                                      | 24/03/25         | 113  |
|                                            | Profile Details     Academic Qualificatio     Academic Qualificatio     Scheme Selection     Type of Registration     Screening     Others | The Name                                                                                                    | UMENT 1<br>CHIMENT 1<br>CHIMENT 2                                                                                                    | Choose File NO FILE CHOSEN                                                                                                    | SEN /dd                                                  |                  |      |
|                                            |                                                                                                    | Declaration<br>Nome(As Per NRIC)                                                                                                    | CALLIE ROS                                                                                                    | 85 (6)                                                                                                    |                                                          |                  |      |
|                                            |                                                                                                    | NRIC<br>I, the undersigned, hereby<br>Trust and/or Private Retire<br>1. I declare and confirm                                                                                | H89011211<br>declare my intention<br>ment Scheme Consu<br>n that all information i                                                                          | to register with the Federation of Investment Managers<br>tant. For this purpose, I affirm the following<br>and documents provided to FIMM in connection with m                                                                              | s Malaysia ("FIMM") as a i<br>y application and registra | Unit<br>lion are |      |
|                                            |                                                                                                    | true, current and acc<br>2. I declare and confirm<br>Consolidated Rules<br>3. I declare and confirm<br>4. I undertake and agr<br>Mataysta and any of<br>5. I undertake himma | curate;<br>in that I fulfil and will o<br>("FCR");<br>in that I meet the eligit<br>se to be bound by an<br>her applicable taws a<br>diately notify the minu | ontinue to ensure that I am Fit and Proper, as specified<br>ale requirements as specified under the FCR;<br>d comply with the FIMM Rules and securities laws issu-<br>tail time;<br>coal and/or FIMM in the event that I fail to catch any o | d under Chapter 4 of FiMt<br>ed by the Securities Com    | it's             |      |
|                                            |                                                                                                    | <ul> <li>I understand the gravity<br/>information. I affirm that</li> </ul>                                                                                                  | of the above stateme<br>the statements made                                                                                                    | ints and the implications of non-compliance with FIMM<br>pherein are true to the best of my knowledge and belie                                                                                                    | 's Rules and in providing                                | false            |      |

Figure 181: Others section

21. Under the Upload Supporting Document, user can upload supporting document.

| Upload Supporting Document |  |
|----------------------------|--|
|                            |  |
| le Name                    |  |

Figure 182: Upload Supporting Document

- a. User need to insert file name and choose the file to upload and click
- b. Upon successful upload of the supporting document(s), system will display file details as below.

|                                            | Project                                              | Reference          | File                 | Version | Date     | Page        |
|--------------------------------------------|------------------------------------------------------|--------------------|----------------------|---------|----------|-------------|
| Federation of Investment Managers Malaysia | Federation of Investment<br>Managers Malaysia (FIMM) | ZANKO/FIMM/UM/V0.1 | User Manual Document | 1.0     | 24/03/25 | 114         |
|                                            |                                                      |                    |                      |         |          |             |
|                                            |                                                      |                    |                      |         |          | 10212200000 |
| NO                                         | FILE NAME                                            | ATTACHMEN          | NT FILE              |         |          | ACTIO       |

| 1 | SUPPORT DOCUMENT | FIMM SRS - M02S01 - Registration V1.0 [FINAL].pdf | 00 |
|---|------------------|---------------------------------------------------|----|

Figure 183: Support Document Details

c. If user did not insert file name, system will display an error message.

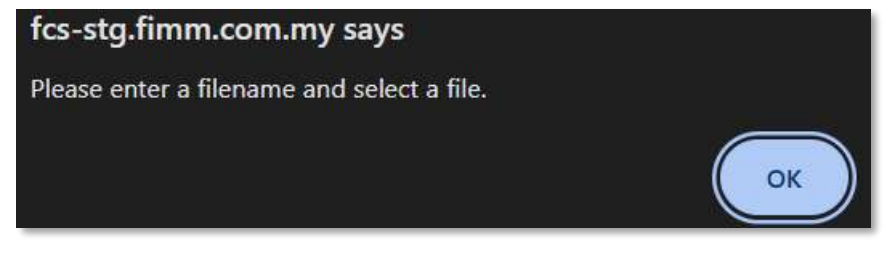

Figure 184: Error Message for Rename File Name

22. Under the Upload Signed Consent Form, user is required to upload the Application Consent Form. The form for the Application Consent Form can be downloaded from the system.

| Upload Signed Consent Form                        |                            |
|---------------------------------------------------|----------------------------|
| Application Consent Form*<br>IMM-Consent-Form.pdf | Choose File NO FILE CHOSEN |
| Figure 185: Fl                                    | IMM - Consent Form         |
|                                                   | Save Draft                 |

23. To save the application as Draft, user click

to save the registration form.

a. System will display confirmation message.

| Save as draf? |     |    |
|---------------|-----|----|
|               | YES | NO |

Figure 186: Save as Draf Message

YES and system will display successful message. b. User click

| rinana                                     | Project                                              | Reference          | File                 | Version | Date     | Page |
|--------------------------------------------|------------------------------------------------------|--------------------|----------------------|---------|----------|------|
| Federation of Investment Managers Malaysia | Federation of Investment<br>Managers Malaysia (FIMM) | ZANKO/FIMM/UM/V0.1 | User Manual Document | 1.0     | 24/03/25 | 115  |
|                                            |                                                      |                    |                      |         |          |      |
|                                            |                                                      |                    |                      |         |          |      |

| Successfully saved as draft! |    |
|------------------------------|----|
|                              | ок |

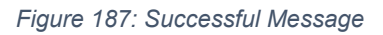

c. User click and system will redirect to the application status page. The application status is 'Draft'.

| v 10 · | - ontries               |                              |                      |          | Search:  |        |
|--------|-------------------------|------------------------------|----------------------|----------|----------|--------|
|        | SUBMISSION DATE +       | DISTRIBUTOR NAME             | APPLICATION TYPE     | SCHEME 1 | STATUS 0 | ACTION |
|        | 05-Mar-2025 08:53:40 am | Prestasi Kewangan Sdn<br>Bhd | Registration         | PRS      | Approved | 0      |
| _      | 07-Mar-2025-09:23:02am  | Prestasi Kewangan Sdn        | Profile Update       |          | Rejected | 0      |
|        | 21 Mar-2025 04 08:52pm  | Prestasi Kewangan Sdn        | Concultant Variation | UTS      | Draft    | Ø      |

Figure 188: Draft Application Status

24. To submit the application,

Tick

a. User is required to tick the agreement / declaration checkbox and click

| NRIC       H89011211         I, the undersigned, hereby declare my intention to register with the Federation of Investment Managers Malaysia ("FIMM") as a Unit<br>Trust and/or Private Retirement Scheme Consultant. For this purpose, I affirm the following:         1. I declare and confirm that all information and documents provided to FIMM in connection with my application and registration<br>true, current and accurate;         2. I declare and confirm that I fulfil and will continue to ensure that I am Fit and Proper, as specified under Chapter 4 of FIMM's<br>Consolidated Rules ("FCR");         3. I declare and confirm that I meet the eligible requirements as specified under the FCR;         4. I undertake and agree to be bound by and comply with the FIMM Rules and securities laws issued by the Securities Commits<br>Malaysia and any other applicable laws at all times; |                                                                | CALLIE ROSE (B)                                                                                                    |
|----------------------------------------------------------------------------------------------------|----------------------------------------------------------------|----------------------------------------------------------------------------------------------------|
| <ol> <li>I, the undersigned, hereby declare my intention to register with the Federation of Investment Managers Malaysia ("FIMM") as a Unit<br/>Trust and/or Private Retirement Scheme Consultant. For this purpose, I affirm the following:</li> <li>I declare and confirm that all information and documents provided to FIMM in connection with my application and registration<br/>true, current and accurate;</li> <li>I declare and confirm that I fulfil and will continue to ensure that I am Fit and Proper, as specified under Chapter 4 of FIMM's<br/>Consolidated Rules ("FCR");</li> <li>I declare and confirm that I meet the eligible requirements as specified under the FCR;</li> <li>I undertake and agree to be bound by and comply with the FIMM Rules and securities laws issued by the Securities Commis<br/>Malaysia and any other applicable laws at all times;</li> </ol>               | NRIC                                                           | H89011211                                                                                                    |
| <ol> <li>Frust and/or Private Retirement Scheme Consultant. For this purpose, I aftirm the following:</li> <li>I declare and confirm that all information and documents provided to FIMM in connection with my application and registration true, current and accurate;</li> <li>I declare and confirm that I fulfil and will continue to ensure that I am Fit and Proper, as specified under Chapter 4 of FIMM's Consolidated Rules ("FCR");</li> <li>I declare and confirm that I meet the eligible requirements as specified under the FCR;</li> <li>I undertake and agree to be bound by and comply with the FIMM Rules and securities laws issued by the Securities Commis Malaysia and any other applicable laws at all times;</li> </ol>                                                                                                    | I, the undersigned, hereby                                     | declare my intention to register with the Federation of Investment Managers Malaysia ("FIMM") as a Unit                                                                                      |
| <ol> <li>I declare and confirm that I fulfil and will continue to ensure that I am Fit and Proper, as specified under Chapter 4 of FIMM's Consolidated Rules ("FCR");</li> <li>I declare and confirm that I meet the eligible requirements as specified under the FCR;</li> <li>I undertake and agree to be bound by and comply with the FIMM Rules and securities laws issued by the Securities Commis Malaysia and any other applicable laws at all times;</li> </ol>                                                                                                    | 1. I declare and confir<br>true, current and ac                | ement Scheme Consultant. For this purpose, I affirm the following. m that all information and documents provided to FIMM in connection with my application and registration are<br>excurate; |
| <ol> <li>I declare and confirm that I meet the eligible requirements as specified under the FCR;</li> <li>I undertake and agree to be bound by and comply with the FIMM Rules and securities laws issued by the Securities Commis<br/>Malaysia and any other applicable laws at all times;</li> </ol>                                                                                                    | 2. I declare and confir<br>Consolidated Rules                  | m that I fulfil and will continue to ensure that I am Fit and Proper, as specified under Chapter 4 of FIMIM's<br>("FCR");                                                                    |
| 4. I undertake and agree to be bound by and comply with the FIMM Rules and securities laws issued by the Securities Commis<br>Malaysia and any other applicable laws at all times;                                                                                                    | 3. I declare and confir                                        | m that I meet the eligible requirements as specified under the FCR;                                                                                                    |
|                                                                                                    | <ol> <li>I undertake and agr<br/>Malaysia and any o</li> </ol> | ree to be bound by and comply with the FIMM Rules and securities laws issued by the Securities Commissio<br>inter applicable laws at all times;                                              |
| <ol> <li>I undertake to immediately notify the principal and/or ⊢INIM in the event that I fail to satisfy any of the fit and proper criteria</li> </ol>                                                                                                    |                                                                | ediately notify the principal and/or FIMM in the event that I fail to satisfy any of the fit and proper criteria                                                                             |
|                                                                                                    | 5. I undertake to imme                                         | of the above statements and the implications of non-compliance with DMM's Dulas and in providing false                                                                                       |

Figure 189: Declaration

|                                            | Project                                              | Reference          | File                 | Version | Date     | Page |
|--------------------------------------------|------------------------------------------------------|--------------------|----------------------|---------|----------|------|
| Federation of Investment Managers Malaysia | Federation of Investment<br>Managers Malaysia (FIMM) | ZANKO/FIMM/UM/V0.1 | User Manual Document | 1.0     | 24/03/25 | 116  |

b. System will prompt error message if user does not tick the agreement / declaration checkbox.

| Please tick declaration |    |
|-------------------------|----|
|                         | OK |
|                         |    |

#### Figure 190: Error Message

c. System will display a confirmation message.

| YES | NO  |
|-----|-----|
|     | YES |

#### Figure 191: Confirmation Message

| d. User click <b>YES</b> and system will display submission | ו message. |
|-------------------------------------------------------------|------------|
| Registration Application Submitted!                         |            |
|                                                             | OK         |
|                                                             | OR         |

Figure 192: Submitted Message

e. User will be redirect to Application Status Page. Application status change to 'Submitted'.

| v | 10 🗸 | antries                |                              |                      |            | Search:   |        |
|---|------|------------------------|------------------------------|----------------------|------------|-----------|--------|
|   |      | SUBMISSION DATE        | DISTRIBUTOR NAME             | APPLICATION TYPE     | 0 SCHEME 0 | STATUS 0  | ACTION |
|   |      | 05-Mar-2025 08:53:40am | Prestasi Kewangan Sdn<br>Bhd | Registration         | PRS        | Approved  | 0      |
|   | _    | 07-Mar-2025 09:23:02am | Prestesi Kewangan Sdn<br>Rhd | Profile Update       |            | Rejected  | 0      |
|   |      | 21-Mar-2025 04:08:52pm | Prestasi Kewangan Sdn        | Consultant Variation | UTS        | Submitted | 0      |

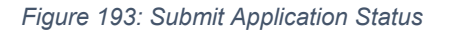

Once submitted the variation application the process is completed. Please wait for your distributor review and approval process.

|                                            | Project                                              | Reference          | File                 | Version | Date     | Page |
|--------------------------------------------|------------------------------------------------------|--------------------|----------------------|---------|----------|------|
| Federation of Investment Managers Malaysia | Federation of Investment<br>Managers Malaysia (FIMM) | ZANKO/FIMM/UM/V0.1 | User Manual Document | 1.0     | 24/03/25 | 117  |

### If the variation application Returned

1. In Application Status, under column Action, Consultant click button @at Variation application. (Status: Returned)

| ow 10 ~  | entries                |                              |                      |          | Search:  |        |
|----------|------------------------|------------------------------|----------------------|----------|----------|--------|
|          | SUBMISSION DATE        | DISTRIBUTOR NAME             | APPLICATION TYPE     | SCHEME 0 | STATUS 0 | ACTION |
|          | 05-Mar-2025 08:53:40am | Prestasi Kewangan Sdn<br>Bhd | Registration         | PRS      | Approved | 0      |
|          | 07-Mar-2025 09:23:02am | Prestasi Kowangan Sdn        | Profile Update       |          | Rejected | 0      |
| <u> </u> |                        | Bhd                          |                      |          |          |        |
|          | 21-Mar-2025 04:08:52pm | Prestasi Kewangan Sdn        | Consultant Variation | UTS      | Returned | Ø      |

Figure 194: Variation Application Status - Returned

- 2. System will display previously submitted application and consultant can edit these fields in all previous section:
  - a. Profile
  - b. Academic Qualification
  - c. Scheme Selection
  - d. Type Of Registration
  - e. Screening
  - f. Others
- 3. Consultant can view comment from distributor the reason for returning the application.

|                                            | Project                                              | Reference          | File                 | Version | Date     | Page |
|--------------------------------------------|------------------------------------------------------|--------------------|----------------------|---------|----------|------|
| Federation of Investment Managers Malaysia | Federation of Investment<br>Managers Malaysia (FIMM) | ZANKO/FIMM/UM/V0.1 | User Manual Document | 1.0     | 24/03/25 | 118  |

| 2    |                         | E. C. C. C. C. C. C. C. C. C. C. C. C. C. |                       |                               |                         |                            |
|------|-------------------------|-------------------------------------------|-----------------------|-------------------------------|-------------------------|----------------------------|
| 20   | Academic Qualifications | Name (As Per NRIC)                        | CALLIE ROSE (8)       |                               |                         |                            |
| 3    | Scheme Selection        | Passport No                               | H89011211             | View                          | v file                  | R. C.A.                    |
|      | Type of Registration    | Race                                      | CHINESE               | Nationality                   | Non-Malaysian           |                            |
| 5    | Screening               | Passport Expiry                           | 15-JUL-2630           | Working Permit Expiry         | 08-JUL-2030             |                            |
| 6)   | Others                  | Date of Birth                             | 17-JUN-1999           | Age                           | 25                      | - Male                     |
|      |                         | Gender                                    | FEMALE                |                               |                         |                            |
|      |                         | Address                                   | TAMAN INEIAH 4        |                               |                         |                            |
|      |                         | Postcode                                  | 50000                 | City KUALA LUMPI              | UR                      |                            |
|      |                         | State                                     | WILAYAH PERSEK        | UTUAN KUALA LUMPUR            |                         |                            |
|      |                         | Phone Number                              | +60142656821          | Alternate Phone Number        |                         |                            |
|      |                         | Email Address                             | callieum@yopmail.c    | om                            |                         |                            |
|      |                         |                                           |                       |                               |                         | Next +>                    |
| turn | Comment                 | Application returned due to               | incomplete documente. | Please make sure to upload th | e correct documents acc | cording to the reviewments |

Figure 195: Return Comment from Distributor

- 4. Consultant clicks
- Submit to re-submit the application.
- 5. System checking:
  - a. If the detail is incomplete:
    - i. System will display validation message if mandatory field is blank.
  - b. If the detail is complete:
    - i. System will display successful application message and send the application for Distributor action.

| Registration Application Submitted! |    |
|-------------------------------------|----|
|                                     |    |
|                                     | OK |

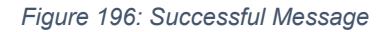

ii. System back to Application Status and Status change to 'Submitted'

|                                            | Project                                              | Reference          | File                 | Version | Date     | Page |
|--------------------------------------------|------------------------------------------------------|--------------------|----------------------|---------|----------|------|
| Federation of Investment Managers Malaysia | Federation of Investment<br>Managers Malaysia (FIMM) | ZANKO/FIMM/UM/V0.1 | User Manual Document | 1.0     | 24/03/25 | 119  |

| w 10 🛩 | entries                |                              |                      |          | Search:   |        |
|--------|------------------------|------------------------------|----------------------|----------|-----------|--------|
|        |                        | DISTRIBUTOR NAME             | APPLICATION TYPE     | SCHEME 0 | STATUS 0  | ACTION |
|        | 05 Mar-2025 08:53:40am | Prestasl Kewangan Sdn<br>Bhd | Registration         | PRS      | Approved  | 0      |
| _      | 07-Mar-2025 09:23 02am | Prestasi Kewangan Sdn<br>Bhd | Profile Update       |          | Rejected  | 0      |
|        | 21-Mar-2025 04:08:52pm | Prestasi Kewangan Sdh        | Consultant Variation | UTS      | Submitted | 0      |

Figure 197: Application Status – Submitted

### **Reschedule Exam**

- 1. If the exam booking session is unavailable. System will send email and dashboard notification for user to reschedule. System will update Application status to 'Exam Re-Schedule'.
- 2. In Application Status, under column Action, Consultant click button Reschedule at Variation application with status 'Exam Re-schedule' or 'Pending Examination'.

| 10 ~ | entries                |                              |                      |          | Search    |        |
|------|------------------------|------------------------------|----------------------|----------|-----------|--------|
|      | SUBMISSION DATE        | DISTRIBUTOR NAME             | APPLICATION TYPE     | SCHEME 0 | STATUS () | ACTION |
|      | 05 Mar-2025 08:53:40am | Prestasi Kewangan Sdn<br>Bhd | Registration         | PRS      | Approved  | 0      |
|      | 07-Mar-2025 09:23:02am | Prestasi Kewangan Sdn<br>Bhd | Profile Update       |          | Rejected  | 0      |
| Г    | 21-Mar-2025 04:08:52pm | Prestasi Kewangan Sdn        | Consultant Variation | UTS      | Pending   | 00     |

Figure 198: Application Status - Pending Examination

3. System will navigate to Type of Registration page (Examination) and Consultant to select only 1 preferred date for exam session.

| 1                       |                    |         |            |                                  |      |          |
|-------------------------|--------------------|---------|------------|----------------------------------|------|----------|
| Academic Qualifications | Please select an o | option* | EXAMINATIO | N                                |      |          |
| Scheme Selection        | Center Location    |         | ARCNET 1   |                                  | 0    |          |
| Type of Registration    | DATE               | TIME    | CENTER     | STATE                            | EXAM | LANGUAGE |
| Screening               | 24-Mar-2025        | 15.00   | ARCNET 1   | Wilayah Persekutuan Kuala Lumpur | FCE  | Malay    |

Figure 199: Type of Registration page – Examination

|                                            | Project                                              | Reference          | File                 | Version | Date     | Page |
|--------------------------------------------|------------------------------------------------------|--------------------|----------------------|---------|----------|------|
| Federation of Investment Managers Malaysia | Federation of Investment<br>Managers Malaysia (FIMM) | ZANKO/FIMM/UM/V0.1 | User Manual Document | 1.0     | 24/03/25 | 120  |

4. System will prompt error message if user select more than one exam session.

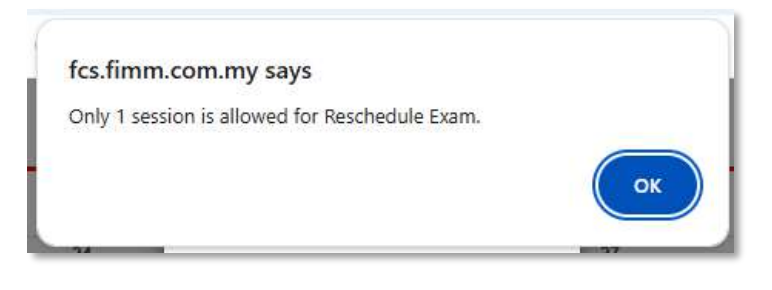

Figure 200: Exam Session - Error Message

5. The new selected exam session will be displayed under the previously chosen exam session.

|   | Profile Details         | Exam Booking              | Session         |                           |                       |                            |                           |                          |
|---|-------------------------|---------------------------|-----------------|---------------------------|-----------------------|----------------------------|---------------------------|--------------------------|
|   | Academic Qualifications | Please select an o        | option"         | EXAMINATION               |                       |                            |                           |                          |
|   | Scheme Selection        | Center Location           |                 | ARCNET 1                  |                       |                            | 0                         |                          |
| ) | Type of Registration    |                           |                 |                           |                       |                            |                           |                          |
|   | Screening               | < >                       |                 |                           | March                 | 2025                       |                           | today                    |
|   |                         | SUN                       | MON             | TUE                       | WED                   | THU                        | FRI                       | SAT                      |
|   | Others                  | 23                        | 24              | 25                        | 26                    | 27                         | 28                        | 1                        |
|   |                         | 2                         | 3               | 4                         | 5                     | 6                          | 7                         | 8                        |
|   |                         | 9                         | 10              | 11                        | 12                    | 13                         | 14                        | 15                       |
|   |                         | 16                        | 17              | 18                        | 19                    | 20                         | 21                        | 22                       |
|   |                         | 23                        | 24<br>Available | 25<br>: 299 Available: 30 | 26<br>C Available: 30 | 27<br>Available:30         | 28<br>0 Avoilable:30      | 29<br>C Available: 300   |
|   |                         | 30                        | +3 more<br>31   | +3 more                   | +3 more<br>2          | +3 more<br>3               | +3 more<br>4              | +3 more<br>5             |
|   |                         | Available: 300<br>+3 more |                 | Available: 30<br>+3 more  | Available:30          | 0 Available: 30<br>#3 more | Available: 30     43 more | Available 200<br>#2 more |
|   |                         | DATE                      | TIME            | CENTER STA                | re                    |                            | EXAM LAN                  | GUAGE ACTION             |
|   | _                       | 24-Mar-2025               | 15.00           | ARCNET I Wila             | yah Persekutuan Ku    | ala Lumpur                 | FCE Mala                  | ву                       |
|   |                         | DATE                      | TIME            | CENTER STAT               | Ē                     |                            | EXAM LANG                 | UAGE ACTION              |
|   |                         | 27 Mar 2025               | 15.00           | AD/NET 1 MIL              | ak flass da k as V    |                            | ECE Malau                 |                          |

Figure 201: New Selected Exam Sessions

|                                            | Project                                              | Reference          | File                 | Version | Date     | Page |
|--------------------------------------------|------------------------------------------------------|--------------------|----------------------|---------|----------|------|
| Federation of Investment Managers Malaysia | Federation of Investment<br>Managers Malaysia (FIMM) | ZANKO/FIMM/UM/V0.1 | User Manual Document | 1.0     | 24/03/25 | 121  |

- 6. Consultant click button
  - a. System will display successful application message and book the exam session.

| ок |
|----|
|    |

Figure 202: Successful Application Message

b. System will auto-register the exam seat without needing approval from distributor.

### Exam Failed (Resit)

- 1. In Application Status, under column Action, Consultant click button Re-Sil. At Variation application (Status: Exam Failed)
- 2. If user choose to re-sit, it will be considered as a fresh application in the system.
- 3. System will display previously submitted application and consultant can edit these fields in all previous section:
  - a. Profile
  - b. Academic Qualification
  - c. Scheme Selection
  - d. Type Of Registration
  - e. Screening
  - f. Others
- 4. During the scheme selection process for a re-sit application, user may switch to a different distributor from the previous sitting.

Submit

- 8. Consultant applicant clicks
- 9. System checking:
  - a. If the detail is incomplete:
    - i. System will display validation message if mandatory field is blank.

to re-submit the application.

- b. If the detail is complete:
  - i. System will display successful application message and send the application for Distributor action.

|                                            | Project                                              | Reference            | File                 | Version | Date     | Page |
|--------------------------------------------|------------------------------------------------------|----------------------|----------------------|---------|----------|------|
| Federation of Investment Managers Malaysia | Federation of Investment<br>Managers Malaysia (FIMM) | ZANKO/FIMM/UM/V0.1   | User Manual Document | 1.0     | 24/03/25 | 122  |
|                                            |                                                      |                      |                      |         |          |      |
|                                            |                                                      | Registration Applica | tion Submitted!      |         |          |      |
|                                            |                                                      | regionation ppilot   |                      |         |          |      |
|                                            |                                                      |                      |                      |         | ок       |      |
|                                            |                                                      |                      |                      |         |          | -    |

Figure 203: Successful Message

ii. System back to Application Status and Status change to 'Submitted'.

### **AP Enrolment**

- 1. If user chose CUTA/CPRA as distributor and user does not have a CMSRL, system will auto pre-enrol Apprenticeship program for the user.
- 2. For AP, each individual has only 1 chance to join. Once utilised, no future enrolment is allowed.
- 3. AP commencement date only takes effective once the application is approved by FIMM RD.
- Each AP can re-register to another CUTA/CPRA for one time only under AP within 3 months from their AP commencement date. Re-registration with the last joined CUTA/CPRA is prohibited.
- 5. If the AP resign / being terminated after 3 months from the AP commencement date, the AP cannot re-register under AP selection and uploading of CMSRL is mandatory, unless re-registration is made to non CUTA/CPRA.
- 6. Each AP must complete the CMSRL status before the AP Expiry Date. If no CMSRL is uploaded upon AP expiry date, the status of the AP consultant will be automatically terminated, unless extension is given.

Pending AP Enrolment (Type of Registration – Examination and No CMSRL)

1. In Application Status, under column Action, Consultant click button @ at Variation application (Status: Pending AP Enrolment).

| N 10 ~ | ontries                |                              |                      |        | Search:    |        |
|--------|------------------------|------------------------------|----------------------|--------|------------|--------|
|        | SUBMISSION DATE #      | DISTRIBUTOR NAME             | APPLICATION TYPE     | SCHEME | STATUS     | ACTION |
|        | 22-Feb-2025 11:58:54am | Prestasi Kewangan Sdn<br>Bhd | Registration         | PRS    | Approved   | 0      |
| _      | 20-Feb-2025 01:05:06am | Prestasi Kewangan Sdn<br>Bhd | Registration         | PRS    | Rejected   | •      |
|        | 22-Feb-2025-08:02:44pm | GAB PROD ADMIN MIX           | Consultant Variation | UTS    | Punding AP | 0      |

Figure 204: Pending AP Enrolment

2. Consultant navigate to page Type of Registration page.

|                                            | Project                                              | Reference          | File                 | Version | Date     | Page |
|--------------------------------------------|------------------------------------------------------|--------------------|----------------------|---------|----------|------|
| Federation of Investment Managers Malaysia | Federation of Investment<br>Managers Malaysia (FIMM) | ZANKO/FIMM/UM/V0.1 | User Manual Document | 1.0     | 24/03/25 | 123  |

- 3. Under AP Attachment section, consultant to select Professional Body and upload:
  - a. FPAM
    - i. CFP / IFP
      - 1) Proof of Active Membership
      - 2) Module 1 Result Slip or Exemption Letter

| Exemption Type                              | FINANCIAL PLANNER (A        | SSOCIATE)              |  |
|---------------------------------------------|-----------------------------|------------------------|--|
| Professional Body                           | FINANCIAL PLANNING A        | SSOCIATION OF MALAYSIA |  |
| rofessional Qualification                   | Islamic Financial Planner ( | IFP)                   |  |
| Proof of Active Membership                  | 2 Choose file to upload     |                        |  |
|                                             | sample_file.pdf             | 00                     |  |
| FP Module 1 Result<br>Slip/Exemption Letter | Choose file to upload       |                        |  |
|                                             | lesidata4.pdf               | 00                     |  |

Figure 205: Professional Body – FPAM

### b. MFPC

- i. RFP / Shariah RFP
  - 1) Proof of Active Membership
  - 2) Module 1 Result Slip or Exemption Letter

| Exemption Type                                       | FINANCIAL PLANNER (A     | SSOCIATE)                  |  |
|------------------------------------------------------|--------------------------|----------------------------|--|
| Professional Body                                    | MALAYSIAN FINANCIAL      | PLANNING COUNCIL           |  |
| rofessional Qualification                            | Shariah Registered Finan | cial Planner (Shariah RFP) |  |
| Proof of Active Membership                           | L Choose file to upload  |                            |  |
|                                                      | sample_file.pdf          | 0                          |  |
| Shariah RFP Module 1 Result<br>Slip/Exemption Letter | 1 Choose file to upload  |                            |  |
|                                                      | testdata4.pdf            | 0                          |  |

Figure 206: Professional Body - MFPC

|                                            | Project                                              | Reference          | File                 | Version | Date     | Page |
|--------------------------------------------|------------------------------------------------------|--------------------|----------------------|---------|----------|------|
| Federation of Investment Managers Malaysia | Federation of Investment<br>Managers Malaysia (FIMM) | ZANKO/FIMM/UM/V0.1 | User Manual Document | 1.0     | 24/03/25 | 124  |

- 4. Consultant clicks Submit to re-submit the application.
- 5. System checking:
  - i. If the detail is incomplete:
    - a. System will display validation message if mandatory field is blank.
  - ii. If the detail is complete:
    - a. System will display successful application message and send the application for Distributor action.

| Registration Application Submitted! |    |
|-------------------------------------|----|
|                                     | ок |
|                                     | on |

Figure 207: Successful Message

b. System back to Application Status and Status change to 'Submitted'.

### Failed CAS Screening

1. In Application Status, under column Action, Consultant click button 📀 at Variation application. (Status: Rejected / Submitted)

| ow 10 + | entries                |                       |                      |          | Search:    |        |
|---------|------------------------|-----------------------|----------------------|----------|------------|--------|
|         | SUBMISSION DATE        | DISTRIBUTOR NAME      | APPLICATION TYPE     | 1 SCHEME | 0 STATUS 0 | ACTION |
| _       | 23-Feb-2025 12:22:10pm | Prestasi Kewangan Sdn | Registration         | UTS      | Approved   | 0      |
|         | 24-Feb-2025 04:12:51pm | Prestasi Kewangan Sdh | Consultant Variation | PRS      | Submitted  | 0      |

Figure 208: Application Status – Submitted

- 2. System will display previously submitted application and consultant:
  - a. Profile
  - b. Academic Qualification
  - c. Scheme Selection
  - d. Type Of Registration
  - e. Screening
  - f. Others
- 3. Under Screening section, Consultant can view failed CAS status.

|                                            | Project                                              | Reference          | File                 | Version | Date     | Page |
|--------------------------------------------|------------------------------------------------------|--------------------|----------------------|---------|----------|------|
| Federation of Investment Managers Malaysia | Federation of Investment<br>Managers Malaysia (FIMM) | ZANKO/FIMM/UM/V0.1 | User Manual Document | 1.0     | 24/03/25 | 125  |

- a. For non-conditional CAS tag, system will auto-reject the application and display message "You have been suspended/barred/blacklisted by FIMM. Kindly contact FIMM for further information".
- b. For conditional CAS Status, consultant applicant can see remarks from LRA of the training need to attend to uplift the conditional status. (No Action to be taken here).

| Screening<br>Others     | NO          | DESCRIPTION OF AC |                 | START DATE              | END DATE | FULFILMENT |
|-------------------------|-------------|-------------------|-----------------|-------------------------|----------|------------|
| Screening               | NO          | DESCRIPTION OF AC | TIVITY          | START DATE              | ENO DATE | FULFILMENT |
| Screening               |             |                   |                 |                         |          |            |
|                         |             |                   |                 |                         |          |            |
| Type of Registration    | Conditio    | onal Remark       | Please attend o | ne (1) training program |          |            |
| Schome Selection        | Conditional |                   | 🖲 Yes 🔘         | No                      |          |            |
| Academic Qualifications | Status      |                   | Suspension - S  | anctioned -             |          |            |
|                         | CAS         | Screening Detail  |                 |                         |          |            |
|                         | -           |                   |                 |                         |          |            |

Figure 209: Failed CAS Screening

### **Failed Bankruptcy Screening**

1. In Application Status, under column Action, Consultant click button 💿 at Variation application. (Status: Submitted)

| iow 10 | ÷ | entries                |                               |                      |          | Search:    |        |
|--------|---|------------------------|-------------------------------|----------------------|----------|------------|--------|
|        |   | SUBMISSION DATE        | DISTRIBUTOR NAME              | APPLICATION TYPE     | 1 SCHEME | 0 STATUS 0 | ACTION |
|        |   | 23-Feb-2025 12-22-10pm | Prestasi Kewangan Sdn<br>Blod | Registration         | UTS      | Approved   | 0      |
|        |   | 24-Feb-2025 04:12:51pm | Prestasi Kewangan Sdn         | Consultant Variation | PRS      | Submitted  | 0      |

Figure 210: Application Status – Submitted

- 2. The system will display previously submitted application and consultant:
  - a. Profile
  - b. Academic Qualification
  - c. Scheme Selection
  - d. Type Of Registration
  - e. Screening
  - f. Others
- 3. Under Screening section, Consultant can view failed Bankruptcy Status. (No action to be done by a consultant inside the system).

|                                       | Project                                                                                                    | Reference                                   | File                 | Version | Date     | F      |
|---------------------------------------|----------------------------------------------------------------------------------------------------|---------------------------------------------|----------------------|---------|----------|--------|
| ation of Investment Managers Malaysia | Federation of Investment<br>Managers Malaysia (FIMM)                                                                    | ZANKO/FIMM/UM/V0.1                          | User Manual Document | 1.0     | 24/03/25 |        |
|                                       | 1     Profile Details       2     Academic Qualifications       3     Scheme Selection       4     Type of Registration | CAS Screening Detail Status Bankrupt Status | iear •               | 1       |          |        |
|                                       | Screening<br>6 Others                                                                                                   | Status Bi<br>Bankrupt<br>Release<br>Letter  | IND FILE CHOSEN      |         |          |        |
|                                       | ee Prev                                                                                                    |                                             |                      |         | N        | ext >> |

Figure 211:Failed Bankruptcy Screening

### **Terminated / Revoked Consultant**

- 1. Terminated/Revoked Consultant re-apply re-registration (Status: At least 1 scheme is terminated)
- 2. Click on Consultant Menu and Profile Management submenu.

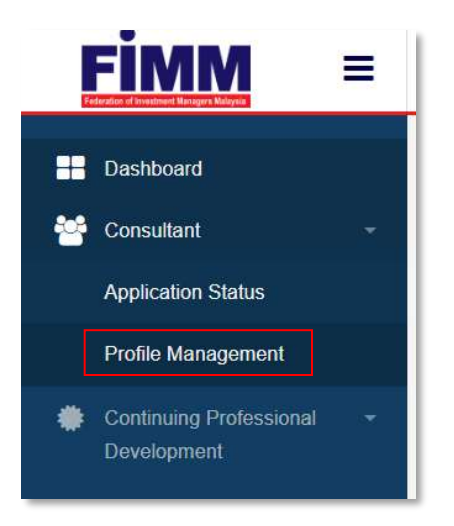

Figure 212: Submenu for Variation Registration

- 3. System will display the main page of consultant detail divided into these tabs as follows:
  - i. Registration Info
  - ii. Profile
  - iii. CPD
- 4. User click 'Profile' tab. Under 'Profile' tab, system will display profile details.

|                                         | Proje                                 | ct                     | Reference             |              | Fil                             | е            | Version           | Date     | Page |
|-----------------------------------------|---------------------------------------|------------------------|-----------------------|--------------|---------------------------------|--------------|-------------------|----------|------|
| Eration of Investment Managers Malaysia | Federation of Inve<br>Managers Malays | estment<br>sia (FIMM)  | ZANKO/FIMM/UM/V0      | .1           | User Manual                     | Document     | 1.0               | 24/03/25 | 127  |
|                                         | Brafile                               |                        |                       |              |                                 |              |                   |          |      |
|                                         | Prome                                 |                        |                       |              |                                 |              |                   |          |      |
|                                         |                                       |                        |                       |              |                                 |              |                   |          |      |
|                                         |                                       |                        |                       |              |                                 |              |                   | 1        |      |
|                                         | 0                                     | Profile Details        | Personal Deta         | ails         |                                 |              |                   |          |      |
|                                         | (8)                                   | Academic Qualification | Name (As Per<br>NRIC) | SENROSE ALM  | A (W)                           |              | MAC               |          |      |
|                                         | (3)                                   | Scheme Selection       | Passport No.          | D45675678    | 4                               | lew File     |                   |          |      |
|                                         | ۲                                     | Type of Registration   | Race                  | CHINESE      | <ul> <li>Nationality</li> </ul> | Non-Malaya + | A MARE            |          |      |
|                                         | (6)                                   | Screening              | Passport Expiry       | 17/06/2027   | Working Permit<br>Expiry        | DD/MM/YYY    |                   |          |      |
|                                         |                                       | Others                 | Date of Birth         | 19/02/1998   | Age                             | 27           | Chume File N., EN |          |      |
|                                         |                                       |                        | Gender                | FEMALE       | 10                              |              |                   |          |      |
|                                         |                                       |                        | Address               | TAMAN MAJU   | AYA                             |              |                   |          |      |
|                                         |                                       |                        |                       |              |                                 |              |                   |          |      |
|                                         |                                       |                        |                       |              |                                 |              |                   |          |      |
|                                         |                                       |                        | Postcode              | 30000        | City                            | IPOH .       |                   |          |      |
|                                         |                                       |                        | State                 | PERAK        | Phone Number                    | +60142656821 |                   |          |      |
|                                         |                                       |                        | Email Address         | aanroseum@yc | pmail.com                       |              |                   |          |      |
|                                         |                                       |                        |                       |              |                                 |              |                   |          |      |

Figure 213: Profile Detail

- 5. Click , system will display all action that can be done:
  - i. Apply (Hide if both schemes registered)
  - ii. Update Profile (Hide if no distributor attached)
  - iii. Appeal (Hide if not revoked / no declaration done)
  - iv. Renewal (Hide if not renewal period / no declaration done)

| Renewal        |  |
|----------------|--|
| Update Profile |  |
| Apply          |  |
| Apply          |  |

Figure 214: Variation Menu

6. Consultant click 'Apply' and follow the next step as Variation of Registration process as stated in section U – Variation of Registration.

|                                            | Project                                              | Reference          | File                 | Version | Date     | Page |
|--------------------------------------------|------------------------------------------------------|--------------------|----------------------|---------|----------|------|
| Federation of Investment Managers Malaysia | Federation of Investment<br>Managers Malaysia (FIMM) | ZANKO/FIMM/UM/V0.1 | User Manual Document | 1.0     | 24/03/25 | 128  |

| risasa                                     | Project                                              | Reference          | File                 | Version | Date     | Page |
|--------------------------------------------|------------------------------------------------------|--------------------|----------------------|---------|----------|------|
| Federation of Investment Managers Malaysia | Federation of Investment<br>Managers Malaysia (FIMM) | ZANKO/FIMM/UM/V0.1 | User Manual Document | 1.0     | 24/03/25 | 129  |

# V. CONTINUING PROFESSIONAL DEVELOPMENT (CPD) MODULE

The CPD Management Module (M05) is part of the Federation of Investment Managers Malaysia (FIMM) Registration System and is designed to facilitate and regulate the Continuing Professional Development (CPD) activities for industry professionals. It ensures compliance with training requirements, manages program approvals, and tracks CPD points.

• Sub-Modules of the CPD Management Module to allow consultants to submit CPD activities to obtain CPD points.

## 1. 5 Module CPD Submission

- Manages CPD point collection based on five modules:
  - a. Reading
  - b. Writing
  - c. Teaching
  - d. Qualification
  - e. FPAM (Financial Planning Association of Malaysia)

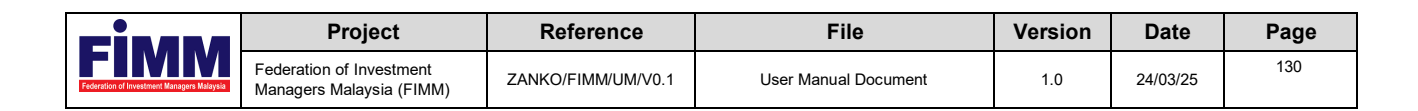

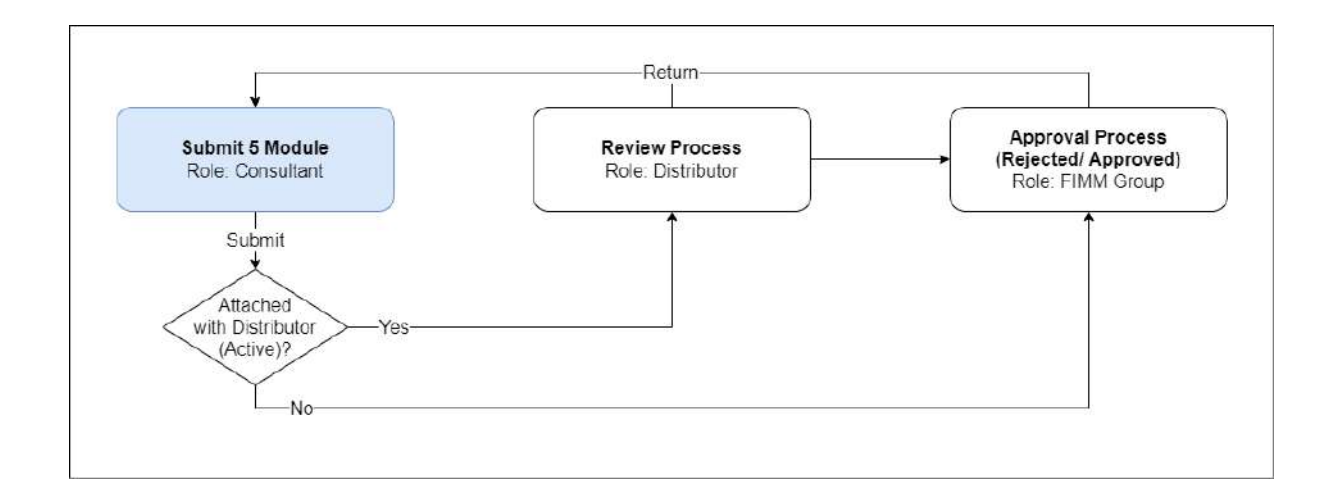

### Submit Program

1. Click menu Continuing Professional Development. System will display submenu under Continuing Professional Development.

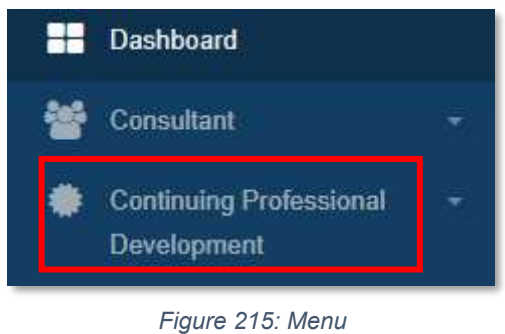

2. Click submenu 5 Module.

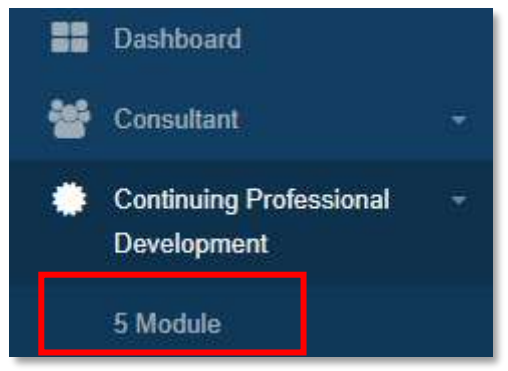

Figure 216: Submenu

|                                            | Project                                              | Reference          | File                 | Version | Date     | Page |
|--------------------------------------------|------------------------------------------------------|--------------------|----------------------|---------|----------|------|
| Federation of Investment Managers Malaysia | Federation of Investment<br>Managers Malaysia (FIMM) | ZANKO/FIMM/UM/V0.1 | User Manual Document | 1.0     | 24/03/25 | 131  |

3. System will show List of 5 Module.

| baid                                            | 5 module                                                     |                                                                                           |                                               |                                                                                                    |                                                                           |                          |
|-------------------------------------------------|--------------------------------------------------------------|-------------------------------------------------------------------------------------------|-----------------------------------------------|----------------------------------------------------------------------------------------------------|---------------------------------------------------------------------------|--------------------------|
| rtant / ·                                       | FIMM > cro >                                                 | E modula                                                                                  |                                               |                                                                                                    |                                                                           |                          |
| noing Professional -                            |                                                              |                                                                                           |                                               |                                                                                                    |                                                                           |                          |
| opnent                                          | Program Title                                                |                                                                                           | Status                                        |                                                                                                    |                                                                           |                          |
| hulle                                           | - Chu                                                        |                                                                                           | Chexase                                       | - Chusse - 🔹                                                                                                    |                                                                           |                          |
|                                                 | CPD Code                                                     |                                                                                           | Submission Date                               |                                                                                                    |                                                                           |                          |
| 1.                                              |                                                              |                                                                                           | qq:mm:3333                                    | D                                                                                                    |                                                                           |                          |
|                                                 |                                                              |                                                                                           |                                               |                                                                                                    |                                                                           |                          |
| star a - <u>"Them</u> All ingenits en neuroset. |                                                              |                                                                                           |                                               |                                                                                                    |                                                                           | + Add here wa            |
| 1272 : Inne All ingels in write                 | Stow 10 v i                                                  | NUTLINS<br>SULHIMI SOCIA DATE                                                             | <ul> <li>C20 C00E</li> </ul>                  | PROXABAN TITLE                                                                                                    | STATUS                                                                    | + 410 MM MU              |
| 1823 - Inne All Ingris commu                    | Stow 10 × 1                                                  | NUMBES SCHILDATE<br>SCHIMES SCHILDATE<br>(55 Mar 2025                                     | 5 CPD CODE<br>16 16/V25100192                 | PROCRAM TITLE     Write and Publics                                                                                   | d Status<br>Approved                                                      | + AND New Yor<br>ACTION  |
| <br>173 - ™II di igfe innere                    | Show 10 v 1                                                  | NUMES SCH DETE<br>SUMES SCH DETE<br>0544a-2025<br>0544a-2025                              | 1 CP9 CODE<br>18 140/025100192                | PROCREME TITLE     White and Platfack     Teach or Speak                                                              | SOUTIS<br>Againand<br>Dawn                                                | Action                   |
| 273 - Milligfel Bennive                         | Stew 10 v 1                                                  | NUMAN SIGN DATE<br>SUMAN SIGN DATE<br>0554a-2025<br>0544a-2025                            | 1 679 code<br>18 14/02 500 192<br>-           | PROCERAM TITLE     White and Plastics     Track or Speak     FPMM and PSPC                                            | STATUS     Status     Approved     Down     Down                          | ACTUR<br>ACTUR<br>0<br>0 |
| -<br>1/23 Xê Kirê û noverse                     | Staw 10 v 1<br>80 *<br>1<br>2<br>3<br>4                      | HURDEN<br>KURDEN SICON DATE<br>05546a-2025<br>05546a-2025<br>15546a-2025                  | CP9 CODE<br>18 166/025 100 192                | PROCERAM TITLE     White and Plastick     Teach or Speack     FFMM or MFPC     Academic or Professionel Qualification | STATUS<br>Approved<br>Drvit<br>Onat<br>Drvit                              | Action on                |
| 1/23 ***** JÆ Kýrké konneve                     | Show 10 v 1<br>10 v 1<br>2 3<br>4<br>Showing 1 to & of 4 eet | HELDERS<br>SCHIMMES SCON OATE<br>05546a-2025<br>05546a-2025<br>05546a-2025<br>05546a-2025 | CP9 CODE<br>18 1401/02 500 192<br>-<br>-<br>- | PROCRAM TITLE     White und Plastick     Teach or Speak     FPMM or MF PC     Academic or Professioned Quelification  | Status           Approved           Drain           Orant           Drain |                          |

Figure 217: List 5 Module

Q Find

.

- 4. User can filter the list by either one or more types and click
  - i. Program Title
  - ii. Status
  - iii. CPD Code
  - iv. Submission Date

|                                | =               |                                    |                                                                                      |                                               |                                                                              | Ennoted                                     | 8 AUDICS 100001 -                              |
|--------------------------------|-----------------|------------------------------------|--------------------------------------------------------------------------------------|-----------------------------------------------|------------------------------------------------------------------------------|---------------------------------------------|------------------------------------------------|
| choverd                        |                 | 5 madule                           |                                                                                      |                                               |                                                                              |                                             |                                                |
|                                | 20 <sup>1</sup> | EIMM > CPD > E                     | Emodela                                                                              |                                               |                                                                              |                                             |                                                |
| nineing Professio<br>velopment | nd -            | Program Title                      |                                                                                      | Salua                                         |                                                                              |                                             |                                                |
| odulie                         |                 |                                    |                                                                                      | Chorise                                       | •                                                                            |                                             |                                                |
|                                |                 | CPID Code                          |                                                                                      | Submission Date                               |                                                                              |                                             |                                                |
|                                |                 |                                    |                                                                                      | ddimm/yyyy                                    | D                                                                            |                                             | _                                              |
|                                |                 |                                    |                                                                                      |                                               |                                                                              |                                             | Ø Reset                                        |
|                                |                 |                                    |                                                                                      |                                               |                                                                              |                                             | + Add time Mode                                |
|                                |                 | 5how 10 v in<br>NO *               | SCHAM S SICH DATE                                                                    | CPOCOLE                                       | 8 PROGRAM TITLE                                                              | STATUS -                                    | + Add twee Wester                              |
|                                |                 | Show 10 v in<br>NO *               | NUTION<br>SUTHIN S SUCH (24 TE )<br>95 Mai - 2025                                    | CPO CODE<br>18 166/W25100 152                 | PROGRAM TITLE     Withs and Publish                                          | a status a<br>Approved                      | + Add twee Musse<br>ACTION                     |
|                                |                 | Show 10 v in<br>NO *<br>3<br>2     | SUMMS SICH DATE<br>95-Mai-2025<br>95-Mai-2025                                        | CP9 CODE<br>18 168/W25300 HS2<br>-            | PROCERAM TITLE     White and Plastals     Teacts or Speak                    | status<br>Approved<br>Dran                  | + Ald feed Ausse                               |
|                                |                 | Stow 10 v in 10                    | NUMER<br>SUMMESSICH DATE<br>05-Mar-2025<br>05-Mar-2025<br>05-Mar-2025                | CP9 COSE<br>18 168/025 100 192<br>-           | PROCESSAN TITLE      Write and Publish      Teach or Speak      FPMM or MFPC | status<br>Accord<br>Dvin<br>Drift           | ACTION ACTION                                  |
|                                |                 | Show 10 9 10<br>80 4<br>1 2<br>3 4 | NUMES<br>SUMMESSON DATE<br>105-Mar-2225<br>06-Mar-2025<br>06-Mar-2025<br>15-Mar-2025 | CV9 CODE<br>19 168/V25 108 152<br>-<br>-<br>- |                                                                              | STATUS<br>Approved<br>Down<br>Orant<br>Down | ACTECH AND AND AND AND AND AND AND AND AND AND |

|                                            | Project                                              | Reference          | File                 | Version | Date     | Page |
|--------------------------------------------|------------------------------------------------------|--------------------|----------------------|---------|----------|------|
| Federation of Investment Managers Malaysia | Federation of Investment<br>Managers Malaysia (FIMM) | ZANKO/FIMM/UM/V0.1 | User Manual Document | 1.0     | 24/03/25 | 132  |

5. User click Reset to

to clear the filter.

| About 5 module<br>Stratut • EIMM > CPO > Emoc<br>Building Professional • |                                                                                |                                            |                                                                                                    |                                               |               |      |
|--------------------------------------------------------------------------|--------------------------------------------------------------------------------|--------------------------------------------|----------------------------------------------------------------------------------------------------|-----------------------------------------------|---------------|------|
| tant CPD > Emod                                                          |                                                                                |                                            |                                                                                                    |                                               |               |      |
| ing Professional -                                                       | dela                                                                           |                                            |                                                                                                    |                                               |               |      |
|                                                                          |                                                                                |                                            |                                                                                                    |                                               |               |      |
| Program Title                                                            |                                                                                | Status                                     |                                                                                                    |                                               |               |      |
|                                                                          |                                                                                | Chouse                                     | •                                                                                                    |                                               |               |      |
| CPD Code                                                                 |                                                                                | Solution Date                              |                                                                                                    |                                               |               |      |
|                                                                          |                                                                                | qq:aau-AARA                                | D                                                                                                    |                                               |               |      |
|                                                                          |                                                                                |                                            |                                                                                                    |                                               | O Read        | En   |
|                                                                          |                                                                                |                                            |                                                                                                    |                                               |               |      |
| Show 10 v sutiles                                                        | s.)                                                                            |                                            |                                                                                                    |                                               | + A10 1444 M  | 933. |
| Stuw <u>10</u> within<br>NO *                                            | SUBBILISSION CLATE                                                             | CPO CODE                                   | E PROGRAM TITLE                                                                                                    | a status                                      | + Add time of | **** |
| :51ww 10 v subies                                                        | SURMISSION DATE                                                                | CP0 CODE<br>18 166W25 100 112              | PROGRAM TITLE     Yhite and Public                                                                                       | status<br>Approved                            | ACTION        |      |
| Shew ng wither                                                           | 5<br>SUBMISSION DATE<br>05-Mai-2025<br>05-Mai-2025                             | CP9 CODE<br>18 166/W25 100 192             | PROGRAM TITLE     Where our Plasta     Teach or Speak                                                                    | STATUS<br>Approved<br>Dran                    | ACTION        | -    |
| Show 10 whether<br>1 1 2 3                                               | 5<br>SUBBES SICH EATE<br>(55 Mai-2025<br>36 Mai-2025<br>36 Mai-2025            | CP0 CODE<br>18166/425100152                | PROGRAM TITLE     White and Public     Teach or Speak     FPMA or MFPC                                                   | STATUS Apparent                               | ACTION        | 1    |
| Show 10 white<br>1 3 4<br>3 4<br>4                                       | s<br>SUBBRS SICH DATE<br>15-54a-2025<br>3-54a-2025<br>15-54a-2025              | CP9 CODE<br>10 100/025100192<br>           | PROGRAM TITLE     Yhite and Publick     Teach or Speak     FPMM or MFPC     Academic or Professional Qualification       | 6 Status 6<br>Accased<br>Dran<br>Dran<br>Dran | ACTOR         |      |
| Show to v soules                                                         | s<br>50.000 DATE 0<br>05.46a-2025<br>05.46a-2025<br>15.46a-2025<br>15.46a-2025 | CP9 CODE<br>18 160425100182<br>-<br>-<br>- | PROGRAM TITLE      White and Publish      Transh or Speak      FFMM or MF PC      Academic or Professional Qualification | i Status i<br>Appared<br>Drah<br>Orat<br>Drah | Action        |      |

Figure 219: Reset

6. User can choose total entries to display per page.

| is module<br>EIMM = CPO = Emodele<br>Program Title<br>CPD Code                                                                                              | Sans<br>- Chone -<br>Schmister, Date<br>dit arth 1733   |                                                                        | • |                                 |             |
|----------------------------------------------------------------------------------------------------|---------------------------------------------------------|------------------------------------------------------------------------|---|---------------------------------|-------------|
| Finte > CPO > Emedia<br>Program Tala<br>CPB Code                                                                                                    | Status<br>- Chause -<br>Submission Date<br>datarra yyyy |                                                                        | • |                                 |             |
| Program Tille                                                                                                    | Status<br>7/10356<br>Solomianiem Date<br>ddiaron/yyyy   |                                                                        |   |                                 |             |
| Program Taba<br>CPD Code                                                                                                    | Status<br>Thome<br>Submission Date<br>dd.mm.yyyy        |                                                                        | • |                                 |             |
| CPE Code                                                                                                    | Solominion Date<br>ddiarmiyyyy                          |                                                                        |   |                                 |             |
| CPD Code                                                                                                    | ddimm/yyyy                                              |                                                                        |   |                                 |             |
|                                                                                                    | 10.0 00.13333                                           | Sobmission Date                                                        |   |                                 |             |
|                                                                                                    |                                                         |                                                                        |   |                                 |             |
|                                                                                                    |                                                         |                                                                        |   |                                 | Ø Renet Q F |
| Show 10 v outles                                                                                                    |                                                         |                                                                        |   |                                 |             |
| Show 30                                                                                                    | CPO CODE                                                | PROGRAM TITLE                                                          |   | STATUS I                        | ACTEON      |
| Show 10 v institut<br>No * Suthers SUH Date<br>1 05 Mar-2025                                                                                                | CP0 CODE<br>18 166W25100132                             | PROGRAM TITLE     Write and Publish                                    |   | 1 STATUS +<br>Approved          | ACTION      |
| Stew         10.         within           1         45544055000000000000000000000000000000                                                                  | CP0 CODE<br>18 168/W25 100 192                          | PROGRAM TITLE     White and Publish     Teach or Speak                 |   | I STATUS I<br>Approved<br>Draft | ACTOR<br>O  |
| Stow         10.         w instance           1         054400         55400           2         254400         2545           3         254400         255 | CPD CODE<br>18 166/025 100 192<br>-                     | PROGRAM THEE     White and Publish     Teach or Speak     FRMM ar MFPC |   | STATUS  Approved Draft Oraft    |             |
|                                                                                                    |                                                         |                                                                        |   |                                 |             |

Figure 220: Filter Total Entries

|                                            | Project                                              | Reference          | File                 | Version | Date     | Page |
|--------------------------------------------|------------------------------------------------------|--------------------|----------------------|---------|----------|------|
| Federation of Investment Managers Malaysia | Federation of Investment<br>Managers Malaysia (FIMM) | ZANKO/FIMM/UM/V0.1 | User Manual Document | 1.0     | 24/03/25 | 133  |

7. System will show number of entries at the bottom of the list.

| board                                          | 5 module                                                           |                                                                                            |                                              |                                                                                                    |                                            |                  |
|------------------------------------------------|--------------------------------------------------------------------|--------------------------------------------------------------------------------------------|----------------------------------------------|----------------------------------------------------------------------------------------------------|--------------------------------------------|------------------|
| utant / 🚽                                      | FIMM + CPD >                                                       | Emodala                                                                                    |                                              |                                                                                                    |                                            |                  |
| naing Professional -                           |                                                                    |                                                                                            |                                              |                                                                                                    |                                            |                  |
| tude                                           | Program (ites Nature -                                             |                                                                                            |                                              |                                                                                                    |                                            |                  |
|                                                |                                                                    |                                                                                            |                                              | - Churse - •                                                                                                    |                                            |                  |
|                                                | CPD Code                                                           |                                                                                            | Submission Date                              | Sobmission Date                                                                                                    |                                            |                  |
| 11.<br>                                        |                                                                    |                                                                                            | . uq. m.m./3333                              | D                                                                                                    |                                            |                  |
|                                                |                                                                    |                                                                                            |                                              |                                                                                                    |                                            | Ø Rent Q         |
| t<br>22 - Tomi Allingtis Inservet.             | Show 10 v I                                                        | eacties :                                                                                  |                                              |                                                                                                    |                                            | + 430 tere wa    |
| a<br>1973 : "New Altrights insures".           | Show 10 v k                                                        | NUTLINS<br>SULINITS SCIN (DATE +                                                           | CPD COSE                                     | 1 PROBANTILE.                                                                                                    | 1 STATUS 1                                 | + Ald here has   |
| er<br>1975 - Talling Friedrich, fan Hanner ver | Stew 10 v 1                                                        | NUMME SIGN CATE<br>95 Mar 2025                                                             | CP0 CO16<br>18 168/025 100 192               | PRESERVENTIE     Write and Public                                                                                  | a status a<br>Approved                     | + Add here lives |
| er<br>NGS 2000 Allights inserved               | Show 10 v i                                                        | entiles<br>SUBBITS SCHIDTE P<br>9540a-2025<br>8540a-2025                                   | CP0 CODE<br>18 168/25 100 132                | PRESONAN TITLE     Write and Publish     Teach or Speak                                                            | STATUS<br>Account<br>Draft                 | ACTEM            |
| et<br>NG2 : "                                  | Show 20 v 1<br>no +<br>1<br>2<br>3                                 | entries<br>Science S SCOI DATE<br>0.5.54(a) - 5225<br>0.5.54(a) - 5225<br>0.5.54(a) - 3225 | CP9 CODE<br>18 168/025102112<br>-            | PROGRAM TITLE     Write and Platfab     Tractor or Spank     FRMM or MFPC                                          | STATUS<br>Associed<br>Down<br>Orat         | ACTION           |
| er<br>Nato All infer in surreet                | Stew 10 y 1<br>80 *<br>1<br>2<br>3<br>4                            | entries<br>SERIERI SICON DATE P<br>05-540a-2025<br>05-540a-2025<br>15-540a-2025            | CP9 CODE<br>18 16/W25 100 192<br>-<br>-<br>- | PROGRAM TITLE     Write and Publish     Track or Speak     FRMM or MFPC     Academic or Pryfessionel Qualification | Status<br>Approved<br>Down<br>Orat<br>Down | Action was       |
| et<br>1923 - Milligfe America                  | Show 10 v 1<br>80 °<br>1<br>2<br>3<br>4<br>Showing 1 to 4 of 4 end | entries<br>SUBBEI SICH DATE 1<br>05.454:e-3025<br>15.44:e-3025<br>Xem                      | CP9 CODE<br>18 160/025100192<br>-<br>-<br>-  | PROGRAM TITLE     Write and Publish     Track or Speak     FRMM or MFPC     Academic or Professional Qualification | Status<br>Approved<br>Down<br>Orat<br>Down | Active and       |

Figure 221: Total Entries

8. System will show pagination at the bottom of the list. User click on the numbers and system will show the listing on the next page.

| ///// =                               |                                                                     |                                                                                                    |                                               |                                                                                                    | Constant                                       | 8 8112815100001                                                                                          |
|---------------------------------------|---------------------------------------------------------------------|----------------------------------------------------------------------------------------------------|-----------------------------------------------|----------------------------------------------------------------------------------------------------|------------------------------------------------|----------------------------------------------------------------------------------------------------|
| iaid                                  | 5 module                                                            |                                                                                                    |                                               |                                                                                                    |                                                |                                                                                                    |
| tent) set is                          | Fimm > cro > (                                                      | E modula                                                                                             |                                               |                                                                                                    |                                                |                                                                                                    |
| ing Professional -                    |                                                                     |                                                                                                    |                                               |                                                                                                    |                                                |                                                                                                    |
|                                       | Program Title                                                       |                                                                                                    | Status                                        |                                                                                                    |                                                |                                                                                                    |
|                                       |                                                                     | Teleconae                                                                                            |                                               | 7,                                                                                                    |                                                |                                                                                                    |
|                                       | CPD Code                                                            | Submission Date                                                                                      |                                               |                                                                                                    |                                                |                                                                                                    |
| i i i i i i i i i i i i i i i i i i i |                                                                     |                                                                                                    | qq:mm/3333                                    | D                                                                                                    |                                                |                                                                                                    |
|                                       |                                                                     |                                                                                                    |                                               |                                                                                                    |                                                | Ø Renet Q I                                                                                              |
| 73 - Youni All ngada enversed.        | Show 10 V II                                                        | nuties                                                                                               |                                               |                                                                                                    |                                                | + 430 New 1993                                                                                           |
| 23-1999 (Alight Course                | Show 10 v H                                                         | NUTLINS SUCH DATE                                                                                    | CP9 CODE                                      | E PRESERVE THEE                                                                                                    | 8 STATUS                                       | + Alth Tank Mill                                                                                         |
| 25 : "INTERATIVA ANTINATA             | 5how 10 v 8                                                         | NUMERS<br>SOLINERS SOCIE CATE<br>05-Mai-2025                                                         | 699.0016<br>181669425100152                   | <ul> <li>PROGRAM TITLE</li> <li>Withs and Pladak</li> </ul>                                                               | i status<br>Asproved                           | Action                                                                                                   |
| 23 - The Adding the seconds           | Stew 10 v H                                                         | souties<br>Souties Sicon Date<br>05.Mai-2025<br>86.Mai-2025                                          | CP9 CODE<br>18 168/V25 100 192                | PROGRAM TTLE     White and Publish     Teach or Speak                                                                     | STATUS<br>Approved<br>Dran                     | + Ald here has<br>ACTOR                                                                                  |
| 23 - Ming African Kanan Ka            | Show 10 v 1                                                         | entiles<br>SUMMESSON DATE<br>05.Mar-2025<br>06.Mar-2026<br>06.Mar-2026                               | CV9 CODE<br>18 168/W25 100 192<br>-           | PROGRAM THEE     White and Pitablas     Teach or Speak     FPMM or MFPC                                                   | STATUS<br>Approved<br>Draft                    | ACTOR<br>0                                                                                               |
| 23 - Ming Africa Innered              | Stow 10 v 1<br>1 2 2 2 2 2 2 2 2 2 2 2 2 2 2 2 2 2 2                | entiles<br>SUMMESSON DOTE<br>15 Mai 2025<br>SS.Mai 2025<br>15 Mai 2025<br>15 Mai 2025<br>15 Mai 2025 | CP9 CODE<br>19 16/025100132<br>-<br>-         | PROGRAM 1111 F      Yolina and Publick      Teack or Space      FORM or MF PC      Academic or Professional Qualification | Status<br>Approved<br>Drant<br>Drant<br>Drant  | Actor                                                                                                    |
| 23 - Ming African Kananaka            | Show 10 v 1<br>1 1 2 3 4 Bitoolog 1 to 4 of 4 exit                  | natina<br>Sulimi Sicini Gere<br>05 Mar 2025<br>05 Mar 2025<br>05 Mar 2025<br>15 Mar 2025             | CP9 CODE<br>19 166/025102132<br>-<br>-<br>-   | PROGRAM TTHE     White and Platish     Teach or Speak     FRMM or MFPC     Audionic un Pryfessionel Qualification         | 6 Status<br>Accord<br>Dut<br>Dut<br>Dut        |                                                                                                    |
| 23 - Yan Jaking da Innerede.          | Show 10 v ii<br>10 v<br>2<br>3<br>4<br>Show 10 k of 4 eets          | NUTHIN<br>XOUMINI SNOW DATE<br>455 Mar - 2025<br>455 Mar - 2025<br>155 Mar - 2025<br>vrim            | C79 COPE<br>18 166/025 100 192<br>-<br>-<br>- | PROGRAM THEE      White and Platitus      Freek or Speak      FFOM or MFIPC      Academic or Professionel Qualification   | i status<br>Apporei<br>Drati<br>Drati<br>Drati | ACTOR<br>ACTOR<br>O<br>O<br>O<br>O<br>O<br>O<br>O<br>O<br>O<br>O<br>O<br>O<br>O<br>O<br>O<br>O<br>O<br>O |
| 23 - San Jaking da kananak            | Show 10 v ii<br>10 v ii<br>2<br>3<br>4<br>Showing 1 to 4 of 4 exten | extrine<br>3UUMB SSON CATE<br>55448-3225<br>85448-3225<br>85488-3225<br>15548-3255<br>1558           | CP0 CODE<br>18 168/025 100 192<br>-<br>-<br>- | PROGRAM TITLE      Write and Publish      Teach or Speak      FIPEM or MFPC      Academic or Professional Quelification   | Status<br>Aparonel<br>Dran<br>Dran<br>Drah     | Action     Action     O     O     O     Popyteer     1     Pe                                            |

Figure 222: Pagination

|                                            | Project                                              | Reference          | File                 | Version | Date     | Page |
|--------------------------------------------|------------------------------------------------------|--------------------|----------------------|---------|----------|------|
| Federation of Investment Managers Malaysia | Federation of Investment<br>Managers Malaysia (FIMM) | ZANKO/FIMM/UM/V0.1 | User Manual Document | 1.0     | 24/03/25 | 134  |

9. Click

to submit new 5 Module.

| the second second second second second second second second second second second second second second second se |                  |                                                          |                                  |                                                                                                    | Constants                           |         |
|----------------------------------------------------------------------------------------------------|------------------|----------------------------------------------------------|----------------------------------|----------------------------------------------------------------------------------------------------|-------------------------------------|---------|
| hboard                                                                                                    | 5 module         |                                                          |                                  |                                                                                                    |                                     |         |
| outent : -                                                                                                    | FIMM + CPD >     | E modula                                                 |                                  |                                                                                                    |                                     |         |
| insing Prefessional -                                                                                           |                  |                                                          |                                  |                                                                                                    |                                     |         |
| dule                                                                                                    | Program Tidas    | Program teas                                             |                                  |                                                                                                    |                                     |         |
|                                                                                                    |                  |                                                          |                                  |                                                                                                    |                                     |         |
|                                                                                                    | CPD Code         |                                                          | Submission Date                  | Sobmission Date                                                                                                   |                                     |         |
| 16.                                                                                                    |                  |                                                          | naurasiyyiy                      | D                                                                                                    |                                     |         |
| 4                                                                                                    |                  |                                                          |                                  |                                                                                                    |                                     | Ø Reset |
|                                                                                                    | NO +             | SURIM'S SIGN DATE                                        | CP0 CODE                         | 1 PROGRAM TITLE                                                                                                   | STATUS                              |         |
|                                                                                                    |                  |                                                          |                                  |                                                                                                    |                                     | ACTION  |
|                                                                                                    | 1                | 05-Mai-2025                                              | 18166W25100132                   | White and Publish                                                                                                 | Approved                            | ACTION  |
|                                                                                                    | 1                | 05-Mai-2025<br>05-Mai-2025                               | 18 168/W25100 192                | White and Publish<br>Teach or Speak                                                                               | Approved                            |         |
|                                                                                                    | 1<br>2<br>3      | 15-Mai-2025<br>85-Mai-2025<br>85-Mai-2025                | 18 164W25 420 192                | Write and Publish           Teach or Speak           FPMM or MFPC                                                 | Approved<br>Draft<br>Oraft          | ACTOR   |
|                                                                                                    | 1<br>2<br>3<br>4 | 95-Mai-2025<br>85-Mai-2026<br>95-Mai-2025<br>85-Mai-2025 | 18 166W25 100 192<br>-<br>-<br>- | With and Puzalah           Teach or Speak           FRMM or MFPC           Academic or Professionel Qualification | Approved<br>Draft<br>Draft<br>Draft |         |

Figure 223: Submit 5 Module

10. System will display this form. User fill in the details:

Consultant Details

i.

- a) Name
- b) NRIC/ Passport No
- c) FIMM No
- d) Phone Number
- e) Distributor Name
- f) Distributor Code

|                                            | Project                                              | Reference          | File                 | Version | Date     | Page |
|--------------------------------------------|------------------------------------------------------|--------------------|----------------------|---------|----------|------|
| Federation of Investment Managers Malaysia | Federation of Investment<br>Managers Malaysia (FIMM) | ZANKO/FIMM/UM/V0.1 | User Manual Document | 1.0     | 24/03/25 | 135  |

ii. Application Details

a) Category (Choose from Dropdown)

| Fimm =                                      |                      |                     |         |                        | Dormatore | AUDRIS100001 - | 20 |
|---------------------------------------------|----------------------|---------------------|---------|------------------------|-----------|----------------|----|
| E Duchbeard                                 | 5 module             |                     |         |                        |           |                |    |
| 🖶 Consultant 🔹                              | FIMM + CPD > Emodela |                     |         |                        |           |                |    |
| Continuing Professional -<br>Development    |                      |                     |         |                        |           |                |    |
| 5 Module                                    | 1 Application        | Consultant Details  |         |                        |           |                |    |
| HORE:                                       |                      | Name                |         | Phone Number           |           |                |    |
| A Palls                                     |                      | PATICONSULTANT      | AMSP 1  | 0115111111             |           |                |    |
| O Linna                                     |                      | NRIC/Pasaport No    |         | Distributor Name       |           |                |    |
| Copyright © 2023 From All rights in served. |                      | 610203100001        |         | PAT DIST 2 (UTMC PR8P) |           |                |    |
|                                             |                      | FIMM No             |         | Distributor Code       |           |                |    |
|                                             |                      | F01001769           |         | 10168                  |           |                |    |
|                                             |                      | Application Details |         |                        |           |                |    |
|                                             |                      | Category            | Chrasse |                        |           |                |    |
|                                             |                      |                     |         |                        |           |                |    |
|                                             |                      |                     |         |                        |           | 820            |    |
|                                             |                      |                     |         |                        |           |                |    |
|                                             |                      |                     |         |                        |           |                |    |
|                                             |                      |                     |         |                        |           |                |    |

### Figure 224: Form 5 Module

User click Back

iii.

to go back to List of 5 Module.

| NKIC/Passport No                                                          | Distributor |
|---------------------------------------------------------------------------|-------------|
| The data you have entered will be lost. Are you sure want to leave this p | age?        |
| F                                                                         | YES NO      |
|                                                                           |             |

Figure 225: Popup Message

|                                            | Project                                              | Reference          | File                 | Version | Date     | Page |
|--------------------------------------------|------------------------------------------------------|--------------------|----------------------|---------|----------|------|
| Federation of Investment Managers Malaysia | Federation of Investment<br>Managers Malaysia (FIMM) | ZANKO/FIMM/UM/V0.1 | User Manual Document | 1.0     | 24/03/25 | 136  |

|            | Proceed |
|------------|---------|
| User click |         |

iv.

to go to the next form.

| Application | Consultant Details  |                                        |                        |         |
|-------------|---------------------|----------------------------------------|------------------------|---------|
|             | Name                |                                        | Phone Number           |         |
|             | PAT CONSULTANT AMSP | 1                                      | 011111111              |         |
|             | NRICIPassport No    |                                        | Distributor Name       |         |
|             | 810203100001        |                                        | PAT DIST 2 (UTMC PRSP) |         |
|             | FIMM No             |                                        | Distributor Code       |         |
|             | F01001769           |                                        | 10168                  |         |
|             | Application Details |                                        |                        |         |
|             | Category            | Academic or Professional Qualification |                        | Proceed |

Figure 226: Form 5 Module

|                                            | Project                                              | Reference          | File                 | Version | Date     | Page |
|--------------------------------------------|------------------------------------------------------|--------------------|----------------------|---------|----------|------|
| Federation of Investment Managers Malaysia | Federation of Investment<br>Managers Malaysia (FIMM) | ZANKO/FIMM/UM/V0.1 | User Manual Document | 1.0     | 24/03/25 | 137  |

11. System will display this form. User fill in the details.

| IMM =                                   |                       |                                        | Consultant 🙆 Anizatisteeed          | - |
|-----------------------------------------|-----------------------|----------------------------------------|-------------------------------------|---|
| hanhowed                                | 5 module              |                                        |                                     |   |
| irrouted -                              | FIMM + CPO + 6 modela |                                        |                                     |   |
| onlineing Professional -<br>Involgement |                       |                                        |                                     |   |
| Module                                  | Application           | Consultant Dotails                     |                                     |   |
| (197)                                   | -                     | Natur                                  | Phote Number                        |   |
| eller<br>Anno                           |                       | PAT CONSLETANT AMS/ 1                  | 01111111                            |   |
| head                                    |                       | NRIC/Person No                         | Distributor Name                    |   |
| a 2023 - This All rights assessed.      |                       | 819205100301                           | PAT DIST 2 (UTMC PROP)              |   |
|                                         |                       | FillM No                               | Disatibutor Code                    |   |
|                                         |                       | F01001753                              | 10160                               |   |
|                                         |                       | Academic or Professional Qualification | •                                   |   |
|                                         |                       | Inte                                   | Qualification                       |   |
|                                         |                       | - Chiose                               | <br>- Choose-                       |   |
|                                         |                       | Date Completion                        | Organisation/ institutal University |   |
|                                         |                       | DD/MWYYYY                              |                                     |   |
|                                         |                       |                                        |                                     |   |
|                                         |                       | Additional Document                    |                                     |   |
|                                         |                       | Upload Document                        |                                     |   |
|                                         |                       |                                        | Fact Save Duit Saver                |   |
|                                         |                       |                                        |                                     |   |
|                                         |                       |                                        |                                     |   |

Figure 227: Form 5 Module

- i. Consultant Details
  - a) Name
  - b) Phone Number
  - c) NRIC/ Passport No
  - d) Distributor Name
  - e) FIMM No
  - f) Distributor Code

|                                            | Project                                              | Reference          | File                 | Version | Date     | Page |
|--------------------------------------------|------------------------------------------------------|--------------------|----------------------|---------|----------|------|
| Federation of Investment Managers Malaysia | Federation of Investment<br>Managers Malaysia (FIMM) | ZANKO/FIMM/UM/V0.1 | User Manual Document | 1.0     | 24/03/25 | 138  |

- ii. If Category = Academic or Professional Qualification Program Details
  - a) Category
    - b) Type
    - c) Qualification
    - d) Date of Completion
    - e) Organisation/ Institute/ University

| Category                               |    |                                     |   |
|----------------------------------------|----|-------------------------------------|---|
| Academic or Professional Qualification |    |                                     | + |
| Гуре                                   |    | Qualification                       |   |
| - Choose                               | Ψ. | Choose                              |   |
| Date of Completion                     |    | Organisation/ Institute/ University |   |
| DD/MM/YYYY                             |    |                                     |   |
|                                        |    |                                     |   |
| Additional Document                    |    |                                     |   |
| Upload Document 🙆                      |    |                                     |   |
|                                        |    |                                     |   |

Figure 228: Form 5 Module

### If Category = FPAM or MFPC

- a) Category
- b) Type
- c) Module
- d) Date of Completion
- e) Organisation/ Institute/ University

| Additional Document |          |                                   |   |
|---------------------|----------|-----------------------------------|---|
|                     | <u> </u> |                                   |   |
| bate Completion     | _        | Organisation/Institute/University |   |
| Choose              | •        | Choose                            |   |
| уре                 |          | Module                            |   |
| FPAM or MFPC        |          |                                   | • |
| ategory             |          |                                   |   |

Figure 229: Form 5 Module

|                                            | Project                                              | Reference          | File                 | Version | Date     | Page |
|--------------------------------------------|------------------------------------------------------|--------------------|----------------------|---------|----------|------|
| Federation of Investment Managers Malaysia | Federation of Investment<br>Managers Malaysia (FIMM) | ZANKO/FIMM/UM/V0.1 | User Manual Document | 1.0     | 24/03/25 | 139  |

## If Category = Teach or Speak

- a) Category
- b) Title
- c) Date
- d) Venue
- e) Organizer
- f) Start Time
- g) End Time

|             | *                                  |
|-------------|------------------------------------|
| Date        |                                    |
| DD/MM/YYYYY |                                    |
| Organizer   |                                    |
|             |                                    |
| End Time    |                                    |
|             | 0                                  |
|             |                                    |
|             | Date DD/MM/YYYY Organizer End Time |

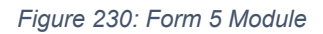

## If Category = Write and Publish

- a) Category
- b) Type
- c) Title
- d) Date of Published
- e) Publisher

|                                 | Project                                              | Reference              | File                 | Version | Date     | Page |
|---------------------------------|------------------------------------------------------|------------------------|----------------------|---------|----------|------|
| of Investment Managers Malaysia | Federation of Investment<br>Managers Malaysia (FIMM) | ZANKO/FIMM/UM/V0.1     | User Manual Document | 1.0     | 24/03/25 | 140  |
| Application Det                 | ails                                                 |                        |                      |         |          | 1    |
| Category                        |                                                      |                        |                      |         |          |      |
| Write and Publis                | h                                                    |                        |                      |         |          | *    |
| Туре                            |                                                      |                        | Title                |         |          |      |
| - Choose                        |                                                      |                        |                      |         |          |      |
| Date of Published               | ũ.                                                   |                        | Publisher            |         |          |      |
| DD/MM/YYYY                      |                                                      | 0                      |                      |         |          |      |
|                                 |                                                      | Figure 231: I          | Form 5 Module        |         |          |      |
| ii                              | i. Additional Do<br>a) Uplo                          | cument<br>bad Document |                      |         |          |      |
| iv                              | v. User click 🔮                                      | to upload file.        |                      |         |          |      |
| Additional Doc                  | ument                                                |                        |                      |         |          |      |
| Upload Documer                  | at 😆                                                 |                        |                      |         |          |      |
|                                 |                                                      | Figure 2               | 32: Upload           |         |          |      |

## v. System will display a popup. a) Upload

| Upload                                 | ×             |
|----------------------------------------|---------------|
| Upload File Choose File No file chosen |               |
|                                        | Upload Cancel |

Figure 233: Upload

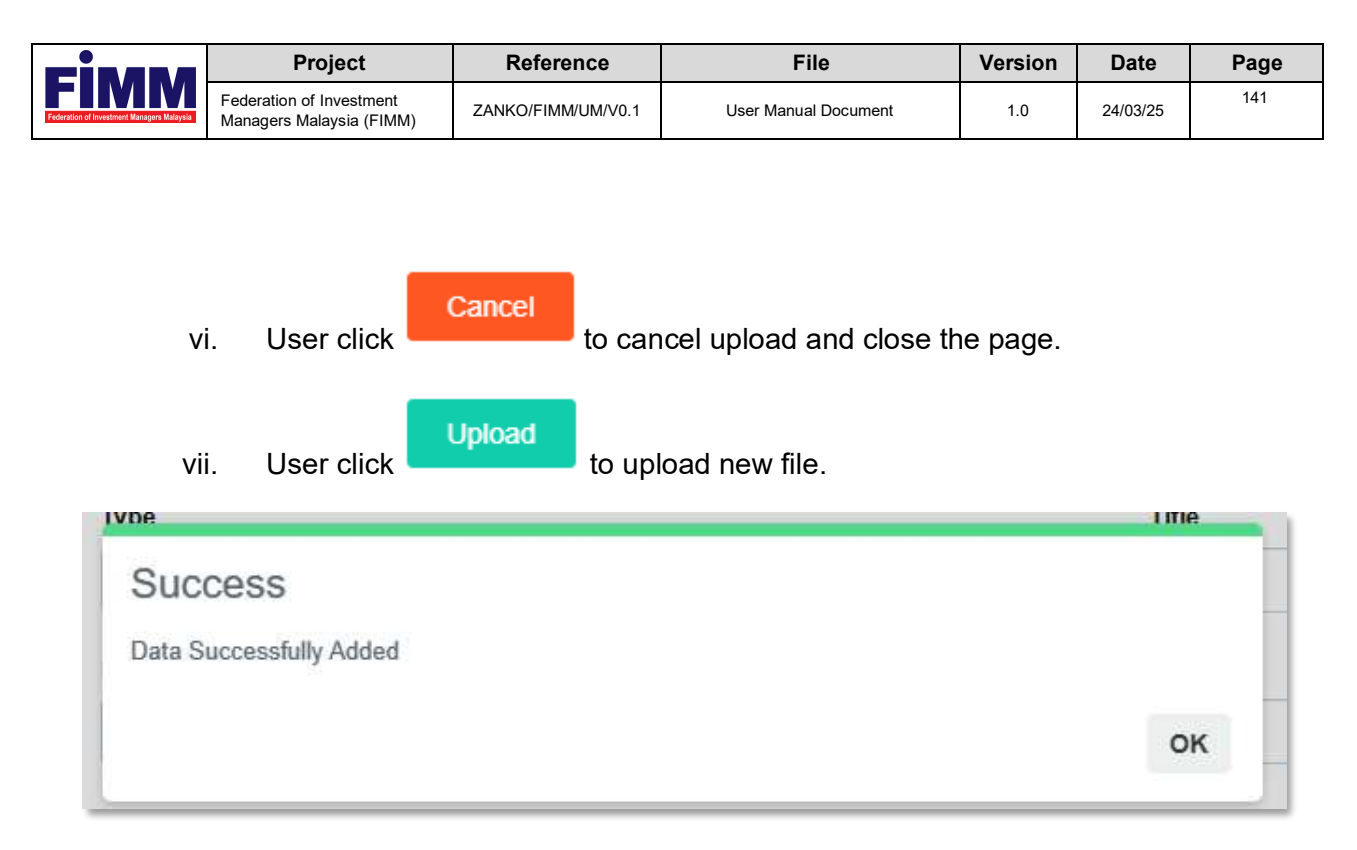

Figure 234: Popup Message

|                                            | Project                                              | Reference          | File                 | Version | Date     | Page |
|--------------------------------------------|------------------------------------------------------|--------------------|----------------------|---------|----------|------|
| Federation of Investment Managers Malaysia | Federation of Investment<br>Managers Malaysia (FIMM) | ZANKO/FIMM/UM/V0.1 | User Manual Document | 1.0     | 24/03/25 | 142  |

viii. System will display error message if the file exceeds 2 MB.

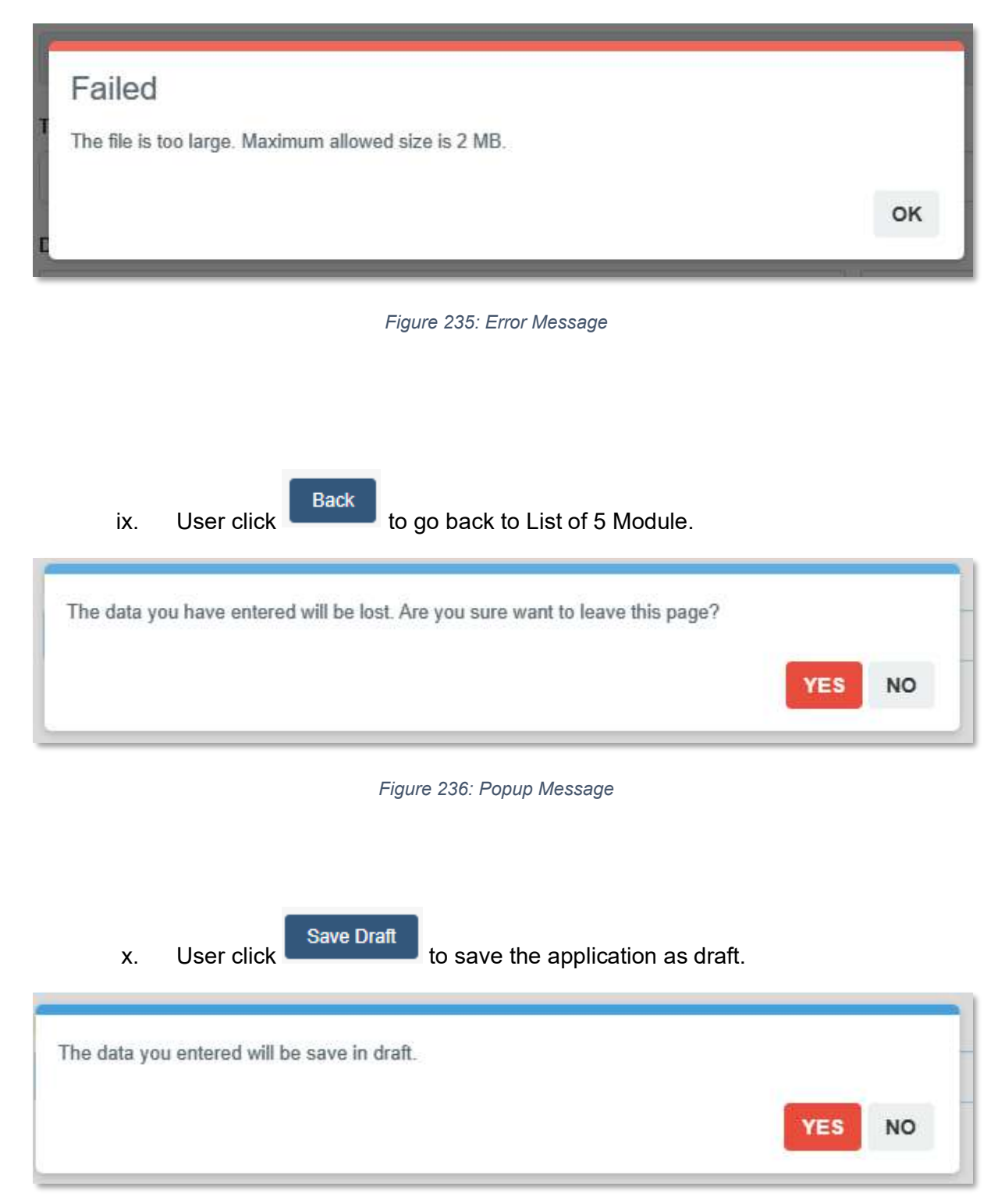

| Federation of Investment<br>Federation of Investment<br>Managers Malaysia (FIMM) ZANKO/FIMM/UM/V0.1 User Manual Document 1.0 24/03/25 143 |                                            | Project                                              | Reference          | File                 | Version | Date     | Page |
|----------------------------------------------------------------------------------------------------|--------------------------------------------|------------------------------------------------------|--------------------|----------------------|---------|----------|------|
| Managolo Malayota (FMM)                                                                                                    | Federation of Investment Managers Malaysia | Federation of Investment<br>Managers Malaysia (FIMM) | ZANKO/FIMM/UM/V0.1 | User Manual Document | 1.0     | 24/03/25 | 143  |

Record successfully saved. (Save only)

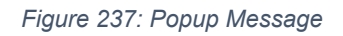

|                                            | Project                                              | Reference          | File                 | Version | Date     | Page |
|--------------------------------------------|------------------------------------------------------|--------------------|----------------------|---------|----------|------|
| Federation of Investment Managers Malaysia | Federation of Investment<br>Managers Malaysia (FIMM) | ZANKO/FIMM/UM/V0.1 | User Manual Document | 1.0     | 24/03/25 | 144  |

Submit

xi. User click to submit the application to FIMM/ Distributor.

Notes:

• If consultant is not attached to any Distributor (i.e. Terminated), the application will be sent to FIMM PDS.

| Confirm to proceed? |        |
|---------------------|--------|
|                     | YES NO |
|                     |        |

| Submitted. |    |
|------------|----|
|            | ок |

Figure 238: Popup Message

|                                            | Project                                              | Reference          | File                 | Version | Date     | Page |
|--------------------------------------------|------------------------------------------------------|--------------------|----------------------|---------|----------|------|
| Federation of Investment Managers Malaysia | Federation of Investment<br>Managers Malaysia (FIMM) | ZANKO/FIMM/UM/V0.1 | User Manual Document | 1.0     | 24/03/25 | 145  |

# View Application and Log

12. In List of 5 Module, user can view applications for all statuses. User click <sup>(2)</sup>

| AW =                           |                               |                                                                                |                      |                                                                                                    |    | Longitar                                                         | A 100001 - 100001 - 100001 - 100001 - 100001 - 1000001 - 10000001 - 10000001 - 10000001 - 100000000 |
|--------------------------------|-------------------------------|--------------------------------------------------------------------------------|----------------------|----------------------------------------------------------------------------------------------------|----|------------------------------------------------------------------|----------------------------------------------------------------------------------------------------|
| said                           | 5 module                      |                                                                                |                      |                                                                                                    |    |                                                                  |                                                                                                    |
| tent:/                         | EIMM + CPD >                  | E modula                                                                       |                      |                                                                                                    |    |                                                                  |                                                                                                    |
| eing Professional -            |                               |                                                                                |                      |                                                                                                    |    |                                                                  |                                                                                                    |
|                                | Program Title                 |                                                                                | Status               | Contract of the second second s |    |                                                                  |                                                                                                    |
|                                |                               |                                                                                | -13                  | NOUSSE                                                                                                    | 73 |                                                                  |                                                                                                    |
|                                | CPD Code                      |                                                                                | Sabmi                | anion Date                                                                                                    |    |                                                                  |                                                                                                    |
| L                              |                               |                                                                                | data                 | un.yyyy                                                                                                    | D  |                                                                  |                                                                                                    |
|                                |                               |                                                                                |                      |                                                                                                    |    |                                                                  | Ø Reset                                                                                                    |
| 23.°°°° All ngata in narvet.   | Show 10 y I                   | outies                                                                         |                      |                                                                                                    |    |                                                                  | + 440 News Weste                                                                                                    |
| 23 - Wein All Ingels Insurved. | Stew 10 v H                   | naties<br>Sciences con date                                                    | CP0 6086             | 1 PROCESSIN THE F                                                                                                    |    | 51211/3                                                          | + A30 New W232                                                                                                    |
| V3 - mai All igiti connict     | Show 10 v s                   | enties<br>scatter Size<br>(5-Mar-2025                                          | E CP0 CORE           | PROGRAM ITTLE<br>Willie and Picklish                                                                                                    |    | STATUS<br>Pending Approval                                       | + A10 Mer W22                                                                                                    |
| 23 - www. / Wing thi to normed | 51ww 10 w H                   | sunnesson pare<br>9.5-Mar 2025<br>8.5-Mar 2025                                 | CPR CORE             | <ul> <li>PROGRAM ITTE E</li> <li>With and Publish</li> <li>Teach or Spank</li> </ul>                                                                                                    |    | STATUS<br>Pendita Approval<br>Duali                              |                                                                                                    |
| ussen Allingth (source)        | 50ww 10. v a                  | natiles<br>National Society (1975)<br>45-Main 2025<br>45-Main 2025             | 2 CP0 0006<br>-<br>- | PROGRAM ITTE #      With and Publish      Teach of Spank      FWMA or NSPC                                                                                                    |    | SUATUS<br>Pesidika Approval<br>Dualt<br>Dualt                    |                                                                                                    |
| 15° - m / Angele innerve       | 50ww 10 w 8<br>10 *<br>3<br>4 | natiles<br>wunnigeScrip (Jatro<br>45-Marc 2025<br>45-Marc 2025<br>45-Marc 2025 | CP0 CO04             | PROGRAM ITTE E      Wilds and Fuldah      Teach of Spank      FWM or NFPC      Academic or Professional Qualification.                                                                                                    |    | Status<br>Pesisting Approval<br>Druth<br>Druth<br>Druth<br>Druth |                                                                                                    |

Figure 239: List 5 Module

|                                            | Project                                              | Reference          | File                 | Version | Date     | Page |
|--------------------------------------------|------------------------------------------------------|--------------------|----------------------|---------|----------|------|
| Federation of Investment Managers Malaysia | Federation of Investment<br>Managers Malaysia (FIMM) | ZANKO/FIMM/UM/V0.1 | User Manual Document | 1.0     | 24/03/25 | 146  |

- 13. System will display:
  - i. Tab Details

| IMM =                     |                      |                       |    |                        |                       | Constant 🙆 MILLISTODOT - |  |
|---------------------------|----------------------|-----------------------|----|------------------------|-----------------------|--------------------------|--|
| highboard                 | 5 module             |                       |    |                        |                       |                          |  |
| ensuted ()                | FIMM + CFD + Emodule |                       |    |                        |                       |                          |  |
| Continuing Professional - |                      |                       |    |                        |                       |                          |  |
| Madala                    | 0 Detelle Diag       |                       |    |                        |                       |                          |  |
|                           | - 11                 |                       |    |                        |                       |                          |  |
| ins)                      | 1 Application        | Consultant Details    |    |                        |                       |                          |  |
| gout                      |                      | Name                  |    |                        | Phone Number          |                          |  |
| 0.2021 Millione energy    | insuriei.            | PAT CONSULTANT AMSE 1 |    |                        | 011111111             |                          |  |
|                           | NRIC/Passport No     |                       |    | Disalibator Name       |                       |                          |  |
|                           | 610203100001         |                       |    | PAT DIST 2 (UTMC PRSP) |                       |                          |  |
|                           | FIMM No              |                       |    | Distributor Code       |                       |                          |  |
|                           | P01001705            |                       |    | 10160                  |                       |                          |  |
|                           | Application Details  |                       |    |                        |                       |                          |  |
|                           | Category             |                       |    |                        |                       |                          |  |
|                           |                      | Wile and Publish      |    |                        | •                     |                          |  |
|                           |                      | Тура                  |    |                        | Tite.                 |                          |  |
|                           |                      | DOOR                  |    |                        | MEMISAGA AMALAN MULIA |                          |  |
|                           |                      | Date of Published     |    |                        | Publisher             |                          |  |
|                           |                      | 00.000.202.0          |    |                        | 2 ANN                 |                          |  |
|                           |                      | Additional Document   |    |                        |                       |                          |  |
|                           |                      | Upload Document       | NO | rite                   |                       | ACTION                   |  |
|                           |                      |                       | 1  | DUMMY FILE 3 pdf       |                       | 0                        |  |
|                           |                      |                       | 2  | Madale 1 pdf           |                       | 0                        |  |
|                           |                      | k                     |    |                        |                       |                          |  |
|                           |                      | Remark                |    |                        |                       |                          |  |
|                           |                      |                       |    |                        |                       |                          |  |
|                           |                      |                       |    |                        |                       |                          |  |
|                           |                      |                       |    |                        |                       | 680                      |  |
|                           |                      |                       |    |                        |                       |                          |  |

Figure 240: Form
|                                            | Project                                              | Reference          | File                 | Version | Date     | Page |
|--------------------------------------------|------------------------------------------------------|--------------------|----------------------|---------|----------|------|
| Federation of Investment Managers Malaysia | Federation of Investment<br>Managers Malaysia (FIMM) | ZANKO/FIMM/UM/V0.1 | User Manual Document | 1.0     | 24/03/25 | 147  |

- Tab Log (Log history of the application): a) Date ii.

  - b) Process
  - c) From
  - d) Status
  - e) Remarks

| Fimm                                                                   | =                          |                                                      |                      |         |                               |                  | Ennañ   | - 1000001 - | 20 |
|------------------------------------------------------------------------|----------------------------|------------------------------------------------------|----------------------|---------|-------------------------------|------------------|---------|-------------|----|
| Deciderand     Consultant     Constraining Phylicisian     Development | 1<br>1<br>1<br>1<br>1<br>1 | 5 module<br>FIMM = CPD - 5 module<br>0 Datal - 9 Log |                      |         |                               |                  |         |             |    |
| none<br>A Parla<br>O Lopost                                            |                            |                                                      | Dete                 | Process | From<br>Daniel Tester Stanlor | Status           | Remarks |             |    |
| Copyright & 2023 - Ministra                                            | maneral.                   |                                                      | 05-Mar-2025 14:21:11 |         | PAT Consultant AMIF 1         | Pending Approval | -       |             |    |
|                                                                        |                            |                                                      |                      |         |                               |                  |         | Det         |    |
|                                                                        |                            |                                                      |                      |         |                               |                  |         |             |    |
|                                                                        |                            |                                                      |                      |         |                               |                  |         |             |    |
|                                                                        |                            |                                                      |                      |         |                               |                  |         |             |    |
|                                                                        |                            |                                                      |                      |         |                               |                  |         |             |    |
|                                                                        |                            |                                                      |                      |         |                               |                  |         |             | •  |

Figure 241: Log

|                                            | Project                                              | Reference          | File                 | Version | Date     | Page |
|--------------------------------------------|------------------------------------------------------|--------------------|----------------------|---------|----------|------|
| Federation of Investment Managers Malaysia | Federation of Investment<br>Managers Malaysia (FIMM) | ZANKO/FIMM/UM/V0.1 | User Manual Document | 1.0     | 24/03/25 | 148  |

### W.Renewal

This section explains regarding the submission by consultant (Group C only) for renewal declaration.

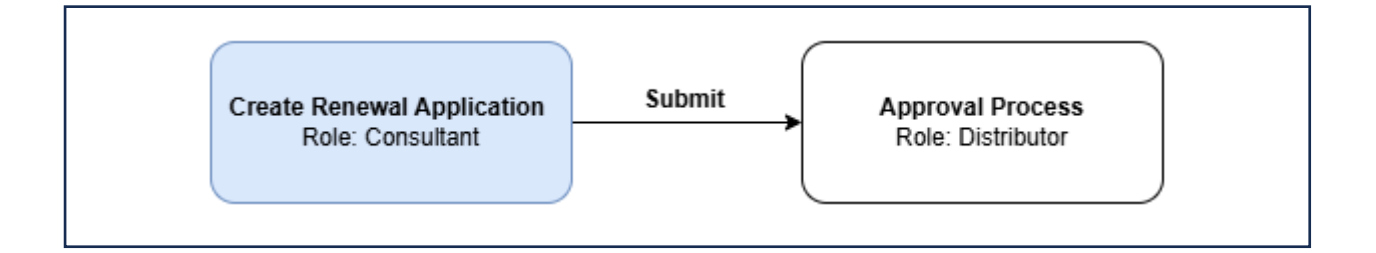

1. Click Profile Management under the Consultant submenu.

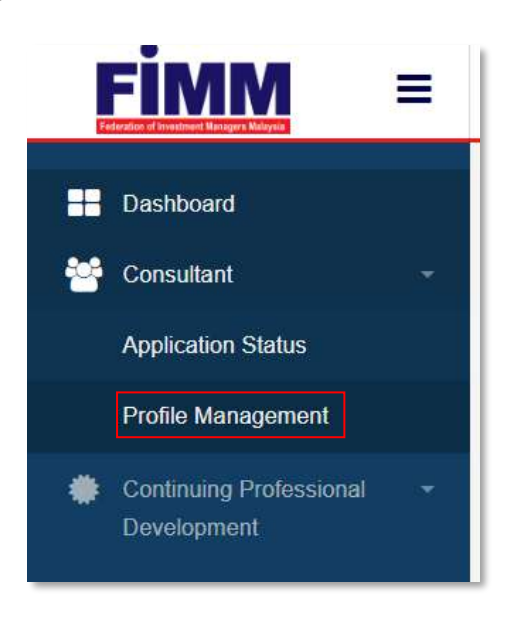

Figure 242: Profile Management Sub Menu

2. System will display the main page of consultant detail.

|                                            | Project                                              | Reference          | File                 | Version | Date     | Page |
|--------------------------------------------|------------------------------------------------------|--------------------|----------------------|---------|----------|------|
| Federation of Investment Managers Malaysia | Federation of Investment<br>Managers Malaysia (FIMM) | ZANKO/FIMM/UM/V0.1 | User Manual Document | 1.0     | 24/03/25 | 149  |

| 1. Profile                                                                                                    |                                                    |         |                   |
|----------------------------------------------------------------------------------------------------|----------------------------------------------------|---------|-------------------|
| Name                                                                                                    | SENROSE ALIA (VI)                                  |         | FIMM Virtual Card |
| NRIC / Passport No                                                                                                    | D45675678                                          | FIMM No | F02029109         |
| FIMM Joined Date                                                                                                    | 04-MAR-2025                                        |         |                   |
| Z. Apprenticeship Pro                                                                                                    | Stanting                                           |         |                   |
| 2. Apprenticeship Pro<br>3. Unit Trust Scheme                                                                            | <u>granni</u>                                      |         |                   |
| 3. Unit Trust Scheme                                                                                                    | <b>Qualitity</b>                                   |         |                   |
| Appronuceshis Pri     Junit Trust Scheme     A. Private Retirement                                                       | Scheme                                             |         |                   |
| Appronuceshis Pri     J. Unit Trust Scheme     A. Private Retirement     Distributor Name                                | Scheme<br>PRESTASI KEWANGAN SDN RHD                |         |                   |
| A. Appronnesship Pri     J. Unit Trust Scheme     A. Private Retirement     Distributor Name     Distributor Joined Date | Scheme<br>PRESTASI KEWANGAN SDN BHD<br>04.MAR-2025 |         |                   |

Figure 243: Registration Info

User click tab 'Profile', system will display profile details.

| D | Profile Details         | Personal Deta         | ails         |                          |              |                  |
|---|-------------------------|-----------------------|--------------|--------------------------|--------------|------------------|
| 0 | Academic Qualifications | Name (As Per<br>NRIC) | SENROSE ALM  | (W)                      |              | PLAC             |
| Ð | Scheme Selection        | Passport No.          | D45675678    | V                        | iow Filo     |                  |
| 9 | Type of Registration    | Race                  | CHINESE .    | Nationality              | Non-Malays + |                  |
| 0 | Screening               | Passport Expiry       | 17/06/2027   | Working Permit<br>Expiry | 00/MM/YYY    |                  |
| 0 | Othere                  | Date of Birth         | 19/02/1998   | Age                      | 27           | Creme File N. EN |
|   |                         | Gender                | FEMALE .     | 1                        |              |                  |
|   |                         | Address               | TAMAN MAJU J | AYA                      |              |                  |
|   |                         |                       |              |                          |              |                  |
|   |                         | Postcode              | 30000        | City                     | IPOH .       |                  |
|   |                         | State                 | PERAK        | Phone Number             | +60142656821 |                  |
|   |                         | Email Address         | senroseum@yo | pmail.com                |              |                  |

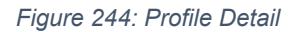

|                                            | Project                                              | Reference          | File                 | Version | Date     | Page |
|--------------------------------------------|------------------------------------------------------|--------------------|----------------------|---------|----------|------|
| Federation of Investment Managers Malaysia | Federation of Investment<br>Managers Malaysia (FIMM) | ZANKO/FIMM/UM/V0.1 | User Manual Document | 1.0     | 24/03/25 | 150  |

- 3. User click ■
- and choose 'Renewal'. This option will be made available if:
- i. Within Renewal period. (FIMM will announce once the renewal submission is opened)
- ii. Consultant's Registration Status is Active.

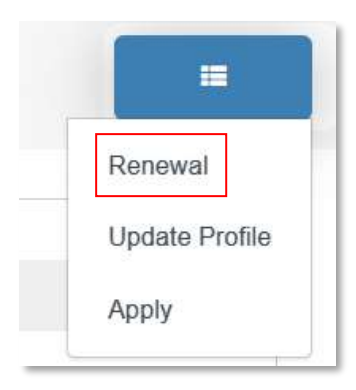

Figure 245: Action Sub Menu

- 4. System will display Renewal page with four tabs:
  - i. Registration Info
  - ii. Profile
  - iii. CPD
  - iv. Renewal.
- 5. In tab Renewal, system will display all information required for Renewal.

|                                            | Project                                              | Reference          | File                 | Version | Date     | Page |
|--------------------------------------------|------------------------------------------------------|--------------------|----------------------|---------|----------|------|
| Federation of Investment Managers Malaysia | Federation of Investment<br>Managers Malaysia (FIMM) | ZANKO/FIMM/UM/V0.1 | User Manual Document | 1.0     | 24/03/25 | 151  |

- 6. The conditions for renewal are as follows:
  - Consultant must obtain a minimum of 16 CPD points in the current year before an application for renewal of his registration will be considered by FIMM.
  - ii. Where a Consultant has registered with FIMM after January of the current year, the CPD points' requirements for his first renewal will be calculated on a pro-rata basis.
  - iii. If CPD Points is sufficient for renewal, renewal process is allowed. Else, system will block to proceed for renewal process.
  - iv. Once user submit, the renewal request will be sent to the registered distributor.
- 7. If Consultant meet all conditions for renewal, system will display.
  - i. Renewal section
    - a. Year (Note: Subsequent Year)
    - b. CPD Points for Renewal (Note: Based on prorate calculation)
    - c. CPD Points Collected (Note: Total CPD Points that had been collected and approved in current year)
  - ii. Declaration section
    - a. Name (As per NRIC) (Note: Automatically populate)
    - b. NRIC/ Passport No (Note: Automatically populate)
    - c. Tick box for declaration\*

|                                            | Project                                              | Reference                                                                                                    | File                                                                                                    | Version        | Date     | Page |
|--------------------------------------------|------------------------------------------------------|----------------------------------------------------------------------------------------------------|----------------------------------------------------------------------------------------------------|----------------|----------|------|
| Federation of Investment Managers Malaysia | Federation of Investment<br>Managers Malaysia (FIMM) | ZANKO/FIMM/UM/V0.1                                                                                                    | User Manual Document                                                                                                    | 1.0            | 24/03/25 | 152  |
|                                            | Invertiegets Weldsyste ((* IVIIV))                   | train     train      train     train      train     train      train     train      train      tra | Remained  Remained  Remain |                |          |      |
|                                            |                                                      |                                                                                                    |                                                                                                    | X40.0007374575 |          |      |

Figure 246: Renewal page

- iii. To submit the application,
  - a. User is required to tick the agreement checkbox and click button

Submit

b. System will display popup message "Confirm to proceed?"

| Confirm to proceed? |     |    |
|---------------------|-----|----|
|                     | YES | NO |

Figure 247: Popup Proceed Message

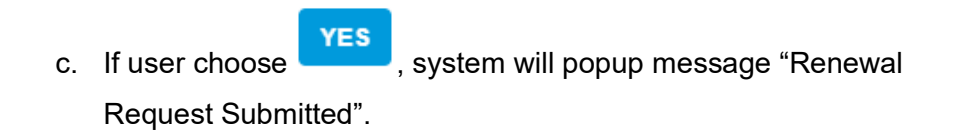

|                                            | Project                                              | Reference          | File                 | Version | Date     | Page |
|--------------------------------------------|------------------------------------------------------|--------------------|----------------------|---------|----------|------|
| Federation of Investment Managers Malaysia | Federation of Investment<br>Managers Malaysia (FIMM) | ZANKO/FIMM/UM/V0.1 | User Manual Document | 1.0     | 24/03/25 | 153  |
|                                            |                                                      |                    |                      |         |          |      |
|                                            |                                                      |                    |                      |         |          |      |
|                                            |                                                      |                    |                      |         | -        |      |
|                                            |                                                      |                    |                      |         |          |      |
|                                            |                                                      |                    |                      |         |          |      |
|                                            |                                                      |                    |                      |         | 1        |      |
|                                            |                                                      | Renewal Re         | quest Submitted!     |         |          |      |
|                                            |                                                      |                    |                      |         |          |      |
|                                            |                                                      |                    |                      |         | OK       |      |

Figure 248: Pop Up Submitted Message

### d. Status change to "Submitted" in Application Status.

| ow 10 v entries        |                           |                  | Sea        | rch:      |        |
|------------------------|---------------------------|------------------|------------|-----------|--------|
|                        |                           | APPLICATION TYPE | ¢ SCHEME ¢ | STATUS 0  | ACTION |
| 05-Mar-2025 08:38:14am | Prestasi Kewangan Sdn Bhd | Registration     | PRS        | Approved  | ٢      |
| 05-Mar-2025 09:27:07am | Prestasi Kewangan Sdn Bhd | Profile Update   |            | Submitted | 0      |
| 05 Mar 2025 11:51 18am | Prestasi Kewangan Sdn Bhd | Renewal          | PRS        | Submitted | 0      |

Figure 249: Renewal Submitted Status

8. If the CPD Points collected is not sufficient for renewal, system will display "You have insufficient CPD for renewal. Kindly contact your distributor and complete the CPD requirement by 31 December <current year>."

|                                            | Project                                              | Reference                                                                                              | File                 | Version | Date     | Page |
|--------------------------------------------|------------------------------------------------------|----------------------------------------------------------------------------------------------------|----------------------|---------|----------|------|
| Federation of Investment Managers Malaysia | Federation of Investment<br>Managers Malaysia (FIMM) | ZANKO/FIMM/UM/V0.1                                                                                     | User Manual Document | 1.0     | 24/03/25 | 154  |
|                                            |                                                      | ANAL ST                                                                                                |                      |         |          |      |
|                                            | Registration info Profile                            | Renewal                                                                                                |                      |         |          |      |
|                                            | Renewal                                              |                                                                                                    |                      |         |          |      |
|                                            |                                                      |                                                                                                    | Renewal              |         |          |      |
|                                            | Year 2026                                            |                                                                                                    |                      |         |          |      |
|                                            | CPD Points for Renewal 13                            |                                                                                                    |                      |         |          |      |
|                                            | CPD Points Collacted                                 |                                                                                                    |                      |         |          |      |
|                                            | You have<br>your debr<br>31 Decem                    | insufficient CPD for renewal. Kindly contact<br>butor and complete the CPO requirement by<br>ther 2925 |                      |         |          |      |
|                                            |                                                      |                                                                                                    |                      |         | the form |      |
|                                            |                                                      |                                                                                                    |                      | E4      |          |      |

Figure 250: Renewal - Insufficient CPD Points

- 9. User click Back button,
  - i. System will display popup message "Unsaved data will be lost. Do you want to continue?".

| nsaved data will be lost. Do you want to continue? |     |    |
|----------------------------------------------------|-----|----|
|                                                    | YES | NO |

#### Figure 251: Unsaved Data Message

10. User can navigate to Application Status submenu under the Consultant menu to view Application Status.

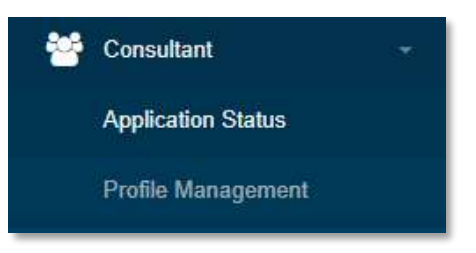

Figure 252: Application Status submenu

|                                            | Project                                              | Reference          | File                 | Version | Date     | Page |
|--------------------------------------------|------------------------------------------------------|--------------------|----------------------|---------|----------|------|
| Federation of Investment Managers Malaysia | Federation of Investment<br>Managers Malaysia (FIMM) | ZANKO/FIMM/UM/V0.1 | User Manual Document | 1.0     | 24/03/25 | 155  |

# X. Appeal for Revocation

This section only applicable for consultant that has been revoked by FIMM.

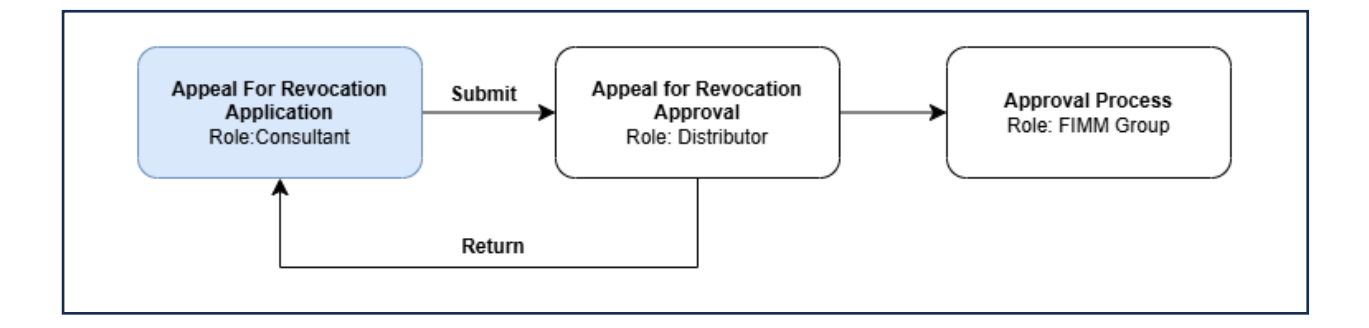

1. Click Profile Management under the Consultant submenu.

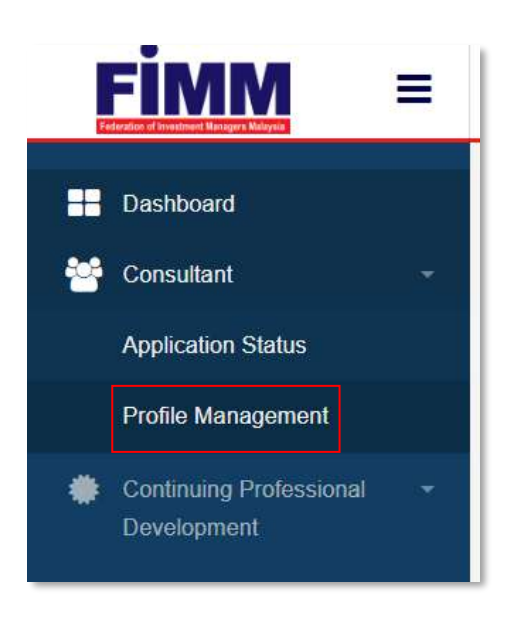

Figure 253: Profile Management Sub Menu

2. System will display the main page of consultant detail.

|                                            | Project                                              | Reference          | File                 | Version | Date     | Page |
|--------------------------------------------|------------------------------------------------------|--------------------|----------------------|---------|----------|------|
| Federation of Investment Managers Malaysia | Federation of Investment<br>Managers Malaysia (FIMM) | ZANKO/FIMM/UM/V0.1 | User Manual Document | 1.0     | 24/03/25 | 156  |

| I. Profile                                                                                 |                                                |         |                   |
|--------------------------------------------------------------------------------------------|------------------------------------------------|---------|-------------------|
| lame                                                                                       | SENROSE ALIA (VI)                              |         | FIMM Virtual Card |
| IRIC / Passport No                                                                         | D45675678                                      | FIMM No | F02029109         |
| IMM Joined Date                                                                            | 04-MAR-2025                                    |         |                   |
| . Apprenticeshia Pre                                                                       | 2gramme                                        |         |                   |
| L. <u>Apprenticeshia Pr</u><br><br>Unit Trust Scheme                                       | zgramme                                        |         |                   |
| 2. Apprenticeshie Pr<br>3. Unit Trust Scheme                                               | 2gramme                                        |         |                   |
| 2. Apprenticeshie Prr<br>8. Unit Trust Scheme<br>1. Private Retirement                     | 2gramme<br>Scheme                              |         |                   |
| 2. Apprenticeshie Pro<br>3. Unit Trust Scheme<br>1. Private Retirement<br>Distributor Name | 2gramme<br>Scheme<br>PRESTASI KEWANGAN SDN BHD |         |                   |

Figure 254: Registration Info

- Profile :0 Personal Detail Name (As Per NRIC) e Seler et No on of Recist Race CH DD/MM/YM 8 Passport Expiry Working Per 17/08/ mit File N. EN Date of Birth 27 Other 19/02/1998 Age Gender FEMALE . Address TAMAN MAJU JAYA Postcode City State Next >>
- 3. User click tab 'Profile', system will display consultant Profile page.

Figure 255: Consultant Profile page

|                                            | Project                                              | Reference          | File                 | Version | Date     | Page |
|--------------------------------------------|------------------------------------------------------|--------------------|----------------------|---------|----------|------|
| Federation of Investment Managers Malaysia | Federation of Investment<br>Managers Malaysia (FIMM) | ZANKO/FIMM/UM/V0.1 | User Manual Document | 1.0     | 24/03/25 | 157  |

- 4. Click
- (navigation menu), system will display all action that can be done:
- Apply

=

• Appeal

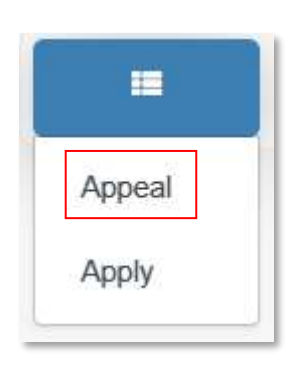

Figure 256: Action Sub Menu

5. Click 'Appeal' in the navigation menu. System will display a pop up message "Appeal request has been sent."

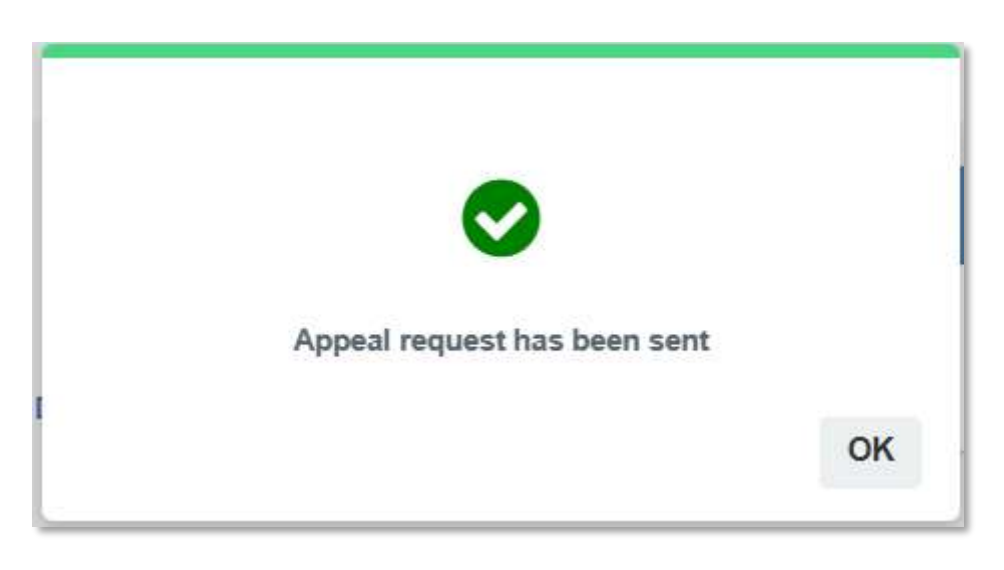

Figure 257: Appeal Request Sent Pop Up Message

6. Click • , user will be redirect to Appeal Details page under Appeal Revocation tab and display Appeal Details in section. (Appeal Revocation will be activated when user requested for appeal.)

| Project                                         | Reference                     | File                 | Version | Date     |
|-------------------------------------------------|-------------------------------|----------------------|---------|----------|
| Federation of Investme<br>Managers Malaysia (Fl | nt ZANKO/FIMM/UM/V0.1         | User Manual Document | 1.0     | 24/03/25 |
|                                                 |                               | 10                   |         |          |
| Registration Info Profile                       | CPD Tagang Accele Revolution  | an                   |         |          |
| Appeal Revocation                               |                               |                      |         |          |
| Consultant Details                              |                               |                      |         |          |
| Name                                            | GHEN U KIEW (W)               |                      |         |          |
| NRIC / Passport No                              | H70604321                     |                      |         |          |
| FIMM No                                         | FQ1002008                     |                      |         |          |
| Scheme                                          | PRS                           |                      |         |          |
| Revocation / Deregist                           | ration Details                |                      |         |          |
| Revocation Type                                 | Instruction from authority    |                      |         |          |
| Effective Date                                  | 00-MAR-2025                   |                      |         |          |
| Grounds of Revocation                           | Instructions from Authoritity |                      |         |          |
|                                                 |                               |                      |         |          |
| Last Date to Append                             | 26-MAR-2025                   |                      |         | 4        |
|                                                 |                               |                      |         |          |
| Appeal Details                                  |                               |                      |         |          |
| Grounds for Appeal*                             |                               |                      |         |          |
|                                                 |                               |                      |         |          |
|                                                 | 560 characters remaining      |                      |         |          |
| Supporting Document"                            | Choose Floss NO FILE CHOSEN   |                      |         |          |
|                                                 | No attachment found           |                      |         |          |
|                                                 |                               |                      |         |          |

Figure 258: Appeal Revocation Tab

- 7. User has to fill in details in required fields:
  - Grounds For Appeal
  - Upload Supporting Documents

|                                            | Project                                              | Reference          | File                 | Version | Date     | Page |
|--------------------------------------------|------------------------------------------------------|--------------------|----------------------|---------|----------|------|
| Federation of Investment Managers Malaysia | Federation of Investment<br>Managers Malaysia (FIMM) | ZANKO/FIMM/UM/V0.1 | User Manual Document | 1.0     | 24/03/25 | 159  |
|                                            |                                                      |                    |                      |         |          |      |
|                                            | Appeal Details                                       |                    |                      |         |          |      |

| Grounds for Appeal*  |                                                      |    |
|----------------------|------------------------------------------------------|----|
| Supporting Document* | 590 characters remaining Choose Files NO FILE CHOSEN | \$ |
|                      | No attachment found                                  |    |

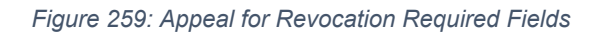

- 8. There are 4 action buttons below the page / tab:
  - Back
  - Discard
  - Save
  - Submit

| appear becans        |                             |                          |
|----------------------|-----------------------------|--------------------------|
| Grounds for Appeal*  |                             |                          |
|                      |                             |                          |
|                      |                             |                          |
|                      | 500 characters remaining    |                          |
| Supporting Document* | Choose Files NO FILE CHOSEN |                          |
|                      | No attachment found         |                          |
|                      |                             |                          |
|                      |                             |                          |
|                      |                             | Back Discard Save Submit |
|                      |                             |                          |

Figure 260: Action Buttons

- Save
- 9. To save the application, user click \_\_\_\_\_,system will stay at current page.
  - i. If there are fields that had not been filled in, system will prompt a message *"Please fill in the mandatory field"*

|                                            | Project                                              | Reference          | File                 | Version | Date     | Page |
|--------------------------------------------|------------------------------------------------------|--------------------|----------------------|---------|----------|------|
| Federation of Investment Managers Malaysia | Federation of Investment<br>Managers Malaysia (FIMM) | ZANKO/FIMM/UM/V0.1 | User Manual Document | 1.0     | 24/03/25 | 160  |
|                                            |                                                      |                    |                      |         |          | _    |
| F                                          | lease fill in the manda                              | atory field        |                      |         |          |      |
|                                            |                                                      |                    |                      |         | ок       |      |

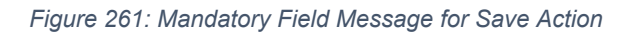

ii. If the field has been filled in, system will prompt message "Confirm to proceed?"

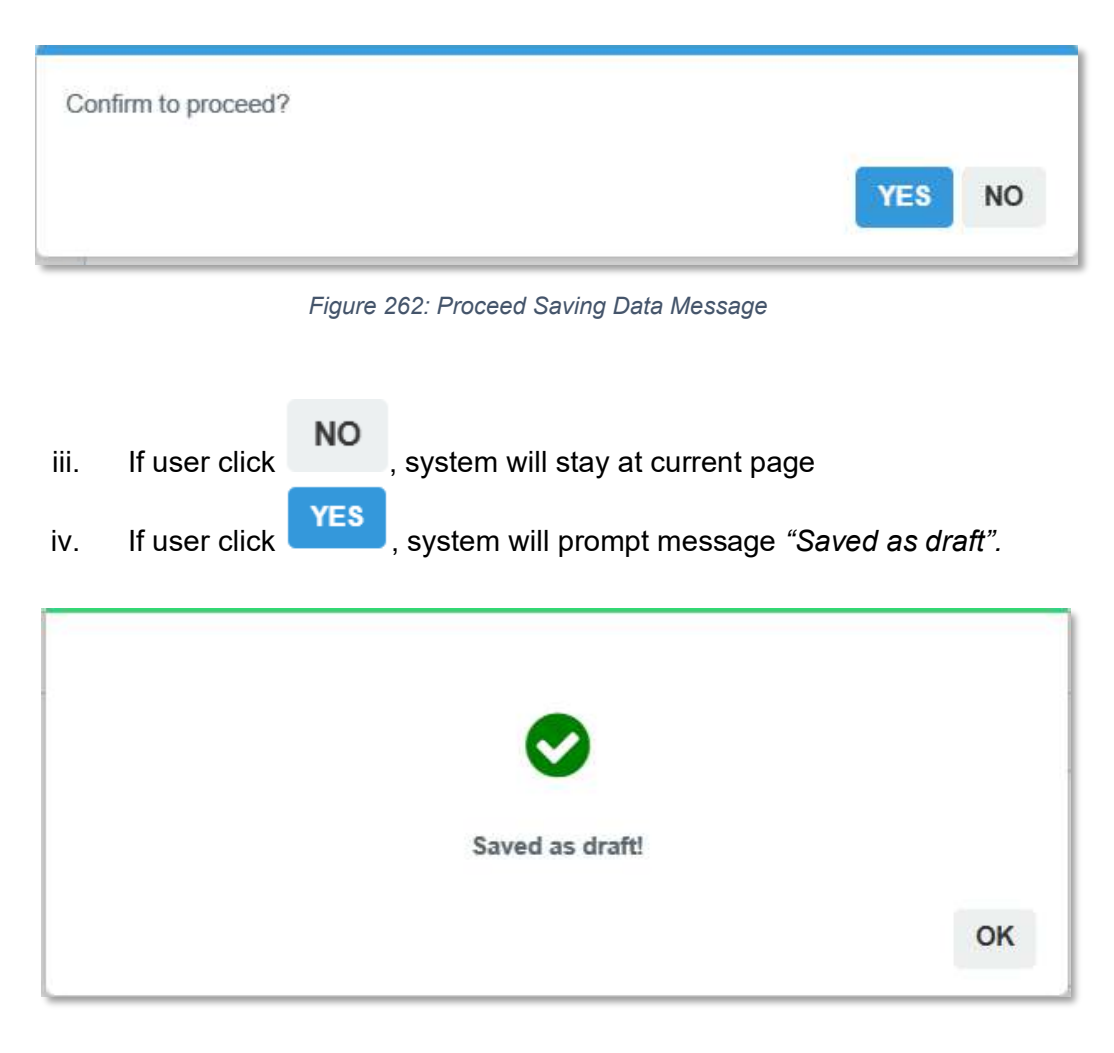

Figure 263: Save As Draft Message

10. To submit the application, user click

|                                            | Project                                              | Reference          | File                 | Version | Date     | Page |
|--------------------------------------------|------------------------------------------------------|--------------------|----------------------|---------|----------|------|
| Federation of Investment Managers Malaysia | Federation of Investment<br>Managers Malaysia (FIMM) | ZANKO/FIMM/UM/V0.1 | User Manual Document | 1.0     | 24/03/25 | 161  |

i. If there are fields that had not been filled in, system will prompt a message *"Please fill in all required fields".* 

| Please fill in the mandatory field |    |
|------------------------------------|----|
|                                    | ок |
|                                    |    |

Figure 264: Mandatory Field Required Message

ii. If the field has been filled in, system will prompt message "Confirm to proceed?".

| Con  | firm to proceed?                                                                                            |
|------|----------------------------------------------------------------------------------------------------|
|      | YES NO                                                                                                    |
|      | Figure 265: Confirmation Message                                                                            |
| iii. | If user click , system will stay at current page.                                                           |
| iv.  | If user click <b>YES</b> , system will prompt message <i>"Appeal Submitted!"</i> and close the application. |

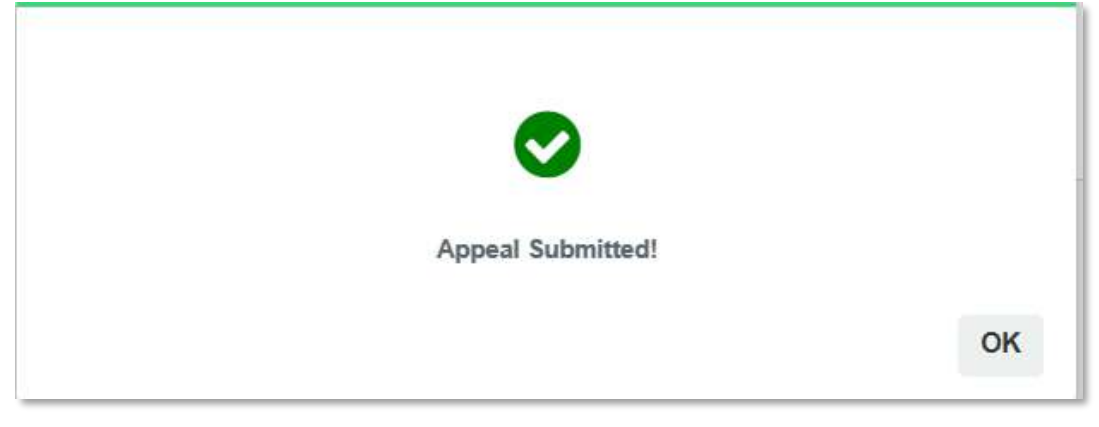

Figure 266: Submitted Appeal for Revocation Message

|                                            | Project                                              | Reference          | File                 | Version | Date     | Page |
|--------------------------------------------|------------------------------------------------------|--------------------|----------------------|---------|----------|------|
| Federation of Investment Managers Malaysia | Federation of Investment<br>Managers Malaysia (FIMM) | ZANKO/FIMM/UM/V0.1 | User Manual Document | 1.0     | 24/03/25 | 162  |

v. Click ok , user will be redirect to Application Status Page.

| now 10 v entries       |                  |                   |        | Search:   |          |
|------------------------|------------------|-------------------|--------|-----------|----------|
| SUBMISSION DATE        | DISTRIBUTOR NAME | APPLICATION TYPE  | SCHEME | STATUS    | + ACTION |
| 08-Mar-2025 12:49:46pm | MENTARI BERHAD   | Registration      | PRS    | Approved  | 0        |
| 05-Mar-2025 03:03:18pm | MENTARI BERHAD   | Appeal Revocation | PRS    | Submitted | 0        |

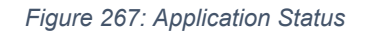

- 11. To discard the application, user click
  - i. System will prompt message "Discarded draft cannot be recovered. Do you want to continue?".

Discard

| Discarded draft cannot be recovered. Do you want to continue? |     |    |
|---------------------------------------------------------------|-----|----|
|                                                               | YES | NO |
|                                                               |     |    |

Figure 268: Discard Application Confirmation Message

ii. If user click **YES**, system will prompt message "*Application has been discarded*" and delete the application.

|                                            | Project                                                 | Reference                               | File                                                  | Version   | Date     | Page |
|--------------------------------------------|---------------------------------------------------------|-----------------------------------------|-------------------------------------------------------|-----------|----------|------|
| Federation of Investment Managers Malaysia | Federation of Investment<br>Managers Malaysia (FIMM)    | ZANKO/FIMM/UM/V0.1                      | User Manual Document                                  | 1.0       | 24/03/25 | 163  |
| _                                          |                                                         |                                         |                                                       |           |          | _    |
|                                            |                                                         |                                         |                                                       |           |          |      |
|                                            |                                                         |                                         |                                                       |           |          |      |
|                                            |                                                         |                                         | $\checkmark$                                          |           |          |      |
|                                            |                                                         |                                         |                                                       |           |          |      |
|                                            |                                                         | Application h                           | as been discarded                                     |           |          |      |
|                                            |                                                         |                                         |                                                       |           | OK       |      |
|                                            |                                                         |                                         |                                                       |           |          |      |
|                                            | Figu                                                    | re 269: Application I                   | Discarded Prompt Message                              |           |          |      |
|                                            |                                                         |                                         |                                                       |           |          |      |
|                                            |                                                         | NO                                      |                                                       |           |          |      |
| ii                                         | i. If user click                                        | , system w                              | vill stay at current page.                            |           |          |      |
|                                            |                                                         |                                         |                                                       |           |          |      |
| 12. lf u                                   | Back                                                    |                                         |                                                       |           |          |      |
|                                            |                                                         |                                         | <b>6</b> 11 1 1 1 1 1                                 |           |          |      |
|                                            | <ol> <li>If there are fiel<br/>"Unsaved data</li> </ol> | ids that had beei<br>a will be lost. Do | n filled in, system will pi<br>you want to continue?" | rompt a n | nessage  |      |
|                                            |                                                         |                                         | •                                                     |           |          |      |

| Insaved data will be lost. Do you want to continue? |     |    |
|-----------------------------------------------------|-----|----|
|                                                     | YES | NO |
|                                                     | TES | NO |

Figure 270: Unsaved Data Pop Up Message

- ii. If user click **YES**, system will discard all data that have entered by user and route back to previous page.
- iii. If user click **NO**, system will stay at current page

|                                            | Project                                              | Reference          | File                 | Version | Date     | Page |
|--------------------------------------------|------------------------------------------------------|--------------------|----------------------|---------|----------|------|
| Federation of Investment Managers Malaysia | Federation of Investment<br>Managers Malaysia (FIMM) | ZANKO/FIMM/UM/V0.1 | User Manual Document | 1.0     | 24/03/25 | 164  |

## Y. Forget Password

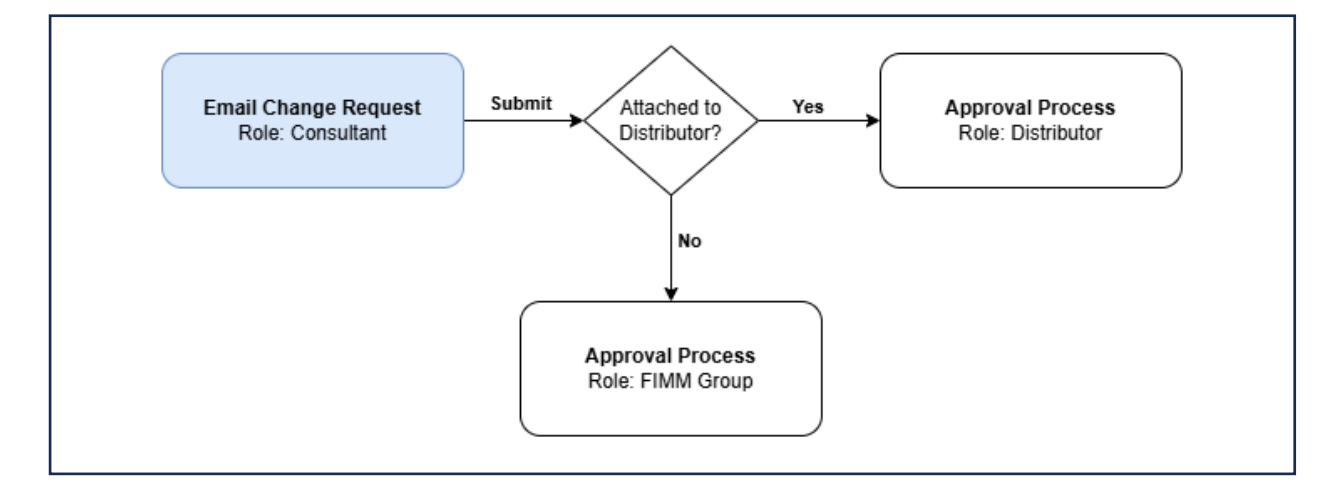

#### **Reset Password**

1. On the Log In Page, locate the 'Forgot Password' Forgot Password' button and click it.

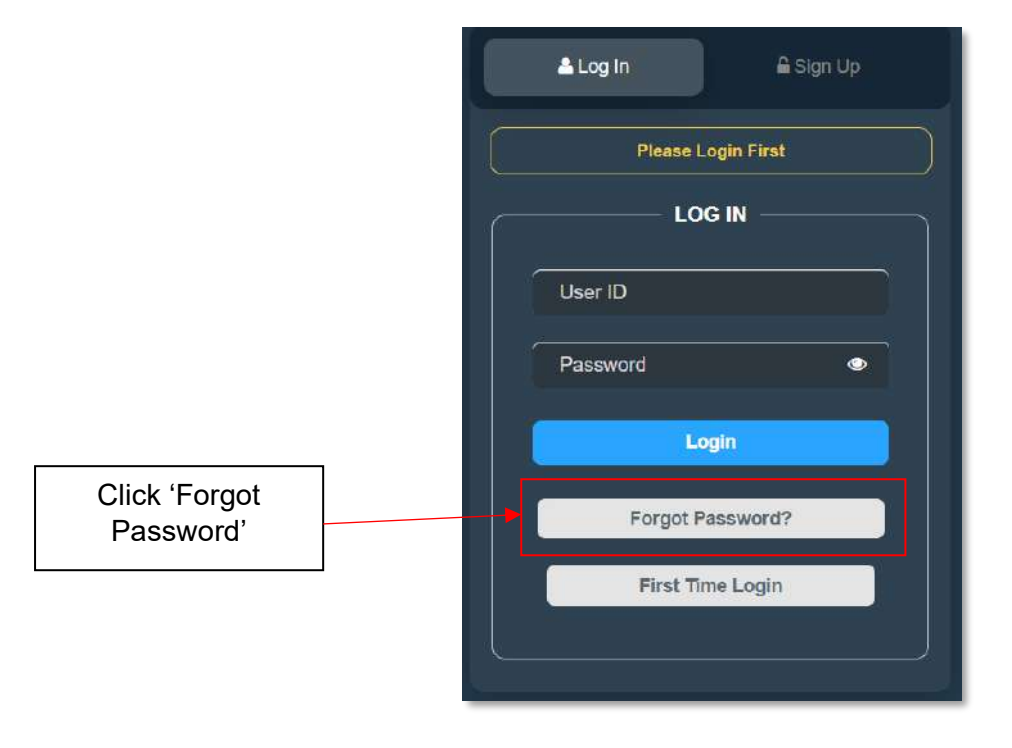

Figure 271: Login Page

|                                            | Project                                              | Reference          | File                 | Version | Date     | Page |
|--------------------------------------------|------------------------------------------------------|--------------------|----------------------|---------|----------|------|
| Federation of Investment Managers Malaysia | Federation of Investment<br>Managers Malaysia (FIMM) | ZANKO/FIMM/UM/V0.1 | User Manual Document | 1.0     | 24/03/25 | 165  |

2. System will display popup box to enter the NRIC/Passport No.

|                                                                                   | ×      |
|-----------------------------------------------------------------------------------|--------|
| User ID                                                                           |        |
| Please enter your user ID                                                         |        |
| Please enter the NRIC/Passport number without any dashes or spaces for consultant |        |
|                                                                                   |        |
|                                                                                   |        |
|                                                                                   | Submit |

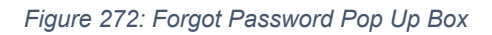

- 3. User need to fill in detail in required field and click
  - NRIC No (Malaysian)
  - Passport No (Non-Malaysian)
- 4. System will display a prompt message.

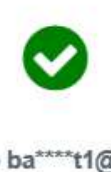

A verification link has been sent to ba\*\*\*\*t1@yopmail.com. Please click the link provided to get started. If the email address is no longer in use, click change email address

CHANGE EMAIL ADDRESS

NO

Figure 273: Change Email Address Prompt Message

Submit

|                                            | Project                                              | Reference          | File                 | Version | Date     | Page |
|--------------------------------------------|------------------------------------------------------|--------------------|----------------------|---------|----------|------|
| Federation of Investment Managers Malaysia | Federation of Investment<br>Managers Malaysia (FIMM) | ZANKO/FIMM/UM/V0.1 | User Manual Document | 1.0     | 24/03/25 | 166  |

- 5. Please review the registered email address displayed.
  - a. If the registered email address is correct, click No and proceed to verify the email and reset the password (continue with steps 6 to 10).
  - b. If you are unable to access the registered email address, please click on "Change email address" to update your new email. (continue at the "Email Change Request" section after step 10)
- 6. User need to check their email for the reset password link.

| Reset Password                            |  |
|-------------------------------------------|--|
| Hello Nur Batrisyia Binti Azmie           |  |
| You have requested to reset your password |  |
| Click (Here) to reset your password.      |  |
| Please proceed to login at:               |  |
| https://fcs-stg.fimm.com.my/              |  |

Figure 274: Reset Password Link

- 7. Click '(Here)' to reset your password.
- 8. User will redirect to the Reset Password Page.

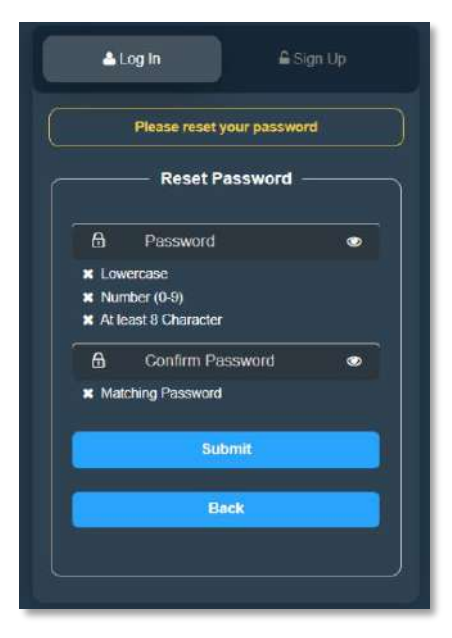

Figure 275: Reset Password Page

| Finne<br>Federation of Investment Managers Malaysia | Project                                              | Reference          | File                 | Version | Date     | Page |
|-----------------------------------------------------|------------------------------------------------------|--------------------|----------------------|---------|----------|------|
|                                                     | Federation of Investment<br>Managers Malaysia (FIMM) | ZANKO/FIMM/UM/V0.1 | User Manual Document | 1.0     | 24/03/25 | 167  |

- 9. Enter details in required field. (Password must match to continue reset the password and met the password strength requirement)
  - Password
  - Confirm Password

| 10. Click | and user is able to login to FIMM System. |
|-----------|-------------------------------------------|

### Email Change Request

On the Log In Page, locate the 'Forgot Password' Forgot Password' button and click it.

|                            |   | 🛓 Log In      | 🔓 Sign Up          |
|----------------------------|---|---------------|--------------------|
|                            |   | Please Lo     | gin First          |
|                            |   | LOG           | IN                 |
|                            |   | User ID       |                    |
|                            |   | Password      | •                  |
|                            | - | Log           | in                 |
| Click 'Forgot<br>Password' |   | <br>Forgot Pa | ssword?            |
|                            |   | First Tim     | e Login            |
|                            |   |               |                    |
| Click 'Forgot<br>Password' |   | Forgot Pa     | ssword?<br>e Login |

Figure 276: Login Page

2. System will display popup box to enter the NRIC/Passport No.

| FERRENCE Managere Malaysia | Project                                              | Reference          | File                 | Version | Date     | Page |
|----------------------------|------------------------------------------------------|--------------------|----------------------|---------|----------|------|
|                            | Federation of Investment<br>Managers Malaysia (FIMM) | ZANKO/FIMM/UM/V0.1 | User Manual Document | 1.0     | 24/03/25 | 168  |

|                                                                                   | ×      |
|-----------------------------------------------------------------------------------|--------|
| User ID                                                                           |        |
| Please enter your user ID                                                         |        |
| Please enter the NRIC/Passport number without any dashes or spaces for consultant |        |
|                                                                                   |        |
|                                                                                   |        |
|                                                                                   | Submit |

Figure 277: Forgot Password Pop Up Box

Submit

- 3. User need to fill in detail in required field and click
  - NRIC No (Malaysian)
  - Passport No (Non-Malaysian)
- 4. System will display a prompt message.

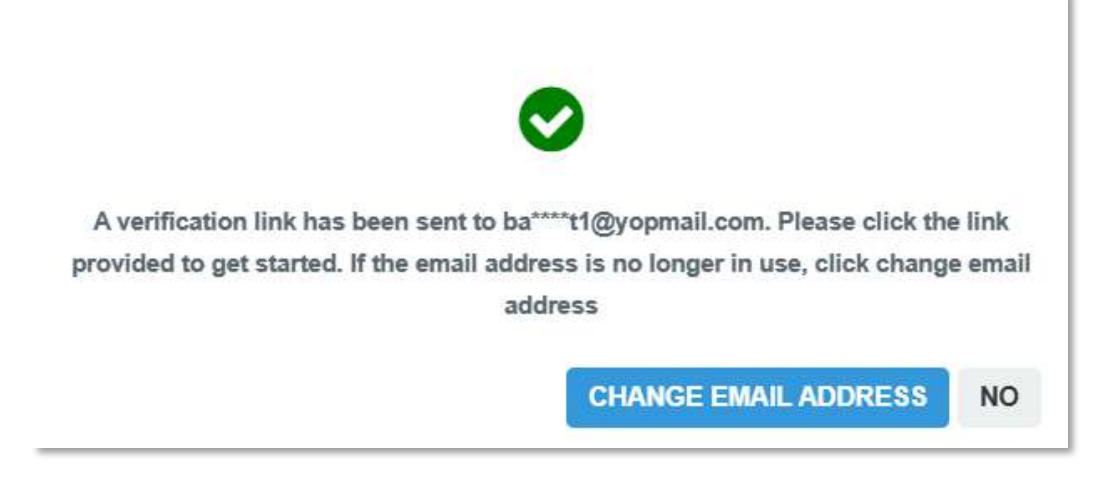

Figure 278: Change Email Address Prompt Message

5. Consultant clicks

CHANGE EMAIL ADDRESS

i. System will display email change request form to fill in with details:

button.

| Federation of Investment Managers Malaysia | Project                                              | Reference          | File                 | Version | Date     | Page |
|--------------------------------------------|------------------------------------------------------|--------------------|----------------------|---------|----------|------|
|                                            | Federation of Investment<br>Managers Malaysia (FIMM) | ZANKO/FIMM/UM/V0.1 | User Manual Document | 1.0     | 24/03/25 | 169  |

- a. NRIC/Passport No (Auto populate based on registered NRIC/Passport No)
- b. New Email Address
- c. Selfie (Note: User need to take a selfie with NRIC / Passport. Please ensure the picture and details are clear.)

| Email Change Request                                                                           | ×  |
|------------------------------------------------------------------------------------------------|----|
| NRIC / Passport No                                                                             |    |
| 860707065678                                                                                   |    |
| New Email Address                                                                              |    |
| Please enter your new Email                                                                    |    |
| Selfie *Take a selfie with your NRIC/Passport. Please ensure the picture and details are clear |    |
| The screen capture will appear in this box.                                                    |    |
|                                                                                                |    |
|                                                                                                |    |
|                                                                                                |    |
|                                                                                                |    |
|                                                                                                |    |
|                                                                                                |    |
| Subm                                                                                           | it |

Figure 279: Email Change Request form

Consultant fills in the detail and click button. System will send the application to Distributor or FIMM for approval process.